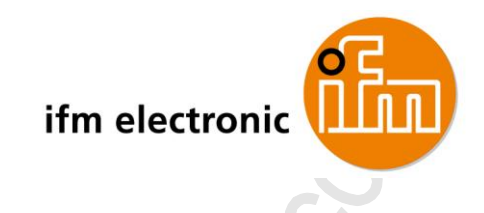

Programming Manual PDM360 NG 12"

CR1200

Firmware: 3.2.x CODESYS: 3.5.9.4

English

7391072\_00\_UK 2017-01-10

CE

## Contents

| 1                                       |            | Preliminary note                                           | ~      | 5        |
|-----------------------------------------|------------|------------------------------------------------------------|--------|----------|
|                                         | 1.1<br>1.2 | Legal and copyright information<br>Purpose of the document |        | 6<br>6   |
|                                         | 1.3        | Symbols and formats used                                   |        | /<br>ه   |
|                                         | 1.4        | Overview: CODESYS documentation of 3S                      |        | ס<br>פ   |
|                                         | 1.0        | Modification history                                       | •••••• | 0<br>g   |
|                                         |            |                                                            |        |          |
| •                                       |            |                                                            |        |          |
| 2                                       |            | Safety instructions                                        |        | 10       |
|                                         | 2.1<br>2.2 | What previous knowledge is required?                       |        | 11<br>11 |
|                                         | 2.3        | Start-up behaviour of the controller                       |        | 12       |
|                                         |            |                                                            |        |          |
| 3                                       |            | System requirements                                        |        | 13       |
|                                         | 3.1        | Hardware                                                   |        | 14       |
|                                         | 3.2        | Software                                                   |        | 14       |
|                                         | 3.3        | Licensing                                                  |        | 14       |
|                                         |            | -                                                          |        |          |
| 4                                       |            | Installation                                               |        | 15       |
|                                         | 4 1        | CODESYS programming software                               |        | 16       |
|                                         | 4.1.1      | Install CODESYS Development System                         |        | 16       |
|                                         | 4.2        | ifm package for PDM360 NG                                  |        | 17       |
|                                         | 4.2.1      | Components of the package                                  |        | 18       |
|                                         | 4.2.2      | Install ifm package                                        |        | 18       |
|                                         | 4.2.3      | Update ifm package                                         |        | 19       |
|                                         | 4.2.4      | Uninsian init package                                      |        | 19       |
|                                         | 4.3        | Notes                                                      |        | 20       |
|                                         | 4.3.2      | Enter the recovery mode                                    |        | 22       |
|                                         | 4.3.3      | Update the runtime system                                  |        | 22       |
|                                         | 4.3.4      | Configure IP parameter of ethernet interface               |        | 25       |
| 4.3.5 Quit the recovery mode            |            |                                                            | 27     |          |
|                                         |            |                                                            |        |          |
| 5                                       |            | Device configuration                                       |        | 29       |
|                                         | 5.1        | Enter the setup mode                                       |        | 30       |
|                                         | 5.2        | Operating instructions                                     |        | 31       |
|                                         | 5.2.1      | Key functionality                                          |        | 32       |
|                                         | 5.2.2      | Navigation key                                             |        | 37       |
|                                         | 5.2.3      | Setup: working with enabled password protection            |        | 38       |
|                                         | 521        | Setup: Status System settings                              |        | 40<br>/1 |
|                                         | 5.3.2      | Setup: Display system information                          |        |          |
|                                         | 5.3.3      | Setup: More functions                                      |        | 51       |
|                                         | 5.4        | PDF file viewer                                            |        | 64       |
|                                         | 5.4.1      | PDF: Navigating in the PDF file                            |        | 65       |
|                                         | 5.4.2      | PDF-Viewer: Display PDF file in full-screen mode           |        | 66       |
| 5.4.3 PDF-Viewer: Display extended menu |            |                                                            |        | 67       |
|                                         | 5.4.4      | PDF-Viewer: Display the tabel of content of the PDF file   |        | 68       |

| 5.5 | Setup: Start the application       |    |
|-----|------------------------------------|----|
| 5.6 | Automatically restore system files | 70 |
| 5.7 | Exit setup, reboot device          | 71 |

| 6     | First steps                                   | 72 |
|-------|-----------------------------------------------|----|
| 6.1   | Start CODESYS                                 | 73 |
| 6.2   | Create CODESYS project                        | 74 |
| 6.2.1 | Create new project with CR1200                | 75 |
| 6.2.2 | Add visualisation to the project              | 76 |
| 6.2.3 | Overview: Project structure with CR1200       | 76 |
| 6.3   | Use CODESYS user manual                       | 77 |
| 6.4   | Configure programming interface               | 78 |
| 6.4.1 | Set communication path of PLC                 | 78 |
| 6.5   | Add ifm function libraries to the application | 79 |
| 6.6   | Activate the access protection for a project  | 79 |
| 6.7   | Access the Linux system of the device         | 80 |

#### 7 System configuration

81

| 7.1   | Configure PLC                               |    |
|-------|---------------------------------------------|----|
| 7.2   | Configure inputs and outputs                | 83 |
| 7.2.1 | Set operating mode of the inputs            | 84 |
| 7.2.2 | Set operating mode of the outputs           | 84 |
| 7.3   | Configure device keys                       |    |
| 7.3.1 | Set the brightness of the key LEDs          |    |
| 7.3.2 | Set key assignment (key mapping)            | 86 |
| 7.4   | Configure CAN interfaces                    |    |
| 7.4.1 | Add and configure CANbus                    |    |
| 7.4.2 | RawCAN: Configure CANLayer 2                | 89 |
| 7.4.3 | CANopen: Configure CANopen Manager (master) | 89 |
| 7.4.4 | CANopen: Configure CANopen Device (slave)   | 90 |
| 7.4.5 | J1939: Configure J1939 Manager              | 91 |
|       |                                             |    |

#### 8 Programming

|       | Programming                              | 92  |
|-------|------------------------------------------|-----|
| 8.1   | Objects of a PLC application             | 93  |
| 8.2   | Create PLC application                   | 94  |
| 8.2.1 | Notes                                    | 94  |
| 8.3   | Use ifm function libraries               | 99  |
| 8.3.1 | Configure system                         |     |
| 8.3.2 | Configure Ethernet interface             | 100 |
| 8.3.3 | Control device                           |     |
| 8.3.4 | Manage files                             |     |
| 8.3.5 | Manage CSV files                         |     |
| 8.3.6 | Use help functions                       |     |
| 8.4   | Use system flags                         | 102 |
| 8.4.1 | Access inputs and outputs                |     |
| 8.4.2 | Read diagnostic data of the device       |     |
| 8.4.3 | Set the brightness of the display        |     |
| 8.4.4 | Control status LED                       |     |
| 8.4.5 | Control buzzer (audio signalling device) |     |
| 8.4.6 | Control key LEDs                         |     |
| 8.5   | Use visualisations                       | 106 |
| 8.5.1 | Notes about visualisations               |     |
| 8.5.2 | Create visualisation                     |     |
| 8.5.3 | Use visualisation manager                |     |
| 8.5.4 | Contigure visualisation                  |     |
| 8.6   | Use mobile cameras                       | 114 |
| 8.6.1 | Supported cameras                        | 115 |

|       |                                              | 2 |
|-------|----------------------------------------------|---|
| 8.6.2 | Activate extensions for mobile cameras       |   |
| 8.6.3 | Use Ethernet camera in the project           |   |
| 8.6.4 | Using analogue cameras in the project        |   |
| 8.7   | Use CANopen                                  |   |
| 8.7.1 | CANopen: Send and receive SDO                |   |
| 8.7.2 | CANopen: Network Management (NMT)            |   |
| 8.8   | Use RawCAN (CAN Layer 2)                     |   |
| 8.8.1 | RawCAN: Control CAN network nodes            |   |
| 8.8.2 | RawCAN: Send and receive CAN messages        |   |
| 8.8.3 | RawCAN: Request and send remote CAN messages |   |
| 8.9   | Configure task processing                    |   |
| 8.9.1 | Configure main task                          |   |
| 8.9.2 | Configure visualisation task                 |   |
|       |                                              |   |

| 9     | Operation                                     | 134 |
|-------|-----------------------------------------------|-----|
| 9.1   | Transfer CODESYS project to the device        |     |
| 9.1.1 | Load application to CR1200                    |     |
| 9.1.2 | Delete application from the device            |     |
| 9.2   | Operating states of the PLC application       |     |
| 9.2.1 | Display operating mode of the PLC application |     |
| 9.2.2 | Start PLC application                         |     |
| 9.2.3 | Stop PLC application                          |     |
| 9.3   | Reset                                         |     |
| 9.3.1 | Supported reset variants                      |     |
| 9.3.2 | Reset application (warm)                      |     |
| 9.3.3 | Reset application (cold)                      | 141 |
| 9.3.4 | Reset application (origin)                    |     |
| 9.4   | Display system information                    | 142 |

| 10   | Appendix                                 | 143 |
|------|------------------------------------------|-----|
| 10.1 | Address assignment in Ethernet networks  |     |
| 10.2 | ifm function libraries                   |     |
| 10.2 | .1 Bibliothek ifmCANopenManager.library  |     |
| 10.2 | .2 Bibliothek ifmDevicePDM360NG.library  |     |
| 10.2 | .3 Bibliothek ifmEthernet.library        | 159 |
| 10.2 | .4 Bibliothek ifmFileUtil.library        |     |
| 10.2 | .5 Bibliothek ifmlOcommon.library        |     |
| 10.2 | .6 Bibliothek ifmPDM360NG.library        |     |
| 10.2 | .7 Bibliothek ifmPDM360NGutil.library    |     |
| 10.2 | .8 Bibliothek ifmRawCAN.library          |     |
| 10.2 | .9 Bibliothek ifmSysInfo.library         |     |
| 10.2 | .10 Bibliothek ifmUSBstorageUtil.library | 249 |
| 11   | Glossary of Terms                        | 252 |
|      | le le le le le le le le le le le le le l |     |

| 12 | Index                                                         | 261 |
|----|---------------------------------------------------------------|-----|
| 13 | ifm weltweit • ifm worldwide • ifm à l'échelle internationale | 265 |
|    |                                                               |     |
|    |                                                               |     |

ر میں میں

# 1 Preliminary note

### Contents

| Legal and copyright information         | 6     |
|-----------------------------------------|-------|
| Purpose of the document                 | 6     |
| Symbols and formats used                | 7     |
| Overview: User documentation for CR1200 | 8     |
| Overview: CODESYS documentation of 3S   | 8     |
| Modification history                    | 9     |
|                                         | 14801 |

## 1.1 Legal and copyright information

© All rights reserved by **ifm electronic gmbh**. No part of this manual may be reproduced and used without the consent of **ifm electronic gmbh**.

All product names, pictures, companies or other brands used on our pages are the property of the respective rights owners: • AS-i is the property of the AS-International Association, ( $\rightarrow$  <u>www.as-interface.net</u>)

- CAN is the property of the CiA (CAN in Automation e.V.), Germany (→ www.can-cia.org)
- CODESYS<sup>™</sup> is the property of the 3S Smart Software Solutions GmbH, Germany (→ www.codesys.com)
- DeviceNet<sup>™</sup> is the property of the ODVA<sup>™</sup> (Open DeviceNet Vendor Association), USA (→ www.odva.org)
- EtherNet/IP<sup>®</sup> is the property of the →ODVA<sup>™</sup>
- EtherCAT® is a registered trade mark and patented technology, licensed by Beckhoff Automation GmbH, Germany
- IO-Link<sup>®</sup> ( $\rightarrow$  <u>www.io-link.com</u>) is the property of the  $\rightarrow$  PROFIBUS Nutzerorganisation e.V., Germany
- ISOBUS is the property of the AEF Agricultural Industry Electronics Foundation e.V., Deutschland
  - $(\rightarrow \underline{\text{www.aef-online.org}})$
- Microsoft<sup>®</sup> is the property of the Microsoft Corporation, USA (→ <u>www.microsoft.com</u>)
- PROFIBUS<sup>®</sup> is the property of the PROFIBUS Nutzerorganisation e.V., Germany (→ <u>www.profibus.com</u>)
- PROFINET<sup>®</sup> is the property of the →PROFIBUS Nutzerorganisation e.V., Germany
- Windows<sup>®</sup> is the property of the →Microsoft Corporation, USA

## 1.2 Purpose of the document

This document applies to the following products from ifm electronic:

• Dialogue module PDM360 NG (art. no.: CR1200), firmware version V3.2.0.1 or higher

These instructions describe the following topics:

- Configuration of the device in the setup mode
- Firmware update of the device in the recovery mode
- Configuration of the device with CODESYS 3.5
- Programming of the device-internal PLC of the CR1200 by means of the CODESYS 3.5 programming system.
- Description of the device-specific CODESYS function libraries

6088

7

#### Symbols and formats used 1.3

### A WARNING

Death or serious irreversible injuries may result.

## **▲** CAUTION

Slight reversible injuries may result.

### NOTICE

Property damage is to be expected or may result.

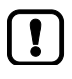

Important note Non-compliance can result in malfunction or interference

บี

Information

- Supplementary note Request for action
- Reaction, result > . . .
- "see" → ...
- abc Cross-reference
- 123 Decimal number
- 0x123 Hexadecimal number
- 0b010 Binary number
- [...] Designation of pushbuttons, buttons or indications

## 1.4 Overview: User documentation for CR1200

ifm electronic provides the following user documentation for the models of the device class "dialogue modules PDM360 NG":

| Document                    | Contents / Description                                                                                                    |
|-----------------------------|----------------------------------------------------------------------------------------------------|
| Data sheet                  | Technical data in a table                                                                                                    |
| Installation instructions * | <ul><li>Instructions for installation, electrical installation and commissioning</li><li>Technical data</li></ul>                                                                                                    |
| Programming manual          | <ul> <li>Functions of the setup menu of the device</li> <li>Creation of a CR1200 project with CODESYS 3.5</li> <li>Target settings with CODESYS 3.5</li> <li>Programming of the device-internal PLC with CODESYS 3.5</li> <li>Description of the device-specific CODESYS function libraries</li> </ul> |

Legend:

\*... The installation instructions are supplied with the device.

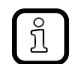

All documents can be downloaded from ifm's website:  $\rightarrow$  <u>www.ifm.com</u> > Select country > [Data sheet search] > (Article no.) > [Operating instructions]

# 1.5 Overview: CODESYS documentation of 3S

9194

9193

The following user documentation is provided by 3S GmbH for programming the CR1200 with CODESYS:

| Document                             | Contents / Description                                                                                                    |
|--------------------------------------|----------------------------------------------------------------------------------------------------|
| Online help                          | <ul><li>Context-sensitive help</li><li>Description of the CODESYS programming system</li></ul>                                                      |
| CODESYS installation and first steps | <ul> <li>Notes about the installation of the programming system CODESYS</li> <li>First steps for handling the programming system CODESYS</li> </ul> |

After the installation of the programming system CODESYS 3.5 all documents are stored on the hard disk of the PC/laptop and can be accessed:

- Online help:
  - ...\Programme\3S CoDeSys\CoDeSys\Online-Help
- CODESYS installation and first steps:
   ...\Programme\3S CoDeSys\CoDeSys\Documentation

# 1.6 Modification history

| Version | Торіс                        | Date       |
|---------|------------------------------|------------|
| 00      | New creation of the document | 14.08.2016 |
|         |                              |            |

.

نمو م

# 2 Safety instructions

### Contents

| What previous knowledge is required? | 11  |
|--------------------------------------|-----|
| Note!                                | 11  |
| Start-up behaviour of the controller | .12 |
|                                      |     |

## 2.1 What previous knowledge is required?

This document is intended for people with knowledge of control technology and PLC programming with IEC 61131-3.

To program the PLC, the people should also be familiar with the CODESYS software.

The document is intended for specialists. These specialists are people who are qualified by their training and their experience to see risks and to avoid possible hazards that may be caused during operation or maintenance of a product. The document contains information about the correct handling of the product.

Read this document before use to familiarise yourself with operating conditions, installation and operation. Keep the document during the entire duration of use of the device.

Adhere to the safety instructions.

## 2.2 Note!

7328 11212

215

No characteristics are warranted with the information, notes and examples provided in this manual. With the drawings, representations and examples given no responsibility for the system is assumed and no application-specific particularities are taken into account.

- The manufacturer of the machine/equipment is responsible for ensuring the safety of the machine/equipment.
- Follow the national and international regulations of the country in which the machine/installation is to be placed on the market!

## **WARNING**

Non-observance of these instructions can lead to property damage or personal injury. **ifm electronic gmbh** does not assume any liability in this regard.

- The acting person must have read and understood the safety instructions and the corresponding chapters in this manual before working on and with this device.
- The acting person must be authorised to work on the machine/equipment.
- ▶ The acting person must have the qualifications and training required to perform this work.
- ► Adhere to the technical data of the devices! You can find the current data sheet on ifm's homepage at: → www.ifm.com > Select your country > [Data sheet search] > (article number) > [Technical data in PDF format]
- ► Note the installation and wiring information as well as the functions and features of the devices! → supplied installation instructions or on ifm's homepage:
  - → <u>www.ifm.com</u> > Select your country > [Data sheet search] > (article number) > [Operating instructions]
- Please note the corrections and notes in the release notes for the existing documentation, available on the ifm website:

   <u>www.ifm.com</u> > Select your country > [Data sheet search] > (article number) > [Operating instructions]

### NOTICE

Danger of burn-in effects!

If the device is operated with the same visualisation for many hours, the image may be burned into the screen.

Operate the device with changing visualisations!

## 2.3 Start-up behaviour of the controller

6827 15233 11575

## 

Danger due to unintentional and dangerous start of machine or plant sections!

When creating the program, the programmer must ensure that no unintentional and dangerous start of machines or plant sections after a fault (e.g. e-stop) and the following fault elimination can occur!

⇒ Realise restart inhibit.

In case of an error, set the outputs concerned to FALSE in the program!

A restart can, for example, be caused by:

- voltage restoration after power failure
- reset after watchdog response because of too long a cycle time
- error elimination after an E-stop

To ensure a safe behaviour of the controller:

- Monitor the voltage supply in the application program.
- ▶ In case of an error switch off all relevant outputs in the application program.
- Monitor actuators which can cause hazardous movements in the application program (feedback).
- Monitor relay contacts which can cause hazardous movements in the application program (feedback).
- If necessary, ensure that welded relay contacts in the application project cannot trigger or continue hazardous movements.

|   | ~ |
|---|---|
| 1 | Ζ |

#### 3 System requirements

### Contents

| Hardware  | 14    |
|-----------|-------|
| Software  | 14    |
| Licensing | 14    |
|           | 16903 |

## 3.1 Hardware

• Device of the product family dialogue module PDM360 NG CR1200

- Hardware version: CR1200: AA
- Runtime system: V3.2.0.1
- PC/laptop for the programming system CODESYS (→ system requirements CODESYS Development System V3.5)
- Ethernet connection between CODESYS PC/laptop and Ethernet interface of the CR1200 (→ installation instructions)

## 3.2 Software

13915

The following software components are required to program the device-internal PLC of the CR1200:

| Component                                    | Description                                                                                                    | Version         |
|----------------------------------------------|----------------------------------------------------------------------------------------------------|-----------------|
| CODESYS Development System                   | Programming software CODESYS for PLC programming<br>complying with the standard IEC 61131-3                                  | 3.5 SP9 patch 4 |
| Package CODESYS for ifm<br>PDM360NG Products | <ul> <li>Device and interface description of CR1200</li> <li>Function libraries for the programming of the device</li> </ul> | 1.6.2.0         |

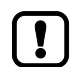

The features and functions warranted in this manual can only be obtained by using the software components in the versions stated here.

On its website ifm electronic provides the software components for download:  $\rightarrow$  <u>www.ifm.com</u> > Service > Download > [Systems for mobile machines]

## 3.3 Licensing

By buying a dialogue module PDM360 NG CR1200 the buyer also purchases a licence valid for using the programming system CODESYS 3.5.

# 4 Installation

### **Contents**

| CODESYS programming software            |       |
|-----------------------------------------|-------|
| ifm package for PDM360 NG               | 17    |
| Update the runtime system of the device | 20    |
|                                         | 19339 |

# 4.1 **CODESYS** programming software

The CODESYS Development System (short: CODESYS) serves as platform for the creation of PLC applications according to the standard IEC 61131-3.

### 4.1.1 Install CODESYS Development System

To install the software "CODESYS Development System":

- ► Install the programming system CODESYS 3.5 SP9 patch 4. → CODESYS installation and first steps
- > CODESYS 3.5 SP9 patch 4 is installed on the programming PC/laptop.

18596

# 4.2 ifm package for PDM360 NG

#### Contents

| Components of the package | <br>18 |
|---------------------------|--------|
| Install ifm package       | <br>   |
| Update ifm package        | <br>19 |
| Uninstall ifm package     | <br>19 |
|                           | 9888   |

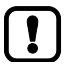

- Familiarise yourself with the following CODESYS functions!
- Package manager

   → Online help > CODESYS Development System > Manage packages and licenses

7341

### 4.2.1 Components of the package

ifm provides the CODESYS package CODESYS for ifm PDM360NG Products for the programming of the device-internal PLC. The package contains the following components:

- Device description files
- ifm function libraries and extensions
- EDS files for various ifm devices

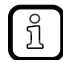

Detailed information about the ifm function libraries:  $\rightarrow$  ifm function libraries ( $\rightarrow$  p. <u>145</u>)

### 4.2.2 Install ifm package

To install the ifm package CODESYS for ifm PDM360NG Products: Prerequisites

- > CODESYS 3.5 SP9 patch 4 is installed on the PC/laptop.
- > ifm package CODESYS for ifm PDM360NG Products is stored on the PC/laptop.
- 1 Start CODESYS
  - Start CODESYS.
  - > CODESYS user interface appears.
- 2 Start package manager
  - ► Select [Tools] > [Package Manager] to start the Package Manager.
  - > Package manager appears.
  - > Window shows installed packages.
- 3 Install ifm package
  - ► Activate [Install...].
  - > The file explorer appears.
  - Select file ifm\_PDM360NG\_V1\_6\_2\_0.package and carry out a complete installation.
  - > Window [Package Manager] shows installed ifm package.
  - Activate [Close] to close the Package Manager.
  - Save the project.

### 4.2.3 Update ifm package

To update the ifm package CODESYS for ifm PDM360NG Products:

- 1 Uninstall the old version of the ifm package
  - Uninstall ifm package ( $\rightarrow$  p. <u>19</u>)
- 2 Install the new version of the ifm package
  - ▶ Install ifm package ( $\rightarrow$  p. <u>18</u>)
- 3 Update device
  - ▶ In the device tree: Mark node [Device (CR1200)].
  - ► Select [Project] > [Update device].
  - > Dialogue window appears.
  - ► Activate [Update device] to start the updating process.
  - > CODESYS loads new device libraries.
  - > Device tree view is updated.
  - Activate [Close] to close the Package Manager.
  - ► Save the project.

### 4.2.4 Uninstall ifm package

To uninstall the ifm package CODESYS for ifm PDM360NG Products:

- 1 Start package manager
  - ► Select [Tools] > [Package Manager] to start the Package Manager.
  - > Window [Package Manager] shows installed packages.

#### 2 Uninstall ifm package

- Activate checkbox [Display versions].
- > The window shows the version numbers of the installed packages.
- Select the package version to be uninstalled and uninstall it with [Uninstall...].
- > Selected package version is uninstalled.
- Activate [Close] to close the Package Manager.

15219

\*

# 4.3 Update the runtime system of the device

### Contents

| Notes                                        |    |
|----------------------------------------------|----|
| Enter the recovery mode                      |    |
| Update the runtime system                    |    |
| Configure IP parameter of ethernet interface |    |
| Quit the recovery mode                       | 27 |
|                                              |    |

### 4.3.1 Notes

To update the runtime system the device needs to be in recovery mode.

### Download the update file

The user can download the current version of the runtime system from the ifm website.

- Access the download from the ifm website. (→ <u>www.ifm.com</u> > Select your country > [Service] > [Download] > [Systems for mobile machines])
- ► Download the ZIP archive with the update file and unzip.
- > The update file is stored on the PC/laptop (file \*.ifm).

### Key assignment in recovery mode

In the recovery mode, the following key assignment applies:

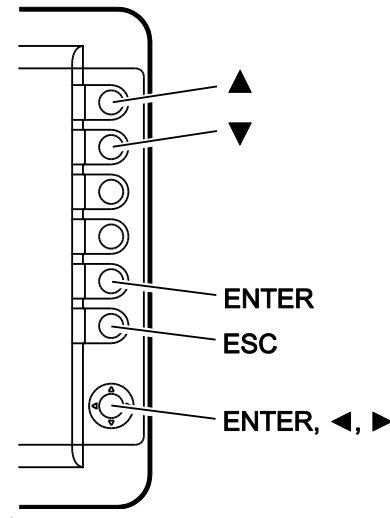

### Components of the runtime system

During the update process the following software compknents of the device will be updated:

- 1. System software (Linux)
- 2. Firmware of the keys
- 3. Firmware of the I/O co-processor
- 4. Firmware of the watchdog co-processor

18162

18165

18163

### 4.3.2 Enter the recovery mode

- Switch off the device (disconnect device from the mains).
- **Simultaneously** process the following actions:
  - Press and keep pressed any 3 keys on the device simultaneously.
  - Switch on the device.
     To do so, pin 15 and pin 30 must be connected with plus.
- > The device is booting.
- ► Keep the keys pressed until the splash screen appears.
- > The ifm recovery screen appears and displays IP configuration of the device's ethernet interface (IP address, subnet mask and gateway address).
- > The device is in recovery mode.

### 4.3.3 Update the runtime system

18161

19325

### NOTICE

Risk of data loss!

Interrupting the update process can result in a loss of the user data stored in the device.

Do not interrupt the update process!

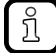

The runtime system of the device can only be updated in the recovery mode. The current version of the runtime system can be downloaded from the ifm electronic website  $(\rightarrow Download the update file (\rightarrow p. 21))$ .

- Select one of the following options:
  - Runtime system update via USB memory device (→ p. <u>23</u>)
  - Runtime system update via web browser ( $\rightarrow$  p. <u>23</u>)

22

### Runtime system update via USB memory device

#### 1 Download current release of runtime system

- Download new release of runtime system from the ifm website (→ Download the update file (→ p. <u>21</u>)).
- Unzip the archive and copy the update file into the root directory of the USB memory.

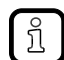

Only ONE update file is allowed in root directory.

#### 2 Connect the USB memory with the device

- ► Connect the USB memory with the device (→ installation instructions).
- 3 Enter the recovery mode
  - Enter the recovery mode ( $\rightarrow$  p. <u>22</u>)
- 4 Install the runtime system
  - ▶ Use [▲] / [▼] to select the [Install from USB] button.
  - Press [ENTER] to start the update process.
  - > Software components of the device are updated ( $\rightarrow$  Notes ( $\rightarrow$  p. <u>21</u>)).

#### If successful:

> Status message appears: Software update successful.

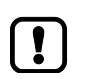

The upgrade process may take a few minutes. Do not press any key on the device during the upgrade process!

#### 5 Reboot the device neu starten

- ► Use [▲] / [▼] to select the [Reboot] button.
- Press [ENTER] to reboot the device.
- > The device reboots.

#### Runtime system update via web browser

- 1 Neues Laufzeitsystem herunterladen
  - Download new release of runtime system from the ifm website (→ Download the update file (→ p. <u>21</u>)).
- 2 Enter the recovery mode
  - Enter the recovery mode ( $\rightarrow$  p. <u>22</u>)
- 3 Connect the device with the PC/laptop
  - ► Establish an Ethernet network connection between the device and the PC/laptop (→ installation instructions).
  - Optional: Set the IP configuration of the ethernet interface of the PC/laptop to match the IP configuration of the device.
- 4 Acitvate the web interface of the device
  - Start the web browser on the PC/laptop.
  - Enter the IP address of the device in the address line of the browser and press [ENTER] to activate the web interface (IP-Adresse: → Schritt 2).
  - > Browser shows web interface of the device.
  - > Web interface shows content of [Software Upgrade] tab.

#### 5 Install the runtime system

- Press the [Select...] button.
- > Windows explorer appears.
- Select update file (Vxx.yy.zz\_PDM360NG.ifm) and press [Open] to proceed.
- > [Select image to upload] field shows directory path and file name of the selected update file.
- Press [Send] button to start the update process.
- > Software components of the device are updated ( $\rightarrow$  Notes ( $\rightarrow$  p. <u>21</u>)).
- > Web interface and device display show status messages.

#### If successful:

> Status message appears: Software update successful.

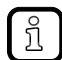

The upgrade process may take a few minutes. Do not press any key on the device during the upgrade process!

#### 6 Reboot the device neu starten

- ► Use [▲] / [▼] to select the [Reboot] button.
- Press [ENTER] to reboot the device.
- > The device reboots.

### 4.3.4 Configure IP parameter of ethernet interface

In order to update the runtime system of the CR1200 via a network infrastructure, the device's ethernet interface needs to be configured. The device provides the following options for configuration of the ethernet interface:

- Manual The operator sets the interface parameters (IP address, subnet mask, gateway address) manually.
- Automatic The interface parameters are set automatically by the network's DHCP server (DHCP = Dynamic Host Configuration Protocol).

To configure the IP parameter of the ethernet interface:

- Select one of the following options:
  - Synchronize the IP parameters with DHCP sever ( $\rightarrow$  p. <u>25</u>)
  - Configure the IP parameter manually  $(\rightarrow p. \underline{26})$

#### Synchronize the IP parameters with DHCP sever

- 1 Connect device with IP network
  - Connect ethernet interface of the device with the IP network.
- 2 Select menu page
  - Enter the Recovery mode ( $\rightarrow$  Enter the recovery mode ( $\rightarrow$  p. <u>22</u>)).
  - ► Use [▲] / [▼] to select the [Network Setup] menu and press [ENTER].
  - Menu page displays available configuration options and current values of the IP parameters ([IP-address], [netmask], [gateway])
- 3 Set IP parameters
  - Use  $[\blacktriangle] / [\heartsuit]$  to select the [DHCP] menu item and press [ENTER].
  - > Device tries to obtain the IP parameters of the ethernet interface from the DHCP server of the network.

If successful:

- > [Network Setup] menu page appears.
- Information bar shows active values of the IP parameters [IP-address], [netmask] und [gateway].
- > Device can be accessed via the IP network by using the shown parameters.

If not successful:

- > Error message is displayed.
- ▶ Press [ESC] to return to the [Network Setup] menu page.
- ► Remove the error cause and repeat the procedure.

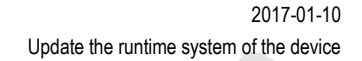

13375

### Configure the IP parameter manually

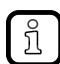

Detailed information about the assignment of IP addresses in Ethernet networks:  $\rightarrow$  Address assignment in Ethernet networks ( $\rightarrow$  p. <u>144</u>).

#### 1 Select menu page

- Enter the Recovery mode ( $\rightarrow$  Enter the recovery mode ( $\rightarrow$  p. <u>22</u>)).
- ▶ Use [▲] / [▼] to select the [Network Setup] menu and press [ENTER].
- Menu page displays available configuration options and current values of the IP parameters ([IP-address], [netmask], [gateway])
- ► Use [▲] / [▼] to select the [Manual Setup] menu item and press [ENTER].
- ▶ Menu page displays options for manually setting of the IP parameters of the ethernet interface.

### 2 Set IP address

- ▶ Use [▲] / [▼] to select the [IP Address] menu item and press [ENTER].
- > Menu page displays [IP address] input boxes.
- > Right input box is in edit mode (dark-grey background).
- ► Use [▲] / [▼] to increment /decrement the number in the input box until the required value is set.
- > Input box displays the new value.
- ▶ Use  $[\blacktriangleleft] / [\blacktriangleright]$  to select the next input box and use  $[\blacktriangle] / [\triangledown]$  to enter the required number.
- Repeat the procedure until the required IP adress is set.
- Press [OK] to apply the new values and to return to the previous menu page. OR

Press [ESC] to cancel to input procedure, to keep the old values and to return to the previous menu page.

#### 3 Set subnetmask and gateway addess

Repeat step 1 to set [Network Mask] and [Default Gateway].

### 4 Apply new values

- ▶ Use [▲] / [▼] to select [Apply] menu item and press [ENTER].
- > New values are applied.
- Press [ESC] to return to the [Network Setup] menu page.
- Information bar displays current values of the interface parameters [IP-address], [netmask] und [gateway].

### 4.3.5 Quit the recovery mode

- Select ifm recovery screen.
- ► Use [▲] / [▼] to select the menu item [Reboot] and press [ENTER] to activate it.
- ► The device reboots.

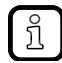

If there is a valid project stored on the device, this project will be startet automatically after completing the reboot process.

If there is no valid project stored on the device, the CR1200 automatically enters the setup mode after completing the reboot process.

# 5 Device configuration

### Contents

| Enter the setup mode               |       |
|------------------------------------|-------|
| Operating instructions             |       |
| Setup: start screen                |       |
| PDF file viewer                    | 64    |
| Setup: Start the application       | 69    |
| Automatically restore system files | 70    |
| Exit setup, reboot device          | 71    |
|                                    | 19278 |

This chapter describes the configuration of the device in the setup mode.

~

#### 5.1 Enter the setup mode

If no valid application is stored in the device, the device passes automatically in the setup mode after power on. \*

- ► Disconnect the device from power supply.
- Perform the following actions simultaneously:
  - Press any 2 keys simultaneously and keep them pressed. .
  - Switch on the device. •

ĵ

- Keep both keys pressed until the setup menu appears. ►
- Device boots and passes into the setup mode. >
- The start screen of the setup mode appears. >

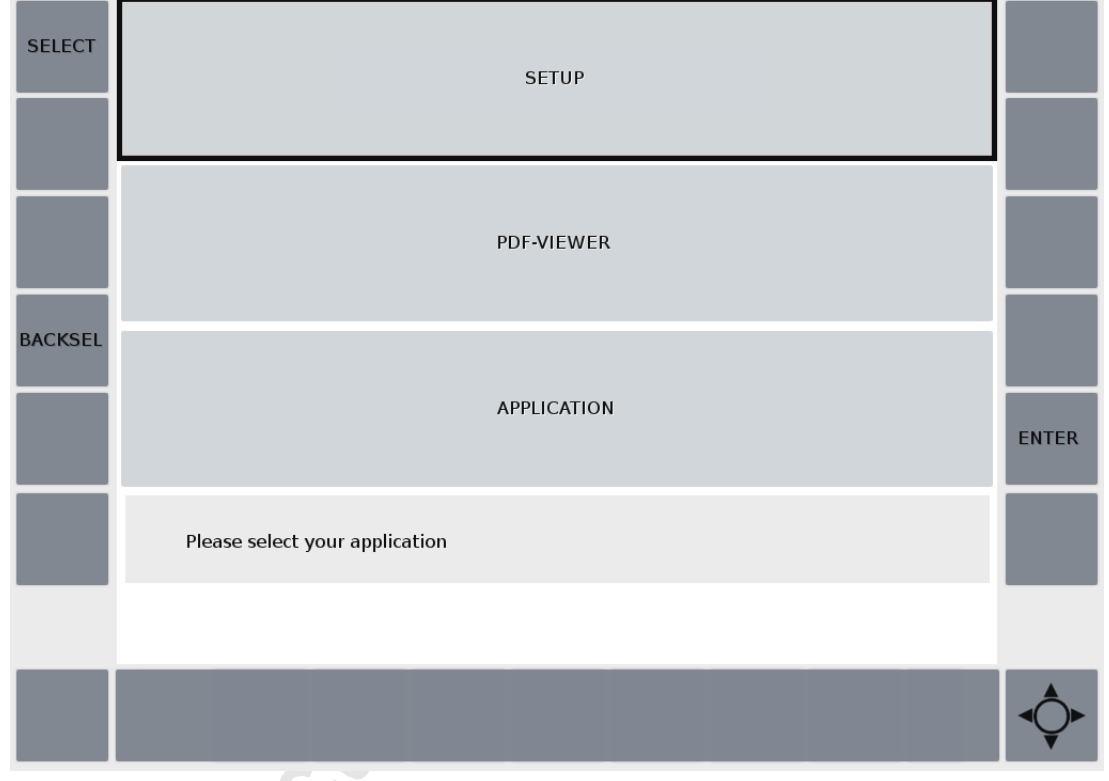

Select one of the following submenus: ►

| Submenu            | Description                                                                                                    |
|--------------------|----------------------------------------------------------------------------------------------------|
| [SETUP]            | Start setup menu<br>( $\rightarrow$ Setup: start screen ( $\rightarrow$ p. <u>40</u> ))                           |
| [PDF-VIEWER]       | Start the PDF file viewer<br>( $\rightarrow$ PDF file viewer ( $\rightarrow$ p. <u>64</u> ))                      |
| [LOAD APPLICATION] | Load and start the PLC application $(\rightarrow$ Setup: Start the application $(\rightarrow p. \underline{69}))$ |

# 5.2 Operating instructions

### Contents

| Key functionality                                | 32    |
|--------------------------------------------------|-------|
| Navigation key                                   | 37    |
| Satur: Working with analysid password protection | 20    |
| Setup. Working with enabled password protection  |       |
|                                                  | 18108 |

In setup mode, the following rules apply:

,

### 5.2.1 Key functionality

The assignment of the function keys is context sensitive. The function of a key is described by the text label of the corresponding button on the screen.

Only active function keys have a labeled button.

Only active function keys are backlit by the key LED.

The following table provides an overview of the available key functions:

| Button                | Description                                                                                    | Example                                                           |
|-----------------------|------------------------------------------------------------------------------------------------|-------------------------------------------------------------------|
| [SELECT]              | Select next GUI element                                                                        | Select next menu item                                             |
| [BACKSEL]             | Select previous GUI element                                                                    | Select previous menu item                                         |
| [ENTER]               | Activate function of the selected GUI element                                                  | Change to selected menu<br>Show content of the selected directory |
| [EXIT]                | Change to upper menu level                                                                     | Leave current menu page and change to upper menu level            |
| [LOAD]                | Load selected GUI element                                                                      | Load font file in the device memory                               |
| [RELOAD]              | Update                                                                                         | Update view of current directory                                  |
| [SAVE]                | Save selected file or configuration                                                            | Save IP address                                                   |
| [START]               | Start process                                                                                  | Start receiving CAN frames                                        |
| [STOP]                | Stop process                                                                                   | Stop receiving CAN frames                                         |
| [▲], [▼],<br>[◀], [▶] | <ul><li>move to direction</li><li>Increment/decrement value in selected number field</li></ul> | Select character of on-screen keyboard                            |

<u>\_\_nt</u>

### Operation: Navigate in the setup menu

To navigate in the setup menu:

| SELECT  | ETHERNET         | CAN               |            |
|---------|------------------|-------------------|------------|
|         | RTC              | BACKLIGHT         |            |
| BACKSEL | NETWORK SERVICES | PASSWORD SETTINGS | ENTER      |
|         | System Settings  |                   | EXIT       |
|         |                  |                   |            |
|         |                  |                   | <b>-</b> ↓ |

Use [SELECT] to select the next menu item (forward). OR:

Use [BACKSEL] tot select the previous menu item (backward).

- > The selected menu item has a black frame.
- Use [ENTER] to change to the selected menu page. OR:
- Use [EXIT] to change to the higher-level menu.
- > The information field shows information about the current menu page (i.e. System settings).

### Operation: Navigate within a menu screen

14675

To navigate within a menu page:

| SELECT  | IP Address   | 168            | 82  | 247 |      |
|---------|--------------|----------------|-----|-----|------|
| SAVE    | Netmask      |                |     |     |      |
|         | 255          | 255            | 255 | 0   |      |
| BACKSEL | Gateway      | 0              | 0   | 0   | V    |
|         | Ethernet Set | tings - Manual |     |     | EXIT |
|         |              |                |     |     |      |
|         |              |                |     |     |      |

- ▶ Use [SELECT] or [BACKSEL] to select the requested GUI element (i.e. number field, option field).
- > The selected GUI element has a black frame.
- > The selected GUI element is activated and can be changed.
- Use [ENTER] to activate / deactivate the selected GUI element (i.e. option field) OR:

Use  $[\blacktriangle]/[\nabla]$  to increment/decrement the value of the selected GUI element (i.e. number field).

- > The changes are displayed.
- ► Use [SAVE] to confirm and apply the changes.
- ▶ Use [EXIT] to change to the higher-level menu.

| C | ) |  |
|---|---|--|

### Operation: Navigate in the file directory

To navigate in the file directory:

| SELECT  | File name:                                                                   | pdm360ng-2015-03-16-07-16-26.bup                                                                                                    | 💮 Up                                                                             |       |
|---------|------------------------------------------------------------------------------|----------------------------------------------------------------------------------------------------|----------------------------------------------------------------------------------|-------|
|         | Places                                                                       | Name                                                                                                    | Date                                                                             |       |
| RESTORE | <ul> <li>Home</li> <li>Root</li> </ul> Favorites /tmp /media                 | <ul> <li>CANinterfaces.txt</li> <li>MN4_Use_Menuseite.png</li> <li>MouseService.fifo</li> <li>RtsKey</li> <li>VisuStatus</li> <li>memAlloc.txt</li> <li>pdm360ng-2015-03-16-07-16-26.bup</li> <li>xinetd.pid</li> </ul> | 03/16/15<br>03/16/15<br>03/16/15<br>03/16/15<br>03/16/15<br>03/16/15<br>03/16/15 | ENTER |
|         | Path:/tmp<br>Restore system components, select backup file and press RESTORE |                                                                                                    |                                                                                  |       |
|         |                                                                              |                                                                                                    |                                                                                  |       |
|         |                                                                              |                                                                                                    |                                                                                  |       |

- ▶ Use [SELECT] to select a specific window (i.e. [Name], [Places], [Favorites] and [UP])
- > The selected window is focused (black frame or dark-grey header).
- ▶ Use  $[\blacktriangle]/[\nabla]$  to select an specific item within the selected window (i.e. file, directory).
- > The selected item has a light-grey background.
- ► Use [ENTER] to change into the selected directory.

OR Start action according to key label (i.e. Use [RESTORE] to restore the data saved in the selected backup file).

- > Selected action is proceeded.
- > Use [EXIT] to change to the higher-level menu.

### Operation: Enter a text using the on-screen keyboard

The user interface of the runtime system has an on-screen keyboard. It appears automatically as soon as the user is expected to enter characters.

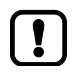

The on-screen keyboard shows the German character set (QWERTZ keyboard layout). To protect sensitive information only the character entered last appears in plain text. All other characters are replaced by an \*.

#### To enter a text:

|   | PLEASE ENTER OLD PASSWORD:                                                                |         |
|---|-------------------------------------------------------------------------------------------|---------|
| v | ******g                                                                                   |         |
|   |                                                                                           |         |
|   | ^ 1 2 3 4 5 6 7 8 9 0 ß ' \ BACK                                                          |         |
|   | @     q     w     e     r     t     z     u     i     o     p     ü     +     ~     CLEAR |         |
|   | € a s d t g h j k l ö ä # ESC                                                             | CONFIRM |
|   | < y x c v b n m , Shift                                                                   |         |
|   | 2 3 Space { [ ] }                                                                         | EXIT    |
|   |                                                                                           |         |
|   |                                                                                           |         |
|   |                                                                                           |         |
|   |                                                                                           |         |

- Use [A] / [V] and [V] / [A] to select the button of the requested character.
- > The selected button is highlighted (black frame).
- ▶ Use [ENTER] to activate the selected button.

1

- > The entered character appears in the input box.
- ► Repeat the process for all requested characters.
- Use [CONFIRM PASSWD] to confirm the entry OR:

Use  $\left[ \text{EXIT} \right]$  to cancel and return to the previous setup screen .
# 5.2.2 Navigation key

The navigation key consists of the following single keys:

- 4 direction keys  $(\mathbf{\nabla}, \mathbf{\Delta}, \mathbf{\triangleleft}, \mathbf{\blacktriangleright})$
- 1 function key (center key)

The keys of the navigation key can be used as an alternative as well as an equivalent to function keys. The following table shows operating elements with the same function:

| Navigation key | Function key | Function                    |
|----------------|--------------|-----------------------------|
|                | [▲]          | Move up                     |
|                | [◀]          | Move left                   |
|                | [BACKSEL]    | Select previous menu item   |
|                | [▶]          | Move right                  |
|                | [SELECT]     | Select next menu item       |
|                | [♥]          | Move down                   |
|                | [ENTER]      | Activate menu item / button |

# 5.2.3 Setup: Working with enabled password protection

If the password protection is enabled, the operator has only accress to the following menu functions:

- [SETUP] > [System Information]
- [SETUP] > [ACTIONS] > [Keyboard Test]

All other menu functions are disabled.

Additionally, after changing to the setup menu the display shows the following setup start screen:

| SELECT  |             | ENTER SETUP [RESTRICTED ACCESS] |               |
|---------|-------------|---------------------------------|---------------|
|         |             | ENTER PASSWORD FOR FULL ACCESS  |               |
| BACKSEL |             |                                 |               |
|         |             |                                 | ENTER         |
|         | Message box |                                 | EXIT          |
|         |             |                                 |               |
|         |             |                                 | • <b>\$</b> • |

Select one of the following options:

- Setup: Setup menu with restricted access rights ( $\rightarrow$  p. <u>39</u>)
- Setup: Enter the password for full access to the setup menu  $(\rightarrow p. 39)$

# Setup: Setup menu with restricted access rights

Protected setup functions have the following characteristics:

- They are disabled in all setup submenus (greyed out).
- They cannot be selected with [SELECT] / [BACKSEL].

To call the setup menu with restricted access rights:

- 1 Select menu page
  - Navigation path: [SETUP] > [ENTER SETUP [RESTRICTED ACCESS]]
  - > The setup menu appears
  - > Disabled functions are greyed out.
- 2 Select menu item
  - Use [SELECT] / [BACKSEL] to select the requested menu item .
  - > The selected menu item has a black frame.
  - Use [ENTER] to change to the selected setup screen.
    OR:
    Use [EXIT] return to the previous setup screen.

#### Setup: Enter the password for full access to the setup menu

To enter the password to have full access to the setup menu:

- 1 Select menu page
  - ▶ Navigation path: [SETUP] > [ENTER PASSWORD FOR FULL ACCESS]
  - > Display shows on-screen keyboard for entering the password.
- 2 Enter passwort
  - Enter the correct password ( $\rightarrow$  Operation: Enter a text using the on-screen keyboard ( $\rightarrow$  p. <u>36</u>)).
  - Use [CONFIRM PASSWD] to confirm the entry OR:

Use  $\left[ \text{EXIT} \right]$  to cancel and return to the previous setup screen .

- > The setup menu appears.
- > Information bar displays a confirmation message.
- > All setup functions can be selected without any restriction.

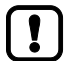

- Full access to all setup function is only valid until the user exits the setup menu.
- ▶ When the setup menu is called, enter the password again!

11729

# 5.3 Setup: start screen

# ► Select [SETUP] and press [ENTER].

> [SETUP] menu appears:

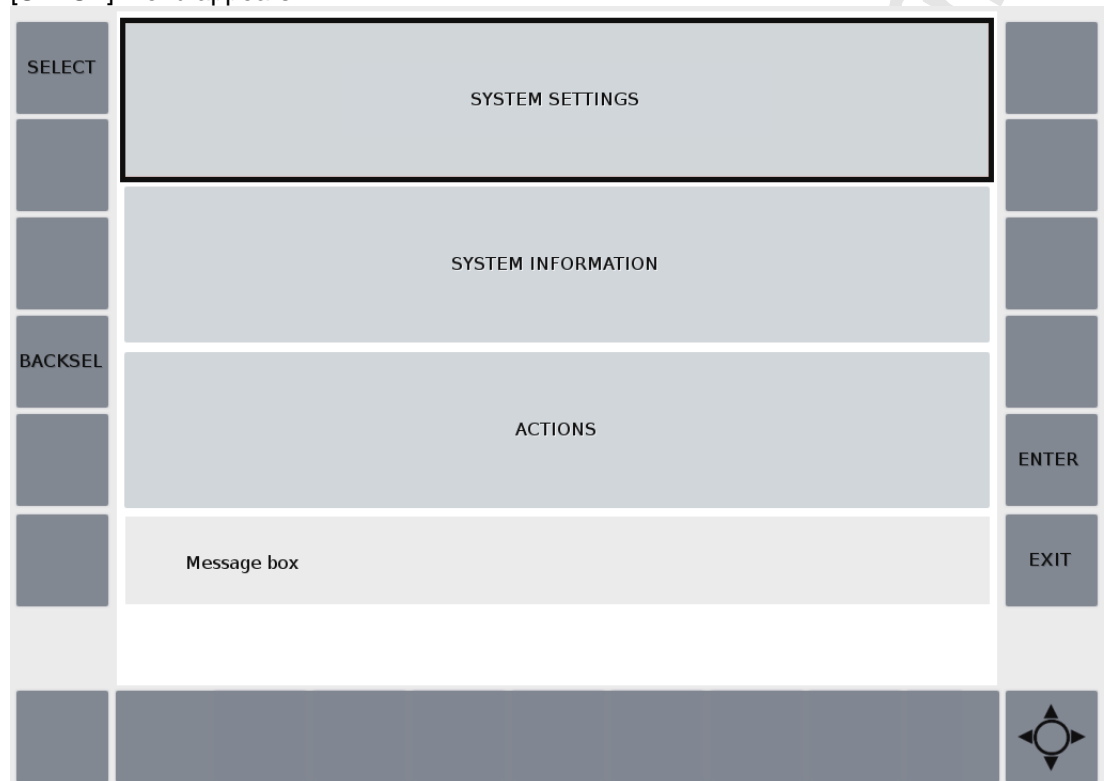

Select one of the following menu items:

| Name                  | Description                                                                                                    |
|-----------------------|----------------------------------------------------------------------------------------------------|
| [SYSTEM SETTINGS]     | Access system settings<br>( $\rightarrow$ Setup: System settings ( $\rightarrow$ p. <u>41</u> ))                 |
| [SYSTEM INFORMATION]: | Display system information:<br>( $\rightarrow$ Setup: Display system information ( $\rightarrow$ p. <u>50</u> )) |
| [ACTIONS]             | Access additional functions<br>( $\rightarrow$ Setup: More functions ( $\rightarrow$ p. <u>51</u> ))             |

Consider notes regarding the work with enabled password protection!  $\rightarrow$  Setup: Working with enabled password protection ( $\rightarrow$  p. <u>38</u>)

13857

# 5.3.1 Setup: System settings

The menu [SETUP] > [SYSTEM SETTINGS] provides access to the following functions:

| Menu item           | Function                                                                                 |
|---------------------|------------------------------------------------------------------------------------------|
| [ETHERNET]          | $\rightarrow$ Setup: Configure the IP parameters manually ( $\rightarrow$ p. <u>42</u> ) |
| [CAN]               | $\rightarrow$ Setup: Set the CAN interfaces ( $\rightarrow$ p. <u>44</u> )               |
| [RTC]               | $\rightarrow$ Setup: Set the real-time clock (RTC) ( $\rightarrow$ p. <u>45</u> )        |
| [BACKLIGHT]         | $\rightarrow$ Setup: Set the display brightness ( $\rightarrow$ p. <u>46</u> )           |
| [NETWORK SERVICES]  | $\rightarrow$ Setup: Set the network services ( $\rightarrow$ p. <u>47</u> )             |
| [PASSWORD SETTINGS] | $\rightarrow$ Setup: Set the password protection ( $\rightarrow$ p. <u>48</u> )          |

# Setup: Configure the Ethernet interface

The device provides the following options for configuration of the Ethernet interface:

- Manual The operator sets the interface parameters (IP address, subnet mask, gateway address) manually.
- Automatic The interface parameters are set automatically by the network's DHCP server (DHCP = Dynamic Host Configuration Protocol).

To configure the IP parameter of the ethernet interface:

- ► Select one of the following options:
  - Synchronize the IP parameters with DHCP sever ( $\rightarrow$  p. <u>25</u>)
  - Configure the IP parameter manually  $(\rightarrow p. 26)$

#### Setup: Configure the IP parameters manually

7408

- IP address (factory settings) = 192.168.82.247
- Login data to access the device via Telnet/SSH and FTP/SCP: USERNAME = root PASSWORD = pdm360ng
- Further information regarding the address assignment in Ethernet networks:
  → Address assignment in Ethernet networks (→ p. <u>144</u>).

To set the IP parameters of the Ethernet interface manually:

#### 1 Select menu page

ที

- ▶ Navigation path: [SETUP] > [SYSTEM SETTINGS] > [ETHERNET] > [MANUAL]
- > Menu page displays the following information:

| Name         | Description                                         | Possible values                 |  |
|--------------|-----------------------------------------------------|---------------------------------|--|
| [IP Address] | IP address of the Ethernet interaface of the device | i.e. 192.68.82.247              |  |
| [Netmask]    | Subnetmask of the network segment                   | i.e. 255.255.255.0              |  |
| [Gateway]    | IP address of the network gateway                   | <mark>i.e</mark> . 192.168.82.1 |  |

#### 2 Set IP parameters

- ▶ Use [SELECT] / [BACKSEL] to select the required number field.
- ► Use [▲] / [▼] to increment / decrement the number in the selected number field until the requested value has been reached.
- > Number field shows the required value.
- Optional: Repeat the procedure until the values in all number fields are correctly set.

# 3 Save changed values

Press [SAVE] to confirm and save the changed values.

## Setup: Configure the IP parameters automatically

To use DHCP, the device must be connected to a DHCP server via the Ethernet interface.

To set the IP parameters of the Ethernet interface by means of the Dynamic Host Configuration Protocol (DHCP).

- 1 Select menu page
  - ▶ Navigation path: [SETUP] > [SYSTEM SETTINGS] > [ETHERNET] > [DHCP]
  - > Menu page displays the following information:

| Bezeichung    | Bedeutung                                          |  | Mögliche Werte       |  |
|---------------|----------------------------------------------------|--|----------------------|--|
| [DHCP Client] | Status of DHCP client of the device                |  | DHCP client disabled |  |
|               |                                                    |  | DHCP client enabled  |  |
| [IP Address]  | IP address of the Ethernet interface of the device |  | i.e. 192.68.82.247   |  |
| [Netmask]     | Subnetmask of the network segment                  |  | i.e. 255.255.255.0   |  |
| [Gateway]     | IP address of the network gateway                  |  | 2.68.82.1            |  |

## 2 Enable DHCP client of the device

- ▶ Press [ENTER] to enable the [DHCP Client] checkbox.
- > The DHCP client tries to obtain valid IP parameters from the DHCP server.
- > Status message appears: Trying to get DHCP lease...

If successful:

- > [IP Address], [Netmask] and [Gateway] show valid values assigned by the DHCP server.
- > Status message appears: DHCP configured successfully

If not successful:

- > Status message appears: Failed to get DHCP lease!
- ► Use [EXIT] to stop the configuration process.
- Check the connection to the DHCP server!
- ► Repeat the configuration process (s.a.).

# Setup: Set the CAN interfaces

To set the parameters of the CAN interfaces:

- 1 Select menu page
  - ▶ Navigation path: [SETUP] > [SYSTEM SETTINGS] > [CAN]
  - > Menu page displays the following informations:

| Name          | Description                    |  |
|---------------|--------------------------------|--|
| [CAN Bus 1]   | Settings of of CAN interace 1  |  |
| [CAN Bus 2]   | Settings of of CAN interface 2 |  |
| [CAN Bus 3]   | Settings of of CAN interface 3 |  |
| [CAN Bus 4] * | Settings of of CAN interface 4 |  |

\* ... only available at devices with 4 CAN interfaces

#### 2 Select CAN interface

- ► Use [SELECT] / [BACKSEL] to select the requested CAN interface.
- Press [ENTER] to change to the selected menu page.
- > Menu page displays the following informations:

| Name                   | Description                            | Possible values                                                                                                    |
|------------------------|----------------------------------------|----------------------------------------------------------------------------------------------------|
| [Baudrate CAN Bus x] * | Baudrate of the selected CAN interface | 0 kBit/s<br>20 kBit/s<br>50 kBit/s<br>100 kBit/s<br>125 kBit/s<br>250 kBit/s<br>500 kBit/s<br>800 kBit/s<br>1 MBit/s |

\* ... x = ID of the selected CAN interface

#### 3 Change baudrate of the CAN interface

- ▶ Press [ENTER] to change to the selected menu page.
- > Menu page displays the current baudrate of the selected CAN interface.
- Use  $[\blacktriangle] / [\triangledown]$  to set the required value.
- Press [SAVE] to confirm and save the changed values.
- ▶ Press [EXIT ] to return to the upper next menu level.
- > Optional: Repeat steps 2 and 3 to set the values of additional CAN interfaces.

# Setup: Set the real-time clock (RTC)

To set the real-time clock.

- 1 Select menu page
  - ▶ Navigation path: [SETUP] > [SYSTEM SETTINGS] > [RTC]
  - > Menu page displays the following informations:

| Name   | Description | Possible values |
|--------|-------------|-----------------|
| [YYYY] | Year        | 2000 2100       |
| [MM]   | Month       | 1 12            |
| [DD]   | Day         | 1 31            |
| [hh]   | Hour        | 0 23            |
| [mm]   | Minute      | 0 59            |
| [SS]   | Second      | 0 59            |

## 2 Change date and time of the real-time clock (RTC)

- Use [SELECT] / [BACKSEL] to select the required number field.
- > Selected number field has focus (black frame).
- Use  $[\blacktriangle] / [\triangledown]$  to set the required value.
- Optional: Repeat step 2 to set the values of additional number fields.

#### 3 Save changed values

- Press [SAVE] to confirm and save the changed values.
- > Information bar displays acknowledge message.
- Press [EXIT] to return to the upper next menu level.

# Setup: Set the display brightness

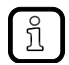

1

The setup menu is always displayed with a 100 % brightness. The changed brightness will only become effective outside the setup menu.

So set the display brightness:

- Select menu page
  - ▶ Navigationspfad: [SETUP] > [SYSTEM SETTINGS] > [BACKLIGHT]
  - > Men u page displays the following informations:

| Name              | Description                                      | Possible     | values                                   |
|-------------------|--------------------------------------------------|--------------|------------------------------------------|
| [Brightness in %] | Relative brightness of the display (values at %) | 0<br><br>100 | minimal brightness<br>maximal brightness |

## 2 Set brightness level of display

- Use  $[\blacktriangle] / [\triangledown]$  to set the required value.
- Press and keep pressed the [TEST] button to test the set value.

## 3 Save the new value

- Press [SAVE] to confirm and save the changed values.
- > Information bar displays acknowledge message.
- ▶ Press [EXIT ] to return to the upper next menu level.

46

# Setup: Set the network services

!

The secure network services Secure Shell (SSH) and Secure Copy (SCP) are always available. The user can therefore access the device via SSH and SCP if the network services Telnet and FTP are inactive. ( $\rightarrow$  Access the device with SSH,  $\rightarrow$  Copy the files with SCP).

To set the Telnet and FTP network services.

#### 1 Select menu page

- Navigation path: [SETUP] > [SYSTEM SETTINGS] > [NETWORK SERVICES]
- Menu page displays the following informations:

| Name     | Description                                       |  | Possible values |  |
|----------|---------------------------------------------------|--|-----------------|--|
| [Telnet] | Enable / Disable the Telnet service of the device |  | Telnet enabled  |  |
|          |                                                   |  | Telnet disabled |  |
| [FTP]    | Enable / Disable the FTP service of the device    |  | FTP enabled     |  |
|          |                                                   |  | FTP disabled    |  |

## 2 Enable / Disable Telnet service

- ▶ Use [SELECT] / [BACKSEL] to select the [Telnet] check box.
- ▶ Press [ENTER] to enable / disable the the Telnet service.
- Information bar displays status of the service: [running] = Telnet service is enabled [not running] = Telnet service is disabled

## 3 Enable / Disabled FTP service

- ▶ Use [SELECT] / [BACKSEL] to select the [FTP] check box.
- ▶ Press [ENTER] to enable / disable the the FTP service.
- Information bar displays status of the service: [running] = FTP service is enabled [not running] = FTP service is disabled
- > Press [EXIT ] to return to the upper next menu level.

# Setup: Set the password protection

The menu page [SETUP] > [SYSTEM SETTINGS] > [PASSWORD SETTINGS] provides access to the following options:

- Setup: Change the system password ( $\rightarrow$  p. <u>48</u>)
- Setup: Enable / Disable password protection ( $\rightarrow$  p. <u>49</u>)

#### Setup: Change the system password

11722

11720

- In case of a password loss a recovery update has to be processed.
  - ► Update the runtime system of the device (→ Update the runtime system of the device (→ p. <u>20</u>))
  - ▶ If necessary, restore the saved data ( $\rightarrow$  Restore: Restore the system files ( $\rightarrow$  p. <u>60</u>))

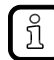

ļ

Notes on operation of the on-screen keyboard:  $\rightarrow$  Operation: Enter a text using the on-screen keyboard ( $\rightarrow$  p. <u>36</u>)

To change the system password.

- 1 Select menu page
  - Navigationspfad: [SETUP] > [SYSTEM SETTINGS] > [PASSWORD SETTINGS] > [Change System Password]
  - > Menu page displays on-screen keyboard.
- 2 Enter the old password
  - Enter the old password.
  - ► Use [CONFIRM] to confirm the input.

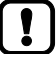

Gibt der Anwender das falsche Passwort ein, erscheint folgende Fehlermeldung: PASSWORD INCORRECT. PLEASE TRY AGAIN.

• Eingabe des Passwort wiederholen!

#### 3 Enter new password

- Enter new password.
- ▶ Use [CONFIRM] to confirm the entered password.
- ▶ Re-enter the new password and use [CONFIRM] to confirm the entered password.
- > Information bar displays acknowledge message: PASSWORD CHANGED.
- > New password is applied.

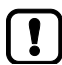

If the operator enters 2 different passwords the following error message appears: PASSWORDS DON'T MATCH. PLEASE TRY AGAIN!

- Re-enter the passwords correctly!
- Press [EXIT] to return to the upper next menu level.

## Setup: Enable / Disable password protection

!

On delivery the password protection for the setup menu is deactivated.

If the password protection is activated after the first setup, the password set at the factory is valid: pdm360ng

To ensure effective protection, change the default system password!

The programming software CODESYS can access the IEC project saved on the device even with activated password protection.

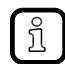

If the password protection is enabled the operator has restricted access to the functions of the setup menu ( $\rightarrow$  Setup: Working with enabled password protection ( $\rightarrow$  p. <u>38</u>)).

To enable / disable the password protection of the device:

#### 1 Select menu page

- Navigation path: [SETUP] > [SYSTEM SETTINGS] > [PASSWORD SETTINGS]
- Information bar displays status of the password protection: [Setup Password is now enabled] = Password protection is enabled [Setup Password is now disabled] = password protection is disabled
- 2 Set password protection
  - Use [SELECT] / [BACKSEL] to select the [Enable Setup Password] / [Disable Setup Password] button.
  - ► Use [ENTER] to press the button.
  - > Password protection is enabled / disabled.
  - > Infomation bar displays status of the password protection ( $\rightarrow$  step 1).
  - ▶ Press [EXIT] to return to the upper next menu level.

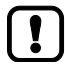

The password protection does not become active before the next call of the setup menu.

- ▶ Use [EXIT] repeatedly to change to the startscreen of the setup mode.
- ▶ Use [ENTER] to enter the setup menu.

# 5.3.2 Setup: Display system information

To display the system information:

#### 1 Select menu page

- ► Navigation path: [SETUP] > [SYSTEM INFORMATION]
- > Menu page displays the following information:

| Name                      | Description                                 |
|---------------------------|---------------------------------------------|
| [Serial Number]           | Serial number of the device                 |
| [SW Version]              | Software version                            |
| [FW Version WD]           | Firmware version of the watch-dog component |
| [FW Version IO]           | Firmware version of the I/O interface       |
| [FW Version Keyboard1]    | Firmware version of the keyboard 1          |
| [FW Version Keyboard2]    | Firmware version of the keyboard 2          |
| [FW Version Keyboard3]    | Firmware version of the keyboard 3          |
| [MAC Address]             | MAC address of the Ethernet interface       |
| [Supply Voltage]          | Value of the supply voltage                 |
| [Internal Voltages]       | Internal voltage values                     |
| [System Temperatures]     | Temperatures in the system                  |
| [Memory Alloc Sitze/Used] | Memory size / memory used                   |
|                           |                                             |

7407

.

# 5.3.3 Setup: More functions

The submenu [SETUP] > [ACTIONS] provides access to the following functions:

| Menu item        | Function                                                                                 |
|------------------|------------------------------------------------------------------------------------------|
| [REBOOT]         | $\rightarrow$ Setup: Reboot the device ( $\rightarrow$ p. <u>52</u> )                    |
| [CAN TEST]       | $\rightarrow$ Setup: Test the CAN interfaces ( $\rightarrow$ p. <u>52</u> )              |
| [SPLASH SCREEN]  | $\rightarrow$ Setup: Define the splash screen ( $\rightarrow$ p. <u>55</u> )             |
| [KEYBOARD TEST]  | $\rightarrow$ Setup: Test input elements ( $\rightarrow$ p. <u>56</u> )                  |
| [BACKUP/RESTORE] | $\rightarrow$ Setup: Backup / Restore software components ( $\rightarrow$ p. <u>57</u> ) |
| [USB REMOVE]     | $\rightarrow$ Setup: Safely remove the USB device ( $\rightarrow$ p. <u>61</u> )         |
| [FONTS]          | $\rightarrow$ Setup: Manage fonts ( $\rightarrow$ p. <u>62</u> )                         |
| [FORMAT STORAGE] | $\rightarrow$ Setup: Format the internal storage ( $\rightarrow$ p. <u>63</u> )          |

# Setup: Reboot the device

To reboot the device:

- 1 Select menu page
  - ► Navigation path: [SETUP] > [ACTIONS] > [REBOOT]
  - > [Reboot] menu page appears.
- 2 Reboot the device
  - ▶ Press [ENTER] to reboot the device.
  - > Device reboots.

ĩ

If a valid project is loaded, this project is started after a reboot. If no valid project is saved, the setup splash menu appears again after rebooting.

# Setup: Test the CAN interfaces

To test the CAN interfaces of the device, process one of the following functiions:

- CAN test: Transmit data ( $\rightarrow$  p. <u>53</u>)
- CAN test: Receive data ( $\rightarrow$  p. <u>54</u>)

# CAN test: Transmit data

To test transmitting CAN messages:

- 1 Select menu page
  - ► Navigation path: [SETUP] > [ACTIONS] > [CAN TEST]
  - > Menu page [CAN Bus Selection] appears.
- 2 Select CAN interface
  - Use [SELECT] / [BACKSEL] to select the requested CAN interface and press [ENTER] to confirm.
  - > Menu page [CAN Test Selection] appears.

## 3 Set test message and sender ID

- Use [SELECT] / [BACKSEL] to select the [CAN Transmit Test, Bus x] button and press [ENTER] to confirm.
- > Menu page displays the following information.

| Name               | Description                                                                            | Possible values                 |
|--------------------|----------------------------------------------------------------------------------------|---------------------------------|
| [Tx Bytes (hex)]   | CAN test message (8 bytes)<br>Every byte can be set seperatly (hexadecimal<br>number). | byte:<br>00 = 0<br><br>FF = 255 |
| [CAN Tx-ID (hex)]  | CAN-ID of the sender (hexadecimal number)                                              | 00000000<br><br>FFFFFFF         |
| [Tx Frame Counter] | Number of transmitted messages                                                         |                                 |

- Set the test CAN message to be sent in hex format in [Tx Bytes (hex)].
- Set the test CAN message to be sent in hex format in [Tx Bytes (hex)].

# 4 Transmit test message

- ▶ Press [START] to start the transmission.
- > Device tries to send the test message on the selected CAN interface.
- > The number of the CAN messages sent since the beginning of the transfer appears in [Tx Frame Counter].

If successful:

- > Information bar displays confirmation message.
- ▶ Press [STOP] to finish the cyclic transmission of the test message.

If not successful:

- > Information bar displays error message.
- Press [STOP] to finish the cyclic transmission of the test message.
- ► Check the CAN interface connection.
- Repeat the procedure.

1

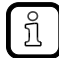

If no baudrate of the CAN interface was set the test will be processed with 125 Kbits/s.

# CAN test: Receive data

To test receiving CAN messages:

#### 1 Select menu page

- ► Navigation path: [SETUP] > [ACTIONS] > [CAN TEST]
- > [CAN Bus Selection] menu page appears.

## 2 Select CAN interface

- Use [SELECT] / [BACKSEL] to select the requested CAN interface and press [ENTER] to confirm.
- > [CAN Test Selection] menu page appears.

#### 3 Receive CAN message

- Use [SELECT] / [BACKSEL] to select the [CAN Receive Test, Bus x] button and press [ENTER] to confirm.
- > Menu page displays the following informations:

| Name               | Description                                                                 | Possible values                 |
|--------------------|-----------------------------------------------------------------------------|---------------------------------|
| [Rx Bytes (hex)]   | Received CAN message (8 bytes);<br>Each byte containes a hexadecimal value. | byte:<br>00 = 0<br><br>FF = 255 |
| [CAN Rx-ID (hex)]  | CAN-ID of the receiver (hexadecimal value)                                  | 00000000<br><br>FFFFFFF         |
| [Rx Frame Counter] | Number of received messages                                                 |                                 |

- ▶ Press [START] to start receiving messages on the selected CAN interface. (→ note)
- > [Rx Bytes (hex)] displays the content of the received messages (hexadecimal value).
- > [CAN Rx-Id (hex)] displays CAN ID related to the revceived message (hexadecimal value).
- > [Rx Frame Counter] displays the number of messages received sicne the start of the transmission.

If successful:

- > [Rx Frame Counter] displays value > 0.
- ▶ Press [STOP] to finish receiving CAN messages.

If not successful:

- > [Rx Frame Counter] displays value 0.
- Pres [STOP] to finish receiving CAN messages.
- Check the CAN interface connection.
- Repeat the procedure.

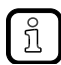

If no baudrate of the CAN interface was set the test will be processed with 125 Kbits/s.

# Setup: Define the splash screen

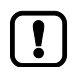

Specifications for the image file, which is used as splash screen  $\rightarrow$  image properties ( $\rightarrow$  p. <u>107</u>)

To change the splash screen of the device:

- 1 Select menu page
  - Navigation path: [SETUP] > [ACTIONS] > [SPLASH SCREEN]
- 2 Select source of image file
  - > Menu page displays the following options:

| Name                   | Description                                               |
|------------------------|-----------------------------------------------------------|
| [Load from USB device] | Load the image file from a USB device                     |
| [Load from /tmp]       | Load the image file from the directory /tmp of the device |
| [Load from]            | Load the image file from a selectable directory           |

- ▶ Use [SELECT] / [BACKSEL] to select the requested menu item and press [ENTER] to confirm.
- > Menu page displays the selected image source.

#### 3 Set splash screen

- ► Select the requested image file.
- > Selected image file has focus.
- ▶ Use [LOAD] to save the file in the device and to use the image as splash screen.

## Specifications of the splash screen image

11643

The user can define a user-defined splash screen. The image file has the following restricitions:

| Parameter  | Restriction                                    |
|------------|------------------------------------------------|
| File type  | Bitmap (*.bmp) RLE compressed                  |
| File name  | Naming convention = 8.3, only small characters |
| Resolution | 1024 x 768 Pixel                               |
| Colours    | 262.144 (18 Bit)                               |
| File size  | ≤ 512 kByte                                    |

# Setup: Test input elements

To test the function of the keys, the key LEDs and the navigation switch:

- 1 Select menu page
  - ► Navigation path: [SETUP] > [ACTIONS] > [KEYBOARD TEST]
  - > [Keyboard Test] menu page appears.
- 2 Test function keys
  - Press any function key and keep it pressed.
  - > The key-related area on the screen is displayed brighter.
  - > The key LED is off.
- 3 Test navigation switch
  - ► Use [OK] or [◀] / [►] to switch between the two input fields of the group [Navigation Switch Test].
  - > Selected field gets a black frame.
  - ▶ Use [▲] / [▼] to increment / decrement the value displayed in the selected field.

# Setup: Backup / Restore software components

To backup data stored on the device as well as to restore data to the device, the following options are available:

| Name                        | Description                                                                                                    |
|-----------------------------|----------------------------------------------------------------------------------------------------|
| [BACKUP SYSTEM INFORMATION] | Save the system information $(\rightarrow \text{Backup: Save the system information } (\rightarrow \text{p. } 57))$           |
| [BACKUP SYSTEM]             | Save the system software $(\rightarrow Backup: Save the system files (\rightarrow p. 58))$                                    |
| [RESTORE SYSTEM]            | Restore the system software $(\rightarrow \text{Restore: Restore the system files } (\rightarrow \text{p. } \underline{60}))$ |

# Backup: Save the system information

Contents of the file  $\rightarrow$  Setup: Display system information ( $\rightarrow$  p. <u>50</u>).

To save the system information:

- 1 Select menu page
  - ▶ Navigation path: [SETUP] > [ACTIONS] > [BACKUP/RESTORE]
  - > [System Backup & Restore] menu page appears.
  - ► Select [BACKUP SYSTEM INFORMATION] and press [ENTER] to confirm.
- 2 Select memory location
  - > Menu page displays the following options:

| Name                 | Description                                       |
|----------------------|---------------------------------------------------|
| [Save to USB device] | Save data to a USB device                         |
| [Save to /tmp]       | Save data to the device directory /tmp            |
| [Save to]            | Save data to a selectable directory of the device |

- ▶ Use [SELECT] / [BACKSEL] to select the requested menu item and press [ENTER] to confirm.
- > Menu page displays the content of the selected memory location.

# 3 Save the system information

- Select requested directory.
- ▶ Press [SAVE] to save the system information.
- > Devices saves the file containing the system information in the selected directory.

7412

## Backup: Save the system files

**▲** WARNING

If the backup and the restore device have different runtime versions, the restoration of a backup file can lead to an undefinable system behaviour of the device!

The runtime versions on the backup and restore devices must be identical.

► Ensure that the runtime systems on the backup and restore device are of the same version! (→ Update the runtime system of the device (→ p. 20))

To save the system files to a selectable location:

- 1 Select menu page
  - ► Navigation path: [SETUP] > [ACTIONS] > [BACKUP/RESTORE]
  - > [System Backup & Restore] menu page appears.
  - Select [BACKUP SYSTEM] and press [ENTER] to confirm.

#### 2 Select software components

> Menu page displays the following options:

| Name                                   | Description                              |
|----------------------------------------|------------------------------------------|
| [Select All]                           | Enable all software components           |
| [Backup Ethernet Settings]             | Settings of the Ethernet network adapter |
| [Backup Backlight Settings]            | Settings of the background illumination  |
| [Backup Splash Screen]                 | Splash screen                            |
| [Backup Retain Data]                   | Retain data                              |
| [Backup User Filesystem (/home)]       | User file system                         |
| [Backup Internal Mass Storage (/data)] | Mass storage contents                    |

- Use [SELECT] / [BACKSEL] to select the required components and press [ENTER] zu enable / disable.
  - Exclude software component from backup file
  - Include software component in backup file
- Optional: Repeat procedure for additional software components.

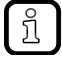

Check [Select All] to include all software components in the backup file.

#### Press [CONFIRM] to confirm the selection.

#### 3 Select memory location for backup file

> Menu page displays the following options:

| Name                 | Description                         |
|----------------------|-------------------------------------|
| [Save to USB device] | Save data to a USB device           |
| [Save to /tmp]       | Save data to directory /tmp         |
| [Save to]            | Save data to a selectable directory |

▶ Use [SELECT] / [BACKSEL] to select the requested menu item and press [ENTER] to confirm.

> Menu page displays content of the selected memory location.

## 4 Save backup file

- ► Optional: Select required target directory.
- ▶ Press [SAVE] to save the selected system files in a backup file (.bup).
- > Device saves backup file in selected directory.
- ▶ If required, press [ABORT] to cancel the backup process.

## **Restore: Restore the system files**

🖄 WARNING

If the backup and the restore device have different runtime versions, the restoration of a backup file can lead to an undefinable system behaviour of the device!

The runtime versions on the backup and restore devices must be identical.

► Ensure that the runtime systems on the backup and restore device are of the same version! (→ Update the runtime system of the device (→ p. 20))

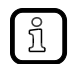

Use the option "Auto Restore" for the automatic restoration of system files from a backup file ( $\rightarrow$  Automatically restore system files ( $\rightarrow$  p. <u>70</u>)).

To restore the system files from a backup file (\*.bup):

#### 1 Select menu page

- Navigation path: [SETUP] > [ACTIONS] > [BACKUP/RESTORE]
- > [System Backup & Restore] menu page appears.
- Select [RESTORE SYSTEM] and press [ENTER] to confirm.

#### 2 Select backup file

Menu page displays the following options:

| Name                      | Description                              |
|---------------------------|------------------------------------------|
| [Restore from USB device] | Restore data from USB device             |
| [Restore from /tmp]       | Restore data from directory /tmp         |
| [Restore from]            | Restore data from a selectable directory |

- Use [SELECT] / [BACKSEL] to select the memory location of the backup file and press [ENTER] to confirm.
- > Menu page displays content of selected memory location.
- ► Select backup file.
- Press [RESTORE] to load the selected backup file.
- Select software components
- > Menu page displays list of software components included in the backup file.

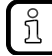

3

Software components not included in the backup file are geyed out!

Use [SELECT] / [BACKSEL] to select the software components to be restored and press [ENTER] to check / uncheck the option field:

Exclude software component from restoring process

Include software component in restoring process

- Optional: Repeat procedure for additional software components.
- Press [CONFIRM] to confirm the selection.
- > Device restores the selected software components.
- > Status bar displays progess of restoring process.
- ► If required, press [EXIT] to cancel the restoring process.

# Setup: Safely remove the USB device

# NOTICE

Risk of data loss on the USB device!

- Unmount USB devices before removing them from the runtime system!
- ► Do not remove the USB device before unmounting has been confirmed!

To safely remove a USB device:

- 1 Select menu page
  - ► Navigation path: [SETUP] > [ACTIONS] > [USB REMOVE]
- 2 Remove the USB device from runtime system
  - > Menu page displays directory /media containing all mounted USB devices (grey background).
  - ▶ Use [▲] / [▼] to select the requested USB device.
  - Press [REMOVE] to unmount the selected USB device from the file system.
  - > USB device is unmounted.
  - > Information bar displays confirmation message.
  - > Operator can safetly disconnect the USB device from the system.

13866

# Setup: Manage fonts

To manage font files (True Type Fonts) on the device, the following options are available:

| Name          | Description                                                                                                    |
|---------------|----------------------------------------------------------------------------------------------------|
| [LOAD FONT]   | Install font files on the device $(\rightarrow$ Fonts: Load the font $(\rightarrow p. \underline{62}))$         |
| [REMOVE FONT] | Remove font files stored on the device $(\rightarrow$ Fonts: Remove the font $(\rightarrow p. \underline{62}))$ |

## Fonts: Load the font

To install a font file (true type fonts) on the device:

#### 1 Select menu page

Navigation path: [SETUP] > [ACTIONS] > [FONTS] > [LOAD FONT]

# 2 Select source of the font file

> Menu page displays the following options:

| Name                   | Description                                |
|------------------------|--------------------------------------------|
| [Load from USB device] | Load font file from USB device             |
| [Load from /tmp]       | Load font file from /tmp-directory         |
| [Load from]            | Load font file from a selectable directory |

- ▶ Use [SELECT] / [BACKSEL] to select the requested menu item and press [ENTER] to confirm.
- > Menu page displays selected source.
- 3 Install font file
  - ► Select the requested font file.
  - > Selected font file has focus.
  - ▶ Press [LOAD] to save the selected font file on the device.
  - > After rebooting the device the installed font file can be used in CODESYS projects.
  - Optional: Repeat steps 2 and 3 to install additional font file on the device.

## Fonts: Remove the font

To remove font file installed on the device:

## 1 Select menu page

- ► Navigation path: [SETUP] > [ACTIONS] > [FONTS] > [REMOVE FONT]
- > Men page displays installed font files saved in the directory /home/fonts.
- 2 Remove font files
  - Use  $[\blacktriangle] / [\triangledown]$  to select the requested font file (.ttf).
  - Press [REMOVE] to remove the selected font file from the device.
  - > Font file is removed from the device.
  - Optional: Repeat step 2 to remove additional font files from the device.

# NOTICE

Risk of data loss!

- When this action is confirmed, all user data in the directory /data of the storage medium is > irretrievably deleted!
- Save files that you will need to an external medium prior to formatting!

To format the user data of the device:

To format the device-internal storage:

- 1 Select menu page
  - Navigation path: [SETUP] > [ACTIONS] > [FORMAT STORAGE]
  - > [Format internal Mass storage] menu page appears.
- 2 Speicher formatieren
  - Press [ENTER] to start the formating process.
  - > The device-internal user data in directory /data is formated.
  - Information bar displays a confirmation message. >

# 5.4 PDF file viewer

## Contents

| PDF: Navigating in the PDF file                          | 65    |
|----------------------------------------------------------|-------|
| PDF-Viewer: Display PDF file in full-screen mode         | 66    |
| PDF-Viewer: Display extended menu                        | 67    |
| PDF-Viewer: Display the tabel of content of the PDF file | 68    |
|                                                          | 11416 |

The setup menu uitlises a PDF file viewer. The operator can use it to display PDF files stored in the directories /home/pdf and /media.

To display a PDF file:

- Enter the setup mode ( $\rightarrow$  Enter the setup mode ( $\rightarrow$  p. <u>30</u>))
- Select [PDF-Viewer] menu item.
- ► Use [ENTER] to change to the PDF file viewer.
- Choose one of the following options:

# 5.4.1 PDF: Navigating in the PDF file

- ► Select requested PDF file and press [ENTER] to open the file (→ Operation: Navigate in the file directory (→ p. <u>35</u>)).
- > PDF file is loaded.
- > Display shows the content of the PDF file:

| •     | 5 Electrical connection                                                                                                    |       |  |
|-------|----------------------------------------------------------------------------------------------------|-------|--|
|       | 5.1 Connection accessories                                                                                                    |       |  |
| ▼     | You can find more information about the available accessories at:<br>www.ifm.com $\rightarrow$ Data sheet search $\rightarrow$ e.g. CR1200 $\rightarrow$ Accessories<br>or                     |       |  |
|       | www.ifm.com $\rightarrow$ Products $\rightarrow$ Accessories $\rightarrow$ Connection technology                                                                                               |       |  |
| ZOOM+ | 5.2 General wiring information      Wiring of the M12 connectors (→ 7 Technical data)      UK                                                                                                  | PAGE- |  |
| ZOOM- |                                                                                                    | PAGE+ |  |
| FULL  | 1: Supply, input/output<br>2: CAN1<br>3: USB<br>4: Ethernet                                                                                                    | •     |  |
|       | Image: Connectors (back of the unit)  Image: Connector (back of the unit)  Image: Connector (back of the unit)  Image: Connector (back of the unit)  Image: Connector (back of the unit)       | EXIT  |  |
|       | NOTE      Wrong connection may cause damage to the device.      ► Observe the safety instructions.      NOTE      The short-circuit / reverse polarity protection of the device applies to the |       |  |

- Use  $[\blacktriangle] / [\heartsuit]$  to scroll up / down in the document.
- ▶ Use [ZOOM+] / [ZOOM-] to enlarge / reduce the document view.
- ▶ Use [PAGE+] / [PAGE-] to select the next / previous page of the PDF file.
- ▶ Use [▶] / [◀] to shift the document view to the right / left.
- ▶ Use [FULL] to change to the full-screen mode ( $\rightarrow$  PDF-Viewer: Display PDF file in full-screen mode ( $\rightarrow$  p. <u>66</u>)).
- ▶ Use [EXIT] to change to the extended menu ( $\rightarrow$  PDF-Viewer: Display extended menu ( $\rightarrow$  p. <u>67</u>)).

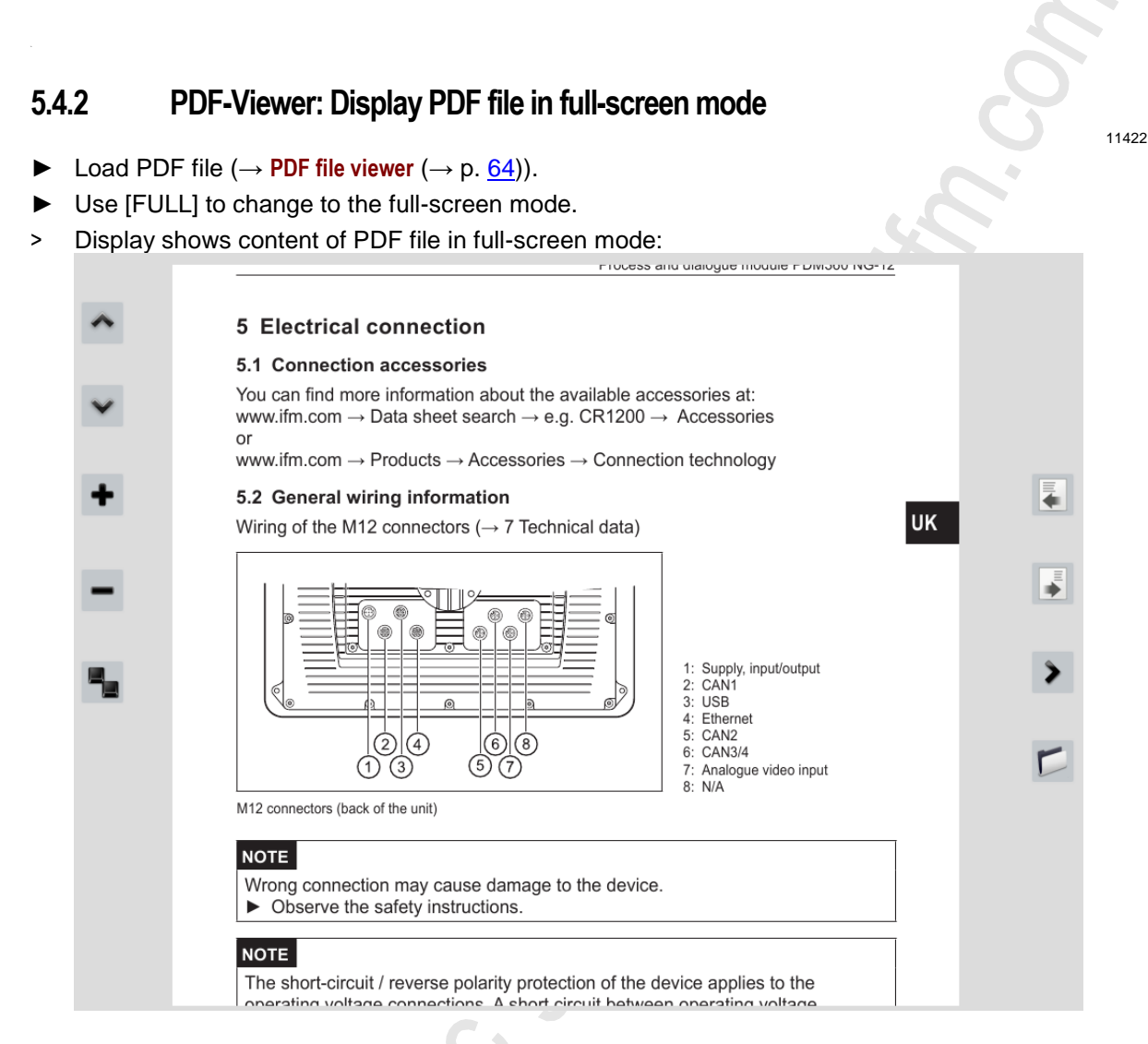

- > Use [▲] / [▼] to scroll up / down in the document.
- ▶ Use [+] / [-] to enlarge / reduce the document view.
- ▶ Use 🛃 / 🛃 to select the next / previous page of the PDF file.
- ▶ Use [>] / [<] to shift the document view to the right / left.
- ▶ Use  $\blacksquare$  to return to the standard view ( $\rightarrow$  PDF: Navigating in the PDF file ( $\rightarrow$  p. <u>65</u>)).
- ▶ Use [ $\square$ ] to change to the extended menu ( $\rightarrow$  PDF-Viewer: Display extended menu ( $\rightarrow$  p. <u>67</u>)).

66

# 5.4.3 PDF-Viewer: Display extended menu

- Start the PDF viewer ( $\rightarrow$  PDF file viewer ( $\rightarrow$  p. <u>64</u>))
- ▶ Use [EXIT] to change to the extended menu.
- > Menu page displays the extended menu:

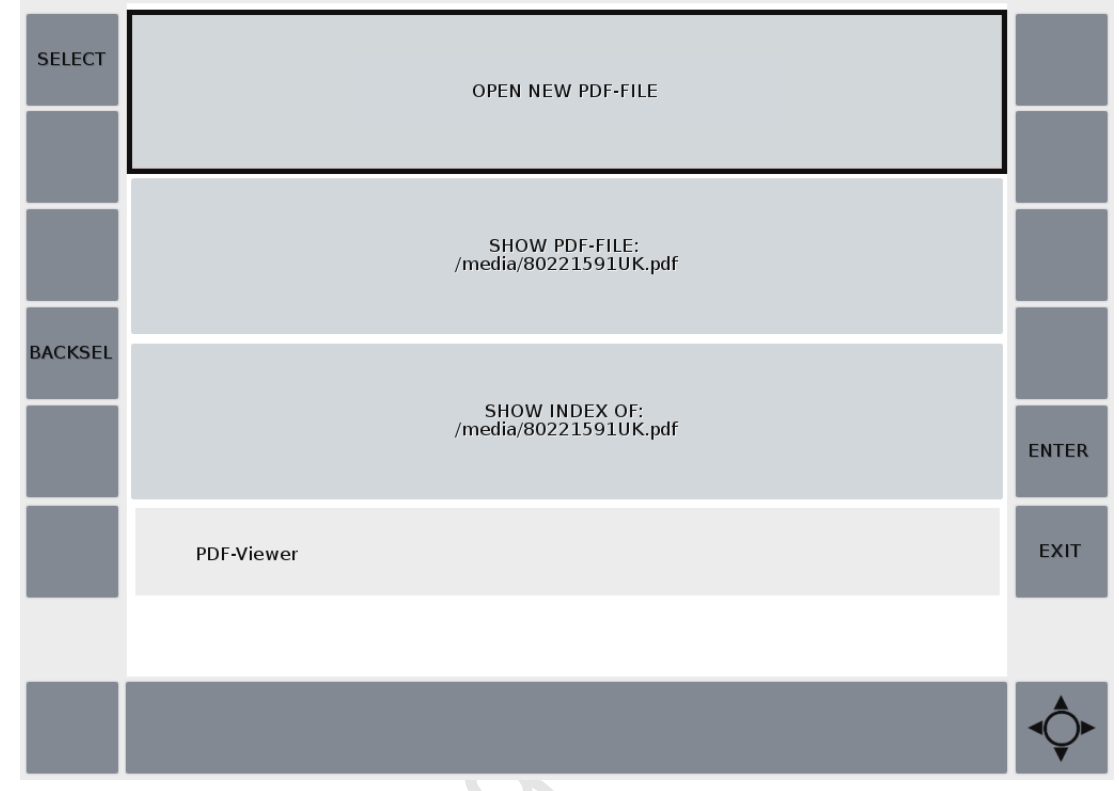

- ▶ Use [SELECT] / [BACKSEL] to select one of the following menu items and press [ENTER]:
- [OPEN NEW PDF FILE]

Open new PDF file  $\rightarrow$  PDF file viewer ( $\rightarrow$  p. <u>64</u>)

Open the selected PDF file

- [SHOW PDF FILE: /Verzeichnis/Dateiname]
- [SHOW INDEX OF: /Verzeichnis/Dateiname]
- $\rightarrow$  PDF: Navigating in the PDF file ( $\rightarrow$  p. <u>65</u>) Open index of the selected PDF file
- $\rightarrow$  PDF-Viewer: Display the tabel of content of the PDF file ( $\rightarrow$  p. <u>68</u>)

# 5.4.4 PDF-Viewer: Display the tabel of content of the PDF file

- ▶ Display PDF file in full-screen mode ( $\rightarrow$  PDF-Viewer: Display PDF file in full-screen mode ( $\rightarrow$  p. 66)).
- Change to extended menu ( $\rightarrow$  PDF-Viewer: Display extended menu ( $\rightarrow$  p. <u>67</u>)).
- Select [SHOW INDEX OF: /Verzeichnis/Dateiname] menu item and press [ENTER].
- > Menu page displays the tabel of contents of PDF file:

|        | TABLE OF CONTENTS                                   |       |
|--------|-----------------------------------------------------|-------|
|        | /media/80221591UK.pdf                               |       |
|        | > 1 Preliminary note - Page 4                       |       |
|        | > 2 Safety instructions - Page 5                    |       |
|        | ✓ 3 Functions and features - Page 6                 |       |
| V      | 3.1 Application example - Page 6                    |       |
|        | 3.2 Overview of the common characteristics - Page 7 |       |
| _      | 3.3 Distinctive features - Page 7                   | _     |
|        | > 4 Installation - Page 8                           |       |
| UNFOLD | > 5 Electrical connection - Page 13                 |       |
|        | > 6 Set-up - Page 17                                |       |
|        | > 7 Technical data - Page 19                        |       |
|        | > 8 Maintenance, repair and disposal - Page 29      |       |
| FOLD   | 9 Approvals/standards - Page 30                     |       |
|        |                                                     |       |
|        |                                                     |       |
|        |                                                     | ENTER |
|        |                                                     | LNTLK |
|        |                                                     |       |
|        |                                                     |       |
|        | PDE-Viewer                                          | EXIT  |
|        |                                                     |       |
|        |                                                     |       |
|        |                                                     |       |
|        |                                                     |       |
|        |                                                     |       |
|        |                                                     |       |
|        |                                                     |       |
|        |                                                     |       |

- Use  $[\blacktriangle] / [\heartsuit]$  to select an item in the table of contents.
- ▶ Use [UNFOLD] to to expand the view of the item.
- ▶ Use [FOLD] to hide the view of the item.
- ▶ Use [ENTER] to display the content of the selected item.
- ▶ Use [EXIT] to return to the extended menu ( $\rightarrow$  PDF-Viewer: Display extended menu ( $\rightarrow$  p. <u>67</u>)).

| 6 | 8 |  |
|---|---|--|
|   |   |  |

# 5.5 Setup: Start the application

- Enter the setup mode ( $\rightarrow$  Enter the setup mode ( $\rightarrow$  p. <u>30</u>))
- Select [LOAD APPLICATION] button.
- ► Use [ENTER] to start the application.

If a valid application program is saved:

- > The application starts.
- > The LED flashes green at 2 Hz ( $\rightarrow$  Status LED).

If **no** valid application program is saved:

- > A white blank screen appears.
- > The LED lights green.
- Transfer a valid application to the device via CODESYS
- Reboot the device (supply voltage OFF > ON)

# 5.6 Automatically restore system files

14065

The function "Auto Restore" automatically identifies backup files saved in the root directory of a USB memory device (\*.bup) and restores their contents. Several devices can be easily and time-savingly provided with the same software configuration (e.g. install a backup on controllers of the same type in several vehicles).

- 1 Create a backup file
  - Enter the setup modus ( $\rightarrow$  Enter the setup mode ( $\rightarrow$  p. <u>30</u>))
  - Create backup of device configuration of the master device and store the backup file on an USB memory device (→ Backup: Save the system files (→ p. <u>58</u>)).

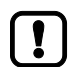

The device only recognises backup files in the root directory of the USB memory device.

Save the master backup file in the root directory of the USB memory device!

# 2 Automatically install the system files on the device

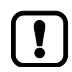

Only one backup file may be in the root directory of the USB memory device. If there are several backup files in the root directory, the automatic restore process will be stopped. An error message appears.

- Delete unneeded backup files in the root directory of the USB memory device!
- Connect the USB memory device with the master backup file with the target device
- Enter the setup mode ( $\rightarrow$  Enter the setup mode ( $\rightarrow$  p. <u>30</u>))
- ▶ Select [SETUP] and press [ENTER] to change in the setup menu.
- > The setup automatically recognises the structure and contents of the backup file.
- > The menu screen shows the system components contained in the backup file.
- ▶ Press [START] to start the restore process.
- > The selected system components are transferred to the device.

If successful:

- > The menu screen shows the completion message.
- 3 Reboot the device
  - Press [REBOOT] to reboot the device.
  - > Device reboots.
  - If a valid project is loaded, this project is started after rebooting.
    If no valid project is loaded, the device enters the setup mode after rebooting.

# 5.7 Exit setup, reboot device

# $\rightarrow$ Setup: Reboot the device ( $\rightarrow$ p. <u>52</u>)

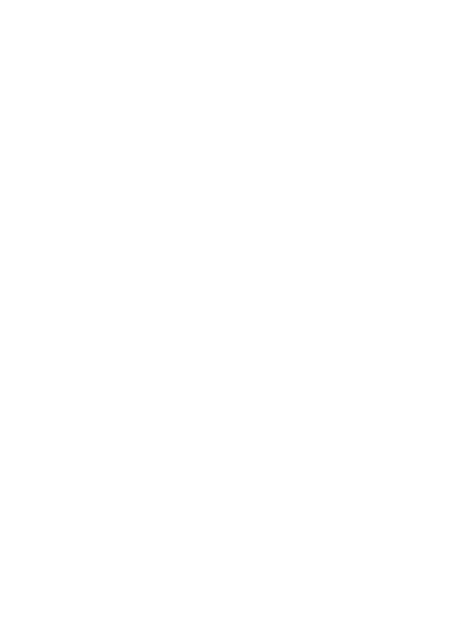

# 6 First steps

| Contents                                      |       |
|-----------------------------------------------|-------|
| Start CODESYS                                 | 73    |
| Create CODESYS project                        | 74    |
| Use CODESYS user manual                       | 77    |
| Configure programming interface               | 78    |
| Add ifm function libraries to the application | 79    |
| Activate the access protection for a project  | 79    |
| Access the Linux system of the device         | 80    |
|                                               | 15858 |

This chapter contains information about the first steps to program the CR1200 with CODESYS.
# 6.1 Start CODESYS

#### Prerequisites

> Software components are correctly installed ( $\rightarrow$  Installation ( $\rightarrow$  p. <u>15</u>)).

### Start CODESYS

- ► Double-click on symbol [CODESYS V3.5 SP8]
- > CODESYS starts.
- > CODESYS user interface appears.

# 6.2 Create CODESYS project

#### Contents

| Create new project with CR1200          | 75    |
|-----------------------------------------|-------|
| Add visualisation to the project        | 76    |
| Overview: Project structure with CR1200 | 76    |
|                                         | 20028 |

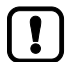

## Familiarise yourself with the following CODESYS functions!

- Create a project

   → Online help > CODESYS Development System > Create and configure a project

   Manage a project
  - $\rightarrow$  Online help > CODESYS Development System > Protect and save project

ifm electronic provides a special profile for each model of the device class "Dialogue module PDM360 NG". The user can choose the suitable profile during project creation.

82

## 6.2.1 Create new project with CR1200

#### Requirements

▶ All required software components are correctly installed ( $\rightarrow$  Installation ( $\rightarrow$  p. <u>15</u>)).

### 1 Create new CR1200 project

- ► Select [File] > [New Project...].
- > Windows [New Porject] appears.

| Projects                        | 👘 1. 🛅                                                  |     |
|---------------------------------|---------------------------------------------------------|-----|
| ITOJECIO                        | Empty project Standard project                          |     |
|                                 | Empty project                                           |     |
|                                 |                                                         |     |
|                                 |                                                         |     |
|                                 | Standard project with                                   |     |
|                                 | Application Composer                                    |     |
|                                 |                                                         |     |
|                                 |                                                         |     |
|                                 |                                                         |     |
|                                 |                                                         |     |
| A project containing one device | , one application, and an empty implementation for PLC_ | PRG |
|                                 |                                                         |     |
| Name: 2. MyProject              |                                                         |     |
| ocation3 C:\MyPath              |                                                         | -   |
| Entering Critical               |                                                         |     |
|                                 |                                                         |     |
|                                 |                                                         |     |

- Set the following values:
  - 1. [Templates]: Select [Standard project]
  - 2. [Name]: Enter project name
  - 3. [Location]: Select storage location for the project file.
- Press [OK] to confirm the entered values.
- > Window [Standard Project] appears.
- Set the following values:
  - 1. [Device]: Select required device.
  - 2. [PLC\_PRG in]: Select required programming language.
- Press [OK] to confirm the entered values.
- > CODESYS creates a new CR1200 project.
- > Windows [Devices] shows a device tree of the project ( $\rightarrow$  Overview: Project structure with CR1200 ( $\rightarrow$  p. <u>76</u>)).
- 2 Save the project
  - Select [File] > [Save Project].

> CODESYS saves the project.

## 6.2.2 Add visualisation to the project

To add a visualisation for the representation of the user interface of the CR1200 to the project:

- ▶ In the device tree: Click on [Application].
- Select [Project] > [Add object] > [Visualization...].
- > Window [Add Visualization] appears.
- Change the following settings:
   1. [Name]: Enter designation for visualisation.
   2. In the column [Active]: Activate checkbox for [VisuSymbols (System)]
- Click on [Add] to apply the changes.
- > CODESYS adds visualisation elements to the device tree.
- > Editor window shows the edit view of the visualisation.
- ► Save the project to apply changes.

## 6.2.3 Overview: Project structure with CR1200

A CODESYS project contains all components for configuration, management and programming of the CR1200. All components of a project are shown in the window [Devices] in a hierarchic tree view. CODESYS projects with a CR1200 have the following structure:

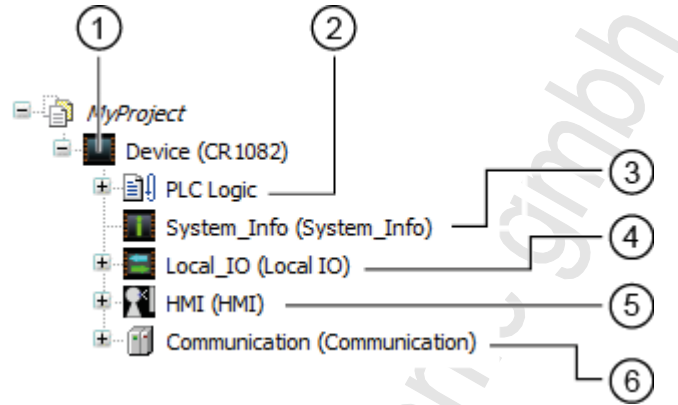

- (1) [Device (CR1200)] provides access to the settings of CR1200.  $\rightarrow$  Configure PLC ( $\rightarrow$  p. <u>82</u>)
- (2) [PLC Logic] provides access to the objects in the PLC applications.  $\rightarrow$  Objects of a PLC application ( $\rightarrow$  p. <u>93</u>)
- (3) [System\_Info] provides access to the device information.  $\rightarrow$  Display system information ( $\rightarrow$  p. <u>142</u>)
- (4) [Local\_IO] provides access to configuration options of the inputs and outputs  $\rightarrow$  Configure inputs and outputs ( $\rightarrow$  p. 83)
- (5) [HMI] provides access to the configuration options of the operating and display elements.  $\rightarrow$  Configure device keys ( $\rightarrow$  p.  $\frac{85}{2}$ )
- (6) [Communication] provides access to the configuration options of the communication interfaces.  $\rightarrow$  Configure CAN interfaces ( $\rightarrow$  p. <u>87</u>)

# 6.3 Use CODESYS user manual

This manual only describes the integration, configuration and the programming of the CR1200 using the CODESYS development system.

For the description of user actions and user interface elements the CODESYS terminology will be used.

Standard functions and methods of CODESYS will not be described. At the beginning of each section there will be a reference to the corresponding chapters of the CODESYS online help.

To access the online help of the CODESYS development system:

► Start CODESYS.

- > The CODESYS user interface appears.
- Press [F1].
- > Online help of the CODESYS development system appears.

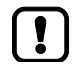

Familiarise yourself with the CODESYS development system! In particular with the following topics:

- Names and functions of the user interface elements
- Basic menu functions
- Programming techniques and methods for data retention

13901

# 6.4 Configure programming interface

Programming of the device-internal PLC is made via the Ethernet interface of the device (position of the connections:  $\rightarrow$  Installaton instructions).

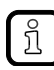

Device and PC/laptop can be coupled directly or indirectly via an Ethernet network.

- Only use the recommended accessories for connection of the Ethernet interfaces! (→ Installation instructions).
- For the connection in the network an experienced user or system administrator should set up the network addresses and do the configuration.

# 6.4.1 Set communication path of PLC

To configure the communication path between the programming system CODESYS and the device-internal PLC:

### Preparations

- > CODESYS PC/laptop and Ethernet interface of the device are connected.
- > Optional: Adjust IP settings of the Ethernet interface.
- 1 Select communication settings
  - ► In the device tree: Double-click on symbol [Device (CR1200)]
  - > In the editor window: Select tab [Communication].
  - > Editor window shows communication settings.
- 2 Select gateway
  - Select the requested gateway in the list [Gateway].
  - > List shows selected gateway.
- 3 Set communication path
  - ► Activate [Scan Network ...].
  - > Window [Select Device] appears.
  - Select gateway node and start scan process with [Scan network].
  - > CODESYS scans network for devices.
  - > Window shows network path and detected devices.
  - Select node of the device and activate [OK] to set the communication path to the device-internal PLC.
  - > CODESYS can transfer data to the device-internal PLC.

# 6.5 Add ifm function libraries to the application

21775

- ĩ
- Familiarise yourself with the following CODESYS functions!
  - Library manager

     → Online help > CODESYS Development System > Use libraries > Adding a library to the application

The ifm package includes function libraries for the programming of the device under CODESYS. The libraries are installed in CODESYS together with the ifm package.

The user can add the libraries individually to an application he needs for the programming.

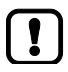

By means of the container library ifmPDM360NG.library the user can add all functions available for the device to the project.

To integrate a library into a project:

Prerequisites

> ifm package is correctly installed ( $\rightarrow$  Install ifm package ( $\rightarrow$  p. <u>18</u>)).

Load container library

- ▶ In the device tree: Double-click on [PLC Logic] > [Application] > [Library Manager]
- > Editor window shows table of added libraries.
- Click on [Add library].
- > Dialogue window [Add library] appears.
- Select requested library and click on [OK] to add the selected library to the application.
- > CODESYS adds the selected library to the project.
- > Editor window shows the library.

# 6.6 Activate the access protection for a project

21783

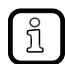

- ► Familiarise yourself with the following CODESYS functions!
  - Protect and save project
    - → Online help > CODESYS Development System > Protect and save project

The user can use a password to protect the device from unauthorised access.

- Select [Project] > [Project Settings...].
- > Window [Project Settings] appears.
- Select [Security].
- Activate checkbox [Enable project file encryption].
- Enter the requested password in the field [New password].
- Enter the entered password again in the field [Confirm new password].
- Select [OK] to activate the access protection for the project.
- > Access protection is activated. Project is encrypted.

# 6.7 Access the Linux system of the device

The user can access the Linux system of the device directly via the Ethernet interface. The following options are supported:

| Option | Description                                              | Example application               |
|--------|----------------------------------------------------------|-----------------------------------|
| Telnet | Unencrypted access to the Linux command line             | Putty (→ <u>www.putty.org</u> )   |
| SSH    | Encrypted access to the Linux command line               | Putty (→ <u>www.putty.org</u> )   |
| FTP    | Unencrypted access to the Linux file system (copy files) | WinSCP (→ <u>www.winscp.net</u> ) |
| SCP    | Encrypted access to the Linux file system (copy files)   | WinSCP (→ <u>www.winscp.net</u> ) |

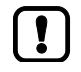

The following login data is factory-preset: User name/login: root Password: pdm360ng

# 7 System configuration

| Contenta                     |        |
|------------------------------|--------|
| Configure PLC                | <br>82 |
| Configure inputs and outputs | <br>83 |
| Configure device keys        | <br>85 |
| Configure CAN interfaces     | 87     |
|                              | 11505  |

The device tree of the CODESYS project provides different possibilities to configure the properties of the device.

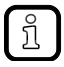

For configuration options in the CODESYS application:  $\rightarrow$  Configure system ( $\rightarrow$  p. <u>100</u>)

# 7.1 Configure PLC

22073

- The configuration of the PLC of the CR1200 is made via the "Generic device editor" of the CODESYS programming system.
  - ► Familiarise yourself with the following CODESYS functions!
    - Device editor

       → Online help > CODESYS Development System > Reference user interface > Objects > Object 'Device' and Generic device editor

The configuration of the PLC is made via the node [Device (CR1200)] of the device tree. To configure the PLC of the CR1200:

- ▶ In the device tree: Double-click on [Device (CR1200)]
- > Editor window shows device editor of the PLC of the CR1200.

# 7.2 Configure inputs and outputs

### Contents

| Set operating mode of the inputs  |       |
|-----------------------------------|-------|
| Set operating mode of the outputs |       |
|                                   | 10378 |

1

On delivery the following default settings are preset:

- Operating mode of the inputs and outputs: Binary (positive-switching)
- Diagnostic function: Active
- Overload protection: active

## 7.2.1 Set operating mode of the inputs

The input of the device can be operated in different operating modes. The user can set the operating mode of the input via the parameter [IN0000]. The device supports the following operating modes:

| Parameter | Description                        | Possible values  |                                                                  |
|-----------|------------------------------------|------------------|------------------------------------------------------------------|
| [IN0000]  | Operating mode of the input IN0000 | IN_DIGITAL_CSI   | Digital input current sinking<br>(positive-switching, low-side)  |
|           |                                    | IN_DIGITAL_CSO   | Digital input current sourcing<br>(negative-switching, highside) |
|           |                                    | IN_VOLTAGE_10    | Voltage input 010 V                                              |
|           |                                    | IN_VOLTAGE_32    | Voltage input 032 V                                              |
|           |                                    | IN_VOLTAGE_RATIO | Voltage input ratiometric                                        |
|           |                                    | IN_CURRENT_CSI   | Current input 020 mA                                             |

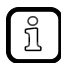

Technical details of the supported operating modes:  $\rightarrow$  Installaton instructions.

To configure the operating mode of the input:

- ▶ In the device tree: Double-click on symbol [Local\_IO] > [Inputs]
- ▶ In the editor window: Select tab [Parameter].
- > Editor window shows table current operating mode.
- ▶ In line [Mode]: Select the requested operating mode from the list in the column [Wert].

## 7.2.2 Set operating mode of the outputs

10375

The operating mode of the output is fixed. The device supports the following operating modes:

| Parameter | Description                             | Possible values |                                                                |
|-----------|-----------------------------------------|-----------------|----------------------------------------------------------------|
| [OUT0000] | Operating mode of the output<br>OUT0000 | OUT_DIGITAL_CSO | Digital output, current sinking (positive-switching, highside) |

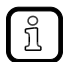

Technical details of the supported operating modes:  $\rightarrow$ Installaton instructions.

# 7.3 Configure device keys

## Contents

| Set the brightness of the key LEDs. |    |
|-------------------------------------|----|
| Set key assignment (key mapping)    | 86 |
| 3 5 ( 3 11 5)                       |    |

14626

# 7.3.1 Set the brightness of the key LEDs

The user can set the brightness of the key LEDs via the following parameters:

| Parameter          | Description                                             | Possible values |
|--------------------|---------------------------------------------------------|-----------------|
| [LED bright]       | Brightness of the key LEDs in normal mode (values in %) | 0100*           |
| [LED bright night] | Brightness of the key LEDs in night mode (values in %)  | 015*100         |

\* Default setting

To set the brightness of the key LEDs for normal mode and night mode:

- ▶ In the device tree: Double-click on [Device] > [HMI] > [Key\_Backlight\_settings]
- Select tab [Parameter]
- > Table shows the current parameter settings.
- Enter the desired value for [LED bright] and [LED bright night] in the column [Wert].

## 7.3.2 Set key assignment (key mapping)

By means of key mapping certain keyboard functions can be assigned to the operating elements. This enables the user to access the input elements of the visualisation (on-screen keyboard, numpad) directly via the pushbuttons.

To assign certain keyboard functions to the operating elements:

- ▶ In the device tree: Double-click on [HMI] > [Keyboards] > [Key\_Mapping]
- Select tab [Parameter].
- > Detail window shows table with current key mapping.
- Assign the requested keyboard function to each operating element in the column [Wert].
- Save the project to apply changes.

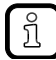

Key mapping can only be used if the parameter [Activate standard keyboard handling] is activated in the visualisation manager.

- Activate standard keyboard operation ( $\rightarrow$  Use visualisation manager ( $\rightarrow$  p. <u>111</u>)).
- ▶ Note symbol names of the operating elements ( $\rightarrow$  Symbol names of the operating elements ( $\rightarrow$  p. <u>97</u>)).

One keyboard function can be simultaneously assigned to several operating elements.

# 7.4 Configure CAN interfaces

#### Contents

| Add and configure CANbus                    | 88    |
|---------------------------------------------|-------|
| Add and conligue CANDUS                     |       |
| RawCAN: Configure CANLaver 2                | 89    |
| CANopen: Configure CANopen Manager (master) | 89    |
| CANopen: Configure CANopen Device (slave)   | 90    |
| J1939: Configure J1939 Manager              | 91    |
|                                             | 14645 |

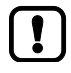

- Familiarise yourself with the following CODESYS functions!CAN-based fieldbuses
  - → Online help > Fieldbus support > CAN-based fieldbuses

The device has 4 CAN interfaces. Each CAN interface supports the following protocols:

- RawCAN (CAN Layer 2)
- CANopen Manager
- CANopen Device
- J1939 Manager

►

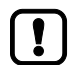

Observe the notes about task configuration! ( $\rightarrow$  Configure task processing ( $\rightarrow$  p. <u>131</u>))

Add an individual CANbus device to the device tree for each CAN interface used in the application!

# 7.4.1 Add and configure CANbus

► Familiarise yourself with the following CODESYS functions!

- 2271
- CANbus settings → Online help > Fieldbus support > CAN-based fieldbuses > Tab "CANbus - General" CANbus-I/O representation
- $\rightarrow$  Online help > Fieldbus support > CAN-based fieldbuses > Tab " I/O representation"
- Add an individual CANbus device to the project tree for each CAN interface.

### 1 Add CAN interface

- ▶ In the device tree: Right-click on [CAN]
- > Context menu appears.
- Select [Add Device...].
- > Window [Add Device] appears.
- Set the following values:
  - 1. [Vendor]: Select ifm electronic.
  - 2. In the table: Select [ifmCANbus].
  - 3. [Name]: Enter unambiguous name for the CAN interface.
- Select [Add Device] to add a CAN interface to the device tree.
- > In the device tree: CAN interface appears as subelement of [CAN (CAN)].

### 2 Configure CAN interface

- ► In the device tree: Double-click on the added CAN node
- > Editor window shows setting options of the CAN interface.
- Select the CAN ID of the CAN network in the field [Network].
- Select the transmission rate of the CAN network in the list [Baud rate (bit/s)].

Continue with:

- RawCAN: Configure CANLayer 2 ( $\rightarrow$  p. <u>89</u>)
- CANopen: Configure CANopen Manager (master) (→ p. <u>89</u>)
- CANopen: Configure CANopen Device (slave) ( $\rightarrow$  p. <u>90</u>)
- J1939: Configure J1939 Manager ( $\rightarrow$  p. <u>91</u>)

88

# 7.4.2 RawCAN: Configure CANLayer 2

No further actions are required to use a CAN interface as CANLayer 2 (RawCAN). The user can access the CAN interface directly in the application.

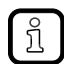

Ĭ

ñ

More information about programming of the RawCAN interface:  $\rightarrow$  Use RawCAN (CAN Layer 2) ( $\rightarrow$  p. <u>129</u>)

# 7.4.3 CANopen: Configure CANopen Manager (master)

11744

14646

- Familiarise yourself with the following CODESYS functions!
  - CANopen Manager

     → Online help > Fieldbus support > CAN-based fieldbuses > CANopen > CANopen Manager

The configuration of the CANopen Manager is based on the CANopen Stack of the CODESYS 3.5 programming system.

### Prerequisites

- > Add and configure CAN interface ( $\rightarrow$  Add and configure CANbus ( $\rightarrow$  p. <u>88</u>))
- 1 Add CANopen Manager
  - ▶ In the device tree: Right-click on the added CAN node
  - > Context menu appears.
  - Select [Add Device...] in the context menu.
  - > Dialogue window [Add Device] appears.
  - Set the following values:
    - 1. [Vendor]: [<All manufacturers>]
    - 2. In table: Select [CiA CANopen] > [CiA CANopen Manager] > [CANopen Manager].
    - 3. [Name]: Enter unambiguous name.
  - Activate [Add Device].
  - > CODESYS adds CANopen Manager to the device tree.
- 2 Configure CANopen Manager
  - In the device tree: Double-click on the added CANopen Manager
  - > Editor window shows configuration options.
  - ► Configure CANopen Manager as requested.
  - Save the project to apply changes.

More information about programming of the CANopen interface:  $\rightarrow$  Use CANopen ( $\rightarrow$  p. <u>127</u>)

# 7.4.4 CANopen: Configure CANopen Device (slave)

14644

- ► Familiarise yourself with the following CODESYS functions!
  - CANopen Local Device

     → Online help > Fieldbus support > CAN-based fieldbuses > CANopen > CANopen Device

The configuration of the CANopen Device is based on the CANopen Stack of the CODESYS 3.5 programming system.

### Prerequisites

Ĭ

► Add and configure CAN interface (→ Add and configure CANbus (→ p. 88))

### 1 Add CANopen Device

- ► In the device tree: Right-click on the added CAN node
- > Context menu appears.
- ▶ In the context menu: Select [Add Device...].
- > Dialogue window [Add Device] appears.
- Set the following values:
  - 1. [Vendor]: [<All manufacturers>]
  - 2. In table: Select [CiA CANopen] > [CiA Locale Device] > [CANopen Device].
  - 3. [Name]: Enter unambiguous name.
- Activate [Add Device] to add a CANopen Device to the project.
- > CODESYS adds CANopen Device to the device tree.

### 2 Configure CANopen Device

- ▶ In the device tree: Double-click on the added CANopen Device
- > Editor window shows configuration options.
- ► Configure CANopen Device as requested.
- Save the project to apply changes.

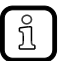

More information about programming of the CANopen interface:  $\rightarrow$  Use CANopen ( $\rightarrow$  p. <u>127</u>)

# 7.4.5 J1939: Configure J1939 Manager

The configuration of the J1939 Manager is based on the J1939 Stack of the CODESYS 3.5 programming system.

- ► Familiarise yourself with the following CODESYS functions:
  - J1939 Manager
    - $\rightarrow$  Online help > Fieldbus support > CAN-based fieldbuses > J1939 > J1939-Manager

To configure a CAN interface as J1939 Manager:

### Prerequisites

- > Add and configure CAN interface ( $\rightarrow$  Add and configure CANbus ( $\rightarrow$  p. <u>88</u>))
- 1 Add J1939 Manager
  - ▶ In the device tree: Right-click on the added CAN node.
  - > Context menu appears.
  - Select [Add Device...] in the context menu.
  - > Dialogue window [Add Device] appears.
  - Set the following values:
    - 1. [Vendor]: <All manufacturers>
    - 2. In table: Select [SAE J1939] > [SAE J1939 Manager].
    - 3. [Name]: Enter unambiguous name.
  - Activate [Add Device].
  - > CODESYS adds J1939 Manager to the device tree.

### 2 Configure J1939 Manager

- ▶ In the device tree: Double-click on the added J1939 Manager
- > Editor window shows configuration options.
- ► Configure J1939 Manager as requested.
- Save the project to apply changes.

#### Programming 8

### Contents

| Objects of a PLC application |  |
|------------------------------|--|
| Create PLC application       |  |
| Use ifm function libraries   |  |
| Use system flags             |  |
| Use visualisations           |  |
| Use mobile cameras           |  |
| Use CANopen                  |  |
| Use RawCAN (CAN Layer 2)     |  |
| Configure task processing    |  |
| 5 1 5                        |  |

# 8.1 Objects of a PLC application

All objects of a PLC application are listed as subelements of the node [Application] in the device tree. In the basic configuration a PLC application contains the following objects:

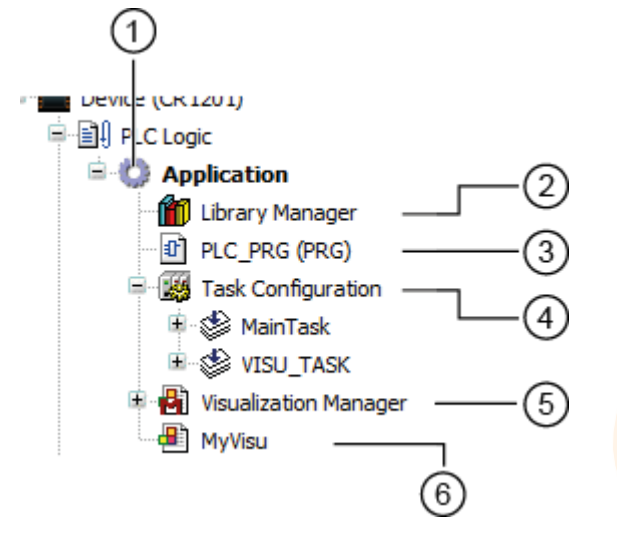

- (1) [Application] is a container for objects of a PLC application
- (2) [Library Manager] provides access to the standard and device-specific function libraries:  $\rightarrow$  Use ifm function libraries ( $\rightarrow$  p. <u>99</u>)
- (3) [PLC\_PRG(PRG)] provides access to the editor of the PLC application  $\rightarrow$  Create PLC application ( $\rightarrow$  p. <u>94</u>)
- (4) [Task Configuration] provides access to the settings of the task processing:  $\rightarrow$  Configure task processing ( $\rightarrow$  p. <u>131</u>)
- (5) [Visualization Manager]: Set properties of the visualisation:  $\rightarrow$  Use visualisation manager ( $\rightarrow$  p. <u>111</u>)
- (6) [MyVisu]: Visualisation page:  $\rightarrow$  Create visualisation ( $\rightarrow$  p. <u>110</u>)

If necessary, the user can add further objects to the PLC application.

# 8.2 Create PLC application

Familiarise yourself with the following CODESYS functions!

■ → Online help > CODESYS Development System > Create application

CODESYS automatically generates the function block PLC\_PRG (PRG) during project creation. The function block is processed cyclically. Other programs are called in this function block.

To create a PLC application:

- In the device tree: Double-click on [Application] > [PLC\_PRG (PRG)]
- > Editor window shows input mask of the selected programming language.
- Enter program code.

## 8.2.1 Notes

#### 10376

21752

### Supported programming languages

The following table shows which programming languages according to IEC 61131 are supported by the ifm function libraries:

Continuous function chart (CFC) Sequential function chart (SFC) Function block language (FUP) -adder diagram (LD) Structured text (ST) nstruction list (IL) Library ifmPDM360NGutil.library Х Х Х Х Х Х ifmCANopenManager.library Х Х Х Х Х Х Х Х Х Х ifmRawCAN.library Х Х Х Х Х ifmEthernet.library Х Х Х Х ifmFileUtil.library Х Х Х Х Х ifmIOcommon.library Х Х Х Х Х Х Х Х Х Х Х ifmSysInfo.library Х ifmUSBstorageUtil.library Х Х Х х х Х

Legend:

X ... is supported

... is not supported

## Available memory

21780

| Memory area                                                        | Size                                 |
|--------------------------------------------------------------------|--------------------------------------|
| Total memory space*                                                | RAM: 128 Mbytes<br>Flash: 128 Mbytes |
| Reserved for program code                                          | 8 Mbytes                             |
| Memory for retain data **                                          | 32 Kbytes                            |
| Memory for bitmap files (80 x 100pixels each, 24-bit colour depth) | 45 Mbytes                            |
| Memory for fonts (font files)                                      |                                      |
| Memory space required by the system itself                         | 75 Mbytes                            |
| Memory in the directory /tmp                                       | Cannot be ensured                    |
| Data memory /data                                                  | 1024 Mbytes                          |

Legend:

Size of the memory: Data sheet

\* ... \*\* ... Retain data: Retain variables ( $\rightarrow$  Supported variable types ( $\rightarrow$  p. <u>96</u>))

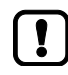

The device does not support an online change (= possibility to change the application code online without previously deleting the original application)

The data memory /data is NOT automatically initialised during the start process. To use the data memory:

Integrate the data memory in the application into the file system of the device by means of the FB InitNANDflashAsync ( $\rightarrow$  p. 213).

The storage capacity of the device can be extended by an external USB memory device. The USB connectors of the device are not suitable for permanent operation in mobile applications.

External USB memory device is only for momentary use (e.g. to back up files)!

### Supported variable types

ĭ

21762

- Familiarise yourself with the following CODESYS functions!
  - Local variables

     → Online help > CODESYS Development System > Reference programming > Variable types and special variables > Local variables VAR
  - Global variable list

     → Online help > CODESYS Development System > Reference programming > Variable types and special variables > Global variables VAR\_GLOBAL
  - Network variables

     → Online help > CODESYS Development System > Exchange data in the network > Network variables

The device supports the following variable types:

| Variable type  | Declaration                        | Scope of validity                           | Memory behaviour |
|----------------|------------------------------------|---------------------------------------------|------------------|
| Local          | In the declaration part of the POU | Applies only to the POU in which it has     | Volatile         |
| Local retain   |                                    | been declared                               | Non volatile     |
| Global         | In the global variable list (GVL)  | Applies to all POUs of the project          | Volatile         |
| Global Retain  |                                    |                                             | Non volatile     |
| Network        | In network variable lists          | Values are available to all projects in     | Volatile         |
| Network retain | 70                                 | contained in their network variables lists. | Non volatile     |

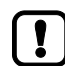

CAN network variables are not supported!

### Restrictions

►

21756

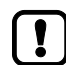

The device is designed as a display for representing process data. It is thus conditionally real-time capable. Computationally intensive processes can cause long cycle times.

- Avoid computationally intensive functions! This includes the following functions:
  - Controller
  - Encoder
  - Control of diesel engines
  - Operation as CANopen master
- Monitor the cycle time during the runtime of the PLC program! Cycle times in the range from 5 ... 10 ms are no problem.

### Symbol names of the operating elements

Certain symbol names are assigned to the operating elements of the device. By means of these symbol names the programmer can define certain actions and functions to be triggered upon actuation of the correspondent operating element ( $\rightarrow$  Map functions to operating elements ( $\rightarrow$  p. <u>112</u>)). The following figure shows the symbol names of the individual operating elements:

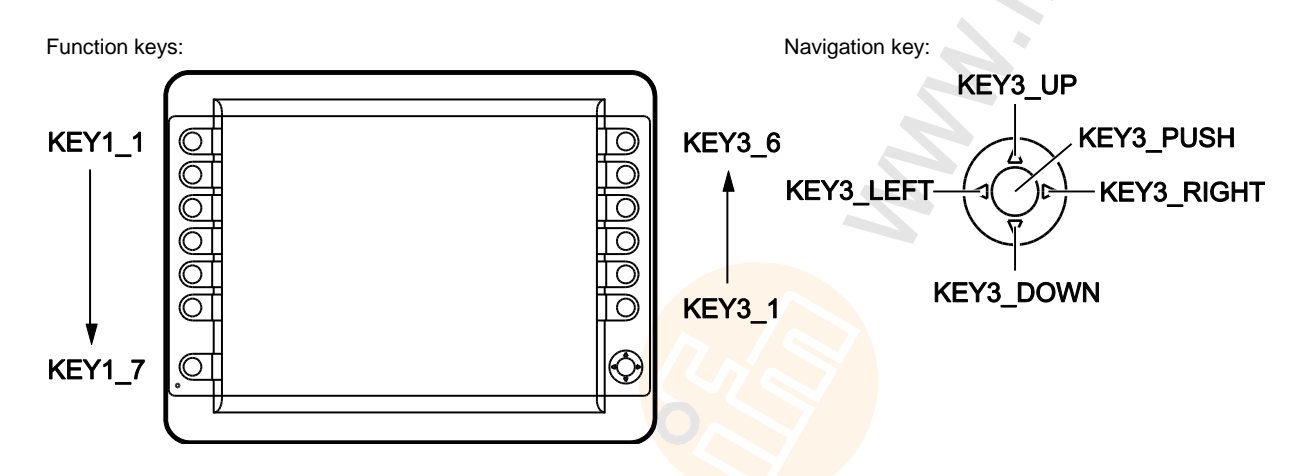

### Watchdog behaviour

11789

In this device a watchdog monitors the runtime of system processes, including the process of the CODESYS application. Each process has to call the watchdog monitor within a defined time intervall (watchdog timeout). If the maximum watchdog time is exceeded:

- > all processes are stopped (reset)
- > all outputs are switched off
- > the screen goes black
- > the status LED flashes red at 5 Hz

A process needs a certain time to proceed reset and initialisation routines (watchdog reset). The following tabel shows the watchdog times for each process:

| Prozess           | Chain-ID | Watchdog-Timeout [ms] | Watchdog-Reset [ms] |
|-------------------|----------|-----------------------|---------------------|
| ppc-plclinux      | 10       | 1 000                 | 500                 |
| eplc main         | 20       | 10 000                | 500                 |
| eplc overlay      | 21       | 10 000                | 500                 |
| keyboard-service  | 40       | 2 000                 | 500                 |
| io-coproc-service | 50       | 2 000                 | 500                 |
| wd-coproc-service | 60       | 2 000                 | 500                 |

Eliminate the fault:

Reboot the device via voltage on/off plus.

## **Operating sequence**

In principle, there are two options to create a project for display devices:

| Sequence                                   | Advantages                                                                                                    | Disadvantages                                                                                                    |
|--------------------------------------------|----------------------------------------------------------------------------------------------------|----------------------------------------------------------------------------------------------------|
| Visualisation first, then the PLC program. | <ul> <li>In the program it is possible to<br/>cross-reference to the finished images.</li> <li>When the PLC program is tested the<br/>images already exist.</li> </ul> | The PLC parameters and variables required in the images have not yet been defined.                                                                                                    |
| PLC program first, then the visualisation  | All parameters and variables are defined in<br>the PLC program before they are referred<br>to in the visualisations.                                                   | <ul> <li>The parameters from the images (image number, key, LED, etc.) must be found elsewhere.</li> <li>The PLC program can only be tested after creation of the visualisation.</li> </ul> |

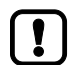

In both cases we urgently recommend to design a precise structure of the visualisation and its contents **before** starting.

# 8.3 Use ifm function libraries

### **Contents**

| Configure system             |       |
|------------------------------|-------|
| Configure Ethernet interface |       |
| Control device               |       |
| Manage files                 |       |
| Manage CSV files             |       |
| Use help functions           |       |
|                              | 14624 |

ifm provides the following function libraries for the programming of the device under CODESYS 3.5:

| Name                      | Description                                                               |
|---------------------------|---------------------------------------------------------------------------|
| ifmDevicePDM360NG.library | Data structures, enumeration types and global variables                   |
| ifmPDM360NGutil.library   | Device-specific functions                                                 |
| ifmIOcommon.library       | Functions for access to the inputs and outputs of the device              |
| ifmCANopenManager.library | Functions for use of the CAN interfaces as CANopen Manager                |
| ifmRawCAN.library         | Functions for use of the CAN interfaces as CAN Layer 2                    |
| ifmFileUtil.library       | File and help functions                                                   |
| ifmEthernet.library       | Functions for the management of the IP settings of the Ethernet interface |
| ifmUSBstorageUtil.library | Functions for the management of USB memory devices                        |

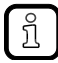

Detailed information about the ifm function libraries:  $\rightarrow$  ifm function libraries ( $\rightarrow$  p. <u>145</u>)

# 8.3.1 Configure system

| Name                | Description                                                    | Reference                                                        |
|---------------------|----------------------------------------------------------------|------------------------------------------------------------------|
| DisableTouchScreen* | Activate /deactivate touch functionality of the display        | $\rightarrow$ DisableTouchScreen ( $\rightarrow$ p. <u>211</u> ) |
| InitNANDflash       | Initialise flash memory of the device                          | $\rightarrow$ InitNANDflashAsync ( $\rightarrow$ p. 213)         |
| LoadSplashScreen    | Load individual start screen                                   | $\rightarrow$ LoadSplashScreen ( $\rightarrow$ p. 217)           |
| SetBootupBacklight  | Set the brightness of the display during start-up              | $\rightarrow$ SetBootupBacklight ( $\rightarrow$ p. <u>219</u> ) |
| SetKeyClick         | Configure the sound generated upon actuation of a function key | $\rightarrow$ SetKeyClick ( $\rightarrow$ p. <u>221</u> )        |
| BuzzerClick         | Configure the sound generated by the device-internal buzzer    | $\rightarrow$ BuzzerClick ( $\rightarrow$ p. <u>223</u> )        |

The following function elements are available to configure the device:

\* ... only available for devices with touch screen

## 8.3.2 Configure Ethernet interface

The following function elements are available to manage the settings of the Ethernet interface of the device:

| Name          | Description                                  | Reference                                                   |  |  |
|---------------|----------------------------------------------|-------------------------------------------------------------|--|--|
| GetIPsettings | Read IP settings of the Ethernet interface   | $\rightarrow$ GetlPsettings ( $\rightarrow$ p. <u>160</u> ) |  |  |
| SetIPsettings | Change IP settings of the Ethernet interface | $\rightarrow$ SetIPsettings ( $\rightarrow$ p. <u>162</u> ) |  |  |

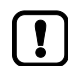

The current IP settings of the Ethernet interface can be read in the online mode via the device tree ( $\rightarrow$  **Display system information** ( $\rightarrow$  p. <u>142</u>)).

# 8.3.3 Control device

The following function elements are available to manage the device:

12322

| Name              | Description                                                          | Reference                                                       |
|-------------------|----------------------------------------------------------------------|-----------------------------------------------------------------|
| BuzzerOn          | Activate/deactivate device-internal buzzer with a specific frequency | → <b>BuzzerOn</b> (→ p. <u>209</u> )                            |
| LinuxSysCallAsync | Command transmitted to the Linux operating system of the device      | $\rightarrow$ LinuxSysCallAsync ( $\rightarrow$ p. <u>215</u> ) |
| SupplySwitch      | Switch off the unit                                                  | $\rightarrow$ SupplySwitch ( $\rightarrow$ p. <u>203</u> )      |

# 8.3.4 Manage files

The following function elements are available to manage (copy, delete) the files and directories:

| Name            | Description                                              | Reference                                                     |
|-----------------|----------------------------------------------------------|---------------------------------------------------------------|
| Copy_PDM_To_USB | Copy files from the device to a USB memory device        | $\rightarrow$ Copy_PDM_To_USB ( $\rightarrow$ p. <u>166</u> ) |
| Copy_USB_To_PDM | Copy files from a USB memory device to the device        | $\rightarrow$ Copy_USB_To_PDM ( $\rightarrow$ p. <u>168</u> ) |
| DeleteFile      | Delete the file from the device                          | $\rightarrow$ DeleteFile ( $\rightarrow$ p. <u>170</u> )      |
| FileCopy        | Copy files on the device                                 | $\rightarrow$ FileCopy ( $\rightarrow$ p. <u>172</u> )        |
| SyncFileMemory  | Synchronise the contents of the FLASH memory and the RAM | $\rightarrow$ SyncFileMemory ( $\rightarrow$ p. <u>174</u> )  |

## 8.3.5 Manage CSV files

The following function elements are available to manage (create, change, read) CSV files:

| Name                | Description                        | Reference                                                         |
|---------------------|------------------------------------|-------------------------------------------------------------------|
| ReadCSV8Byte        | Read the contents of a CSV file    | $\rightarrow$ ReadCSV8Byte ( $\rightarrow$ p. <u>176</u> )        |
| WriteCSV8Byte       | Write the contents of a CSV file   | $\rightarrow$ WriteCSV8Byte ( $\rightarrow$ p. <u>178</u> )       |
| WriteCSV8ByteHeader | Write header section of a CSV file | $\rightarrow$ WriteCSV8ByteHeader ( $\rightarrow$ p. <u>181</u> ) |

# 8.3.6 Use help functions

The user can use the following help functions:

Name Description Reference GetMemoryInfoAsync Display memory used of the device  $\rightarrow$  GetMemoryInfoAsync ( $\rightarrow$  p. <u>191</u>) ByteArray\_To\_String Convert array from bytes into a character string  $\rightarrow$  ByteArray\_To\_String ( $\rightarrow$  p. <u>193</u>) Buffer\_To\_String  $\rightarrow$  Buffer\_To\_String ( $\rightarrow$  p. 187) Convert array from bytes into an array of character strings Pack2Byte\_To\_Word Convert 2 bytes into a word  $\rightarrow$  Pack2Byte\_To\_Word ( $\rightarrow$  p. <u>195</u>) Pack4Byte\_To\_DW  $\rightarrow$  Pack4Byte\_To\_DW ( $\rightarrow$  p. <u>196</u>) Convert 4 bytes into a double word Word\_To\_2Byte Convert word into 2 bytes  $\rightarrow$  Word\_To\_2Byte ( $\rightarrow$  p. <u>198</u>) \_8Byte\_To\_CSV Convert array from 8 bytes into CSV format. → \_**8Byte\_To\_CSV** (→ p. <u>199</u>) DW\_To\_4Byte Convert DWORD into 4 bytes  $\rightarrow$  DW\_To\_4Byte ( $\rightarrow$  p. <u>194</u>) RTC\_To\_String Provide operating time of the device as STRING  $\rightarrow$  RTC\_To\_String ( $\rightarrow$  p. <u>197</u>)  $\rightarrow$  GetFileSizeAsync ( $\rightarrow$  p. <u>189</u>) GetFileSizeAsync Display size of a file ReadParmSingleAsync Read individual parameter set from a text file  $\rightarrow$  ReadParmSingleAsync ( $\rightarrow$  p. <u>183</u>) WriteParmSingleAsync Write individual parameter set into a text file → WriteParmSingleAsync (→ p. <u>185</u>)

10377

14623

# 8.4 Use system flags

System flags are factory-set global variables. They are coupled to the IEC addresses (%Ixx, %Qxx). Via symbol names, the user has access to the following elements from the application:

- Inputs and outputs
- Functions of the operating elements
- Functions of the display elements
- States of system components and characteristic values

The addresses of the system flags can change if the PLC configuration is extended.
While programming only use the symbol names of the system flags!

## 8.4.1 Access inputs and outputs

The user can use the following global variables to access the operating modes and the values of the inputs and outputs of the device.

| Variable             | Data type | Access | Description                           | Possible va | alues              |
|----------------------|-----------|--------|---------------------------------------|-------------|--------------------|
| IN0000.ValueAnalogue | UINT      | r      | Value of the analogue input<br>IN0000 | 0           | 0                  |
|                      |           |        |                                       | <br>65535   | <br>65535          |
| IN0000.ValueDigital  | BOOL      | r      | Value of the digital input IN0000     | FALSE       | Input deactivated  |
|                      |           |        | 2                                     | TRUE        | Input activated    |
| OUT0000.ValueDigital | BOOL      | r/w    | Value of the output OUT0000           | FALSE       | Output deactivated |
|                      |           |        |                                       | TRUE        | Output activated   |

Legend:

r ... read only r/w ... read and write

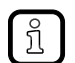

The valid value range of the input depends on the active operating mode of the input.

Observe configuration of the inputs! → Set operating mode of the inputs (→ p. 84)

| C | 5 |
|---|---|

# 8.4.2 Read diagnostic data of the device

The user can use the following global variables to access the current diagnostic data of the device:

| Name           | Data type | Access | Description                                            | Possible values              |                                              |  |
|----------------|-----------|--------|--------------------------------------------------------|------------------------------|----------------------------------------------|--|
| iTemperature0  | INT       | r      | Temperature on the system board<br>(value in °C)       | -32768<br><br>32767          | 1'n                                          |  |
| iTemperature1  | INT       | r      | Temperature on the system board<br>(value in °C)       | -32768<br><br>32767          |                                              |  |
| uiVoltageVBB15 | UINT      | r      | Voltage at power input VBB15<br>(value in mV)          | 0<br><br>65535               | 0 mV<br><br>65535 mV                         |  |
| uiVoltageVBB30 | UINT      | r      | Voltage at power input VBB30<br>(value in mV)          | 0<br><br><mark>65</mark> 535 | 0 mV<br><br>65535 mV                         |  |
| uiLightSensor  | UINT      | r      | Brightness detected by the photoelectric sensor (in %) | 0<br><br>100                 | Minimum brightness<br><br>Maximum brightness |  |

Legend:

r ... read only

## 8.4.3 Set the brightness of the display

20925

The user can use the following global variables to change the brightness of the display:

| Name                  | Data type | Access | Description                                 | Possible values |                  |
|-----------------------|-----------|--------|---------------------------------------------|-----------------|------------------|
| uiBacklightBrightness | UINT      | r/w    | Set the brightness of the display<br>(in %) | 0<br><br>65535  | 0 %<br><br>100 % |

Legend:

r/w ... read and write

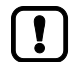

Simultaneous access to the brightness of the display via the global variable and the FBSetBootupBacklight ( $\rightarrow$  p. 219) is not permitted!

# 8.4.4 Control status LED

The user can use the following global variable to control the status LED of the device:

| Name           | Data type | Access | Description                                  | Possible values                                                 |                                       |
|----------------|-----------|--------|----------------------------------------------|-----------------------------------------------------------------|---------------------------------------|
| LED0.Value     | BOOL      | r/w    | Activate/deactivate status LED of the device | FALSE                                                           | Status LED off                        |
|                |           |        |                                              | TRUE                                                            | Status LED on                         |
| LED0.Colour_1  | ENUM      | r/w    | LED colour for status ON                     | $\rightarrow$ LED_CO                                            | <b>LOUR (ENUM)</b> (→ p. <u>157</u> ) |
| LED0.Colour_2  | ENUM      | r/w    | LED colour for status OFF                    | $\rightarrow$ LED_COLOUR (ENUM) ( $\rightarrow$ p. <u>157</u> ) |                                       |
| LED0.Frequency | ENUM      | r/w    | Flashing frequency of the status LED         | $\rightarrow$ LED_FL/                                           | ASH_FREQ (ENUM) (→ p. <u>158</u> )    |

Legend:

r/w ... read and write

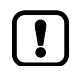

In case of an error the LED colour RED is set by the runtime system.

Do not use the LED colour RED in the application!

# 8.4.5 Control buzzer (audio signalling device)

20940

The user can use the following global variables to change the properties of the device-internal buzzer (audio signalling device) and to control the buzzer:

| Name         | Data type | Access | Description                                             | Possible values |                       |
|--------------|-----------|--------|---------------------------------------------------------|-----------------|-----------------------|
| uiBuzzerFreq | UINT      | r/w    | Frequency of the buzzer sound (in Hz)                   | 500<br><br>5000 | 500 Hz<br><br>5000 Hz |
| xBuzzerON    | BOOL      | r/w    | Activate or deactivate audio signalling device (buzzer) | FALSE           | Buzzer off            |
|              |           |        |                                                         | TRUE            | Buzzer on             |

Legend:

r/w ... read and write

#### 8.4.6 Control key LEDs

The user can use the following global variables to control the LEDs of the operating elements of the device:

| Name             | Data type | Access | Description                                                      | Possible values |                       |
|------------------|-----------|--------|------------------------------------------------------------------|-----------------|-----------------------|
| xNightModeON     | BOOL      | r/w    | Activate/deactivate night mode for                               | FALSE           | Deactivate night mode |
|                  |           |        | lighting of the key LEDs                                         | TRUE            | Activate night mode   |
| LEDsKeyboard1.0  | BOOL      | r/w    | Activate/deactivate LED of button                                | FALSE           | LED off               |
|                  |           |        | KEY1_1 of the left key row                                       | TRUE            | LED on                |
| LEDsKeyboard1.1  | BOOL      | r/w    | Activate/deactivate LED of button<br>KEY1_2 of the left key row  | FALSE           | LED off               |
|                  |           |        |                                                                  | TRUE            | LED on                |
| LEDsKeyboard1.2  | BOOL      | r/w    | Activate/deactivate LED of button<br>KEY1_3 of the left key row  | FALSE           | LED off               |
|                  |           |        |                                                                  | TRUE            | LED on                |
| LEDsKeyboard1.3  | BOOL      | r/w    | Activate/deactivate LED of button                                | FALSE           | LED off               |
|                  |           |        | KEY1_4 of the left key row                                       | TRUE            | LED on                |
| LEDsKeyboard1.4  | BOOL      | r/w    | Activate/deactivate LED of button<br>KEY1_5 of the left key row  | FALSE           | LED off               |
|                  |           |        |                                                                  | TRUE            | LED on                |
| LEDsKeyboard1.5  | BOOL      | r/w    | Activate/deactivate LED of button<br>KEY1_6 of the left key row  | FALSE           | LED off               |
|                  |           |        |                                                                  | TRUE            | LED on                |
| LEDsKeyboard1.6  | BOOL      | r/w    | Activate/deactivate LED of button<br>KEY1_7 of the left key row  | FALSE           | LED off               |
|                  |           |        |                                                                  | TRUE            | LED on                |
| LEDsKeyboard3.0  | BOOL      | r/w    | Activate/deactivate LED of button                                | FALSE           | LED off               |
|                  |           |        | KEY3_1 of the right key row                                      | TRUE            | LED on                |
| LEDsKeyboard3.1  | BOOL      | r/w    | Activate/deactivate LED of button<br>KEY3_2 of the right key row | FALSE           | LED off               |
|                  |           |        |                                                                  | TRUE            | LED on                |
| LEDsKeyboard3.2  | BOOL      | r/w    | Activate/deactivate LED of button<br>KEY3_3 of the right key row | FALSE           | LED off               |
|                  |           |        |                                                                  | TRUE            | LED on                |
| LEDsKeyboard3.3  | BOOL      | r/w    | Activate/deactivate LED of button<br>KEY3_4 of the right key row | FALSE           | LED off               |
|                  |           |        |                                                                  | TRUE            | LED on                |
| LEDsKeyboard3.4  | BOOL      | r/w    | Activate/deactivate LED of button<br>KEY3_5 of the right key row | FALSE           | LED off               |
|                  |           |        |                                                                  | TRUE            | LED on                |
| LEDsKeyboard3.5  | BOOL      | r/w    | Activate/deactivate LED of button<br>KEY3_6 of the right key row | FALSE           | LED off               |
|                  |           |        |                                                                  | TRUE            | LED on                |
| LEDsKeyboard3.11 | BOOL      | r/w    | Activate/deactivate LED of the Navigation key                    | FALSE           | LED off               |
| 2                |           |        |                                                                  | TRUE            | LED on                |

Legend: r/w ... read and write

# 8.5 Use visualisations

### Contents

| Notes about visualisations |       |
|----------------------------|-------|
| Create visualisation       |       |
| Use visualisation manager  |       |
| Configure visualisation    |       |
|                            | 14604 |

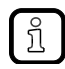

Familiarise yourself with the following CODESYS functions!

Visualisations  $\rightarrow$  Online help > CODESYS Visualization

The device supports the following visualisation types:

• Target visualisation

## 8.5.1 Notes about visualisations

Observe the following notes when creating visualisations.

### Drawing area

- The actual drawing area is equal to the resolution of the display.
- Virtual drawing area = 2560 x 1536 pixels (enlarges the actual drawing area)
- The left upper corner marks the home position (0,0) of the virtual and actual drawing area.
- All elements in and outside the virtual drawing area are calculated.

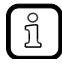

The images used in the project can be larger than the given drawing area. In this case only a selectable part of the image will be displayed.

#### image properties

The images used in visualisations must have the following properties:

- Colour depth: 18 bits (recommended), 24 bits (maximum)
- Formats: BMP, BMP RLE compressed, JPG
- Size: Max. resolution of the display ( $\rightarrow$  installation instructions)

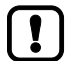

Ñ

Images not corresponding to the size and colour requirements will be adapted accordingly during the processing of the application. Each time the image is opened, it must be resampled. This often leads to much longer times to change from one image to the other.

- Only use images in visualisations that meet the requirements on image and colour depth!
- Edit image files accordingly by means of an image processing software.

### Use image collection

21788

- Familiarise yourself with the following CODESYS functions!
  - Image collection

     → Online help > CODESYS Development System > Program application > Use image collection

To use own images in visualisations the user must first add the corresponding image files to an image collection in the application.

To add an image collection to a project:

- In the device tree: Mark node [Application].
- Select [Project] > [Add object] > [Image Pool...].
- > Window [Add Image Pool] appears.
- Enter the name of the image collection and confirm with [Add].
- > Image collection appears in the project tree as a subelement of the application.

21786

2017-01-10

Use visualisations

8392

### Use optical and acoustic feedback

!

All operating elements are backlit withLEDs. The LEDs can be controlled in the application program.

 Only switch those key LEDs in the application which can be sensibly actuated in the current screen.

For all keys currently without function:

- Switch off keys LEDs in the application.
- Request to press a certain key:
  - ▶ Programm the key LED so that it flashes.

Night design of the operating elements:

- The LEDs for alle operating elements are dimmable.
- For operating at night the LEDs have ONE adjustable basic brightness for all operating elements. So the operating elements are also backlit if the key LEDs were not switched on.

To set the brightness of the key LEDs:  $\rightarrow$  Set the brightness of the display ( $\rightarrow$  p. 103) To control the night mode of the key LEDs:  $\rightarrow$  Control key LEDs ( $\rightarrow$  p. 105) To control the device-internal audio signalling device:  $\rightarrow$  Control buzzer (audio signalling device) ( $\rightarrow$  p. 104)

### Texts

- The smallest font size which is clearly visible on the device is 8 points.
- Permissible fonts (true type fonts):
  - Arial (standard)
  - Courier New
  - Times New Roman
  - ifm ISO symbols
  - Loadable fonts

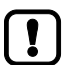

Install all fonts required for use in the application on the PC as well as on the device! ( $\rightarrow$  Fonts: Load the font ( $\rightarrow$  p. <u>62</u>))

- Permissible font size:
  - Standard = 10 pixels
  - Max. = 72 pixels
  - Permissible nuances = 1 pixel
  - Permissible font weights:
  - Normal (standard)
  - Italic
  - Bold
  - Bold cursive
- Permissible effects:
  - None (standard)
  - Underlined
  - Crossed out
- The following text scripts are accepted: - Western (standard)
  - Other scripts on request

### 8.5.2 Create visualisation

Ĭ

14940

- Familiarise yourself with the following CODESYS functions!
  - Visualisation editor:
     → Online help > CODESYS Visualization > Visualisation editor
  - Visualisation elements:  $\rightarrow$  Online help > CODESYS Visualization > Visualisation elements

To create a visualisation for a PLC application:

- ► In the device tree: Double-click on [Visualization]
- > Visualisation editor with window [ToolBox] appears.

| 📲 MyVisu 🗙 🔍 👻 | ToolBox                | ▼ ₽              |
|----------------|------------------------|------------------|
|                | 🏢   🏢   🔊              |                  |
|                | Basic Common controls  | Alarm manager    |
| =              | Measurement co         | ntrols           |
|                | Lamps/Switches/Bitmaps | Special controls |
|                | Date/time controls Sym | bols Favorite    |
|                | Label Com              | bo box integer   |
|                | Combo box array        | Tab control      |

Create requested visualisation.

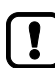

Observe the notes when creating the visualisation ( $\rightarrow$  Notes about visualisations ( $\rightarrow$  p. <u>107</u>))!

Save the project to apply changes.

### 8.5.3 Use visualisation manager

- Familiarise yourself with the following CODESYS functions!
  - Visualisation manager

     → Online help > CODESYS Visualization > Visualisation manager with clients > Visualisation manager

The visualisation manager contains the general settings of the visualisations:

- 1 Start visualisation manager
  - In the device tree: Double-click on [Application] > [Visualization Manager]
  - > Editor window shows visualisation manager.
- 2 Change general settings
  - ► Select tab [Settings].
  - > Editor window shows general settings of the visualisations.
  - ► Set the parameters as requested.

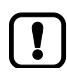

If the key mapping function  $(\rightarrow$  Set key assignment (key mapping)  $(\rightarrow p. \underline{86})$ ) is to be used, the standard keyboard operation must be activated.

- Activate the checkbox [Activate standard keyboard handling] in the area [Additional settings].
- ► Save the project to apply changes.

#### Map functions to operating elements

20922

20924

- ► Familiarise yourself with the following CODESYS functions!
  - Keyboard configuration

     → Online help > CODESYS Visualization > Reference, User interface > Objects >
     Tab 'Visualization manager' 'Default Hotkeys'

By using the CODESYS function [Default Hotkeys] the user can map certain function to the operating elements of the device (e.g. page switch, value switch). The defined keyboard functions are valid for all visualisations within the project.

To map a function to an operating element of the device:

1 Start visualization manager

ĭ

- Start visualization manager.
- > Editor window shows visualization manager.
- 2 Define keyboard functions
  - In the editor windows: Select [Default Hotkeys] tab.
  - > Editor window shows the current configuration of the keyboard functions.
  - Set the following values:
    - 1. Column [Key]: Select required symbol name ( $\rightarrow$  Symbol names of the operating elements ( $\rightarrow$  p. <u>97</u>)).
      - 2. Column [Key down]: Define ON level
      - 3. Column [Action type]: Select action type
      - 4. Column [Action]: Select action.
- 3 Define additional keyboard functions
  - > Repeat step 2 to define additional keyboard functions.

#### Example: Signal actuation of the function key

Goal: If the function key [KEY1\_4] is pressed, the page "MyVisu" should be called.

#### 1 Start visualisation manager

- Start visualisation manager.
- > Editor window shows visualisation manager.
- 2 Define keyboard function
  - ▶ In the editor window: Select tab [Default Hotkeys].
  - > Editor window shows current configuration of the keyboard functions.
  - Set the following values:
    - 1. Column [Key]: Select [KEY1\_4]
    - 2. Column [Key down]: Active checkbox
    - 3. Column [Action type]: Select [Change shown Visualization]
    - 4. Column [Action]: Activate checkbox [Assign] and select page "MyVisu"

### 8.5.4 Configure visualisation

To change the properties of the created visualisation:

- ▶ In the device tree: Double-click on [Visualization Manager] > [TargetVisu]
- > Editor window shows properties of the target visualisation
- ► Set the following values:
  - 1. [Start Visualization]: Select requested visualisation.
  - 2. [Update rate (ms)]: 150
  - 3. [Scaling options]: Fixed
  - 4. [Antialiased drawing]: active
  - 5. [Default text input]: Select requested input device.
- ► Save the project to apply changes.

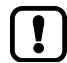

Observe the notes about the configuration of the visualisation task!  $\rightarrow$  Configure visualisation task ( $\rightarrow$  p. <u>132</u>)

# 8.6 Use mobile cameras

#### Contents

| Supported cameras                      |       |
|----------------------------------------|-------|
| Activate extensions for mobile cameras |       |
| Use Ethernet camera in the project     |       |
| Using analogue cameras in the project  |       |
| 5 5 1 7                                | 20928 |

The device supports the operation of mobile cameras.

| Interface                      | Type of signal | Properties                                                                                                    |
|--------------------------------|----------------|----------------------------------------------------------------------------------------------------|
| Ethernet                       | Digital        | <ul> <li>Up to 4 camera images representable at the same time</li> <li>Colour: 24 bits / greyscale: 8 bits</li> <li>Brightness of the camera image adjustable step by step (0100: 0100%</li> <li>Camera image and visualisation representable at the same time (overlaid)</li> <li>Failure of a camera is signalled</li> <li>Cameras can be activated / deactivated separately</li> <li>Rotation of the camera image possible by 90° / 180° / 270°</li> <li>Scaling of the camera image 0400 % with unchanged proportion</li> </ul>                                                                |
| Analogue video input<br>(FBAS) | Analogue       | <ul> <li>2 analogue connections</li> <li>Automatic NTSC / PAL recognition</li> <li>1 camera image representable at the same time</li> <li>Changing between 2 cameras possible</li> <li>Brightness of the camera image adjustable step by step (0100%)</li> <li>Camera image and visualisation representable at the same time (overlaid)</li> <li>Failure of a camera is signalled</li> <li>Cameras can be activated / deactivated separately</li> <li>Rotation of the camera image possible by 90° / 180° / 270°</li> <li>Scaling of the camera image with unchanged proportion: 0400 %</li> </ul> |

- Second نه در در

## 8.6.1 Supported cameras

SYS\_OBJECTID>

|                                              | Analogue cameras                                                   | Ethernet cameras                                         |
|----------------------------------------------|--------------------------------------------------------------------|----------------------------------------------------------|
| Reference cameras<br>(recommended)           | ifm electronic:<br>O2M200, O2M201, O2M202, O2M203                  | ifm electronic:<br>O2M110, O2M113 (from firmware 5.1001) |
| Cameras from other<br>manufacturers (tested) | <ul><li>Motec: MC3100-3R</li><li>Vision Techniques: VT70</li></ul> | N.                                                       |

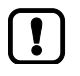

 Only use recommended or tested cameras! The use of other cameras on the device is without warranty!

### 8.6.2 Activate extensions for mobile cameras

20923

ifm electronic provides special visualisation extensions to add mobile cameras into a CODESYS project.

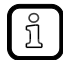

The library ifmCameraElement.library is part of the "CODESYS for ifm PDM360NG Products".

▶ Install CODESYS for ifm PDM360NG Products ( $\rightarrow$  Install ifm package ( $\rightarrow$  p. <u>18</u>))

To activate the visualisation extensions:

- Open a project or create a new one.
- Select [Project] > [Project Settings...].
- > Window [Project Settings] appears.
- Select [Visualization Profile].
- Activate the checkbox in the area [Compatible Visualization Extensions].

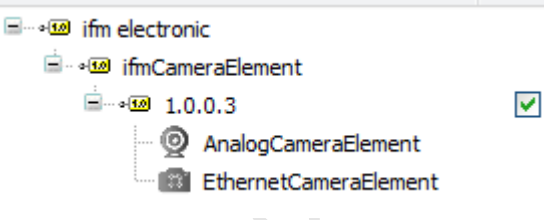

- ► Click [OK] to activate the extensions.
- > In the tool library the following extensions for mobile cameras are available.

| Symbol | Description                                                                                               | Reference                                                                                 |
|--------|----------------------------------------------------------------------------------------------------|-------------------------------------------------------------------------------------------|
|        | <ul> <li>Ethernet camera element</li> <li>Placeholder for the image of an Ethernet camera</li> </ul>      | $\rightarrow$ Use Ethernet camera in the project ( $\rightarrow$ p. <u>116</u> )          |
| 0      | <ul> <li>Analogue camera element/item</li> <li>Placeholder for the image of an analogue camera</li> </ul> | $\rightarrow$ Using analogue cameras in the project ( $\rightarrow$ p. $\underline{120})$ |

435

### 8.6.3 Use Ethernet camera in the project

The image data of a connected Ethernet camera is transferred to a placeholder graphic on a visualisation page.

### Add Ethernet camera image to the project

To add the image data of an Ethernet camera to a project: **Prerequisite** 

- > The Ethernet camera is correctly connected to the device.
- > Extension for mobile cameras is activated ( $\rightarrow$  Activate extensions for mobile cameras ( $\rightarrow$  p. <u>115</u>))
- 1 Create visualisation

I

- Open or newly create visualisation ( $\rightarrow$  Add visualisation to the project ( $\rightarrow$  p. <u>76</u>)).
- 2 Add a placeholder graphic for the camera image
  - Select window [ToolBox].
  - Select tab [Special controls].
  - Drag symbol [Ethernet Camera element] into the visualisation via drag-and-drop.
  - > Visualisation shows the placeholder for the camera image (= rectangular visualisation element)
    - Placeholder graphics in frames are not supported!

The placeholder graphic of the camera image is automatically displayed on all visualisation pages of the project.

► To only display the placeholder graphic on certain pages: Create a copy of the placeholder graphic on the previous page and deactivate it by means of variable [Display image], if necessary (→ Configure Ethernet camera image (→ p. <u>117</u>)).

Positioning the placeholder graphic outside the visible area of the visualisation page may cause visualisation problems during the runtime of the application.

Always position the complete placeholder graphic in the visible area!

If the parameter [Invisible] is activated the other parameter settings are without effect.

Move the placeholder graphic to the invisible area of the visualisation page to make the camera image invisible.

116

### Configure Ethernet camera image

To configure the Ethernet camera image:

- 1 Open configuration dialogue
  - Open the visualisation page with placeholder graphic.
  - ► Double-click on placeholder graphic
  - > Window [Properties] shows configuration options of the camera image.
- 2 Change position and size of the camera image
  - Set the following parameters under [m\_StaticPosition]:

| Parameter | Description                                             | Possible values                     |
|-----------|---------------------------------------------------------|-------------------------------------|
| [X]       | X coordinate of the top left corner of the camera image | E.g. 290                            |
| [Y]       | Y coordinate of the top left corner of the camera image | E.g. 220                            |
| [Width]   | Width of the camera image (in pixels)                   | Recommended (PAL): 360<br>Max.: 720 |
| [Height]  | Height of the camera image (in pixels)                  | Recommended (PAL): 288<br>Max.: 576 |

#### 3 Set image properties

Set the following parameters under [Bitmap configuration]:

| Parameter              | Description                                               | Possible values                                                                                                    |                                     |                                                                                             |
|------------------------|-----------------------------------------------------------|----------------------------------------------------------------------------------------------------|-------------------------------------|---------------------------------------------------------------------------------------------|
| [Static ID]            | Assign an alternative placeholder image in the image pool |                                                                                                    |                                     |                                                                                             |
| [Scale type]           | Select the type of image scaling                          | Isotropic                                                                                                    |                                     | The image keeps its proportions.                                                            |
|                        |                                                           | Anisotropic                                                                                                    |                                     | The image adapts to the size of the button.                                                 |
|                        | 200                                                       | Not scaled                                                                                                    |                                     | The image keeps its<br>original size, even if the<br>size of the placeholder is<br>changed. |
| [Transparent]          | Activate/deactivate evaluation of the transparency colour |                                                                                                    | Do not evaluate transparency colour |                                                                                             |
|                        |                                                           | <ul> <li>Image: A set of the set of the</li></ul> | Evaluate                            | transparency colour                                                                         |
| [Transparent color]    | Select transparency colour                                |                                                                                                    |                                     |                                                                                             |
| [Horizontal alignment] | Set horizontal orientation of the camera                  | Left                                                                                                    |                                     | Align to the left                                                                           |
|                        | Image                                                     | Centred                                                                                                    |                                     | Align to the centre                                                                         |
|                        |                                                           | Right                                                                                                    |                                     | Align to the right                                                                          |
| [Vertical alignment]   | Set vertical orientation of the camera image              | Тор                                                                                                    |                                     | Align to the top                                                                            |
|                        |                                                           | Centred                                                                                                    |                                     | Align to the centre                                                                         |
|                        |                                                           | Bottom                                                                                                    |                                     | Align to the bottom                                                                         |

#### 4 Select an alternative image

| , corrierione in grand |                                                                                                    |                          |
|------------------------|----------------------------------------------------------------------------------------------------|--------------------------|
| Parameter              | Description                                                                                                    | Possible values          |
| [Bild-ID]              | <ul> <li>Variable for the image from the image<br/>collection displayed if no camera<br/>image is available</li> </ul> | E.g. PLC_PRG.sImageNoCam |
|                        | <ul> <li>Data type: STRING</li> </ul>                                                                                  |                          |

#### ► Set the following parameters under [Bild-Variable]:

#### 5 Select variables for scaling and shift

• Set the following parameters under [Move & scale variables]:

| Parameter                 | Description                                                                                                    | Possible values            |
|---------------------------|----------------------------------------------------------------------------------------------------|----------------------------|
| [Absolute movement] > [X] | <ul> <li>Variable containing the new X coordinate of the top left corner of the camera image</li> <li>Data type: INT</li> </ul> | E.g. PLC_PRG.iCamNewX      |
| [Absolute movement] > [Y] | <ul> <li>Variable containing the new Y coordinate of the top left corner of the camera image</li> <li>Data type: INT</li> </ul> | E.g. PLC_PRG.iCamNewY      |
| [Change of width]         | <ul> <li>Variable containing the new width of the camera image</li> <li>Data type: INT</li> </ul>                               | E.g. PLC_PRG.iCamNewWidth  |
| [Change of height]        | <ul><li>Variable containing the new height of<br/>the camera image</li><li>Data type: INT</li></ul>                             | E.g. PLC_PRG.iCamNewHeight |

#### 6 Select state variables

#### Set the following parameters under [State variables]:

| Parameter   | Description                                                   | Possible values          |                             |
|-------------|---------------------------------------------------------------|--------------------------|-----------------------------|
| [Invisible] | Variable for the control of the visibility                    | E.g. PLC_PRG.xCamVisible |                             |
|             | <ul><li>of the camera image</li><li>Data type: BOOL</li></ul> | FALSE                    | Camera image is not visible |
|             |                                                               | TRUE                     | Camera image is visible     |

#### Select general camera variables 7

Set the following parameters under [Common camera variables]:

| Parameter        | Description                                                                                                    | Possible values         |                                                      |  |
|------------------|----------------------------------------------------------------------------------------------------|-------------------------|------------------------------------------------------|--|
| [Display image]  | <ul> <li>Variable for the control of the display<br/>of the camera image</li> <li>Data type: BOOL</li> </ul>                              | E.g. PLC_PRG.xCamEnable |                                                      |  |
|                  |                                                                                                    | FALSE                   | Deactivate the camera image                          |  |
|                  |                                                                                                    | TRUE                    | Activate the camera image                            |  |
| [Rotation angle] | Variable for the clockwise rotation of                                                                                                    | E.g. PLC_PRO            | G.iRotAngle                                          |  |
|                  | the camera image                                                                                                    | 0                       | No rotation                                          |  |
|                  |                                                                                                    | 90                      | 90°                                                  |  |
|                  |                                                                                                    | 180                     | 180°                                                 |  |
|                  |                                                                                                    | 170                     | 270°                                                 |  |
| [Mirror]         | <ul> <li>Variable for the mirroring of the camera image along its vertical centre axis</li> <li>Data type: BOOL</li> </ul>                | E.g. PLC_PRO            | E.g. PLC_PRG.xCamMirror                              |  |
|                  |                                                                                                    | FALSE                   | Do not mirror the camera image                       |  |
|                  |                                                                                                    | TRUE                    | Mirror the camera image                              |  |
| [Error flag]     | <ul> <li>Variable signals if at least one of the</li> </ul>                                                                               | E.g. PLC_PRO            | G.xErrorFlag                                         |  |
|                  | following camera errors occurred:<br>- Invalid angle of rotation<br>- Invalid range<br>- Invalid channel*<br>- Invalid/wrong IP address** | FALSE                   | No error                                             |  |
|                  |                                                                                                    | TRUE                    | Error occurred; CODESYS data logger shows error text |  |

Legend:

only for analogue cameras \* ... \*\* ...

only for Ethernet cameras

#### 8 Set camera configuration

► Set the following parameters under [Camera configuration]:

| Parameter       | Description           | Possible values |           |
|-----------------|-----------------------|-----------------|-----------|
| [Connection ID] | Select camera channel | [ConnToAnCam0]  | Channel 0 |
|                 |                       | [ConnToAnCam1]  | Channel 1 |
|                 | 6                     | [ConnToAnCam2]  | Channel 2 |
|                 | 2                     | [ConnToAnCam3]  | Channel 3 |

#### 9 Select Ethernet camera variables

Set the following parameters under [Ethernet camera variables]:

| Parameter                                   | Description                                                                                                  | Possible valu | les                        |
|---------------------------------------------|----------------------------------------------------------------------------------------------------|---------------|----------------------------|
| [IP address]                                | <ul> <li>Variable containing the IP address of<br/>the Ethernet camera</li> <li>Data type: STRING</li> </ul> | E.g. PLC_PRO  | 3.sIPaddress               |
| [Greyscale mode]                            | <ul> <li>Variable activating/deactivating the</li> </ul>                                                     | E.g. PLC_PR(  | G.xEnableGreyscale         |
|                                             | <ul> <li>scaling mode</li> <li>Data type: BOOI</li> </ul>                                                    | FALSE         | Greyscale mode deactivated |
|                                             |                                                                                                    | TRUE          | Greyscale mode active      |
| [Link status]                               | Variable signals if the camera is                                                                            | E.g. PLC_PR(  | G.xConnStatus              |
| Connected to the device     Data type: BOOL | connected to the device     Data type: BOOI                                                                  | FALSE         | No error                   |
|                                             |                                                                                                    | TRUE          | Error occurred             |

### 8.6.4 Using analogue cameras in the project

The image data of a connected analogue camera is transferred to a placeholder graphic on a visualisation page.

### Display options for analogue cameras

The following image resolutions are provided by analogue cameras depending on the colour coding system used:

- PAL: 720 x 576 (aspect ratio: 5:4)
- NTSC: 720 x 480 (aspect ratio: 3:2)

The CR1200 supports the following display modes when analogue cameras are operated:

|                              | Scaling mode (capture mode)                                                                  | 1:1 mode (overlay mode)                                                                                                    |
|------------------------------|----------------------------------------------------------------------------------------------|----------------------------------------------------------------------------------------------------|
| Description                  | The image can only be represented as a whole.                                                | <ul> <li>A section of the image can be represented up to max. 100 % of the original image.</li> <li>The centre of the image section is identical with the centre of the original image.</li> </ul> |
| Scalability                  | Any scaling of the image is possible.                                                        | The image cannot be scaled.                                                                                                    |
| Behaviour if scaling is used | Any scaling of the aspect ratio is possible<br>The image representation may be<br>distorted. | The image is represented in the original aspect ratio.                                                                                                    |
| Image repetition rate        | Low image repetition rate<br>Reason: Long processing time!                                   | High image repetition rate                                                                                                    |

20927

### Example: Capture mode

The original image can only be scaled in any manner as full-size image, also asymmetrically.

#### Original image:

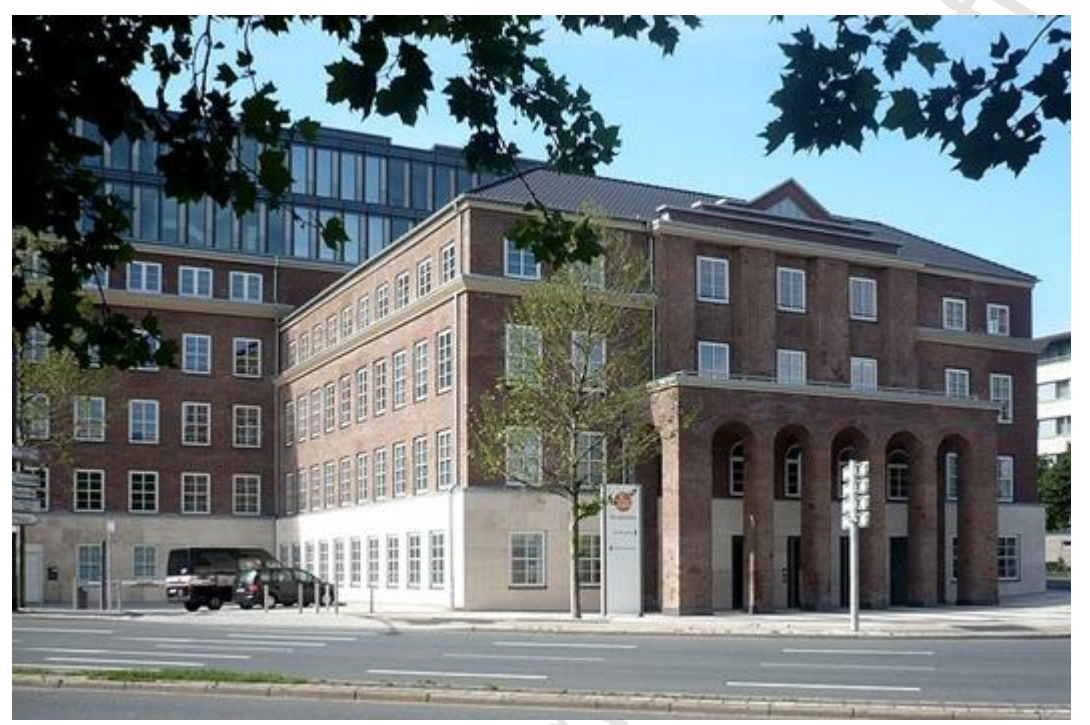

Compressed image:

Streched image:

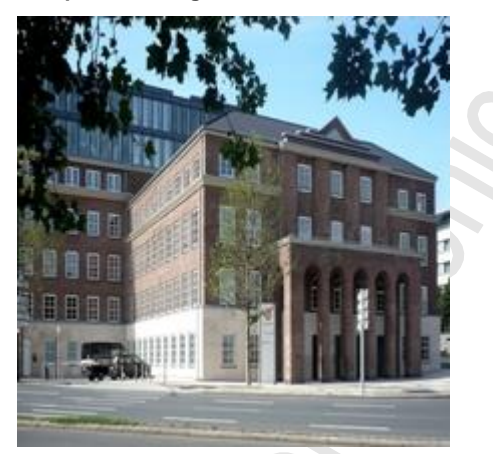

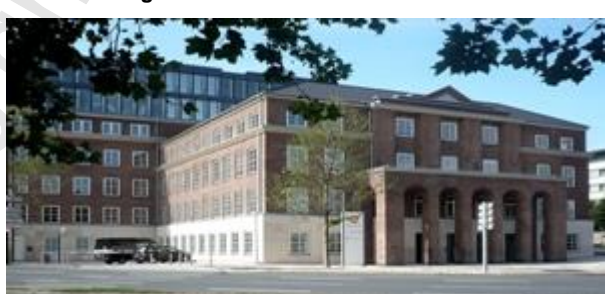

### Example: Overlay mode

The image cannot be scaled. The centre of the image section is identical with the centre of the original image.

#### Original image:

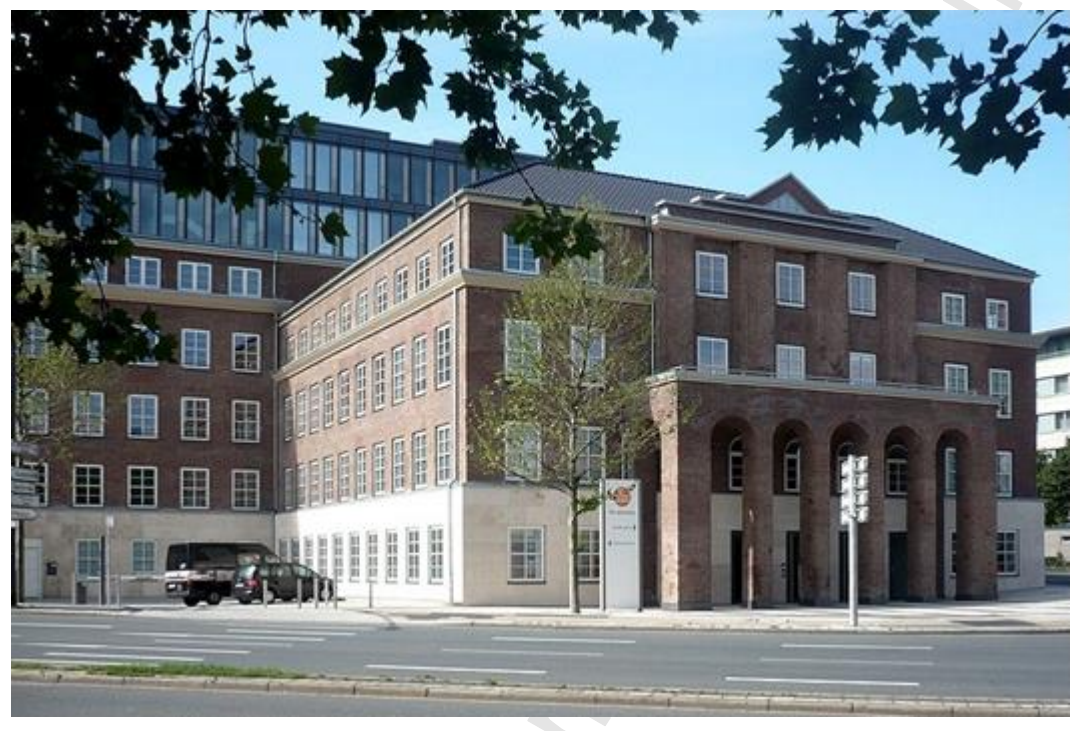

Image section 1:

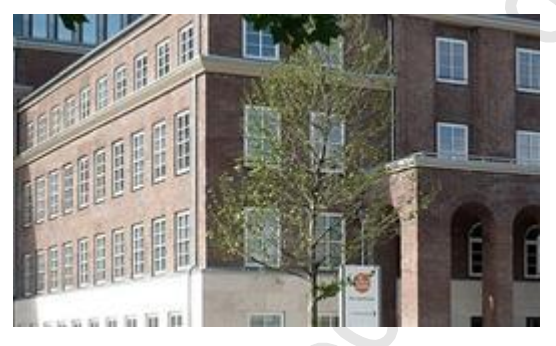

Image section 2:

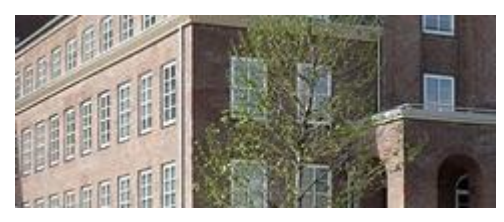

#### Add analogue camera image into the project

To add an analogue camera image to a project: **Prerequisite** 

- > The analogue camera is correctly connected to the device.
- > Extension for mobile cameras is activated ( $\rightarrow$  Activate extensions for mobile cameras ( $\rightarrow$  p. <u>115</u>)).
- 1 Create visualisation
  - Open or newly create visualisation ( $\rightarrow$  Create visualisation ( $\rightarrow$  p. <u>110</u>))
- 2 Add a placeholder graphic for the camera image
  - Select window [ToolBox].
  - Select tab [Special controls].
  - Drag symbol [Analogue camera element] into the visualisation via drag-and-drop.
  - > Visualisation shows the placeholder for the camera image (= rectangular visualisation element)

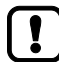

Placeholder graphics in frames are not supported!

The placeholder graphic of the camera image is automatically displayed on all visualisation pages of the project.

To only display the placeholder graphic on certain pages: Create a copy of the placeholder graphic on the previous page and deactivate it by means of variable [Display image], if necessary (→ Configure analogue camera image (→ p. <u>124</u>)).

Positioning the placeholder graphic outside the visible area of the visualisationpage may cause visualisation problems during the runtime of the application.

Always position the complete placeholder graphic in the visible area!

If the parameter [Invisible] is activated the other parameter settings are without effect.

Move the placeholder graphic to the invisible area of the visualisation page to make the camera image invisible.

### Configure analogue camera image

To configure the analogue camera image:

- 1 Open configuration dialogue
  - Open the visualisation page with placeholder graphic.
  - ► Double-click on placeholder graphic
  - > Window [Properties] shows configuration options of the camera image.
- 2 Change position and size of the camera image
  - Set the following parameters under [m\_StaticPosition]:

| Parameter | Description                                             | Possible values                     |
|-----------|---------------------------------------------------------|-------------------------------------|
| [X]       | X coordinate of the top left corner of the camera image | E.g. 290                            |
| [Y]       | Y coordinate of the top left corner of the camera image | E.g. 220                            |
| [Width]   | Width of the camera image (in pixels)                   | Recommended (PAL): 360<br>Max.: 720 |
| [Height]  | Height of the camera image (in pixels)                  | Recommended (PAL): 288<br>Max.: 576 |

#### 3 Set image properties

Set the following parameters under [Bitmap configuration]:

| Parameter              | Description                                               | Possible                                                                                                    | e values |                                                                                             |
|------------------------|-----------------------------------------------------------|----------------------------------------------------------------------------------------------------|----------|---------------------------------------------------------------------------------------------|
| [Static ID]            | Assign an alternative placeholder image in the image pool |                                                                                                    |          |                                                                                             |
| [Scale type]           | Select the type of image scaling                          | Isotropic                                                                                                    |          | The image keeps its proportions.                                                            |
|                        |                                                           | Anisotro                                                                                                    | pic      | The image adapts to the size of the button.                                                 |
|                        |                                                           |                                                                                                    | ed       | The image keeps its<br>original size, even if the<br>size of the placeholder is<br>changed. |
| [Transparent]          | Activate/deactivate evaluation of the transparency colour | Do not evaluate transparency color                                                                                                    |          | valuate transparency colour                                                                 |
|                        |                                                           | <ul> <li>Image: A start of the start of the start of</li></ul> | Evaluate | transparency colour                                                                         |
| [Transparent color]    | Select transparency colour                                |                                                                                                    |          |                                                                                             |
| [Horizontal alignment] | Set horizontal orientation of the camera                  | Left                                                                                                    |          | Align to the left                                                                           |
|                        | image                                                     | Centred                                                                                                    |          | Align to the centre                                                                         |
|                        |                                                           | Right                                                                                                    |          | Align to the right                                                                          |
| [Vertical alignment]   | Set vertical orientation of the camera image              | Тор                                                                                                    |          | Align to the top                                                                            |
|                        |                                                           | Centred                                                                                                    |          | Align to the centre                                                                         |
|                        |                                                           | Bottom                                                                                                    |          | Align to the bottom                                                                         |

•

#### 4 Select an alternative image

| , corrierione in grand |                                                                                                    |                          |
|------------------------|----------------------------------------------------------------------------------------------------|--------------------------|
| Parameter              | Description                                                                                                    | Possible values          |
| [Bild-ID]              | <ul> <li>Variable for the image from the image<br/>collection displayed if no camera<br/>image is available</li> </ul> | E.g. PLC_PRG.sImageNoCam |
|                        | <ul> <li>Data type: STRING</li> </ul>                                                                                  |                          |

#### ► Set the following parameters under [Bild-Variable]:

#### 5 Select variables for scaling and shift

Set the following parameters under [Move & scale variables]:

| Parameter                 | Description                                                                                                    | Possible values            |
|---------------------------|----------------------------------------------------------------------------------------------------|----------------------------|
| [Absolute movement] > [X] | <ul> <li>Variable containing the new X coordinate of the top left corner of the camera image</li> <li>Data type: INT</li> </ul> | E.g. PLC_PRG.iCamNewX      |
| [Absolute movement] > [Y] | <ul> <li>Variable containing the new Y coordinate of the top left corner of the camera image</li> <li>Data type: INT</li> </ul> | E.g. PLC_PRG.iCamNewY      |
| [Change of width]         | <ul> <li>Variable containing the new width of the camera image</li> <li>Data type: INT</li> </ul>                               | E.g. PLC_PRG.iCamNewWidth  |
| [Change of height]        | <ul><li>Variable containing the new height of<br/>the camera image</li><li>Data type: INT</li></ul>                             | E.g. PLC_PRG.iCamNewHeight |

#### 6 Select state variables

#### Set the following parameters under [State variables]:

| Parameter   | Description                                | Possible va | lues                        |
|-------------|--------------------------------------------|-------------|-----------------------------|
| [Invisible] | Variable for the control of the visibility | E.g. PLC_PF | RG.xCamVisible              |
|             | Of the camera image     Data type: BOOL    | FALSE       | Camera image is not visible |
|             |                                            | TRUE        | Camera image is visible     |

#### 7 Select general camera variables

Set the following parameters under [Common camera variables]:

| Parameter        | Description                                                                                                    | Possible values                                           |
|------------------|----------------------------------------------------------------------------------------------------|-----------------------------------------------------------|
| [Display image]  | <ul> <li>Variable for the control of the display</li> </ul>                                                                                                    | E.g. PLC_PRG.xCamEnable                                   |
|                  | of the camera image Data type: BOOI                                                                                                    | FALSE Deactivate the camera image                         |
|                  |                                                                                                    | TRUE Activate the camera image                            |
| [Rotation angle] | Variable for the clockwise rotation of                                                                                                    | E.g. PLC_PRG.iRotAngle                                    |
|                  | the camera image Data type: INT                                                                                                    | 0 No rotation                                             |
|                  |                                                                                                    | 90 90°                                                    |
|                  |                                                                                                    | 180 180°                                                  |
|                  |                                                                                                    | 170 270°                                                  |
| [Mirror]         | <ul> <li>Variable for the mirroring of the camera image along its vertical centre axis</li> <li>Data type: BOOL</li> </ul>                                                     | E.g. PLC_PRG.xCamMirror                                   |
|                  |                                                                                                    | FALSE Do not mirror the camera image                      |
|                  |                                                                                                    | TRUE Mirror the camera image                              |
| [Error flag]     | <ul> <li>Variable signals if at least one of the</li> </ul>                                                                                                    | E.g. PLC_PRG.xErrorFlag                                   |
|                  | following camera errors occurred:<br>- Invalid angle of rotation<br>- Invalid range<br>- Invalid channel*<br>- Invalid/wrong IP address**<br>• Data type of the variable: BOOL | FALSE No error                                            |
|                  |                                                                                                    | TRUE Error occurred; CODESYS data logger shows error text |

Legend:

only for analogue cameras \* ... \*\* ...

only for Ethernet cameras

#### Set camera configuration 8

Set the following parameters under [Camera configuration]:

| Parameter       | Description           | Possible values |           |
|-----------------|-----------------------|-----------------|-----------|
| [Connection ID] | Select camera channel | [ConnToAnCam0]  | Channel 0 |

#### Select analogue camera variables 9

### Set the following parameters under [Analoge Kameravariablen]:

| Parameter       | Description                                                               | Possible values               |                          |
|-----------------|---------------------------------------------------------------------------|-------------------------------|--------------------------|
| [Input channel] | Variable containing the input channel                                     | E.g. PLC_F                    | PRG.iCamChan             |
| . 0             | <ul> <li>Data type: INT</li> </ul>                                        | 0                             | Channel 1                |
|                 |                                                                           | 1                             | Channel 2                |
| [Scaling mode]  | <ul> <li>Variable activating/deactivating the<br/>scaling mode</li> </ul> | E.g. PLC_PRG.xEnableScaleMode |                          |
|                 | Data type: BOOL                                                           | FALSE                         | Scaling mode deactivated |
|                 |                                                                           | TRUE                          | Scaling mode active      |

# 8.7 Use CANopen

#### Contents

| CANopen: Send and receive SDO     |       |
|-----------------------------------|-------|
| CANopen: Network Management (NMT) | <br>  |
|                                   | 13902 |

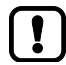

Observe the notes about task classification! (→ Configure task processing (→ p. <u>131</u>))
 Observe the notes about CANopen! (→ System manual)

The following POUs are available to access a CAN interface configured for CANopen operation in an application.

#### Prerequisites

> Device configured as CANopen Manager (master) ( $\rightarrow$  CANopen: Configure CANopen Manager (master) ( $\rightarrow$  p. <u>89</u>)).

7343

## 8.7.1 CANopen: Send and receive SDO

The following POUs are available to send or receive Service Data Objects (SDO):

| Name         | Description                    | Reference                                                  |
|--------------|--------------------------------|------------------------------------------------------------|
| COP_SDOread  | Read Service Data Object (SDO) | $\rightarrow$ COP_SDOread ( $\rightarrow$ p. <u>149</u> )  |
| COP_SDOwrite | Write Service Data Object (SDO | $\rightarrow$ COP_SDOwrite ( $\rightarrow$ p. <u>151</u> ) |

# 8.7.2 CANopen: Network Management (NMT)

The following POUs are available for the management of the CANopen network:

| Name             | Description                                     | Reference                                                      |
|------------------|-------------------------------------------------|----------------------------------------------------------------|
| COP_GetNodeState | Request state of one or several CANopen devices | $\rightarrow$ COP_GetNodeState ( $\rightarrow$ p. <u>147</u> ) |
| COP_SendNMT      | Send NMT control command to a CANopen device    | $\rightarrow$ COP_SendNMT ( $\rightarrow$ p. <u>153</u> )      |

# 8.8 Use RawCAN (CAN Layer 2)

#### Contents

| RawCAN: Control CAN network nodes            | 130  |
|----------------------------------------------|------|
| RawCAN: Send and receive CAN messages        | 130  |
| RawCAN: Request and send remote CAN messages | 130  |
|                                              | 9726 |

The following POUs are available to access a CAN interface configured for CANopen operation in an application.

### Prerequisites

> CAN interface is configured for operation as RawCAN (CAN Layer 2) (→ Configure CAN interfaces (→ p. 87)).

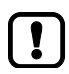

• Observe the notes about task configuration! ( $\rightarrow$  Configure task processing ( $\rightarrow$  p. <u>131</u>))

### 8.8.1 RawCAN: Control CAN network nodes

The following POUs are available to control a node in a CAN network:

| Name        | Description       | Reference                                                 |
|-------------|-------------------|-----------------------------------------------------------|
| CAN_Enable  | Activate CAN node | $\rightarrow$ CAN_Enable ( $\rightarrow$ p. <u>226</u> )  |
| CAN_Recover | Reboot CAN node   | $\rightarrow$ CAN_Recover ( $\rightarrow$ p. <u>228</u> ) |

## 8.8.2 RawCAN: Send and receive CAN messages

21777

21776

The following POUs are available to send or receive messages in a CAN network:

| Name        | Description          | Reference                                                |
|-------------|----------------------|----------------------------------------------------------|
| CAN_Rx      | Receive CAN message  | $\rightarrow$ CAN_Rx ( $\rightarrow$ p. <u>234</u> )     |
| CAN_RxMask  | Receive CAN messages | $\rightarrow$ CAN_RxMask ( $\rightarrow$ p. <u>236</u> ) |
| CAN_RxRange | Receive CAN messages | $\rightarrow$ CAN_RxRange ( $\rightarrow$ p. 239)        |
| CAN_Tx      | Send CAN message     | $\rightarrow$ CAN_Tx ( $\rightarrow$ p. 242)             |

### 8.8.3 RawCAN: Request and send remote CAN messages

21778

The following POUs are available to request remote messages in a CAN network or to send replies to a remote request:

| Name               | Description                              | Reference                                                        |
|--------------------|------------------------------------------|------------------------------------------------------------------|
| CAN_RemoteRequest  | Send request for a remote message        | $\rightarrow$ CAN_RemoteRequest ( $\rightarrow$ p. 230)          |
| CAN_RemoteResponse | Reply to the request of a remote message | $\rightarrow$ CAN_RemoteResponse ( $\rightarrow$ p. <u>232</u> ) |

| G |  |
|---|--|

# 8.9 Configure task processing

#### Contents

| Configure main task          |       |
|------------------------------|-------|
| Configure visualisation task |       |
| Ŭ                            | 11406 |

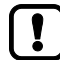

Familiarise yourself with the following CODESYS functions!

Task configuration: → Online help > CODESYS Development System > Program application > Task configuration

The processing of the tasks is controlled by parameters. The user can set the parameters of the tasks separately.

CODESYS automatically creates the following tasks during project and visualisation creation:

| Name      | Description                                                 | Reference                                                                  |
|-----------|-------------------------------------------------------------|----------------------------------------------------------------------------|
| MainTask  | Task for the processing of the main program [PLC_PRG (PRG)] | $\rightarrow$ Configure main task ( $\rightarrow$ p. <u>132</u> )          |
| VISU_TASK | Task for the processing of the visualisations               | $\rightarrow$ Configure visualisation task ( $\rightarrow$ p. <u>132</u> ) |

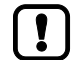

For subprograms with POUs to be executed several times per PLC cycle:

- Create new task.
- Configure task properties:
  - 1. [Type]: Cyclical
  - 2. [Interval]: Requested cycle time
- ► Assign subprogram with POUs to the newly created task.

If the CAN buses are heavily utilised:

- ► Create an individual task for each CAN interface.
- Configure task properties:
  - 1. [Priority]: High (< 5)
  - 2. [Type]: Cyclical
  - 3. [Interval]: requested cycle time (=transmission interval)
- ► Assign subprograms with the POUs for CAN communication to the CAN tasks.

### 8.9.1 Configure main task

The main task controls the execution of the standard program PLC\_PRG. The programmer can assign additional subprograms to the main task.

To set the properties of the main task:

- ► In the device tree: Double-click on [MainTask]
- > In the editor window: Tab [Configuration] shows current configuration of the visualisation task.
- Set the following values:
   1. [Priority (0...31)]: Default setting or > Priority of the CAN tasks
   2. [Type]: Cyclical
   2. [Interval! ##20me
  - 3. [Interval]: t#20ms
- Save the project to apply changes.

### 8.9.2 Configure visualisation task

Each visualisation is executed separately from the program code in a separate task.

To set the properties of the visualisation task:

- In the device tree: Double-click on [VISU\_TASK]
- In the editor window: Tab [VISU\_TASK] > [Configuration] shows current configuration of the visualisation task.
- Set the following values:
  - 1. [Priority (0...31)]: <16
  - 2. [Type]: Cyclical
  - 3. [Interval]: t#20ms

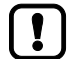

- Assign a priority that is as low as possible to the visualisation task ([VISU\_TASK]) to avoid interruption of other tasks that are important for the core functions of the application.
- Execute the VISU\_TASK in appropriate cyclic intervals to save the resources of the device-internal PLC and the fieldbus network.
- Save the project to apply changes.

22074

# 9 Operation

### Contents

| Transfer CODESYS project to the device  |      |
|-----------------------------------------|------|
| Operating states of the PLC application |      |
| Reset                                   | 139  |
| Display system information              | 142  |
|                                         | 7340 |

# 9.1 Transfer CODESYS project to the device

#### Contents

| Load application to CR1200         | 136   |
|------------------------------------|-------|
| Delete application from the device |       |
|                                    | 14059 |

ĩ

- Familiarise yourself with the following CODESYS functions!
  - Transfer application to the device

     → Online help > CODESYS Development System > Transfer application to the PLC

     Monitoring
    - $\rightarrow$  Online help > CODESYS Development System > Application during the runtime > Monitoring of values
- Observe the notes about the states of the PLC application!  $\rightarrow$  Operating states of the PLC application ( $\rightarrow$  p. <u>137</u>)

## 9.1.1 Load application to CR1200

To load the created application to the device and store it non-volatilely: **Prerequisites:** 

- > Connection between PC/laptop and CR1200 established.
- > Communication path has been set ( $\rightarrow$  Set communication path of PLC ( $\rightarrow$  p. <u>78</u>)).
- > Project has been tested.
- 1 Translate application
  - ► In the project tree: Click on [Application].
  - ► Select [Build] > [Build].
  - > CODESYS creates program code of the application.
- 2 Upload application to the device
  - ► Select [Online] > [Login].
  - > CODESYS changes to the online mode.
  - > CODESYS loads active application to the device (download).
  - > Application on the device is in the STOP state.
- 3 Start application
  - ► Select [Debug] > [Start].
  - > Application on the device changes to the RUN state.
- 4 Create boot application
  - ► Select [Online] > [Create boot application].
  - > CODESYS stores the application non-volatilely on the device.

### 9.1.2 Delete application from the device

To delete an application stored on the device:

- 1 Connect with the device
  - ► In the device tree: Click on [Application].
  - ► Select [Online] > [Login].
  - > CODESYS changes to the online mode.
- 2 Delete application
  - ▶ In the device tree: Double-click on [Device (CR1200)]
  - > Editor window shows device settings.
  - Select tab [Applications].
  - Click on [Liste aktualisieren].
  - > Editor window shows the applications stored on the device.
  - Click on [Remove All] to delete all applications. OR:

Select requested application and click on [Remove] to delete individual applications.

> CODESYS deletes the selected applications from the device.

# 9.2 Operating states of the PLC application

#### Contents

| Display operating mode of the PLC application | 137  |
|-----------------------------------------------|------|
| Start PLC application                         | 138  |
| Stop PLC application                          | 138  |
|                                               | 2000 |
|                                               | 2000 |

The applications stored on the CR1200 are executed independently from each other in separate tasks. An application can have the following operating states:

- **Unload** No application is stored on the device.
- RUN
  - The application is stored on the device.
  - The application is processed cyclically.
- STOP
  - The application is stored on the device.
  - The application is not processed.

## 9.2.1 Display operating mode of the PLC application

To display the current operating status of the PLC application stored on the device:

- > In the device tree: Symbol [Application] shows the current status OR:
- > In the online mode: CODESYS status bar shows the current state of the application.

19910

### 9.2.2 Start PLC application

To start the execution of the PLC application:

- ▶ In the device tree: Right-click on [Application] and select [Aktive Applikation setzen].
- ► Select [Online] > [Login].
- > CODESYS changes to the online mode.
- ► Select [Debug] > [Starten].
- > Application changes to the RUN state ( $\rightarrow$  Operating states of the PLC application ( $\rightarrow$  p. <u>137</u>)).
- ► Optional: Repeat process for further applications.

### 9.2.3 Stop PLC application

To stop the execution of the PLC application:

- ▶ In the device tree: Right-click on [Application] and select [Aktive Applikation setzen].
- ► Select [Online] > [Login].
- > CODESYS changes to the online mode.
- ► Select [Debug] > [Stop].
- > Application changes to the STOP state ( $\rightarrow$  Operating states of the PLC application ( $\rightarrow$  p. <u>137</u>)).
- Optional: Repeat process for further applications.

19929

and a second and a second and a second a second

#### 9.3 Reset

#### Contents

| Supported reset variants   | 140   |
|----------------------------|-------|
| Reset application (warm)   | 140   |
| Reset application (cold)   | 141   |
| Reset application (origin) | 141   |
|                            | 18025 |

### 9.3.1 Supported reset variants

The following table shows the reset variants supported by the device-internal CODESYS PLC and the resulting system behaviour:

| Type of reset   | System behaviour                                                                                                    | Triggering actions                                                     |  |
|-----------------|----------------------------------------------------------------------------------------------------|------------------------------------------------------------------------|--|
| Reset (warm)    | <ul> <li>application goes to STOP state.</li> <li>Standard variables (VAR) of the application are initialised.</li> <li>Remanent variables (VAR RETAIN) of the application keep their current values.</li> </ul>             | $\rightarrow$ Reset application (warm) ( $\rightarrow$ p. <u>140</u> ) |  |
| Reset (cold)    | <ul> <li>application changes to the STOP state.</li> <li>All variables (VAR, VAR RETAIN) of the application are initialised.</li> </ul>                                                                                      | $\rightarrow$ Reset application (cold) ( $\rightarrow$ p. <u>141</u> ) |  |
| Reset (default) | <ul> <li>application goes to STOP state.</li> <li>The application on the PLC is deleted.</li> <li>All variables (VAR, VAR RETAIN) of the application are initialised.</li> <li>PLC is reset to the default state.</li> </ul> | → Reset application (origin) ( $\rightarrow$ p. <u>141</u> )           |  |

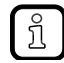

A variable that has been declared without an initialisation value is initialised with the variable-specific standard value (e.g. INT = 0).

### 9.3.2 Reset application (warm)

To reset the application:

- ► In the device tree: Select [Application] and select
- ▶ [Online] > [Login] as active application.
- > CODESYS changes to the online mode.
- ► Select [Online] > [Reset warm] to reset the application.
- > Application changes to the STOP state.
- > Standard variables are newly initialised.
- > Retain variables keep their values.

| 7233 |  |
|------|--|
|      |  |

To reset the application:

- ► In the device tree: Select [Application].
- ► Select [Online] > [Login].
- > CODESYS changes to the online mode.
- ► Select [Online] > [Reset cold] to reset the application.
- > Application changes to the STOP state.
- > All variables are newly initialised

## 9.3.4 Reset application (origin)

To reset the application:

- ► In the device tree: Select [Application].
- ► Select [Online] > [Login].
- > CODESYS changes to the online mode.
- Select [Online] > [Reset origin] to reset the application.
- > Application changes to the STOP state and is deleted.
- > All variables are newly initialised
- > PLC is reset to the original state.

22672

14161

# 9.4 Display system information

In the online mode the device tree displays the current values of the following system parameters:

| Parameter                             | Description                       | Possible values    |  |
|---------------------------------------|-----------------------------------|--------------------|--|
| [IP Settings]                         | IP settings                       | -                  |  |
| <ul> <li>[IP Address]</li> </ul>      | IP address of the device          | E.g. 192.168.0.100 |  |
| <ul> <li>[IP Mask]</li> </ul>         | Subnet mask of the network        | E.g. 255.255.255.0 |  |
| <ul> <li>[Gateway Address]</li> </ul> | IP address of the network gateway | E.g. 192.168.0.2   |  |
| [Version Firmware]                    | Version of the installed firmware | E.g. V1.4.0        |  |
| [Serial Number Device]                | Serial number of the device       | E.g. 1511AB019     |  |

To display the system information of the device:

- Establish connection between CODESYS and CR1200.
- ► Select [Online] > [Login].
- CODESYS changes to the online mode.
- In the device tree: Double-click on [System\_Info]
- ► In the editor window: Select tab [Parameter].
- > In the editor window: Table shows current values of the system parameters.

، ر د د

# 10 Appendix

### Contents

| Address assignment in Ethernet networks | .144 |
|-----------------------------------------|------|
| ifm function libraries                  | .145 |

# **10.1** Address assignment in Ethernet networks

14436

In the Ethernet network every IP address MUST be unique.

The following IP addresses are reserved for network-internal purposes and are therefore not allowed as an address for participants: nnn.nnn.nnn.0 | nnn.nnn.255.

Only network participants whose subnet mask is identical and whose IP addresses are identical with respect to the subnet mask can communicate with each other.

#### Rule:

If part of the subnet mask = 255, the corresponding IP address parts must be identical. If part of the subnet mask = 0, the corresponding IP address parts must be different.

If the subnet mask = 255.255.255.0, 254 participants communicating with each other are possible in the network.

If the subnet mask = 255.255.0.0, 256x254 = 65 024 participants communicating with each other are possible in the network.

In the same physical network different subnet masks of the participants are allowed. They form different groups of participants which cannot communicate with groups of participants having other subnet masks.

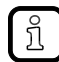

In case of doubt or problems please contact your system administrator.

| Participant A<br>IP address | Participant A<br>Subnet mask | Participant B<br>IP address | Participant B<br>Subnet mask | Communication of<br>participants possible?                                                     |
|-----------------------------|------------------------------|-----------------------------|------------------------------|------------------------------------------------------------------------------------------------|
| 192.168.82.247              | 255.255.255.0                | 192.168.82.10               | 255.255.255.0                | Yes, 254 participants possible                                                                 |
| 192.168.82. <b>247</b>      | 255.255.255.0                | 192.168.82. <b>247</b>      | 255.255.255.0                | No (same IP address)                                                                           |
| 192.168.82.247              | 255.255. <b>255</b> .0       | 192.168.82.10               | 255.255. <b>0</b> .0         | No (different subnet mask)                                                                     |
| 192.168. <b>82</b> .247     | 255.255.255.0                | 192.168. <b>116</b> .10     | 255.255.255.0                | No (different IP address range: 82 vs. 116)                                                    |
| 192.168.222.213             | 255.255.0.0                  | 192.168.222.123             | 255.255.0.0                  | Yes, 65 024 participants possible                                                              |
| 192.168.111.213             | 255.255.0.0                  | 192.168.222.123             | 255.255.0.0                  | Yes, 65 024 participants possible                                                              |
| 192.168.82.247              | 255.255.255.0                | 192.168.82. <b>0</b>        | 255.255.255.0                | No; the whole network is<br>disturbed because the IP<br>address xxx.xxx.xx.0 is not<br>allowed |

### Examples:
# 10.2 ifm function libraries

### Contents

| Bibliothek ifmCANopenManager.library | 146  |
|--------------------------------------|------|
| Bibliothek ifmDevicePDM360NG.library | 156  |
| Bibliothek ifmEthernet.library       | 159  |
| Bibliothek ifmFileUtil.library       | 165  |
| Bibliothek ifmIOcommon.library       | 202  |
| Bibliothek ifmPDM360NG.library       | 207  |
| Bibliothek ifmPDM360NGutil.library   | 208  |
| Bibliothek ifmRawCAN.library         | 225  |
| Bibliothek ifmSysInfo.library        | 245  |
| Bibliothek ifmUSBstorageUtil.library | 249  |
| u i                                  | 7034 |

This chapter contains the detailed description of the function libraries provided by ifm electronic for programming the device under CODESYS 3.5.

## 10.2.1 Bibliothek ifmCANopenManager.library

## Contents

| COP GetNodeState   |       |
|--------------------|-------|
| COP SDOread        |       |
| COP SDOwrite       |       |
| COP SendNMT        |       |
| NMT_SERVICE (ENUM) |       |
| NMT STATES (ENUM)  |       |
|                    | 18443 |

The library contains program blocks (POU) and data structures for the programming of the functionality of a CANopen Manager.

## COP\_GetNodeState

| Function block type:<br>Behaviour model: | Function block (FB)<br>EXECUTE   |                              |
|------------------------------------------|----------------------------------|------------------------------|
| Library:                                 | ifmCANopenManager.library        |                              |
| Symbol in CODESYS:                       | COP_GetNode                      | State                        |
|                                          | -xExecute BOOL                   | BOOL xDone                   |
|                                          | — eChannel ifmDevice.CAN_CHANNEL | BOOL xError                  |
|                                          | —usiNode USINT                   | ifmTypes.DIAG_INFO eDiaginfo |
|                                          |                                  | NMT_STATES eNMT_State        |

## Description

The FB indicates the current state of a CANopen node.

## Input parameter

18446

| Parameter | Data type       | Description                     | Possible v                                                       | values                     |
|-----------|-----------------|---------------------------------|------------------------------------------------------------------|----------------------------|
| xExecute  | BOOL            | Control execution of the FB     | FALSE<br>⇒ TRUE                                                  | FB is executed once        |
|           |                 | 0                               | Other                                                            | No impact on FB processing |
| eChannel  | CAN_<br>CHANNEL | Identifier of the CAN Interface | $\rightarrow$ Can_Channel (Enum) ( $\rightarrow$ p. <u>157</u> ) |                            |
| usiNode   | USINT           | ID of the CANopen node          | 0                                                                | Local device               |
|           | 1 127           | ID of the CANopen node          |                                                                  |                            |

`ر محو م

18447

| Parameter  | Data type      | Description                                                               | Possible                                                        | values                                                                                                    |
|------------|----------------|---------------------------------------------------------------------------|-----------------------------------------------------------------|----------------------------------------------------------------------------------------------------|
| xDone      | BOOL           | Indication of whether execution of the FB has been successfully completed | FALSE                                                           | FB is executed                                                                                                    |
|            |                |                                                                           | TRUE                                                            | <ul><li>FB successfully executed</li><li>FB can be called again</li></ul>                                             |
| xError     | BOOL           | Indication if an error occurred during the FB execution                   | FALSE                                                           | No error occurred or the FB is still being executed                                                                   |
|            |                |                                                                           | TRUE                                                            | <ul> <li>Error occurred</li> <li>Action could not be<br/>executed</li> <li>Note diagnostic<br/>information</li> </ul> |
| eDiagInfo  | DIAG_INFO      | Diagnostic information                                                    | $\rightarrow$ List below (diagnostic codes:)                    |                                                                                                    |
| eNMT_State | NMT_<br>STATES | State of the CANopen node                                                 | $\rightarrow$ NMT_STATES (ENUM) ( $\rightarrow$ p. <u>155</u> ) |                                                                                                    |

#### Diagnostic codes:

- STAT\_INACTIVE
   State: FB/Function is inactive.
- STAT\_BUSY State: FB/Function is currently executed.
- STAT\_DONE State: FB/Function has been successfully executed and completed. There are valid results on the outputs.
  - ERR\_INTERNAL Error: Internal system error
    - Contact the ifm Service Center!
  - ERR\_INVALID\_VALUE Error: at least 1 invalid input parameter or invalid combination of input parameters; Function call has been stopped.
- ERR\_BUS\_OFF

•

- ERR\_COMMUNICATION
- Error: CAN interface is in the "BUS OFF" state
- INICATION Error: no Connection to the bus user or bus user not available

## COP\_SDOread

|                      |                                                                                                    | 1844                                                                                 |
|----------------------|----------------------------------------------------------------------------------------------------|--------------------------------------------------------------------------------------|
| Function block type: | Function block (FB)                                                                                                    |                                                                                      |
| Behaviour model:     | EXECUTE                                                                                                    |                                                                                      |
| Library:             | ifmCANopenManager.library                                                                                                    |                                                                                      |
| Symbol in CODESYS:   | COP_S<br>xExecute BOOL<br>eChannel ifmDevice.CAN_CHANNEL<br>usiNode USINT<br>uiIndex USINT<br>usiSubIndex USINT<br>pData POINTER TO USINT<br>udiBuffLen UDINT<br>tTimeout TIME | SDOread<br>BOOL xDone<br>BOOL xError<br>ifmTypes.DIAG_INFO eDiaginfo<br>UDINT udiLen |

## Description

7144

The FB reads the contents of a Service Data Object (SDO) and writes them into a buffer storage. The SDO is selected via the CAN interface, the ID of the CANopen node, as well as index and subindex of the object directory.

The CANopen node has to reply to the request of the FB within a period of time defined by the user.

#### Input parameter

YS\_OBJECTID>

| Parameter   | Data type           | Description                                   | Possible values                                                  |                            |
|-------------|---------------------|-----------------------------------------------|------------------------------------------------------------------|----------------------------|
| xExecute    | BOOL                | Control execution of the FB                   | FALSE<br>⇔ TRUE                                                  | FB is executed once        |
|             |                     | VC                                            | Other                                                            | No impact on FB processing |
| eChannel    | CAN_<br>CHANNEL     | Identifier of the CAN Interface               | $\rightarrow$ CAN_CHANNEL (ENUM) ( $\rightarrow$ p. <u>157</u> ) |                            |
| usiNode     | USINT               | ID of the CANopen node                        | 0                                                                | Local device               |
|             |                     | 12                                            | 1 127                                                            | ID of the CANopen node     |
| uilndex     | UINT                | Index in the object directory                 |                                                                  |                            |
| usiSubIndex | USINT               | Subindex of the index in the object directory |                                                                  |                            |
| pData       | Pointer to<br>USINT | Pointer on buffer storage                     |                                                                  |                            |
| udiBuffLen  | UDINT               | Size of the buffer storage (in byte)          |                                                                  |                            |
| tTimeout    | TIME                | Max. response time                            | E.g. T#25m                                                       | IS                         |

11271

| Parameter | Data type | Description                                                                    | Possible               | values                                                                    |
|-----------|-----------|--------------------------------------------------------------------------------|------------------------|---------------------------------------------------------------------------|
| xDone     | BOOL      | Indication of whether execution of the FB has I<br>been successfully completed | FALSE                  | FB is executed                                                            |
|           |           |                                                                                | TRUE                   | <ul><li>FB successfully executed</li><li>FB can be called again</li></ul> |
| xError    | BOOL      | Indication if an error occurred during the FB execution                        | FALSE                  | No error occurred or the FB is still being executed                       |
|           |           |                                                                                | TRUE                   | <ul> <li>Error occurred</li> </ul>                                        |
|           |           |                                                                                |                        | <ul> <li>Action could not be<br/>executed</li> </ul>                      |
|           |           |                                                                                |                        | <ul> <li>Note diagnostic<br/>information</li> </ul>                       |
| eDiagInfo | DIAG_INFO | Diagnostic information                                                         | $\rightarrow$ List bel | ow (diagnostic codes:)                                                    |
| udiLen    | UDINT     | Number of received bytes                                                       |                        |                                                                           |

#### Diagnostic codes:

- STAT\_INACTIVE State: FB/Function is inactive.
- STAT\_DONE
   State: FB/Function has been successfully executed and completed. There are valid results on the outputs.
- ERR\_INACTIVE\_INTERFACE Error: Selected CAN channel is deactivated.
- ERR\_BUFFER\_OVERFLOW Error: Transmission buffer full; CAN message cannot write to buffer storage and is not transmitted
- ERR\_INVALID\_VALUE
   Error: at least 1 invalid input parameter or invalid combination of input parameters; Function call has been stopped.
- ERR\_INTERNAL
- Error: Internal system error
- ► Contact the ifm Service Center!

## COP\_SDOwrite

|                      |                                | 17128                          |
|----------------------|--------------------------------|--------------------------------|
| Function block type: | Function block (FB)            |                                |
| Behaviour model:     | EXECUTE                        |                                |
| Library:             | ifmCANopenManager.library      |                                |
| Symbol in CODESYS:   | COP_SDC                        | Owrite                         |
|                      | -xExecute BOOL                 | BOOL xDone                     |
|                      | eChannel ifmDevice.CAN_CHANNEL | BOOL xError                    |
|                      | —usiNode USINT                 | ifmTypes.DIAG_INFO eDiaginfo — |
|                      | —uiIndex UINT                  |                                |
|                      | usiSubIndex USINT              |                                |
|                      |                                |                                |
|                      |                                |                                |
|                      |                                |                                |
|                      |                                |                                |
|                      |                                |                                |

## Description

The FB writes the contents of a Service Data Object (SDO). The SDO is selected via the CAN interface, the ID of the CANopen node, as well as index and subindex of the object directory.

#### Input parameter

SYS\_OBJECTID>

| Parameter   | Data type           | Description                                   | Possible values                                                  |                            |
|-------------|---------------------|-----------------------------------------------|------------------------------------------------------------------|----------------------------|
| xExecute    | BOOL                | Control execution of the FB                   | FALSE<br>⇒ TRUE                                                  | FB is executed once        |
|             |                     | 05                                            | Other                                                            | No impact on FB processing |
| eChannel    | CAN_<br>CHANNEL     | Identifier of the CAN Interface               | $\rightarrow$ CAN_CHANNEL (ENUM) ( $\rightarrow$ p. <u>157</u> ) |                            |
| usiNode     | USINT               | ID of the CANopen node                        | 0                                                                | Local device               |
|             |                     | .0.                                           | 1 127                                                            | ID of the CANopen node     |
| uilndex     | UINT                | Index in the object directory                 |                                                                  |                            |
| usiSubIndex | USINT               | Subindex of the index in the object directory |                                                                  |                            |
| pData       | Pointer to<br>USINT | Pointer on buffer storage                     |                                                                  |                            |
| udiLen      | UDINT               | Number of received bytes                      |                                                                  |                            |
| tTimeout    | TIME                | Max. response time                            | E.g. T#25m                                                       | S                          |

7005

| Parameter | Data type | Description                                             | Possible                         | values                                                                                                    |
|-----------|-----------|---------------------------------------------------------|----------------------------------|----------------------------------------------------------------------------------------------------|
| xDone     | BOOL      | Indication of whether execution of the FB has I         | FALSE                            | FB is executed                                                                                                    |
|           |           |                                                         | TRUE                             | <ul><li>FB successfully executed</li><li>FB can be called again</li></ul>                                             |
| xError    | BOOL      | Indication if an error occurred during the FB execution | FALSE                            | No error occurred or the FB is still being executed                                                                   |
|           |           |                                                         | TRUE                             | <ul> <li>Error occurred</li> <li>Action could not be<br/>executed</li> <li>Note diagnostic<br/>information</li> </ul> |
| eDiagInfo | DIAG_INFO | Diagnostic information                                  | → List below (diagnostic codes:) |                                                                                                    |

#### Diagnostic codes:

- STAT\_INACTIVE
   State: FB/Function is inactive.
- STAT\_DONE State: FB/Function has been successfully executed and completed. There are valid results on the outputs.
- ERR\_INACTIVE\_INTERFACE Error: Selected CAN channel is deactivated.
- ERR\_BUFFER\_OVERFLOW Error: Transmission buffer full; CAN message cannot write to buffer storage and is not transmitted

ERR\_INVALID\_VALUE Error: at least 1 invalid input parameter or invalid combination of input parameters; Function call has been stopped.

ERR\_INTERNAL

- Error: Internal system error
- Contact the ifm Service Center!

## COP\_SendNMT

| Function block type:<br>Behaviour model: | Function block (FB)<br>EXECUTE |                                |
|------------------------------------------|--------------------------------|--------------------------------|
| Library:                                 | ifmCANopenManager.library      |                                |
| Symbol in CODESYS:                       | COP_SendN                      | MT                             |
|                                          | -xExecute BOOL                 | BOOL xDone                     |
|                                          |                                | BOOL xError                    |
|                                          | usiNode USINT                  | ifmTypes.DIAG_INFO_eDiaginfo — |
|                                          | usiNMTservice NMT_SERVICE      | ···                            |
|                                          |                                |                                |

## Description

The FB sends a command for the control of a CANopen node.

## Input parameter

| Parameter     | Data type       | Description                               | Possible values                                                  |                                        |  |
|---------------|-----------------|-------------------------------------------|------------------------------------------------------------------|----------------------------------------|--|
| xExecute      | BOOL            | Control execution of the FB               | FALSE FB is executed once<br>⇒ TRUE                              |                                        |  |
|               |                 | 2                                         | Other                                                            | No impact on FB processing             |  |
| eChannel      | CAN_<br>CHANNEL | Identifier of the CAN Interface           | $\rightarrow$ CAN_CHANNEL (ENUM) ( $\rightarrow$ p. <u>157</u> ) |                                        |  |
| usiNode       | USINT           | ID of the CANopen node                    | 0                                                                | Local device                           |  |
|               |                 | C                                         | 1 127                                                            | ID of the CANopen node                 |  |
| usiNMTservice | NMT_<br>SERVICE | Command for the control of a CANopen node | → NMT_SE                                                         | <b>RVICE (ENUM)</b> (→ p. <u>155</u> ) |  |

| 4 |  |  |
|---|--|--|
|   |  |  |
|   |  |  |
|   |  |  |

7001

6981

7147

| Parameter | Data type | Description                                                               | Possible                | alues                                                                                                    |
|-----------|-----------|---------------------------------------------------------------------------|-------------------------|----------------------------------------------------------------------------------------------------|
| xDone     | BOOL      | Indication of whether execution of the FB has been successfully completed | FALSE                   | FB is executed                                                                                                    |
|           |           |                                                                           | TRUE                    | <ul><li>FB successfully executed</li><li>FB can be called again</li></ul>                                             |
| xError    | BOOL      | Indication if an error occurred during the FB execution                   | FALSE                   | No error occurred or the FB is still being executed                                                                   |
|           |           |                                                                           | TRUE                    | <ul> <li>Error occurred</li> <li>Action could not be<br/>executed</li> <li>Note diagnostic<br/>information</li> </ul> |
| eDiagInfo | DIAG_INFO | Diagnostic information                                                    | $\rightarrow$ List belo | ow (diagnostic codes:)                                                                                                |

#### Diagnostic codes:

- STAT\_INACTIVE
   State: FB/Function is inactive.
- STAT\_DONE State: FB/Function has been successfully executed and completed. There are valid results on the outputs.
- ERR\_INACTIVE\_INTERFACE Error: Selected CAN channel is deactivated.
- ERR\_BUFFER\_OVERFLOW Error: Transmission buffer full; CAN message cannot write to buffer storage and is not transmitted

ERR\_INVALID\_VALUE Error: at least 1 invalid input parameter or invalid combination of input parameters; Function call has been stopped.

ERR\_INTERNAL

- Error: Internal system error
- Contact the ifm Service Center!

## NMT\_SERVICE (ENUM)

7132

| Name        | Description     | Possible values     | Data type                | Value |   |
|-------------|-----------------|---------------------|--------------------------|-------|---|
| NMT_SERVICE | Command for the | INIT_NODE           | Initiate CAN node        | INT   | 0 |
|             | node            | SET_PRE_OPERATIONAL | Set preoperational state | INT   | 1 |
|             |                 | SET_OPERATIONAL     | Set operational state    | INT   | 2 |
|             |                 | RESET_NODE          | Reset CAN node           | INT   | 3 |
|             |                 | RESET_COMM          | Reset communication      | INT   | 4 |
|             |                 | STOP_NODE           | Stop CAN node            | INT   | 5 |

## NMT\_STATES (ENUM)

| Name       | Description              | Possible values | Data type      | Value |   |
|------------|--------------------------|-----------------|----------------|-------|---|
| NMT_STATES | State of the CAN network | INIT            | Initialisation | INT   | 0 |
|            |                          | PREOP           | Preopertional  | INT   | 1 |
|            |                          | OPERATIONAL     | Operational    | INT   | 2 |
|            |                          | STOP            | STOP           | INT   | 3 |
|            |                          | NOT_AVAILABLE   | Not available  | INT   | 4 |
|            |                          | UNKNOWN         | Unknown        | INT   | 5 |

# 10.2.2 Bibliothek ifmDevicePDM360NG.library

## Contents

| 157   |
|-------|
| 158   |
|       |
|       |
|       |
|       |
| 10340 |
|       |

The library contains all device-specific data structures, enumeration types, global variables and constants.

## CAN\_CHANNEL (ENUM)

17131

| Name        | Description                     | Possible val | ues             | Data type | Value |
|-------------|---------------------------------|--------------|-----------------|-----------|-------|
| CAN_CHANNEL | Identifier of the CAN Interface | CHAN_0       | CAN interface 0 | INT       | 0     |
|             |                                 | CHAN_1       | CAN interface 1 | INT       | 1     |
|             |                                 | CHAN_2       | CAN interface 2 | INT       | 2     |
|             |                                 | CHAN_3       | CAN interface 3 | INT       | 3     |

## CAN\_BAUDRATE (ENUM)

18519

| Name         | Description                   | Possible values |               | Data type                                                                                                    | Value |
|--------------|-------------------------------|-----------------|---------------|----------------------------------------------------------------------------------------------------|-------|
| CAN_BAUDRATE | Data transfer rate of the CAN | KBAUD_125       | 125 kilobaud  | INT                                                                                                    | 125   |
|              | птепасе                       | KBAUD_250       | 250 kilobaud  | Data type         V           INT         1           INT         2           INT         5           INT         8           INT         1 | 250   |
|              |                               | KBAUD_500       | 500 kilobaud  | INT                                                                                                    | 500   |
|              |                               | KBAUD_800       | 800 kilobaud  | INT                                                                                                    | 800   |
|              |                               | KBAUD_1000      | 1000 kilobaud | INT                                                                                                    | 1000  |

## LED\_COLOUR (ENUM)

11

| Name       | Description                  | Possible values | i       | Data type | Value    |
|------------|------------------------------|-----------------|---------|-----------|----------|
| LED_COLOUR | Colour of the LED (RGB code) | BLACK (OFF)     | Off     | WORD      | 0x000000 |
|            |                              | WHITE           | White   | WORD      | 0xFFFFFF |
|            | RED                          | Red             | WORD    | 0xFF0000  |          |
|            |                              | GREEN           | Green   | WORD      | 0x00FF00 |
|            |                              | BLUE            | Blue    | WORD      | 0x0000FF |
|            |                              | YELLOW          | Yellow  | WORD      | 0xFFFF00 |
|            | 65                           | ORANGE          | Orange  | WORD      | 0xFF5A00 |
|            | 0                            | MAGENTA         | Magenta | WORD      | 0xFF00FF |
|            |                              | CYAN            | Cyan    | WORD      | 0x00FFFF |

## LED\_FLASH\_FREQ (ENUM)

21318

| Name           | Description                          | Possible values | ;      | Data type | Value |
|----------------|--------------------------------------|-----------------|--------|-----------|-------|
| LED_FLASH_FREQ | Flashing frequency of the status LED | FRQ_0Hz         | Off    | INT       | 0     |
|                |                                      | FRQ_05Hz        | 0,5 Hz | INT       | 1     |
|                |                                      | FRQ_1Hz         | 1 Hz   | INT       | 2     |
|                |                                      | FRQ_2Hz         | 2 Hz   | INT       | 3     |
|                |                                      | FRQ_5Hz         | 5 Hz   | INT       | 4     |

# IOchannel (GVL)

21327

| Name     | Description                 | Data type | Value |
|----------|-----------------------------|-----------|-------|
| usiVBB30 | Voltage supply, terminal 30 | UINT      | 0     |
| usiVBB15 | Voltage supply, terminal 15 | UINT      | 1     |

## CANconstants (GVL)

20936

| Name            | Description                                 | Data type | Value |
|-----------------|---------------------------------------------|-----------|-------|
| usiNumberCANitf | Number of the CAN interfaces of the devices | UINT      | 4     |

# SysInfo (GVL)

20937

| Name               | Description                                                                                             | Data type                                                                 | Value |
|--------------------|----------------------------------------------------------------------------------------------------|---------------------------------------------------------------------------|-------|
| usiNumberOfSysInfo | Number of system components of the device                                                               | USINT                                                                     | 8     |
| aSysInfoList       | Variable with list of the system components ( $\rightarrow$ aSysInfoList (GVL) ( $\rightarrow$ p. 248)) | ARRAY[08] OF<br>SysInfoStruct<br>(STRUCT) ( $\rightarrow$ p. <u>158</u> ) |       |

# SysInfoStruct (STRUCT)

| Designation | Data type    | Description                   | Possible values      |
|-------------|--------------|-------------------------------|----------------------|
| eInfoType   | INFO_TYPE    | System component              | E.g. FIRMWARE_DEVICE |
| sValue      | STRING (255) | Value of the system component | E.g. 3.1             |
| sName       | STRING (32)  | Name of the system component  | E.g. FW Device       |

# 10.2.3 Bibliothek ifmEthernet.library

## Contents

| GetIPsettings          | <br> | 160   |
|------------------------|------|-------|
| SetIPsettings          | <br> | 162   |
| stIPv4Setting (STRUCT) | <br> | 164   |
|                        |      | 21213 |

The library contains program blocks (POU) and data structures for the management of the IP settings of the device.

## GetIPsettings

| Function block (FB) |                                                           |
|---------------------|-----------------------------------------------------------|
| EXECUTE             |                                                           |
| ifmEthernet.library |                                                           |
|                     | GetIPsettings                                             |
| -xExecute BOOL      | BOOL xDone                                                |
|                     | BOOL xError                                               |
|                     | ifmTypes.DIAG_INFO eDiaginfo                              |
|                     | stIPv4Settina stIPv4Settina                               |
|                     | Function block (FB)<br>EXECUTE<br>ifmEthernet.library<br> |

## Description

The FB reads the following IP settings of the device:

- IP address
- Network mask of the TCP/IP network as well as
- IP address of the gateway
- DHCP status

The FB provides the read values in a complex variable of the "stIPv4Setting" type.

### Input parameter

21203

| Parameter | Data type | Description                 | Possible        | values                     |
|-----------|-----------|-----------------------------|-----------------|----------------------------|
| xExecute  | BOOL      | Control execution of the FB | FALSE<br>⇔ TRUE | FB is executed once        |
|           |           |                             | Other           | No impact on FB processing |

1000 M

21208

| Parameter     | Data type     | Description                                                               | Possible                         | values                                                                                                    |
|---------------|---------------|---------------------------------------------------------------------------|----------------------------------|----------------------------------------------------------------------------------------------------|
| xDone         | BOOL          | Indication of whether execution of the FB has been successfully completed | FALSE                            | FB is executed                                                                                                    |
|               |               |                                                                           | TRUE                             | <ul><li>FB successfully executed</li><li>FB can be called again</li></ul>                                             |
| xError        | BOOL          | Indication if an error occurred during the FB execution                   | FALSE                            | No error occurred or the FB is still being executed                                                                   |
|               |               |                                                                           | TRUE                             | <ul> <li>Error occurred</li> <li>Action could not be<br/>executed</li> <li>Note diagnostic<br/>information</li> </ul> |
| eDiagInfo     | DIAG_INFO     | Diagnostic information                                                    | → List below (diagnostic codes:) |                                                                                                    |
| stIPv4Setting | stIPv4Setting | IPv4 settings of the device                                               | → stlPv4Se                       | etting (STRUCT) (→ p. <u>164</u> )                                                                                    |

#### Diagnostic codes:

- STAT\_DISABLE . FB/Function is disabled
- State: FB/Function is currently executed. STAT\_BUSY
- STAT\_DONE • State: FB/Function has been successfully executed and completed. There are valid results on the outputs. Error: Invalid function calls; Function is not supported.
- ERR\_NOT\_SUPPORTED .

ERR\_INVALID\_CHANNEL

ERR\_INTERNAL 

- Error: Internal system error ► Contact the ifm Service Center!
- Error: Internal parameter setting fault
  - ► Contact the ifm Service Center!
- ERR\_UNDEFINED .
- Error: Unknown error Contact the ifm Service Center! ►

## SetIPsettings

| ings                         |
|------------------------------|
| BOOL xDone                   |
| BOOL xError                  |
| ifmTypes.DIAG_INFO eDiaginfo |
|                              |

### Description

The FB changes the following IP settings of the device:

- IP address
- Subnet mask of the TCP/IP network
- IP address of the gateway
- DHCP status

The IP settings are transferred to the FB in a complex variable of the "stIPv4Setting" type.

The parameter DHCP has the highest priority. If DHCP = TRUE the values of the parameters IP address, subnet mask and gateway address are not evaluated.

After the call, the FB checks if DHCP is activated. If yes, the FB deactivates the DHCP client of the device and sets the required IP address.

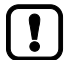

Enter the IP address using the following notation out the leading zeros when entering the IP address! FALSE: 192.168.000.055

CORRECT: 192.168.0.55

Within a application only one instance of the FB may be active at a time.

Call only one instance of the FB within a application!

Each call of the FB executes a write operation on the device-internal FLASH memory.

Do not call FB cyclically!

#### Input parameter

| Parameter     | Data type     | Description                 | Possible               | values                             |
|---------------|---------------|-----------------------------|------------------------|------------------------------------|
| xExecute      | BOOL          | Control execution of the FB | FALSE<br>⇔ TRUE        | FB is executed once                |
| .5            |               |                             | Other                  | No impact on FB processing         |
| stIPv4Setting | stIPv4Setting | IPv4 settings of the device | $\rightarrow$ stlPv4Se | etting (STRUCT) (→ p. <u>164</u> ) |

21216

## Output parameter

| Parameter | Data type | Description                                                               | Possible                | values                                                                                                    |
|-----------|-----------|---------------------------------------------------------------------------|-------------------------|----------------------------------------------------------------------------------------------------|
| xDone     | BOOL      | Indication of whether execution of the FB has been successfully completed | FALSE                   | FB is executed                                                                                                    |
|           |           |                                                                           | TRUE                    | <ul><li>FB successfully executed</li><li>FB can be called again</li></ul>                                             |
| xError    | BOOL      | Indication if an error occurred during the FB execution                   | FALSE                   | No error occurred or the FB is still being executed                                                                   |
|           |           |                                                                           | TRUE                    | <ul> <li>Error occurred</li> <li>Action could not be<br/>executed</li> <li>Note diagnostic<br/>information</li> </ul> |
| eDiagInfo | DIAG_INFO | Diagnostic information                                                    | $\rightarrow$ List belo | ow (diagnostic codes:)                                                                                                |

#### Diagnostic codes:

STAT\_DISABLE

- STAT\_BUSY State: FB/Function is currently executed.
- STAT\_DONE State: FB/Function has been successfully executed and completed. There are valid results on the outputs.
- ERR\_NOT\_SUPPORTED Error: Invalid function calls; Function is not supported.

Error: Unknown error

FB/Function is disabled

- ERR\_INTERNAL Error: Internal system error
  - Contact the ifm Service Center!
- ERR\_INVALID\_CHANNEL Error: Internal parameter setting fault
  - Contact the ifm Service Center!
  - Error: at least 1 invalid input parameter or invalid combination of input parameters; Function call has been stopped.
- ERR\_UNDEFINED

ERR\_INVALID\_VALUE

► Contact the ifm Service Center!

## stIPv4Setting (STRUCT)

| Designation     | Data type   | Description                             | Possible   | values                  |
|-----------------|-------------|-----------------------------------------|------------|-------------------------|
| slpAddress      | STRING (15) | IP address of the device (IPv4)         | E.g. 192.1 | 68.1.10                 |
| sSubnetMask     | STRING (15) | Subnet mask                             | E.g. 255.2 | 55.255.0                |
| sDefaultGateway | STRING (15) | IP address of the network gateway       | E.g. 192.1 | 68.1.1                  |
| xDHCPStat       | BOOL        | Status of the DHCP client of the device | FALSE      | DHCP client deactivated |
|                 |             |                                         | TRUE       | DHCP client active      |

## 10.2.4 Bibliothek ifmFileUtil.library

## Contents

| Copy PDM To USB       |       |
|-----------------------|-------|
| Copy USB To PDM       |       |
| DeleteFile            |       |
| FileCopy              |       |
| SvncFileMemory        |       |
| ReadCSV8Byte          |       |
| WriteCSV8Bvte         |       |
| WriteCSV8BvteHeader   |       |
| ReadParmSingleAsvnc   |       |
| WriteParmSingleAsync  |       |
| Buffer To String      |       |
| GetFileSizeAsvnc      |       |
| GetMemoryInfoAsync    |       |
| ByteArray To String   |       |
| DW To 4Byte           |       |
| Pack2Byte To Word     |       |
| Pack4Byte To DW       |       |
| RTC_To_String         | 197   |
| Word To 2Byte         |       |
| 8Byte To CSV          |       |
| stCSVHeader (STRUCT)  |       |
| stMemoryInfo (STRUCT) |       |
| stLogData (STRUCT)    |       |
| eCSVmode (ENUM)       |       |
| eFileSystem (ENUM)    |       |
|                       | 21418 |

The library contains program blocks (POU), data structures and enumeration types for file operations.

## Copy\_PDM\_To\_USB

| Function block type: | Function block (FB)                                |                                             |
|----------------------|----------------------------------------------------|---------------------------------------------|
| Behaviour model:     | EXECUTE                                            |                                             |
| Library:             | ifmFileUtil.library                                |                                             |
| Symbol in CODESYS:   | -xExecute BOOL                                     | Copy_PDM_To_USB BOOL xDone                  |
|                      | —sPDMpath <i>STRING</i><br>—sUSBpath <i>STRING</i> | BOOL xError<br>ifmTypes.DIAG_INFO eDiaginfo |

### Description

21646

21645

The FB copies one or several files from a source directory on the device to a destination directory on an USB memory device.

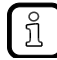

The FB uses the Linux command "cp -rf <sPDMpath> <sUSBpath>".

## Input parameter

| Parameter | Data type | Description                                                                                                    | Possible                            | values                     |
|-----------|-----------|----------------------------------------------------------------------------------------------------|-------------------------------------|----------------------------|
| xExecute  | BOOL      | Control execution of the FB                                                                                                    | FALSE<br>⇔ TRUE FB is executed once |                            |
|           |           | 6                                                                                                    | Other                               | No impact on FB processing |
| sPDMpath  | STRING    | Source directory / file on the device whose contents are to be copied                                                                                                    | E.g./data/tmp                       |                            |
| sUSBpath  | STRING    | <ul> <li>Target directory on the USB memory device<br/>into which the files are to be copied</li> <li>Enter the directory as relative path to the<br/>mount point of the USB device.</li> <li>Example: /backup copies the data<br/>selected to the directory<br/>/mnt/USB/backup</li> </ul> | E.g. /backup                        |                            |

There are the following options for file selection:

- Individual files (e. g. /home/values/sample.csv)
- Several files by means of wildcards (e. g. /home/values/\*.csv)
- All files of a directory (e. g. /home/values/)

The following combinations of source and target indications are valid:

- Values for source and target differ and both are folders
- Values for source and target differ and both are files
- Value for source is file and value for target is folder

The following combinations of source and target indications are invalid and cause an error message:

- No values for source and/or target
- Value for source is folder and value for target is file
- Values for source and/or target contain subsequent "/" (e. g. /home/values///file.csv)
- Values for source and target are identical (file and folder)

### **Output parameter**

I

21648

| Parameter | Data type | Description                                                               | Possible                 | values                                                                                                    |
|-----------|-----------|---------------------------------------------------------------------------|--------------------------|----------------------------------------------------------------------------------------------------|
| xDone     | BOOL      | Indication of whether execution of the FB has been successfully completed | FALSE                    | FB is executed                                                                                                    |
|           |           |                                                                           | TRUE                     | <ul><li>FB successfully executed</li><li>FB can be called again</li></ul>                                             |
| xError    | BOOL      | Indication if an error occurred during the FB execution                   | FALSE                    | No error occurred or the FB is still being executed                                                                   |
|           |           | 60                                                                        | TRUE                     | <ul> <li>Error occurred</li> <li>Action could not be<br/>executed</li> <li>Note diagnostic<br/>information</li> </ul> |
| eDiagInfo | DIAG_INFO | Diagnostic information                                                    | $\rightarrow$ List below | ow (diagnostic codes:)                                                                                                |

#### Diagnostic codes:

- STAT\_INACTIVE
  - State: FB/Function is inactive.
  - STAT\_BUSY State: FB/Function is currently executed.
- STAT\_DONE
   State: FB/Function has been successfully executed and completed. There are valid results
   on the outputs.
  - ERR\_NOT\_SUPPORTED Error: Invalid function calls; Function is not supported.
  - ERR\_INVALID\_VALUE Error: at least 1 invalid input parameter or invalid combination of input parameters; Function call has been stopped.
  - ERR\_INTERNAL Error: Internal system error
    - Contact the ifm Service Center!
- ERR\_UNDEFINED
- Error: Unknown errorContact the ifm Service Center!

SYS\_OBJECTID>

## Copy\_USB\_To\_PDM

| Function block type: | Function block (FB) |                              |
|----------------------|---------------------|------------------------------|
| Behaviour model:     | EXECUTE             |                              |
| Library:             | ifmFileUtil.library |                              |
| Symbol in CODESYS:   |                     | Copy_USB_To_PDM              |
|                      | -xExecute BOOL      | BOOL xDone                   |
|                      | -sUSBpath STRING    | BOOL xError                  |
|                      | sPDMpath STRING     | ifmTypes.DIAG_INFO eDiaginfo |
|                      |                     |                              |

### Description

21652

The FB copies one or several files from a USB memory device to a destination directory on the device.

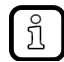

The FB uses the Linux command "cp -rf <sUSBpath> <sPDMpath>".

## Input parameter

| Parameter | Data type                        | Description                                                                                        | Possible            | values                     |
|-----------|----------------------------------|----------------------------------------------------------------------------------------------------|---------------------|----------------------------|
| xExecute  | BOOL Control execution of the FB | FALSE<br>⇔ TRUE                                                                                    | FB is executed once |                            |
|           |                                  | 8                                                                                                  | Other               | No impact on FB processing |
| sUSBpath  | STRING                           | Source directory / file on the USB memory device                                                   | E.g. /data          | 3                          |
|           |                                  | <ul> <li>Enter the directory as relative path to the<br/>mount point of the USB device.</li> </ul> |                     |                            |
|           |                                  | <ul> <li>Example: /backup copies all data of the<br/>directory /mnt/USB/backup</li> </ul>          |                     |                            |
| sPDMpath  | STRING                           | Target directory/file on the device                                                                | E.g. /data          | a/target                   |

There are the following options for file selection:

- Individual files (e. g. /home/values/sample.csv)
- Several files by means of wildcards (e. g. /home/values/\*.csv)
- All files of a directory (e. g. /home/values/)

The following combinations of source and target indications are valid:

- Values for source and target differ and both are folders
- Values for source and target differ and both are files
- Value for source is file and value for target is folder

The following combinations of source and target indications are invalid and cause an error message:

- No values for source and/or target
- Value for source is folder and value for target is file
- Values for source and/or target contain subsequent "/" (e.g. /home/values///file.csv)
- Values for source and target are identical (file and folder)

#### **Output parameter**

Į

21654

| Parameter | Data type | Description                                                               | Possible                 | values                                                                                                    |
|-----------|-----------|---------------------------------------------------------------------------|--------------------------|----------------------------------------------------------------------------------------------------|
| xDone     | BOOL      | Indication of whether execution of the FB has been successfully completed | FALSE                    | FB is executed                                                                                                |
|           |           |                                                                           | TRUE                     | <ul><li>FB successfully executed</li><li>FB can be called again</li></ul>                                     |
| xError    | BOOL      | L Indication if an error occurred during the FB execution                 | FALSE                    | No error occurred or the FB is still being executed                                                           |
|           |           | 60                                                                        | TRUE                     | <ul> <li>Error occurred</li> <li>Action could not be executed</li> <li>Note diagnostic information</li> </ul> |
| eDiagInfo | DIAG_INFO | Diagnostic information                                                    | $\rightarrow$ List below | ow (diagnostic codes:)                                                                                        |

#### Diagnostic codes:

- STAT\_INACTIVE
  - State: FB/Function is inactive.
  - STAT\_BUSY State: FB/Function is currently executed.
- STAT\_DONE
   State: FB/Function has been successfully executed and completed. There are valid results
   on the outputs.
  - ERR\_NOT\_SUPPORTED Error: Invalid function calls; Function is not supported.

Error: Unknown error

- ERR\_INVALID\_VALUE Error: at least 1 invalid input parameter or invalid combination of input parameters; Function call has been stopped.
- ERR\_INTERNAL Error: Internal system error
  - Contact the ifm Service Center!
- ERR\_UNDEFINED
- Contact the ifm Service Center!

## DeleteFile

| Function block type: | Function block (FB) |                              |
|----------------------|---------------------|------------------------------|
| Behaviour model:     | EXECUTE             |                              |
| Library:             | ifmFileUtil.library |                              |
| Symbol in CODESYS:   |                     | DeleteFile                   |
|                      | -xExecute BOOL      | BOOL xDone                   |
|                      |                     | BOOL xError                  |
|                      |                     | ifmTypes.DIAG_INFO eDiaginfo |
|                      |                     |                              |

## Description

The FB deletes a file from the FLASH memory of the device or the USB memory device.

### Input parameter

21659

21658

| Parameter | Data type                          | Description                         | Possible v          | values                     |
|-----------|------------------------------------|-------------------------------------|---------------------|----------------------------|
| xExecute  | e BOOL Control execution of the FB | FALSE<br>⇔ TRUE                     | FB is executed once |                            |
|           |                                    | 2                                   | Other               | No impact on FB processing |
| sFileName | STRING                             | Directory path and name of the file | E.g. '/home         | e/project/data.txt'        |

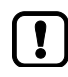

The following entries for "sFileName" are invalid and cause an error message:

- No value entered
- Value is a file (e. g. /home/cds-apps/)
- Value contains subsequent "/" (e. g. /home/cds-apps///LogFile.csv)

21660

| Parameter | Data type | Description                                                                  | Possible               | values                                                                                                    |
|-----------|-----------|------------------------------------------------------------------------------|------------------------|----------------------------------------------------------------------------------------------------|
| xDone     | BOOL      | Indication of whether execution of the FB has<br>been successfully completed | FALSE                  | FB is executed                                                                                                    |
|           |           |                                                                              | TRUE                   | <ul><li>FB successfully executed</li><li>FB can be called again</li></ul>                                             |
| xError    | BOOL      | Indication if an error occurred during the FB execution                      | FALSE                  | No error occurred or the FB is still being executed                                                                   |
|           |           |                                                                              | TRUE                   | <ul> <li>Error occurred</li> <li>Action could not be<br/>executed</li> <li>Note diagnostic<br/>information</li> </ul> |
| eDiagInfo | DIAG_INFO | Diagnostic information                                                       | $\rightarrow$ List bel | ow (diagnostic codes:)                                                                                                |

#### Diagnostic codes:

- STAT\_INACTIVE
   State: FB/Function is inactive.
- STAT\_BUSY State: FB/Function is currently executed.
- STAT\_DONE
   State: FB/Function has been successfully executed and completed. There are valid results on the outputs.
- ERR\_NOT\_SUPPORTED Error: Invalid function calls; Function is not supported.
  - ERR\_INVALID\_VALUE Error: at least 1 invalid input parameter or invalid combination of input parameters; Function call has been stopped.
- ERR\_INTERNAL

.

- ERR\_UNDEFINED
- Error: Internal system error
- Contact the ifm Service Center!
- Error: Unknown error
  - ► Contact the ifm Service Center!

## FileCopy

|                      |                             |                              | 21661 |
|----------------------|-----------------------------|------------------------------|-------|
| Function block type: | Function block (FB)         |                              |       |
| Behaviour model:     | EXECUTE                     |                              |       |
| Library:             | ifmFileUtil.library         |                              |       |
| Symbol in CODESYS:   |                             | FileCopy                     |       |
|                      | -xExecute BOOL              | BOOL xDone                   |       |
|                      |                             | BOOL xError                  |       |
|                      | —sDestin <i>STRING(255)</i> | ifmTypes.DIAG_INFO eDiaginfo |       |

### Description

21662

The FB copies one or several files from a source directory on the device to a destination directory on the device.

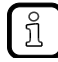

The FB uses the Linux command "cp -rf <sSource> <sDestin>".

## Input parameter

| Parameter                                 | Data type                   | Description                         | Possible                                                    | values                     |
|-------------------------------------------|-----------------------------|-------------------------------------|-------------------------------------------------------------|----------------------------|
| xExecute BOOL Control execution of the FB | Control execution of the FB | FALSE<br>⇔ TRUE                     | FB is executed once                                         |                            |
|                                           |                             | 6                                   | Other                                                       | No impact on FB processing |
| sSource                                   | STRING                      | Source directory / file             | E.g.<br>/data/source<br>/data/sourcefile.txt<br>/data/*.txt |                            |
| sDestin                                   | STRING                      | Target directory/file on the device | E.g./data/destin                                            |                            |

There are the following options for file selection:

- Individual files (e. g. /home/values/sample.csv)
- Several files by means of wildcards (e. g. /home/values/\*.csv)
- All files of a directory (e. g. /home/values/)

The following combinations of source and target indications are valid:

- Values for source and target differ and both are folders
- Values for source and target differ and both are files
- Value for source is file and value for target is folder

The following combinations of source and target indications are invalid and cause an error message:

- No values for source and/or target
- Value for source is folder and value for target is file
- Values for source and/or target contain subsequent "/" (e. g. /home/values///file.csv)
- Values for source and target are identical (file and folder)

#### **Output parameter**

I

21664

| Parameter | Data type | Description                                                               | Possible                | values                                                                                                    |
|-----------|-----------|---------------------------------------------------------------------------|-------------------------|----------------------------------------------------------------------------------------------------|
| xDone     | BOOL      | Indication of whether execution of the FB has been successfully completed | FALSE                   | FB is executed                                                                                                |
|           |           |                                                                           | TRUE                    | <ul><li>FB successfully executed</li><li>FB can be called again</li></ul>                                     |
| xError B  | BOOL      | Indication if an error occurred during the FB execution                   | FALSE                   | No error occurred or the FB is still being executed                                                           |
|           |           | 60                                                                        | TRUE                    | <ul> <li>Error occurred</li> <li>Action could not be executed</li> <li>Note diagnostic information</li> </ul> |
| eDiagInfo | DIAG_INFO | Diagnostic information                                                    | $\rightarrow$ List belo | ow (diagnostic codes:)                                                                                        |

#### Diagnostic codes:

- STAT\_INACTIVE
   State: FB/Function is inactive.
  - STAT\_BUSY State: FB/Function is currently executed.
- STAT\_DONE
   State: FB/Function has been successfully executed and completed. There are valid results
   on the outputs.
  - ERR\_NOT\_SUPPORTED Error: Invalid function calls; Function is not supported.

Error: Unknown error

- ERR\_INVALID\_VALUE Error: at least 1 invalid input parameter or invalid combination of input parameters; Function call has been stopped.
- ERR\_INTERNAL Error: Internal system error
  - Contact the ifm Service Center!
- ERR\_UNDEFINED
- Contact the ifm Service Center!

## SyncFileMemory

| Function block type: | Function block (FB) |                              |
|----------------------|---------------------|------------------------------|
| Behaviour model:     | EXECUTE             |                              |
| Library:             | ifmFileUtil.library |                              |
| Symbol in CODESYS:   |                     | SyncFileMemory               |
|                      | -xExecute BOOL      | BOOL xDone -                 |
|                      |                     | BOOL xError                  |
|                      |                     | ifmTypes.DIAG_INFO eDiaginfo |
|                      |                     |                              |

## Description

The FB synchronises the NAND flash memory with the working memory (RAM) of the device.

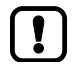

Carry out the FB as last operation before shutting down the device!

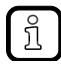

The FB uses the Linux command "sync".

## Input parameter

►

21669

| Parameter  | Data type | Description                 | Possible values |                            |
|------------|-----------|-----------------------------|-----------------|----------------------------|
| xExecute B | BOOL      | Control execution of the FB | FALSE<br>⇔ TRUE | FB is executed once        |
|            |           |                             | Other           | No impact on FB processing |

| C |  |
|---|--|

21670

| Parameter | Data type | Description                                                               | Possible values                  |                                                                                                    |
|-----------|-----------|---------------------------------------------------------------------------|----------------------------------|----------------------------------------------------------------------------------------------------|
| xDone     | BOOL      | Indication of whether execution of the FB has been successfully completed | FALSE                            | FB is executed                                                                                                    |
|           |           |                                                                           | TRUE                             | <ul><li>FB successfully executed</li><li>FB can be called again</li></ul>                                             |
| xError    | BOOL      | Indication if an error occurred during the FB execution                   | FALSE                            | No error occurred or the FB is still being executed                                                                   |
|           |           |                                                                           | TRUE                             | <ul> <li>Error occurred</li> <li>Action could not be<br/>executed</li> <li>Note diagnostic<br/>information</li> </ul> |
| eDiagInfo | DIAG_INFO | Diagnostic information                                                    | → List below (diagnostic codes:) |                                                                                                    |

#### Diagnostic codes:

- STAT\_INACTIVE
   State: FB/Function is inactive.
- STAT\_BUSY State: FB/Function is currently executed.
- STAT\_DONE
   State: FB/Function has been successfully executed and completed. There are valid results on the outputs.

Error: Invalid function calls; Function is not supported.

- ERR\_NOT\_SUPPORTED
- ERR\_INTERNAL
- Error: Internal system error
- Contact the ifm Service Center!
- ERR\_UNDEFINED
- Error: Unknown error

  Contact the ifm Service Center!

## ReadCSV8Byte

|                      |                      | 21                              |
|----------------------|----------------------|---------------------------------|
| Function block type: | Function block (FB)  |                                 |
| Behaviour model:     | EXECUTE with Trigger |                                 |
| Library:             | ifmFileUtil.library  |                                 |
| Symbol in CODESYS:   | Rea                  | adCSV8Byte                      |
|                      | -xExecute BOOL       | BOOL xDone                      |
|                      | —xTrigger BOOL       | BOOL xError                     |
|                      |                      | ifmTypes.DIAG_INFO eDiagInfo    |
|                      |                      | BOOL xEOF                       |
|                      |                      | stLogData stReadData —          |
|                      |                      | SysFileAsync.XWORD xwReadSize — |
|                      |                      |                                 |

## Description

21527

The FB reads data sets of a CSV file and provides them. The FB assigns the value 0 to unused cells. The FB stores the time stamp of each data set. The CSV must have been created by means of the FB WriteCSV8Byte ( $\rightarrow$  p. <u>178</u>).

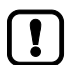

Each data set has to have a size of 54 bytes.

#### Input parameter

| Parameter    | Data type | Description                                     | Possible values               |                                |
|--------------|-----------|-------------------------------------------------|-------------------------------|--------------------------------|
| xExecute     | BOOL      | Control execution of the FB                     | FALSE<br>⇔ TRUE               | FB is executed once            |
|              |           |                                                 | Other                         | No impact on FB processing     |
| xTrigger     | BOOL      | Trigger action                                  | FALSE<br>⇔ TRUE               | FB reads the selected data set |
|              |           |                                                 | Other                         | No action                      |
| sFileName    | STRING    | Directory path and name of the file             | E.g. '/home/project/data.txt' |                                |
| udiDataSetNb | UDINT     | Number of the data set to be read from the file | 0 65535                       |                                |

21529

| Parameter  | Data type | Description                                                                                | Possible values        |                                                                           |  |
|------------|-----------|--------------------------------------------------------------------------------------------|------------------------|---------------------------------------------------------------------------|--|
| xDone      | BOOL      | Indication of whether execution of the FB has been successfully completed                  | FALSE                  | FB is executed                                                            |  |
|            |           |                                                                                            | TRUE                   | <ul><li>FB successfully executed</li><li>FB can be called again</li></ul> |  |
| xError     | BOOL      | Indication if an error occurred during the FB execution                                    | FALSE                  | No error occurred or the FB is still being executed                       |  |
|            |           |                                                                                            | TRUE                   | <ul> <li>Error occurred</li> </ul>                                        |  |
|            |           |                                                                                            |                        | <ul> <li>Action could not be<br/>executed</li> </ul>                      |  |
|            |           |                                                                                            |                        | <ul> <li>Note diagnostic<br/>information</li> </ul>                       |  |
| eDiagInfo  | DIAG_INFO | Diagnostic information                                                                     | $\rightarrow$ List bel | → List below (diagnostic codes:)                                          |  |
| xEOF       | BOOL      | Indication of the file end                                                                 | FALSE                  | File end not yet reached                                                  |  |
|            |           |                                                                                            | TRUE                   | File end reached                                                          |  |
| stReadData | stLogData | Data structure with all read data $\rightarrow$ stLogData (STRUCT) ( $\rightarrow$ p. 200) |                        |                                                                           |  |
| xwReadSize | XWORD     | Size of the data set read last                                                             | 54                     | Reading process successful                                                |  |
|            |           | ~                                                                                          | Other                  | Reading process faulty                                                    |  |

#### Diagnostic codes:

STAT\_INACTIVE State: FB/Function is inactive.

STAT\_BUSY

STAT\_READY

- STAT\_DONE
- ERR\_INVALID\_VALUE
- ERR\_FILE\_SYSTEM
- ERR\_NO\_OBJECT

Error: File operation failed. Error: File not available.

Function call has been stopped.

on the outputs.

State: FB/Function is currently executed.

State: File ready for triggered write / read accesses

State: FB/Function has been successfully executed and completed. There are valid results

Error: at least 1 invalid input parameter or invalid combination of input parameters;

#### WriteCSV8Byte 21550 Function block type: Function block (FB) EXECUTE with Trigger Behaviour model: Library: ifmFileUtil.library Symbol in CODESYS: WriteCSV8Byte xExecute BOOL BOOL xDone BOOL xError xTrigger BOOL ifmTypes.DIAG\_INFO\_eDiagInfo sFileName STRING(255) aLogData ARRAY [0..7] OF BYTE SysFileAsync.XWORD xwFileSize eWriteMode eCSVmode STRING(ifmGCL.gc\_szLogTextSize) sLastLogMsg UDINT udiDataSetNb udiDataSetNbMax UDINT UDINT udiRingCnt xRst BOOL SysFileAsync.XWORD xwLastLogDataSize

#### Description

The FB reads the data of an array of 8 bytes and writes them into a CSV file as a data set. The FB stores a time stamp in addition to each data set (date, time). After the data set has been written the FB automatically increments the pointer to the next array in the data structure. Principle:

| No. of the data set | Contents of the data set             |
|---------------------|--------------------------------------|
| 1                   | Time stamp*, byte 0, byte 1,, Byte 7 |
| 2                   | Time stamp, byte 0, byte 1,, Byte 7  |
|                     |                                      |
| udiDataSetNbMax     | Time stamp, byte 0, byte 1,, Byte 7  |

\* ...Format of the time stamp DD.MM.YYYY HH:MM:SS

Example for a data set:

04.08.2016 19:59:55,0,15,245,15,251,15,0,8

The user can choose between the following write modes:

Linear:

The data sets are written linearly. Theoretically, the number of data sets is unlimited; it is only limited by the maximum file size predefined by the operating system. Existing data sets are not overwritten.

#### Ring:

The data is written into a ring buffer. The number of data sets is limited. After the last data set has been written the FB starts again at the first data set. Existing data sets are overwritten.

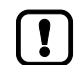

In the linear mode the bytes 0 to 53 are reserved for the CSV header. The CSV header can be added subsequently by means of the FB WriteCSV8ByteHeader ( $\rightarrow$  p. <u>181</u>). In the ring mode the CSV header must be written into the file before the writing of the data sets.

## Input parameter

21552

| Parameter       | Data type                | Description                                                      | Possible values               |                                                                |
|-----------------|--------------------------|------------------------------------------------------------------|-------------------------------|----------------------------------------------------------------|
| xExecute        | BOOL                     | Control execution of the FB                                      | FALSE<br>⇔ TRUE               | FB opens file                                                  |
|                 |                          |                                                                  | TRUE ⇔<br>FALSE               | <ul><li>FB closes file</li><li>All outputs are reset</li></ul> |
| xTrigger        | BOOL                     | Trigger action                                                   | FALSE<br>⇔ TRUE               | FB reads the selected data set                                 |
|                 |                          |                                                                  | Other                         | No action                                                      |
| sFileName       | STRING                   | Directory path and name of the file                              | E.g. '/home/project/data.txt' |                                                                |
| aLogData        | ARRAY<br>[07] OF<br>BYTE | Array with the data to be written into the CSV file              |                               |                                                                |
| eWriteMode      | eCSVmode                 | Write mode $\rightarrow$ eCSVmode (ENUM) ( $\rightarrow$ p. 201) | LI <mark>N</mark> EAR         | Linear mode*                                                   |
|                 |                          |                                                                  | RING .                        | Ring mode                                                      |
| udiDataSetNbMax | UDINT                    | Maximum number of data sets in the ring mode                     | 0<br><br>65535                |                                                                |
| xRst            | BOOL                     | Delete CSV file and pointer to the data set                      | FALSE<br>⇔ TRUE               | Delete pointer and CSV file                                    |
|                 |                          | 2                                                                | Other                         | No action                                                      |

\* ... preset value

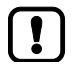

- The following entries for "sFileName" are invalid and cause an error message:
- No value entered

.

- Value is a file (e. g. /home/cds-apps/)
- Value contains subsequent "/" (e. g. /home/cds-apps///LogFile.csv)

179

21553

| Parameter    | Data type | Description                                                               | Possible values                                               |                                                                           |
|--------------|-----------|---------------------------------------------------------------------------|---------------------------------------------------------------|---------------------------------------------------------------------------|
| xDone        | BOOL      | Indication of whether execution of the FB has been successfully completed | FALSE                                                         | FB is executed                                                            |
|              |           |                                                                           | TRUE                                                          | <ul><li>FB successfully executed</li><li>FB can be called again</li></ul> |
| xError       | BOOL      | Indication if an error occurred during the FB execution                   | FALSE                                                         | No error occurred or the FB is still being executed                       |
|              |           |                                                                           | TRUE                                                          | <ul> <li>Error occurred</li> </ul>                                        |
|              |           |                                                                           |                                                               | <ul> <li>Action could not be<br/>executed</li> </ul>                      |
|              |           |                                                                           |                                                               | <ul> <li>Note diagnostic<br/>information</li> </ul>                       |
| eDiagInfo    | DIAG_INFO | Diagnostic information                                                    | $\rightarrow$ List bel                                        | ow (diagnostic codes:)                                                    |
| xwFileSize   | XWORD     | Current file size of the file (in bytes)                                  | 0                                                             |                                                                           |
|              |           |                                                                           | <br><mark>42</mark> 94967295                                  |                                                                           |
| LastLogMsg   | STRING    | Data set written last as STRING                                           | E.g.<br>06.12.2016<br>20:35:45,10,101,255,103,104,105,106,\$n |                                                                           |
| udiDataSetNb | UDINT     | Number of the data set written into the file last                         | 0 65535                                                       |                                                                           |
| udiRingCnt   | UDINT     | Counter for completed cycles of the ring<br>buffer storage                | 0 65535                                                       |                                                                           |

#### Diagnostic codes:

STAT\_INACTIVE . STAT\_BUSY

STAT\_DONE

•

- State: FB/Function is inactive.
- State: FB/Function is currently executed.
- State: FB/Function has been successfully executed and completed. There are valid results on the outputs.
- STAT\_READY
- ERR\_INVALID\_VALUE
- ERR\_FILE\_SYSTEM .
- ERR\_INTERNAL .
- ERR\_NO\_OBJECT .
- State: File ready for triggered write / read accesses
- Error: at least 1 invalid input parameter or invalid combination of input parameters; Function call has been stopped.
- Error: File operation failed.
  - Error: Internal system error
  - Contact the ifm Service Center!
  - Error: File not available.
| WriteCSV8ByteHea     | ader                 |                                            | 1562 |
|----------------------|----------------------|--------------------------------------------|------|
| Function block type: | Function block (FB)  |                                            |      |
| Behaviour model:     | EXECUTE with Trigger |                                            |      |
| Library:             | ifmFileUtil.library  |                                            |      |
| Symbol in CODESYS:   |                      | WriteCSV8ByteHeader                        |      |
|                      | -xExecute BOOL       | BOOL xDone                                 |      |
|                      |                      | BOOL xError                                |      |
|                      |                      | ifmTypes.DIAG_INFO eDiaginfo —             |      |
|                      |                      | STRING(ifmGCL.gc_szHeaderSize) sLastLogMsg |      |
|                      |                      | UDINT udiDataSetPosi                       |      |
|                      |                      |                                            |      |

### Description

21563

The FB writes the header into a CSV file. The header is always written in the bytes 0 to 53 of the file.

#### Input parameter

21564

| Parameter | Data type   | Description                                                                           | Possible                      | values                     |
|-----------|-------------|---------------------------------------------------------------------------------------|-------------------------------|----------------------------|
| xExecute  | BOOL        | DOL Control execution of the FB                                                       | FALSE<br>⇔ TRUE               | FB is executed once        |
|           |             |                                                                                       | Other                         | No impact on FB processing |
| sFileName | STRING      | Directory path and name of the file                                                   | E.g. '/home/project/data.txt' |                            |
| stHeader  | stCSVHeader | Structure with header data $\rightarrow$ stCSVHeader (STRUCT) ( $\rightarrow$ p. 200) | Timestamp,R1C2,R1C3,,R1C9*    |                            |

\* ... preset value

- The following entries for "sFileName" are invalid and cause an error message:
- No value entered
- Value is a file (e. g. /home/cds-apps/)
- Value contains subsequent "/" (e. g. /home/cds-apps///LogFile.csv)

21565

| Parameter      | Data type | Description                                                               | Possible       | values                                                                                                    |
|----------------|-----------|---------------------------------------------------------------------------|----------------|----------------------------------------------------------------------------------------------------|
| xDone          | BOOL      | Indication of whether execution of the FB has been successfully completed | FALSE          | FB is executed                                                                                                    |
|                |           |                                                                           | TRUE           | <ul><li>FB successfully executed</li><li>FB can be called again</li></ul>                                             |
| xError         | BOOL      | Indication if an error occurred during the FB execution                   | FALSE          | No error occurred or the FB is still being executed                                                                   |
|                |           |                                                                           | TRUE           | <ul> <li>Error occurred</li> <li>Action could not be<br/>executed</li> <li>Note diagnostic<br/>information</li> </ul> |
| eDiagInfo      | DIAG_INFO | Diagnostic information                                                    | → List bel     | ow (diagnostic codes:)                                                                                                |
| LastLogMsg     | STRING    | Written header as STRING                                                  |                |                                                                                                    |
| udiDataSetPosi | UDINT     | Number of the data set written last                                       | 0<br><br>65535 |                                                                                                    |

#### Diagnostic codes:

- STAT\_INACTIVE
   State: FB/Function is inactive.
- STAT\_BUSY State: FB/Function is currently executed.
- STAT\_DONE State: FB/Function has been successfully executed and completed. There are valid results on the outputs.
- ERR\_INVALID\_VALUE
   Error: at least 1 invalid input parameter or invalid combination of input parameters;
   Function call has been stopped.
- ERR\_FILE\_SYSTEM Error: File operation failed.
- ERR\_INTERNAL Error: Internal system error
  - Contact the ifm Service Center!
- ERR\_NO\_OBJECT
- Error: File not available.

| ReadParmSingleAs     | sync                   | 19010                                 |
|----------------------|------------------------|---------------------------------------|
| Function block type: | Function block (FB)    |                                       |
| Behaviour model:     | EXECUTE                |                                       |
| Library:             | ifmFileUtil.library    |                                       |
| Symbol in CODESYS:   | Re                     | adParmSingleAsync                     |
|                      | -xExecute BOOL         | BOOL xDone                            |
|                      | -sFileName STRING(255) | BOOL xError                           |
|                      |                        | ifmTypes.DIAG_INFO eDiaginfo          |
|                      |                        | SysFileAsync.RT5_IEC_HANDLE_hFileHand |
|                      |                        | UDINT udiReadParm                     |
|                      |                        |                                       |

### Description

The FB reads a single data set of the UINT type of a text file and provides it.

The file must only contain this single data set. The value in the file must be stored as a 10-digit value and right-aligned.

## Example:

| Value       | Saved in the file as |
|-------------|----------------------|
| 1           | 00000001             |
| 123         | 000000123            |
| 12345567890 | 1234567890           |

### Input parameter

12766

| Parameter     | Data type | Description                         | Possible v      | values                     |
|---------------|-----------|-------------------------------------|-----------------|----------------------------|
| xExecute BOOL | BOOL      | OL Control execution of the FB      | FALSE<br>⇔ TRUE | FB is executed once        |
|               |           | 0                                   | Other           | No impact on FB processing |
| sFileName     | STRING    | Directory path and name of the file | E.g. '/home     | e/project/data.txt'        |

12677

| Parameter   | Data type          | Description                                             | Possible values         |                                                                                                    |
|-------------|--------------------|---------------------------------------------------------|-------------------------|----------------------------------------------------------------------------------------------------|
| xDone       | BOOL               | Indication of whether execution of the FB has           | FALSE                   | FB is executed                                                                                                    |
|             |                    |                                                         | TRUE                    | <ul><li>FB successfully executed</li><li>FB can be called again</li></ul>                                             |
| xError      | BOOL               | Indication if an error occurred during the FB execution | FALSE                   | No error occurred or the FB is still being executed                                                                   |
|             |                    |                                                         | TRUE                    | <ul> <li>Error occurred</li> <li>Action could not be<br/>executed</li> <li>Note diagnostic<br/>information</li> </ul> |
| eDiagInfo   | DIAG_INFO          | Diagnostic information                                  | $\rightarrow$ List belo | ow (diagnostic codes:)                                                                                                |
| hFileHand   | RTS_IEC_<br>HANDLE | File description of the runtime system                  | < 1                     | Error                                                                                                    |
|             |                    |                                                         | Other                   | No error                                                                                                    |
| udiReadParm | UDINT              | Parameter read from the text file                       | 0<br>4294967295         |                                                                                                    |

State: FB/Function has been successfully executed and completed. There are valid results

Error: at least 1 invalid input parameter or invalid combination of input parameters;

•

#### Diagnostic codes:

- STAT\_INACTIVE
   State: FB/Function is inactive.
- STAT\_BUSY State: FB/Function is currently executed.

on the outputs.

- STAT\_DONE
- ERR\_INVALID\_VALUE
- ERR\_FILE\_SYSTEM
- ERR\_INTERNAL
- Contact the ifm Service Center!

Function call has been stopped.

Error: File operation failed.

Error: Internal system error

ERR\_NO\_OBJECT Error: File not available.

| WriteParmSingleAs    | sync                                                              | 11384                                                                                                    |
|----------------------|-------------------------------------------------------------------|----------------------------------------------------------------------------------------------------|
| Function block type: | Function block (FB)                                               |                                                                                                    |
| Behaviour model:     | EXECUTE                                                           |                                                                                                    |
| Library:             | ifmFileUtil.library                                               |                                                                                                    |
| Symbol in CODESYS:   | W<br>—xExecute BOOL<br>—sFileName STRING(255)<br>—udiInData UDINT | riteParmSingleAsync<br>BOOL xDone<br>BOOL xError<br>ifmTypes.DIAG_INFO eDiaginfo<br>SysFileAsync.RT5_IEC_HANDLE hFileHand |
|                      |                                                                   |                                                                                                    |

#### Description

12732

The FB writes a single parameter of the UDINT type into a text file. The parameter is stored in the file as a 10-digit value and right-aligned. Example:

| Value      | Saved in the file as |
|------------|----------------------|
| 1          | 000000001            |
| 123        | 000000123            |
| 1234567890 | 1234567890           |

## Input parameter

| Parameter | Data type | Description                         | Possible values               |                            |
|-----------|-----------|-------------------------------------|-------------------------------|----------------------------|
| xExecute  | BOOL      | Control execution of the FB         | FALSE<br>⇔ TRUE               | FB is executed once        |
|           |           | 2                                   | Other                         | No impact on FB processing |
| sFileName | STRING    | Directory path and name of the file | E.g. '/home/project/data.txt' |                            |
| udiInData | UDINT     | Parameter to be written to          | 0<br><br>65535                |                            |

12733

| Parameter   | Data type          | Description                                                               | Possible                 | values                                                                                                    |
|-------------|--------------------|---------------------------------------------------------------------------|--------------------------|----------------------------------------------------------------------------------------------------|
| xDone BO    | BOOL               | Indication of whether execution of the FB has been successfully completed | FALSE                    | FB is executed                                                                                                    |
|             |                    |                                                                           | TRUE                     | <ul><li>FB successfully executed</li><li>FB can be called again</li></ul>                                             |
| xError BOOL | BOOL               | OOL Indication if an error occurred during the FB F execution             | FALSE                    | No error occurred or the FB is still being executed                                                                   |
|             |                    |                                                                           | TRUE                     | <ul> <li>Error occurred</li> <li>Action could not be<br/>executed</li> <li>Note diagnostic<br/>information</li> </ul> |
| eDiagInfo   | DIAG_INFO          | Diagnostic information                                                    | $\rightarrow$ List below | ow (diagnostic codes:)                                                                                                |
| hFileHand   | RTS_IEC_<br>HANDLE | File description of the runtime system                                    | < 1                      | Error                                                                                                    |
|             |                    |                                                                           | Other                    | No error                                                                                                    |

Diagnostic codes:

- STAT\_INACTIVE State: FB/Function is inactive. .
- . STAT\_BUSY State: FB/Function is currently executed.
- STAT\_DONE State: FB/Function has been successfully executed and completed. There are valid results on the outputs.
- ERR\_INVALID\_VALUE Error: at least 1 invalid input parameter or invalid combination of input parameters; Function call has been stopped.
- ERR\_FILE\_SYSTEM Error: File operation failed. .
- ERR\_INTERNAL .

.

- Contact the ifm Service Center! ► ERR\_NO\_OBJECT
  - Error: File not available.

Error: Internal system error

| Buffer_To_String     |                                                    |                                  |
|----------------------|----------------------------------------------------|----------------------------------|
|                      |                                                    | SYS_OBJECTID>                    |
| Function block type: | Function block (FB)                                |                                  |
| Behaviour model:     | EXECUTE                                            |                                  |
| Library:             | ifmFileUtil.library                                |                                  |
| Symbol in CODESYS:   | Buffer_1                                           | Fo_String                        |
|                      | —xExecute BOOL                                     | BOOL xDone                       |
|                      | <ul> <li>abyInData ARRAY [0499] OF BYTE</li> </ul> | BOOL xError                      |
|                      |                                                    | ifmTypes.DIAG_INFO eDiaginfo —   |
|                      |                                                    | ARRAY [024] OF STRING asTextLine |
|                      |                                                    | BYTE byNoOfTextLine              |
|                      |                                                    | BOOL xFormtErr                   |
|                      |                                                    |                                  |

### Description

21496

- The FB reads a BYTE array, concatenates the values and provides the result in a STRING array.
- Size of the BYTE array: 500 bytes
- Size of the STRING array: 25 strings

If the FB finds the control character for line end/line break in the source data it writes the subsequent data into a new array line.

If the FB finds a 0 value or the control character for file end in the source data it terminates the conversion.

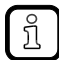

BUFFER\_TO\_STRING is a help function for other function blocks.

#### Input parameter

| Parameter | Data type                  | Description                                   | Possible               | values                     |
|-----------|----------------------------|-----------------------------------------------|------------------------|----------------------------|
| xExecute  | BOOL                       | Control execution of the FB                   | FALSE<br>⇔ TRUE        | FB is executed once        |
|           | Č                          |                                               | Other                  | No impact on FB processing |
| abyInData | ARRAY<br>[0499] OF<br>BYTE | Buffer storage containing the data to be read | Per byte:<br>0x00 0xFF |                            |

21498

| Parameter      | Data type                   | Description                                                               | Possible               | values                                                                                                    |
|----------------|-----------------------------|---------------------------------------------------------------------------|------------------------|----------------------------------------------------------------------------------------------------|
| xDone          | BOOL                        | Indication of whether execution of the FB has been successfully completed | FALSE                  | FB is executed                                                                                                    |
|                |                             |                                                                           | TRUE                   | <ul><li>FB successfully executed</li><li>FB can be called again</li></ul>                                             |
| xError         | BOOL                        | Indication if an error occurred during the FB execution                   | FALSE                  | No error occurred or the FB is still being executed                                                                   |
|                |                             |                                                                           | TRUE                   | <ul> <li>Error occurred</li> <li>Action could not be<br/>executed</li> <li>Note diagnostic<br/>information</li> </ul> |
| eDiagInfo      | DIAG_INFO                   | Diagnostic information                                                    | $\rightarrow$ List bel | ow (diagnostic codes:)                                                                                                |
| aTextLine      | ARRAY<br>[024] OF<br>STRING | Array with converted text lines                                           |                        |                                                                                                    |
| byNoOfTextLine | BYTE                        | Number of lines found in the array                                        |                        |                                                                                                    |

### Diagnostic codes:

STAT\_INACTIVE

STAT\_DONE

.

•

- State: FB/Function is inactive.
- STAT\_BUSY State: FB/Function is currently executed.
  - State: FB/Function has been successfully executed and completed. There are valid results on the outputs.

## GetFileSizeAsync

|                      |                        | 21700                                 |
|----------------------|------------------------|---------------------------------------|
| Function block type: | Function block (FB)    |                                       |
| Behaviour model:     | EXECUTE                |                                       |
| Library:             | ifmFileUtil.library    |                                       |
| Symbol in CODESYS:   | G                      | etFileSizeAsync                       |
|                      | -xExecute BOOL         | BOOL xDone                            |
|                      | -sFileName STRING(255) | BOOL xError                           |
|                      |                        | ifmTypes.DIAG_INFO_eDiaginfo-         |
|                      |                        | SysFileAsync.RTS_IEC_HANDLE_hFileHand |
|                      |                        | SysFileAsync.XWORD xwFileSize         |
|                      |                        |                                       |

### Description

The FB determines the size of a file.

#### Input parameter

3952

11620

| Parameter | Data type                          | Description                         | Possible v                    | values                     |
|-----------|------------------------------------|-------------------------------------|-------------------------------|----------------------------|
| xExecute  | e BOOL Control execution of the FB | FALSE<br>⇔ TRUE                     | FB is executed once           |                            |
|           |                                    | 2                                   | Other                         | No impact on FB processing |
| sFileName | STRING                             | Directory path and name of the file | E.g. '/home/project/data.txt' |                            |

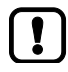

The following entries for "sFileName" are invalid and cause an error message:

- No value entered
- Value is a file (e. g. /home/cds-apps/)
- Value contains subsequent "/" (e. g. /home/cds-apps///LogFile.csv)

2075

| Parameter  | Data type          | Description                                                               | Possible values          |                                                                                                    |
|------------|--------------------|---------------------------------------------------------------------------|--------------------------|----------------------------------------------------------------------------------------------------|
| xDone      | BOOL               | Indication of whether execution of the FB has been successfully completed | FALSE                    | FB is executed                                                                                                    |
|            |                    |                                                                           | TRUE                     | <ul><li>FB successfully executed</li><li>FB can be called again</li></ul>                                             |
| xError     | BOOL               | Indication if an error occurred during the FB execution                   | FALSE                    | No error occurred or the FB is still being executed                                                                   |
|            |                    |                                                                           | TRUE                     | <ul> <li>Error occurred</li> <li>Action could not be<br/>executed</li> <li>Note diagnostic<br/>information</li> </ul> |
| eDiagInfo  | DIAG_INFO          | Diagnostic information                                                    | $\rightarrow$ List below | ow (diagnostic codes:)                                                                                                |
| hFileHand  | RTS_IEC_<br>HANDLE | File description of the runtime system                                    | < 1                      | Error                                                                                                    |
|            |                    |                                                                           | Other                    | No error                                                                                                    |
| xwFileSize | XWORD              | Current file size of the file (in bytes)                                  | 0<br><br>429496729       | 95                                                                                                    |

#### Diagnostic codes:

- STAT\_INACTIVE State: FB/Function is inactive. .
- STAT\_BUSY State: FB/Function is currently executed. .
- STAT\_DONE State: FB/Function has been successfully executed and completed. There are valid results
- ERR\_INVALID\_VALUE
- ERR\_FILE\_SYSTEM
- ERR\_NO\_OBJECT
- on the outputs.

Error: File not available.

- Error: at least 1 invalid input parameter or invalid combination of input parameters; Function call has been stopped.
- Error: File operation failed.
- .

| GetMemoryInfoAs      | ync                                      | 21520                               |
|----------------------|------------------------------------------|-------------------------------------|
| Function block type: | Function block (FB)                      |                                     |
| Behaviour model:     | EXECUTE                                  |                                     |
| Library:             | ifmFileUtil.library                      |                                     |
| Symbol in CODESYS:   |                                          | GetMemoryInfoAsync                  |
|                      | -xExecute BOOL                           | BOOL xDone                          |
|                      | <ul> <li>eDirName eFileSystem</li> </ul> | BOOL xError                         |
|                      |                                          | ifmTypes.DIAG_INFO eDiaginfo —      |
|                      |                                          | ARRAY [024] OF STRING aFileInfoText |
|                      |                                          | stMemoryInfo stMemInfo              |
|                      |                                          |                                     |

### Description

The FB provides detailed information about the memory usage and the available memory of a directory (e. g. /data). The FB stores the information in a text file that has the same name as the value at "eDirName". The text files are stored in the following directories:

| eDirName       | Memory location          |
|----------------|--------------------------|
| NAND_FLASH_1GB | /data/                   |
| Other          | /home/cds-apps/PlcLogic/ |

Example: eDirName: HOME Memory location: /home/cds-apps/PlcLogic/home.txt

#### Input parameter

21522

| Parameter | Data type   | Description                                       | Possible values                                          |                            |
|-----------|-------------|---------------------------------------------------|----------------------------------------------------------|----------------------------|
| xExecute  | BOOL        | Control execution of the FB                       | FALSE<br>⇔ TRUE                                          | FB is executed once        |
|           | Y C         |                                                   | Other                                                    | No impact on FB processing |
| eDirName  | eFileSystem | Directory whose storage information is to be read | $\rightarrow$ eFileSystem (ENUM) ( $\rightarrow$ p. 201) |                            |

21523

| Parameter     | Data type                   | Description                                                               | Possible               | values                                                                                                    |
|---------------|-----------------------------|---------------------------------------------------------------------------|------------------------|----------------------------------------------------------------------------------------------------|
| xDone         | BOOL                        | Indication of whether execution of the FB has been successfully completed | FALSE                  | FB is executed                                                                                                    |
|               |                             |                                                                           | TRUE                   | <ul><li>FB successfully executed</li><li>FB can be called again</li></ul>                                             |
| xError        | BOOL                        | Indication if an error occurred during the FB execution                   | FALSE                  | No error occurred or the FB is still being executed                                                                   |
|               |                             |                                                                           | TRUE                   | <ul> <li>Error occurred</li> <li>Action could not be<br/>executed</li> <li>Note diagnostic<br/>information</li> </ul> |
| eDiagInfo     | DIAG_INFO                   | Diagnostic information                                                    | $\rightarrow$ List bel | ow (diagnostic codes:)                                                                                                |
| aFileInfoText | ARRAY<br>[024] OF<br>STRING | Array with storage information of the directory path                      |                        |                                                                                                    |
| stMemInfo     | stMemoryInfo                | Memory information read from the device                                   | → stMemo               | ryInfo (STRUCT) (→ p. <u>200</u> )                                                                                    |

### Diagnostic codes:

- STAT\_INACTIVE
   State: FB/Function is inactive.
- STAT\_BUSY State: FB/Function is currently executed.
- STAT\_DONE
   State: FB/Function has been successfully executed and completed. There are valid results on the outputs.
- ERR\_INVALID\_VALUE
   Error: at least 1 invalid input parameter or invalid combination of input parameters; Function call has been stopped.
- ERR\_FILE\_SYSTEM Error: File operation failed.
- ERR\_NO\_OBJECT Error: File not available.
- ERR\_INTERNAL
- Contact the ifm Service Center!

Error: Internal system error

21578

## ByteArray\_To\_String

| Function block type: | Function (FUN)                  |                            |  |  |  |
|----------------------|---------------------------------|----------------------------|--|--|--|
| Behaviour model:     |                                 |                            |  |  |  |
| Library:             | ifmFileUtil.library             |                            |  |  |  |
| Symbol in CODESYS:   | ByteArray_To_String             |                            |  |  |  |
|                      | — abyInData ARRAY [064] OF BYTE | STRING ByteArray_To_String |  |  |  |
|                      |                                 |                            |  |  |  |

## Description

The function reads a byte array, concatenates the values and provides them as a STRING.

#### Input parameter

21580

21579

| Parameter | Data type                 | Description           | Possible values        |
|-----------|---------------------------|-----------------------|------------------------|
| abyInData | ARRAY<br>[063] OF<br>BYTE | Array with input data | Per byte:<br>0x00 0xFF |

#### **Output parameter**

| Parameter           | Data type | Description                  | Possible values |
|---------------------|-----------|------------------------------|-----------------|
| ByteArray_To_String | STRING    | Return value of the function |                 |

مر مرجع

## DW\_To\_4Byte

|                                                      |                                             |                                  | 21584 |
|------------------------------------------------------|---------------------------------------------|----------------------------------|-------|
| Function block type:                                 | Function (FUN)                              |                                  |       |
| Behaviour model:                                     |                                             |                                  |       |
| Library:                                             | ifmFileUtil.library                         |                                  |       |
| Symbol in CODESYS:                                   | DW_To_4Byte                                 |                                  |       |
|                                                      | —dwInData <i>DWORD</i>                      | ARRAY [03] OF BYTE DW_To_4Byte - | _     |
| Description                                          |                                             |                                  |       |
| Decomption                                           |                                             |                                  | 21585 |
| The function converts<br>Example:<br>DWORD: 0xFFEEDD | a DWORD into an array of 4 byte             | rs.                              |       |
| ARRAY [03] OF BY                                     | TE: 0xFF   0xEE   0xDD   0x <mark>CC</mark> |                                  |       |

## Input parameter

21586

| Parameter | Data type | Description | Possible values |
|-----------|-----------|-------------|-----------------|
| dwInData  | DWORD     | Data        | E.g. 0xFFDDEECC |

## Output parameter

3/2

| Parameter                 | Data<br>type             | Description                  | Possible values                                              |
|---------------------------|--------------------------|------------------------------|--------------------------------------------------------------|
| DW_To_4BytebyNoOfTextLine | ARRAY<br>[03] OF<br>BYTE | Return value of the function | E.g.<br>Byte 0: CC<br>Byte 1: DD<br>Byte 2: EE<br>Byte 3: FF |
|                           |                          |                              |                                                              |

## Pack2Byte\_To\_Word

|                      |                                     |                        | 21591 |
|----------------------|-------------------------------------|------------------------|-------|
| Function block type: | Function (FUN)                      |                        |       |
| Behaviour model:     |                                     |                        |       |
| Library:             | ifmFileUtil.library                 |                        |       |
| Symbol in CODESYS:   | Pack2Byte_T                         | o_Word                 |       |
|                      | -abyInData ARRAY[01] OF BYTE        | WORD Pack2Byte_To_Word |       |
|                      |                                     | A la                   |       |
| Description          |                                     |                        | 21592 |
| The function conver  | ts an arrav of 2 bytes into a word. |                        |       |

Example: alnData[0] = 0x00 alnData[1] = 0xAA Pack2Byte\_To\_Word = 0xAA00

#### Input parameter

21593

| Parameter | Data type                | Description           | Possible values        |
|-----------|--------------------------|-----------------------|------------------------|
| abyInData | ARRAY<br>[01] OF<br>BYTE | Array with input data | Per byte:<br>0x00 0xFF |

### **Output parameter**

| Parameter         | Data type | Description                  | Possible values |
|-------------------|-----------|------------------------------|-----------------|
| Pack2Byte_To_Word | WORD      | Return value of the function | 0x0000 0xFFFF   |

## Pack4Byte\_To\_DW

|                       |                                          |                       | 21614 |
|-----------------------|------------------------------------------|-----------------------|-------|
| Function block type:  | Function (FUN)                           |                       |       |
| Behaviour model:      |                                          |                       |       |
| Library:              | ifmFileUtil.library                      |                       |       |
| Symbol in CODESYS:    | Pack4Byte_                               | To_DW                 |       |
|                       | — abyInData ARRAY[03] OF BYTE            | DWORD Pack4Byte_To_DW |       |
|                       |                                          |                       |       |
| Description           |                                          |                       | 21615 |
| The function converte | s an array of 4 bytes into a double word | 1.                    |       |
| Example:              |                                          |                       |       |
| alnData[0] = 0x00     |                                          |                       |       |

alnData[1] = 0x11 alnData[2] = 0xAA alnData[3] = 0xFF Pack4Byte = 0xFFAA1100

#### Input parameter

21616

| Parameter | Data type                | Description           | Possible values        |
|-----------|--------------------------|-----------------------|------------------------|
| abyInData | ARRAY<br>[03] OF<br>BYTE | Array with input data | Per byte:<br>0x00 0xFF |
|           |                          |                       |                        |

## Output parameter

| Parameter       | Data type | Description                  | Possible values      |
|-----------------|-----------|------------------------------|----------------------|
| Pack4Byte_To_DW | DWORD     | Return value of the function | 0x00000000 0xFFFFFFF |

## RTC\_To\_String

|                      |                     |                                      |   | 21621 |
|----------------------|---------------------|--------------------------------------|---|-------|
| Function block type: | Function (FUN)      |                                      |   |       |
| Behaviour model:     |                     |                                      |   |       |
| Library:             | ifmFileUtil.library |                                      |   |       |
| Symbol in CODESYS:   | R                   | TC_To_String<br>STRING RTC_To_String | _ |       |
|                      |                     |                                      |   |       |

#### Description

The function reads the device-internal real-time clock (RTC) and provides the operating time in seconds since the last system start as a string.

#### Output parameter

21624

| Parameter     | Data type | Description                                       | Possible values          |
|---------------|-----------|---------------------------------------------------|--------------------------|
| RTC_To_String | STRING    | Current time in the format<br>DD.MM.YYYY HH:MM:SS | E.g. 02.08.2016 08:59:03 |

## Word\_To\_2Byte 21634 Function block type: Function (FUN) Behaviour model: ---Library: ifmFileUtil.library Symbol in CODESYS: Word\_To\_2Byte wInData WORD ARRAY [0., 1] OF BYTE Word To 2Byte Description 21635 The function converts a WORD into an array of 2 bytes. Example: wInData = 0xFFEE Word\_To\_2Byte[0] = 0xEE Word\_To\_2Byte[1] = 0xFF Input parameter 21623

| Parameter | Data type | Description | Possible values |
|-----------|-----------|-------------|-----------------|
| wInData   | WORD      | Data        | 0x0000 0xFFFF   |

#### **Output parameter**

| Parameter     | Data type                | Description                  | Possible values        |
|---------------|--------------------------|------------------------------|------------------------|
| Word_To_2Byte | ARRAY<br>[01] OF<br>BYTE | Return value of the function | Per byte:<br>0x00 0xFF |

## \_8Byte\_To\_CSV

|                      |                     |                      | 21639 |
|----------------------|---------------------|----------------------|-------|
| Function block type: | Function (FUN)      |                      |       |
| Behaviour model:     |                     |                      |       |
| Library:             | ifmFileUtil.library |                      |       |
| Symbol in CODESYS:   | _8Byte_To_CSV       |                      |       |
|                      |                     | STRING _8Byte_To_CSV |       |
|                      |                     |                      |       |

#### Description

The function converts the data of an array of 8 bytes into a CSV string and provides this string. One-digit and two-digit numbers are supplemented with leading zeros. The individual values are separated by a comma. The line end is indicated by a comma (,).

#### Example:

| aInData[0] = 0x00                              |   |
|------------------------------------------------|---|
| alnData[1] = 0x01                              |   |
| alnData[2] = 0x63                              |   |
| alnData[3] = 0x64                              |   |
| alnData[4] = 0xA0                              |   |
| alnData[5] = 0xEE                              |   |
| alnData[6] = 0xFF                              |   |
| alnData[7] = 0x11                              |   |
| 8byte To CSV = 000,001,099,100,160,238,255,017 | 7 |

#### Input parameter

21641

21640

| Parameter | Data type                | Description           | Possible values        |
|-----------|--------------------------|-----------------------|------------------------|
| abyInData | ARRAY<br>[07] OF<br>BYTE | Array with input data | Per byte:<br>0x00 0xFF |

### **Output parameter**

| Parameter     | Data type | Description                                           | Possible values                      |
|---------------|-----------|-------------------------------------------------------|--------------------------------------|
| _8Byte_To_CSV | STRING    | CSV string; individual bytes are separated by a comma | E.g. 002,004,008,016,032,064,128,255 |

## stCSVHeader (STRUCT)

21484

| Designation | Data type   | Description         | Possible values |
|-------------|-------------|---------------------|-----------------|
| sColumn1    | STRING (18) | Heading of column 1 | DateAndTime*    |
| sColumn2    | STRING (3)  | Heading of column 2 | R1C2*           |
| sColumn3    | STRING (3)  | Heading of column 3 | R1C3*           |
| sColumn4    | STRING (3)  | Heading of column 4 | R1C4*           |
| sColumn5    | STRING (3)  | Heading of column 5 | R1C5*           |
| sColumn6    | STRING (3)  | Heading of column 6 | R1C6*           |
| sColumn7    | STRING (3)  | Heading of column 7 | R1C7*           |
| sColumn8    | STRING (3)  | Heading of column 8 | R1C8*           |
| sColumn9    | STRING (3)  | Heading of column 9 | R1C9*           |

\* ... \* preset value (R = Row, C = Column, R1C2 = Row 1, Column 2)

## stMemoryInfo (STRUCT)

21486

| Designation | Data type | Description                                                        | Possible values |
|-------------|-----------|--------------------------------------------------------------------|-----------------|
| udiTotalKB  | UDINT     | Total memory (in Kbytes)                                           |                 |
| udiUsedKB   | UDINT     | Memory used (in Kbytes)                                            |                 |
| udiAvailKB  | UDINT     | Free memory (in Kbytes)                                            |                 |
| usiUsedPerc | UDINT     | Percentage of the memory used referred to the entire memory (in %) |                 |

# stLogData (STRUCT)

| Designation | Data type             | Description                                                           | Possible values |
|-------------|-----------------------|-----------------------------------------------------------------------|-----------------|
| sTimeStamp  | STRING                | Time stamp<br>(DD.MM.YYYY HH:MM:SS)                                   |                 |
| aData       | ARRAY [07]<br>OF BYTE | CSV data set                                                          |                 |
| sRawData    | STRING                | sTimeStamp and aData as<br>STRING; Values are separated by<br>a comma |                 |

## eCSVmode (ENUM)

21487

| Name     | Description             | Possible values |   | Data type | Value |
|----------|-------------------------|-----------------|---|-----------|-------|
| eCSVmode | Write mode for CSV file | NONE            | 2 | INT       | 0     |
|          |                         | LINEAR          |   | INT       | 1     |
|          |                         | RING            |   | INT       | 2     |

## eFileSystem (ENUM)

| Name        | Description            | Possible values |                                       | Data type | Value |
|-------------|------------------------|-----------------|---------------------------------------|-----------|-------|
| eFileSystem | Directory path for the | ROOT            | 1                                     | INT       | 0     |
|             | and files              | DEV             | /dev                                  | INT       | 1     |
|             |                        | TMPFS           | /tmpfs                                | INT       | 2     |
|             |                        | НОМЕ            | /home                                 | INT       | 3     |
|             |                        | NAND_FLASH_1GB  | /data                                 | INT       | 4     |
|             |                        | FONTS           | /opt/qt-x.y.z/lib/fonts               | INT       | 5     |
|             |                        | USB1            | /tmpfs/media/usb/ <usb name=""></usb> | INT       | 6     |
|             |                        | USB2            | /tmpfs/media/usb/ <usb name=""></usb> | INT       | 7     |
|             |                        | USB3            | /tmpfs/media/usb/ <usb name=""></usb> | INT       | 8     |
|             |                        | USB4            | /tmpfs/media/usb/ <usb name=""></usb> | INT       | 9     |

## 10.2.5 Bibliothek ifmlOcommon.library

### Contents

| SupplySwitch      |       |
|-------------------|-------|
|                   | 205   |
| INPUT MODE (ENUM) | 205   |
|                   |       |
|                   | 21286 |

The library contains program blocks (POU) and enumeration types for the control of the inputs and outputs of the device.

### SupplySwitch

| Function block type: | Function block (FB) |                                     |
|----------------------|---------------------|-------------------------------------|
| Behaviour model:     | ENABLE              |                                     |
| Library:             | ifmIOcommon.library |                                     |
| Symbol in CODESYS:   |                     | SupplySwitch                        |
|                      | -xEnable BOOL       | BOOL xError                         |
|                      | —xSwitchOff BOOL    | <i>ifmTypes.DIAG_INFO</i> eDiagInfo |
|                      |                     |                                     |

#### Description

21289

21288

The FB stops all running applications and switches off the voltage supply latching (terminal 30) in order to shut down the device safely.

The voltage supply latching is only deactivated if the following conditions are met simultaneously:

- Voltage at terminal 15 (VBB15) < minimal operating voltage</li>
- Voltage at terminal 30 (VBB30) <= Power down threshold</li>
- Voltage at terminal 30 (VBB30) >= Protected Overvoltage threshold

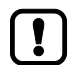

Separation of the VBBs is done before the next PLC cycle starts. Depending on the charging status of the internal capacitors it may take some time until the device switches off.

#### Input parameter

| Parameter  | Data type | Description                              | Possible values |                                             |
|------------|-----------|------------------------------------------|-----------------|---------------------------------------------|
| xEnable    | BOOL      | Control activity of the FB               | FALSE           | FB is deactivated                           |
|            |           |                                          | TRUE            | FB is activated                             |
| xSwitchOff | BOOL      | Deactivate latching switch of the device | FALSE           | No action                                   |
|            |           | 0                                        | TRUE            | Request deactivation of the latching switch |

SYS\_OBJECTID>

| Parameter | Data type | Description                                             | Possible               | values                                                                                                    |
|-----------|-----------|---------------------------------------------------------|------------------------|----------------------------------------------------------------------------------------------------|
| xError    | BOOL      | Indication if an error occurred during the FB execution | FALSE                  | No error occurred or the FB is still being executed                                                                   |
|           |           |                                                         | TRUE                   | <ul> <li>Error occurred</li> <li>Action could not be<br/>executed</li> <li>Note diagnostic<br/>information</li> </ul> |
| eDiagInfo | DIAG_INFO | Diagnostic information                                  | $\rightarrow$ List bel | ow (diagnostic codes:)                                                                                                |

#### Diagnostic codes:

- STAT\_INACTIVE
- State: FB/Function is inactive.
- STAT\_DONE

ERR\_INTERNAL

ERR\_UNDEFINED

- Error: Internal system error
- Contact the ifm Service Center!

on the outputs.

- Error: Unknown error
  - Contact the ifm Service Center!
- ERR\_NOT\_SUPPORTED
- ERR\_ACCESS

Error: Invalid function calls; Function is not supported. Error: FB/Funktion cannot access the required resource; Resource is blocked by another task.

State: FB/Function has been successfully executed and completed. There are valid results

21349

# INPUT\_FILTER (ENUM)

|              |                                             |                 | 14409        |
|--------------|---------------------------------------------|-----------------|--------------|
| Name         | Description                                 | Possible values |              |
| INPUT_FILTER | Valid filters for inputs of the FBs (in Hz) | FILTER_OFF      | No filtering |
|              |                                             | FILTER_120_HZ   | 120 Hz       |
|              |                                             | FILTER_47_HZ    | 47 Hz        |
|              |                                             | FILTER_22_HZ    | 22 Hz        |
|              |                                             | FILTER_10_HZ    | 10 Hz        |
|              |                                             | FILTER_5_0_HZ   | 5 Hz         |
|              |                                             | FILTER_2_5_HZ   | 2,5 Hz       |
|              |                                             | FILTER_1_2_HZ   | 1,2 Hz       |
|              |                                             | FILTER_0_7_HZ   | 0,7 Hz       |

# INPUT\_MODE (ENUM)

| Name       | Description                  | Possible values        |                                                                                                    |  |  |
|------------|------------------------------|------------------------|----------------------------------------------------------------------------------------------------|--|--|
| INPUT_MODE | Operating mode of the inputs | OFF                    | Inactive; Outputs are not updated                                                                      |  |  |
|            |                              | IN_DIGITAL_CSI_DIGITAL | digital current sinking voltage level measurement and evaluation.                                      |  |  |
|            |                              | IN_DIGITAL_CSI         | current sinking with analogue<br>measurement and digital<br>evaluation. No diagnosis.                  |  |  |
|            | Ċ                            | IN_DIGITAL_CSI_NAMUR   | current sinking with analogue<br>measurement and digital<br>evaluation. Diagnosis capable by<br>NAMUR. |  |  |
|            | Section.                     | IN_DIGITAL_CSI_OSSD    | current sinking for evaluation of OSSD compliant sensors with diagnosis.                               |  |  |
|            |                              | IN_DIGITAL_CSO         | current sourcing with analogue<br>measurement and digital<br>evaluation. No diagnosis.                 |  |  |
|            |                              | IN_VOLTAGE_10          | analogue current sinking voltage measurement 0-10 V.                                                   |  |  |
|            |                              | IN_VOLTAGE_32          | current sinking voltage measurement 0-32 V.                                                            |  |  |
|            |                              | IN_VOLTAGE_RATIO       | ratiometric current sinking voltage measurement.                                                       |  |  |
|            | 0                            | IN_VOLTAGE_RATIO_CSO   | ratiometric current sourcing voltage measurement.                                                      |  |  |
|            |                              | IN_CURRENT_CSI         | current sinking current<br>measurement 0-20 mA.                                                        |  |  |
|            |                              | IN_FREQUENCY_CSI       | current sinking frequency measurement.                                                                 |  |  |
|            |                              | IN_FREQUENCY_CSO       | current sourcing with frequency measurement.                                                           |  |  |
|            |                              | IN_RESISTOR            | current sinking with resistance measurement.                                                           |  |  |

| Name | Description | Possible values          |                                                                                   |  |
|------|-------------|--------------------------|-----------------------------------------------------------------------------------|--|
|      |             | IN_PERIOD_RATIO_CSI      | current sinking for absolute and ratiometcric period measurement.                 |  |
|      |             | IN_PERIOD_RATIO_CSO      | current sourcing for absolute and ratiometric period measurement.                 |  |
|      |             | IN_INC_ENCODER_CSI       | current sinking for incremental encoder evaluation. ('A' channel)                 |  |
|      |             | IN_INC_ENCODER_CSO       | current sourcing for incremental encoder evaluation. ('A' channel)                |  |
|      |             | IN_PHASE_CSI             | current sinking for phase measurement ('A' channel).                              |  |
|      |             | IN_PHASE_CSO             | current sourcing for phase measurement ('A' channel).                             |  |
|      |             | IN_COUNT_CSI             | current sinking for counting edges of fast signals.                               |  |
|      |             |                          | current sourcing for counting edges of fast signals.                              |  |
|      |             | IN_SYSTEM_VOLTAGE_CSI    | current sinking for system voltage measurement.                                   |  |
|      |             | IN_BOARD_TEMPERATURE_CSI | current sinking for system<br>temperature measurement. E.g.<br>board temperature. |  |

## 10.2.6 Bibliothek ifmPDM360NG.library

The library is a container library. It contains all function libraries required for the programming of the device.

- Bibliothek ifmCANopenManager.library ( $\rightarrow$  p. <u>146</u>)
- Bibliothek ifmDevicePDM360NG.library ( $\rightarrow$  p. <u>156</u>)
- Bibliothek ifmEthernet.library ( $\rightarrow$  p. <u>159</u>)
- Bibliothek ifmFileUtil.library ( $\rightarrow$  p. <u>165</u>)
- Bibliothek ifmlOcommon.library ( $\rightarrow$  p. 202)
- Bibliothek ifmPDM360NGutil.library (→ p. 208)
- Bibliothek ifmRawCAN.library ( $\rightarrow$  p. <u>225</u>)
- Bibliothek ifmSysInfo.library ( $\rightarrow$  p. <u>245</u>)
- Bibliothek ifmUSBstorageUtil.library ( $\rightarrow$  p. 249)

## 10.2.7 Bibliothek ifmPDM360NGutil.library

### Contents

| BuzzerOn           |       |
|--------------------|-------|
| DisableTouchScreen |       |
| InitNANDflashAsync |       |
| LinuxSysCallAsync  |       |
| LoadSplashScreen   |       |
| SetBootupBacklight |       |
| SetKevClick        |       |
| BuzzerClick        |       |
|                    | 21329 |

The library contains device-specific POUs for the programming of the device under CODESYS.

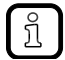

For complex data types (STRUCT), enumeration types (ENUM) and gloabal constants (GVL) used:  $\rightarrow$  Bibliothek ifmDevicePDM360NG.library ( $\rightarrow$  p. <u>156</u>)

11533

21190

## BuzzerOn

| Function block type: | Function block (FB)     |                              |
|----------------------|-------------------------|------------------------------|
| Behaviour model:     | ENABLE                  |                              |
| Library:             | ifmPDM360NGutil.library |                              |
| Symbol in CODESYS:   |                         | BuzzerOn                     |
|                      | -xEnable BOOL           | BOOL xError                  |
|                      | —uiFreq <i>UINT</i>     | ifmTypes.DIAG_INFO eDiagInfo |
|                      |                         |                              |

#### Description

The FB activates/deactivates the device-internal buzzer with the configured properties. Adjustable properties:

• Tone pitch of the buzzer

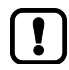

Within a application only one instance of the FB may be active at a time.

Call only one instance of the FB within a application!

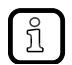

Configuration of tone pitch and tone duration:  $\rightarrow$  *BuzzerClick* ( $\rightarrow$  p. <u>223</u>)

### Input parameter

| Parameter | Data type | Description                      | Possible values |                   |
|-----------|-----------|----------------------------------|-----------------|-------------------|
| xEnable   | BOOL      | Control activity of the FB       | FALSE           | FB is deactivated |
|           |           |                                  | TRUE            | FB is activated   |
| uiFreq    | UINT      | Tone pitch of the buzzer (in Hz) | 500             | 500 Hz            |
|           |           | C,                               | <br>5000        | <br>5000 Hz       |

21193

| Parameter | Data type | Description                                             | Possible                | values                                                                                                    |
|-----------|-----------|---------------------------------------------------------|-------------------------|----------------------------------------------------------------------------------------------------|
| xError    | BOOL      | Indication if an error occurred during the FB execution | FALSE                   | No error occurred or the FB is still being executed                                                                   |
|           |           |                                                         | TRUE                    | <ul> <li>Error occurred</li> <li>Action could not be<br/>executed</li> <li>Note diagnostic<br/>information</li> </ul> |
| eDiagInfo | DIAG_INFO | Diagnostic information                                  | $\rightarrow$ List belo | ow (diagnostic codes:)                                                                                                |

#### Diagnostic codes:

.

- STAT\_INACTIVE State: FB/Function is inactive.
- STAT\_BUSY State: FB/Function is currently executed.
  - STAT\_DONE State: FB/Function has been successfully executed and completed. There are valid results on the outputs.

Error: No audio signalling device (buzzer) available in the device

- ERR\_NOT\_SUPPORTED Error: Invalid function calls; Function is not supported.
- ERR\_INVALID\_FREQUENCY Error: Invalid frequency value; Function call has been stopped.
- ERR\_INTERNAL
- Error: Internal system errorContact the ifm Service Center!
- ERR\_IINVALID\_CHANNEL
- ERR\_UNDEFINED
- ► Contact the ifm Service Center!

Error: Unknown error

21333

## DisableTouchScreen

| Function block type: | Function block (FB)                           |                                                                             |
|----------------------|-----------------------------------------------|-----------------------------------------------------------------------------|
| Behaviour model:     | EXECUTE                                       |                                                                             |
| Library:             | ifmPDM360NGutil.library                       |                                                                             |
| Symbol in CODESYS:   | Disa<br>—xExecute BOOL<br>—xDisableTouch BOOL | bleTouchScreen<br>BOOL xDone<br>BOOL xError<br>ifmTypes.DIAG_INFO eDiaginfo |

#### Description

The FB activates/deactivates the touch screen functionality of the display.

65

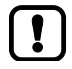

The POU is only available for the following devices: CR1082, CR1201.

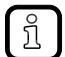

The touch screen functionality is activated by default upon start-up of the device.

#### Input parameter

21342

| Parameter     | Data type | Description                                                       | Possible v      | values                                 |
|---------------|-----------|-------------------------------------------------------------------|-----------------|----------------------------------------|
| xExecute      | BOOL      | Control execution of the FB                                       | FALSE<br>⇔ TRUE | FB is executed once                    |
|               |           | Q.                                                                | Other           | No impact on FB processing             |
| xDisableTouch | BOOL      | Activate/deactivate the touch screen functionality of the display | FALSE           | Touch screen functionality activated   |
|               |           | 2,                                                                | TRUE            | Touch screen functionality deactivated |

21343

| Parameter | Data type | Description                                                               | Possible                         | values                                                                                                    |
|-----------|-----------|---------------------------------------------------------------------------|----------------------------------|----------------------------------------------------------------------------------------------------|
| xDone     | BOOL      | Indication of whether execution of the FB has been successfully completed | FALSE                            | FB is executed                                                                                                    |
|           |           |                                                                           | TRUE                             | <ul><li>FB successfully executed</li><li>FB can be called again</li></ul>                                             |
| xError    | BOOL      | Indication if an error occurred during the FB execution                   | FALSE                            | No error occurred or the FB is still being executed                                                                   |
|           |           |                                                                           | TRUE                             | <ul> <li>Error occurred</li> <li>Action could not be<br/>executed</li> <li>Note diagnostic<br/>information</li> </ul> |
| eDiagInfo | DIAG_INFO | Diagnostic information                                                    | → List below (diagnostic codes:) |                                                                                                    |

#### Diagnostic codes:

- STAT\_INACTIVE
   State: FB/Function is inactive.
- STAT\_BUSY State: FB/Function is currently executed.
- STAT\_DONE State: FB/Function has been successfully executed and completed. There are valid results on the outputs.
- ERR\_NOT\_SUPPORTED Error: Invalid function calls; Function is not supported.
- ERR\_INTERNAL
- Error: Internal system errorContact the ifm Service Center!
- ERR\_INVALID\_CHANNEL
- ERR\_UNDEFINED
- Error: Internal parameter setting fault
- Contact the ifm Service Center!
- Error: Unknown error
- Contact the ifm Service Center!

21420

### InitNANDflashAsync

| Function block type: | Function block (FB)     |                              |
|----------------------|-------------------------|------------------------------|
| Behaviour model:     | EXECUTE                 |                              |
| Library:             | ifmPDM360NGutil.library |                              |
| Symbol in CODESYS:   | -                       | InitNANDflashAsync           |
|                      |                         | BOOL xDone                   |
|                      |                         | BOOL xError                  |
|                      |                         | ifmTypes.DIAG_INFO_eDiaginfo |
|                      |                         | STRING sPath                 |
|                      |                         | STRING sNANDstate            |
|                      |                         |                              |

#### Description

21421

The FB initialises the device-internal NAND flash memory and adds it to the file system of the device under the path /data.

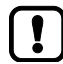

Only for devices with 1 GB NAND flash memory ( $\rightarrow$  installation instructions).

If the data memory /data is not to be used in the CODESYS project, no initialisation of the NAND memory is necessary.

The initialisation process of the NAND memory takes about 2 seconds. During that time the memory cannot be accessed.

▶ Do not access the NAND memory before the value TRUE is provided at FB output DONE.

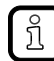

The FB generates the following text files on the device during initialisation. The user can use the contents of the files for diagnostics:

- /data/NANDmountLogs.txt
   Contains status messages of the initialisation process
- /data/NANDmountStat.txt
   Contains the final initialisation status of the memory

#### Input parameter

| Parameter | Data type | Description                 | Possible values |                            |  |
|-----------|-----------|-----------------------------|-----------------|----------------------------|--|
| xExecute  | BOOL      | Control execution of the FB | FALSE<br>⇔ TRUE | FB is executed once        |  |
|           |           |                             | Other           | No impact on FB processing |  |

21423

| Parameter  | Data type | Description                                                               | Possible values                                          |                                                                                                    |                                                            |
|------------|-----------|---------------------------------------------------------------------------|----------------------------------------------------------|----------------------------------------------------------------------------------------------------|------------------------------------------------------------|
| xDone      | BOOL      | Indication of whether execution of the FB has been successfully completed | FALSE                                                    | FB is exe                                                                                                    | cuted                                                      |
|            |           |                                                                           | TRUE                                                     | <ul><li>FB su</li><li>FB ca</li></ul>                                                                                 | uccessfully executed<br>an be called again                 |
| xError     | BOOL      | Indication if an error occurred during the FB execution                   | FALSE                                                    | No error occurred or the FB is still being executed                                                                   |                                                            |
|            |           |                                                                           | TRUE                                                     | <ul> <li>Error occurred</li> <li>Action could not be<br/>executed</li> <li>Note diagnostic<br/>information</li> </ul> | occurred<br>n could not be<br>uted<br>diagnostic<br>nation |
| eDiagInfo  | DIAG_INFO | Diagnostic information                                                    | → List below (diagnostic codes:)                         |                                                                                                    |                                                            |
| sPath      | STRING    | Absolute directory path of the NAND flash memory after initialisation     | Vdata Directory path                                     |                                                                                                    | Directory path                                             |
|            |           |                                                                           | No NAND Flash<br>found!                                  |                                                                                                    | Error occurred                                             |
| sNANDstate | STRING    | Status of the NAND flash memory                                           | ubi1.datafs on /data<br>type ubifs<br>(rw,snyc,realtime) |                                                                                                    | NAND successfully initialised                              |
|            |           | ~                                                                         | No NAND Flash<br>found!                                  |                                                                                                    | Error occurred                                             |

Diagnostic codes:

STAT\_BUSY

STAT\_INACTIVE .

State: FB/Function is inactive. State: FB/Function is currently executed.

- STAT\_DONE
- State: FB/Function has been successfully executed and completed. There are valid results
- ERR\_FILE\_SYSTEM
- on the outputs.
  - Error: NAND memory cannot be initialised.
  - ► Check whether the device has a NAND memory.
  - OR:

Error: The initialisation status could not be read from the file NANDmountStat.txt

- Check whether the following message is contained in the file:
- "ubi1:datafs on /data type ubifs (rw,sync,realtime)\$N"
- OR:

►

Error: File NANDmountStat.txt cannot be read.

Check whether the file can be accessed.

ERR\_NO\_OBJECT .

- Error: The initialisation status could not be read from the file NANDmountStat.txt
  - Check whether the file exists.

20935

## LinuxSysCallAsync

| Function block type:  | Eurotion block (EB)     |                              |
|-----------------------|-------------------------|------------------------------|
| I unction block type. |                         |                              |
| Behaviour model:      | EXECUTE                 |                              |
| Library:              | ifmPDM360NGutil.library |                              |
| Symbol in CODESYS:    | LinuxSy                 | vsCallAsync                  |
|                       | -xExecute BOOL          | BOOL xDone                   |
|                       |                         | BOOL xError                  |
|                       |                         | ifmTypes.DIAG_INFO_eDiaginfo |
|                       |                         | WORD wCmdResult              |
|                       |                         |                              |

#### Description

The FB transmits a Linux command with parameters (max. 255 characters) to the operating system of the device and provides the return value of the command. The transmitted command is executed asynchronously in the background.

#### Input parameter

21465

| Parameter     | Data type                   | Description                                        | Possible values     |                            |  |
|---------------|-----------------------------|----------------------------------------------------|---------------------|----------------------------|--|
| xExecute BOOL | Control execution of the FB | FALSE<br>⇔ TRUE                                    | FB is executed once |                            |  |
|               |                             |                                                    | Other               | No impact on FB processing |  |
| sCommand      | STRING                      | Linux-Befehl inkl. Parameter (max. 255 characters) |                     |                            |  |

Lii chz

21466

| Parameter  | Data type | Description                                                               | Possible values                  |                                                                                                    |  |
|------------|-----------|---------------------------------------------------------------------------|----------------------------------|----------------------------------------------------------------------------------------------------|--|
| xDone      | BOOL      | Indication of whether execution of the FB has been successfully completed | FALSE                            | FB is executed                                                                                                    |  |
|            |           |                                                                           | TRUE                             | <ul><li>FB successfully executed</li><li>FB can be called again</li></ul>                                             |  |
| xError     | BOOL      | Indication if an error occurred during the FB execution                   | FALSE                            | No error occurred or the FB is still being executed                                                                   |  |
|            |           |                                                                           | TRUE                             | <ul> <li>Error occurred</li> <li>Action could not be<br/>executed</li> <li>Note diagnostic<br/>information</li> </ul> |  |
| eDiagInfo  | DIAG_INFO | Diagnostic information                                                    | → List below (diagnostic codes:) |                                                                                                    |  |
| wCmdResult | WORD      | Return value of the Linux command                                         | Depending on the command         |                                                                                                    |  |

#### Diagnostic code:

ERR\_INVALID\_VALUE

ERR\_UNDEFINED

.

.

- STAT\_INACTIVE
   State: FB/Function is inactive.
- STAT\_BUSY State: FB/Function is currently executed.
- STAT\_DONE State: FB/Function has been successfully executed and completed. There are valid results on the outputs.
  - ERR\_NOT\_SUPPORTED Error: Invalid function calls; Function is not supported.
    - Error: at least 1 invalid input parameter or invalid combination of input parameters; Function call has been stopped.
  - ERR\_INTERNAL Error: Internal system error
    - Contact the ifm Service Center!
    - Error: Unknown error
    - Contact the ifm Service Center!
#### LoadSplashScreen

| Function block type: | Function block (FB)     |                                |  |
|----------------------|-------------------------|--------------------------------|--|
| Behaviour model:     | EXECUTE                 |                                |  |
| Library:             | ifmPDM360NGutil.library |                                |  |
| Symbol in CODESYS:   | LoadSplashScreen        |                                |  |
|                      | -xExecute BOOL          | BOOL xDone                     |  |
|                      |                         | BOOL xError                    |  |
|                      |                         | ifmTypes.DIAG_INFO eDiaginfo — |  |
|                      |                         |                                |  |

#### Description

14533

The FB loads an image file in the flash memory of the device. The image file will be used as splash screen after the next reboot of the device.

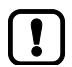

Within a application only one instance of the FB may be active at a time.
 Call only one instance of the FB within a application!

Each call of the FB executes a write operation on the flash memory of the device.

- ► Do not call the function block cyclically in the program code!
- Observe the characteristics of the splash screen  $\rightarrow$  image properties ( $\rightarrow$  p. <u>107</u>)

#### Input parameter

| Parameter     | Data type | Description                               | Possible        | values                     |
|---------------|-----------|-------------------------------------------|-----------------|----------------------------|
| xExecute      | BOOL      | Control execution of the FB               | FALSE<br>⇔ TRUE | FB is executed once        |
|               |           |                                           | Other           | No impact on FB processing |
| sPathToSplash | STRING    | Absolute directory path to the image file | E.g. \data\     | screenpic.bmp              |

SYS\_OBJECTID>

| Parameter | Data type | Description                                                               | Possible                 | values                                                                                                    |
|-----------|-----------|---------------------------------------------------------------------------|--------------------------|----------------------------------------------------------------------------------------------------|
| xDone     | BOOL      | Indication of whether execution of the FB has been successfully completed | FALSE                    | FB is executed                                                                                                    |
|           |           |                                                                           | TRUE                     | <ul><li>FB successfully executed</li><li>FB can be called again</li></ul>                                             |
| xError    | BOOL      | Indication if an error occurred during the FB execution                   | FALSE                    | No error occurred or the FB is still being executed                                                                   |
|           |           |                                                                           | TRUE                     | <ul> <li>Error occurred</li> <li>Action could not be<br/>executed</li> <li>Note diagnostic<br/>information</li> </ul> |
| eDiagInfo | DIAG_INFO | Diagnostic information                                                    | $\rightarrow$ List below | ow (diagnostic codes:)                                                                                                |

#### Diagnostic codes:

.

- STAT\_INACTIVE
   State: FB/Function is inactive.
- STAT\_BUSY State: FB/Function is currently executed.
- STAT\_DONE State: FB/Function has been successfully executed and completed. There are valid results on the outputs.
- ERR\_NOT\_SUPPORTED Error: Invalid function calls; Function is not supported.
  - ERR\_INVALID\_VALUE Error: at least 1 invalid input parameter or invalid combination of input parameters; Function call has been stopped.
- ERR\_INTERNAL

ERR\_INVALID\_CHANNEL

- Contact the ifm Service Center!
- Error: Internal parameter setting fault

Error: Internal system error

Error: Unknown error

- Contact the ifm Service Center!
- ERR\_FILE\_SYSTEM
- ERR\_UNDEFINED
- ► Contact the ifm Service Center!

Error: Image file and/or directory path not available

# SetBootupBacklight

| Function block type: | Function block (FB)     |                              |
|----------------------|-------------------------|------------------------------|
| Behaviour model:     | EXECUTE                 |                              |
| Library:             | ifmPDM360NGutil.library |                              |
| Symbol in CODESYS:   |                         | SetBootupBacklight           |
|                      | -xExecute BOOL          | BOOL xDone                   |
|                      | -usiBrightness USINT    | BOOL xError                  |
|                      |                         | ifmTypes.DIAG_INFO eDiaginfo |
|                      |                         |                              |

#### Description

21428

20933

The FB changes the brightness of the display for the duration of the start-up of the device. The new value is applied after the next reboot of the device.

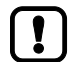

Each call of the FB executes a write operation on the flash memory of the device.
Do not call the function block cyclically in the program code!

#### Input parameter

21429

| Parameter     | Data type | Description                      | Possible               | /alues                        |
|---------------|-----------|----------------------------------|------------------------|-------------------------------|
| xExecute      | BOOL      | Control execution of the FB      | FALSE<br>⇔ TRUE        | FB is executed once           |
|               |           | . ()                             | Other                  | No impact on FB processing    |
| usiBrightness | UINT      | Brightness of the display (in %) | 0<br><br>10<br><br>100 | 0 %<br><br>10 %*<br><br>100 % |

\* ... preset value

21430

| Parameter | Data type | Description                                                               | Possible                 | values                                                                                                    |
|-----------|-----------|---------------------------------------------------------------------------|--------------------------|----------------------------------------------------------------------------------------------------|
| xDone     | BOOL      | Indication of whether execution of the FB has been successfully completed | FALSE                    | FB is executed                                                                                                    |
|           |           |                                                                           | TRUE                     | <ul><li>FB successfully executed</li><li>FB can be called again</li></ul>                                             |
| xError    | BOOL      | Indication if an error occurred during the FB execution                   | FALSE                    | No error occurred or the FB is still being executed                                                                   |
|           |           |                                                                           | TRUE                     | <ul> <li>Error occurred</li> <li>Action could not be<br/>executed</li> <li>Note diagnostic<br/>information</li> </ul> |
| eDiagInfo | DIAG_INFO | Diagnostic information                                                    | $\rightarrow$ List below | ow (diagnostic codes:)                                                                                                |

#### Diagnostic codes:

- STAT\_INACTIVE
   State: FB/Function is inactive.
- STAT\_BUSY State: FB/Function is currently executed.
- STAT\_DONE State: FB/Function has been successfully executed and completed. There are valid results on the outputs.
- ERR\_INVALID\_MODULE Error: Internal parameter setting fault
  - Contact the ifm Service Center!
- ERR\_INVALID\_CHANNEL Error: Internal parameter setting fault
  Contact the ifm Service Center!
- ERR\_INTERNAL

.

- Error: Internal system errorContact the ifm Service Center!
- ERR\_INVALID\_VALUE Error: at least 1 invalid input parameter or invalid combination of input parameters; Function call has been stopped.
- ERR\_INVALID\_FREQUENCY Error: Internal parameter setting fault
  - Contact the ifm Service Center!
  - Error: FB/Funktion cannot access the required resource; Resource is blocked by another task.
- ERR\_NOT\_SUPPORTED
- ERR\_UNDEFINED

ERR\_ACCESS

Error: Unknown error

Error: Invalid function calls; Function is not supported.

Contact the ifm Service Center!

# SetKeyClick

| Function block type: | Function block (FB)     |                              |
|----------------------|-------------------------|------------------------------|
| Behaviour model:     | EXECUTE                 |                              |
| Library:             | ifmPDM360NGutil.library |                              |
| Symbol in CODESYS:   | :                       | 5etKeyClick                  |
|                      | -xExecute BOOL          | BOOL xDone                   |
|                      | — uiFreg UINT           | BOOL xError                  |
|                      | -tDuration TIME         | ifmTypes.DIAG_INFO_eDiaginfo |
|                      | - xOperMode BOOL        | ···                          |

#### Description

The FB activates/deactivates the click sound function of the operating system. The click sound function confirms the actuation of a function key of the device by means of a sound. The FB configures the properties of the click sound.

Adjustable properties:

- Tone pitch
- Duration of the sound

#### Input parameter

21472

21471

| Parameter | Data type | Description                           | Possible        | values                     |
|-----------|-----------|---------------------------------------|-----------------|----------------------------|
| xExecute  | BOOL      | Control execution of the FB           | FALSE<br>⇔ TRUE | FB is executed once        |
|           |           | .0                                    | Other           | No impact on FB processing |
| uiFreq    | UINT      | Frequency of the buzzer sound (in Hz) | 500             | 500 Hz*                    |
|           |           |                                       | <br>5000        | <br>5000 Hz                |
| tDuration | TIME      | Duration of the buzzer sound (in ms)  | 1               | 1 millisecond*             |
|           |           |                                       | <br>10          | <br>10 milliseconds        |
| xOperMode | BOOL      | Control key click function            | FALSE           | Deactivate function        |
|           |           |                                       | TRUE            | Activate function          |

\* ... preset value

#### **Output parameter**

| Parameter | Data type | Description                                             | Possible                | /alues                                                                                                    |
|-----------|-----------|---------------------------------------------------------|-------------------------|----------------------------------------------------------------------------------------------------|
| xDone     | BOOL      | Indication of whether execution of the FB has           | FALSE                   | FB is executed                                                                                                    |
|           |           |                                                         | TRUE                    | <ul><li>FB successfully executed</li><li>FB can be called again</li></ul>                                             |
| xError    | BOOL      | Indication if an error occurred during the FB execution | FALSE                   | No error occurred or the FB is still being executed                                                                   |
|           |           |                                                         | TRUE                    | <ul> <li>Error occurred</li> <li>Action could not be<br/>executed</li> <li>Note diagnostic<br/>information</li> </ul> |
| eDiagInfo | DIAG_INFO | Diagnostic information                                  | $\rightarrow$ List belo | ow (diagnostic codes:)                                                                                                |

#### Diagnostic codes:

- STAT\_INACTIVE . State: FB/Function is inactive.
- STAT\_BUSY State: FB/Function is currently executed. .
- STAT\_DONE State: FB/Function has been successfully executed and completed. There are valid results . on the outputs.
- ERR\_NOT\_SUPPORTED Error: Invalid function calls; Function is not supported. .
- . ERR\_INVALID\_VALUE Error: at least 1 invalid input parameter or invalid combination of input parameters; Function call has been stopped.
- ERR\_INVALID\_FREQUENCY Error: Invalid frequency value; Function call has been stopped. . Error: Internal system error
- ERR\_INTERNAL

.

- Contact the ifm Service Center! ►
- Error: No audio signalling device (buzzer) available in the device
- ERR\_UNDEFINED

ERR\_IINVALID\_CHANNEL

Error: Unknown error Contact the ifm Service Center! ►

## BuzzerClick

|                      |                               |                                 | 20932 |
|----------------------|-------------------------------|---------------------------------|-------|
| Function block type: | Function (FUN)                |                                 |       |
| Behaviour model:     |                               |                                 |       |
| Library:             | ifmPDM360NGutil.library       |                                 |       |
| Symbol in CODESYS:   |                               | BuzzerClick                     |       |
|                      | uiFreq UINT<br>tDuration TIME | ifmTypes.DIAG_INFO BuzzerClick— |       |
|                      |                               | 8                               |       |
| Description          |                               |                                 |       |
| -                    |                               |                                 | 18517 |
| The function generat | es a sound via the device-in  | ternal buzzer.                  |       |
|                      | 5.                            |                                 |       |
| Tone pitch           |                               |                                 |       |
| • Duration of the s  | ound                          |                                 |       |
|                      |                               |                                 |       |

# Input parameter

19014

| Parameter      | Data type | Description                           | Possible | values              |
|----------------|-----------|---------------------------------------|----------|---------------------|
| uiFreq         | UINT      | Frequency of the buzzer sound (in Hz) | 500      | 500 Hz*             |
|                |           |                                       | <br>5000 | <br>5000 Hz         |
| tDuration      | TIME      | Duration of the buzzer sound (in ms)  | 1        | 1 millisecond*      |
|                |           | 0                                     | <br>10   | <br>10 milliseconds |
| * preset value |           | U                                     |          |                     |

| G |  |
|---|--|

#### **Output parameter**

7984

| Data type | Description            | Possible values                                     |
|-----------|------------------------|-----------------------------------------------------|
| DIAG_INFO | Diagnostic information | $\rightarrow$ List below (diagnostic codes:)        |
|           |                        |                                                     |
|           | Data type<br>DIAG_INFO | Data typeDescriptionDIAG_INFODiagnostic information |

#### Diagnostic codes:

| Di | agnostic codes:       |                                                                                                    |
|----|-----------------------|----------------------------------------------------------------------------------------------------|
| •  | STAT_INACTIVE         | State: FB/Function is inactive.                                                                          |
| •  | STAT_BUSY             | State: FB/Function is currently executed.                                                                |
| •  | STAT_DONE             | State: FB/Function has been successfully executed and completed. There are valid results on the outputs. |
| •  | ERR_INVALID_FREQUENCY | Error: Invalid frequency value; Function call has been stopped.                                          |
| •  | ERR_NOT_SUPPORTED     | Error: Invalid function calls; Function is not supported.                                                |
| •  | ERR_INVALID_VALUE     | Error: Invalid time value; Function call has been stopped.                                               |
| •  | ERR_INVALID_CHANNEL   | Error: Internal parameter setting fault                                                                  |
| •  | ERR_UNDEFINED         | Error: Unknown error Contact the ifm Service Center!                                                     |

, , , , , ,

# 10.2.8 Bibliothek ifmRawCAN.library

#### Contents

| CAN_Enable             |      |
|------------------------|------|
| CAN_Recover            |      |
| CAN_RemoteRequest      | 230  |
| CAN_RemoteResponse     |      |
| CAN Rx                 |      |
| CAN RxMask             |      |
| CAN RxRange            |      |
| CAN Tx                 |      |
| CAN Info (GVL)         |      |
| CAN BUS STATE (STRUCT) |      |
| ( )                    | 8722 |

The library contains POUs and data structures for the programming of the CAN Layer 2 level of the CAN interfaces of the device under CODESYS.

| CAN_Enable                               |                                                                                                  | 8709                                          |
|------------------------------------------|--------------------------------------------------------------------------------------------------|-----------------------------------------------|
| Function block type:<br>Behaviour model: | Function block (FB)<br>ENABLE                                                                    |                                               |
| Library:                                 | ifmRawCAN.library                                                                                |                                               |
| Symbol in CODESYS:                       | CAN_Enable<br>xEnable BOOL<br>eChannel ifmDevice.CAN_CHANNEL<br>eBaudrate ifmDevice.CAN_BAUDRATE | BOOL xError —<br>ifmTypes.DIAG_INFO eDiagInfo |
|                                          |                                                                                                  |                                               |

#### Description

7073

11241

The FB activates the CAN Layer 2 functions of a CAN interface with a certain transmission rate. Simultaneously the FB writes information about the current state of the CAN interface into the global variable CAN State.

Changes of the transmission rate or of the CAN interface are applied at once. All existing reception and send buffer storages are deleted.

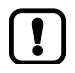

The FB does not have any influence on a CANopen Manager / CANopen Device at the selected CAN interface. In this case the FB cannot change the transmission rate of the CAN interface.

| Parameter | Data type            | Description                     | Possible values                                                   |                   |
|-----------|----------------------|---------------------------------|-------------------------------------------------------------------|-------------------|
| xEnable   | BOOL                 | Control activity of the FB      | FALSE                                                             | FB is deactivated |
|           |                      | · ·                             | TRUE                                                              | FB is activated   |
| eChannel  | CAN_<br>CHANNEL      | Identifier of the CAN Interface | $\rightarrow$ CAN_CHANNEL (ENUM) ( $\rightarrow$ p. <u>157</u> )  |                   |
| eBaudrate | CAN_<br>BAUD<br>RATE | Baud rate of the CAN channel    | $\rightarrow$ Can_baudrate (Enum) ( $\rightarrow$ p. <u>157</u> ) |                   |

#### Input parameter

#### Output parameter

| Parameter | Data type | Description                                             | Possible                 | values                                                                                                    |
|-----------|-----------|---------------------------------------------------------|--------------------------|----------------------------------------------------------------------------------------------------|
| xError    | BOOL      | Indication if an error occurred during the FB execution | FALSE                    | No error occurred or the FB is still being executed                                                                   |
|           |           |                                                         | TRUE                     | <ul> <li>Error occurred</li> <li>Action could not be<br/>executed</li> <li>Note diagnostic<br/>information</li> </ul> |
| eDiagInfo | DIAG_INFO | Diagnostic information                                  | $\rightarrow$ List below | ow (diagnostic codes:)                                                                                                |

#### Diagnostic codes:

- STAT\_INACTIVE
   State: FB/Function is inactive.
- STAT\_DONE State: FB/Function has been successfully executed and completed. There are valid results on the outputs.
- ERR\_BUS\_OFF Error: CAN interface is in the "BUS OFF" state
- ERR\_INTERNAL
- Contact the ifm Service Center!

Error: Internal system error

- ERR\_INVALID\_VALUE
   Error: at least 1 invalid input parameter or invalid combination of input parameters; Function call has been stopped.
- ERR\_BAUDRATE\_ALREADY\_ Error: Requested baud rate cannot be set because another baud rate has already been SET
   defined.
- ERR\_UNDEFINED
- Error: Unknown error
- Contact the ifm Service Center!

#### CAN\_Recover

| Function block type: | Function block (FB)            |                              |
|----------------------|--------------------------------|------------------------------|
| Behaviour model:     | EXECUTE                        |                              |
| Library:             | ifmRawCAN.library              |                              |
| Symbol in CODESYS:   | CAN_Rec                        | cover                        |
|                      | -xExecute BOOL                 | BOOL xDone                   |
|                      | eChannel ifmDevice.CAN_CHANNEL | BOOL xError                  |
|                      | usiNumberRetry USINT           | ifmTypes.DIAG_INFO_eDiaginfo |
|                      | tInhibitTime TIME              | USINT usiRetryCount          |
|                      |                                |                              |

#### Description

11771

The FB controls the processing of a failure of the CAN channel. The call of the FB triggers the following actions:

- If the CAN channel fails the CAN interface is reset and rebooted.
- All buffer storages are emptied.

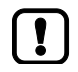

If the CAN channel keeps failing after the maximum number of recovery attempts has been exceeded, the CAN bus remains in the error state.

► Call FB again to repeat the execution of the recovery function.

#### Input parameter

| Parameter      | Data type       | Description                                                                            | Possible values                                                  |                            |
|----------------|-----------------|----------------------------------------------------------------------------------------|------------------------------------------------------------------|----------------------------|
| xExecute       | BOOL            | Control execution of the FB                                                            | FALSE<br>⇔ TRUE                                                  | FB is executed once        |
|                |                 | .0                                                                                     | Other                                                            | No impact on FB processing |
| eChannel       | CAN_<br>CHANNEL | Identifier of the CAN Interface                                                        | $\rightarrow$ CAN_CHANNEL (ENUM) ( $\rightarrow$ p. <u>157</u> ) |                            |
| usiNumberRetry | USINT           | Max. number of retries                                                                 | E.g. 4                                                           |                            |
| tInhibitTime   | TIME            | Time until the CAN interface is started again after the detection of a CAN bus failure | E.g. #2ms                                                        |                            |

11769

| Parameter     | Data type | Description                                                               | Possible                         | Possible values                                                                                                    |  |
|---------------|-----------|---------------------------------------------------------------------------|----------------------------------|----------------------------------------------------------------------------------------------------|--|
| xDone         | BOOL      | Indication of whether execution of the FB has been successfully completed | FALSE                            | FB is executed                                                                                                    |  |
|               |           |                                                                           | TRUE                             | <ul><li>FB successfully executed</li><li>FB can be called again</li></ul>                                             |  |
| xError        | BOOL      | Indication if an error occurred during the FB execution                   | FALSE                            | No error occurred or the FB is still being executed                                                                   |  |
|               |           |                                                                           | TRUE                             | <ul> <li>Error occurred</li> <li>Action could not be<br/>executed</li> <li>Note diagnostic<br/>information</li> </ul> |  |
| eDiagInfo     | DIAG_INFO | Diagnostic information                                                    | → List below (diagnostic codes:) |                                                                                                    |  |
| usiRetryCount | USINT     | Counter for retries carried out since the last activation of the FB       |                                  |                                                                                                    |  |

#### Diagnostic codes:

- STAT\_INACTIVE
   State: FB/Function is inactive.
- STAT\_DONE State: FB/Function has been successfully executed and completed. There are valid results on the outputs.
- ERR\_INACTIVE\_INTERFACE Error: Selected CAN channel is deactivated.
- ERR\_INTERNAL
- Error: Internal system errorContact the ifm Service Center!
- ERR\_INVALID\_VALUE Error: at least 1 invalid input parameter or invalid combination of input parameters; Function call has been stopped.
- ERR\_UNDEFINED
- Error: Unknown error Contact the ifm Service Center!

# CAN\_RemoteRequest

| Function block type: | Function block (FB)            |                              |  |  |
|----------------------|--------------------------------|------------------------------|--|--|
| Behaviour model:     | EXECUTE                        |                              |  |  |
| Library:             | ifmRawCAN.library              |                              |  |  |
| Symbol in CODESYS:   | CAN_Remote                     | eRequest                     |  |  |
|                      | -xExecute BOOL                 | BOOL xDone                   |  |  |
|                      | eChannel ifmDevice.CAN_CHANNEL | BOOL xError                  |  |  |
|                      | udiID UDINT                    | ifmTypes.DIAG_INFO_eDiaginfo |  |  |
|                      | -xExtended BOOL                | ARRAY [07] OF USINT aData    |  |  |
|                      | usiSetDLC USINT                | USINT usiDLC                 |  |  |

#### Description

10886

The FB sends the request for a CAN Remote message into a CAN network. The FB provides the data of the response message in an array. The FB supports standard and extended frames.

#### Input parameter

10888

| Parameter | Data type                                                                      | Description                                                              | Possible values                                                                                                    |                     |  |
|-----------|--------------------------------------------------------------------------------|--------------------------------------------------------------------------|----------------------------------------------------------------------------------------------------|---------------------|--|
| xExecute  | BOOL                                                                           | Control execution of the FB                                              | FALSE<br>⇔ TRUE                                                                                                    | FB is executed once |  |
|           |                                                                                | Other                                                                    | No impact on FB processing                                                                                                    |                     |  |
| eChannel  | CAN_<br>CHANNEL                                                                | Identifier of the CAN Interface                                          | $\rightarrow$ CAN_CHANNEL (ENUM) ( $\rightarrow$ p. <u>157</u> )                                                                       |                     |  |
| udilD     | UDINT                                                                          | Identifier of the CAN message                                            | <ul> <li>for Standard Frame (11 bits identifier<br/>0 2047</li> <li>for Extended-Frame (29 bits identifie<br/>0 536.870.911</li> </ul> |                     |  |
|           |                                                                                |                                                                          |                                                                                                    |                     |  |
| xExtended | BOOL                                                                           | Requested frame type:                                                    | FALSE                                                                                                    | Standard Frame*     |  |
|           | - Standard Frame (11 bits identifier)<br>- Extended-Frame (29 bits identifier) | TRUE                                                                     | Extended Frame                                                                                                    |                     |  |
| usiDLC    | UINT                                                                           | Number of the data bytes in the CAN<br>message (DLC = Data Length Count) | 0                                                                                                    | 0 bytes*            |  |
|           |                                                                                |                                                                          | <br>7                                                                                                    | <br>7 bytes         |  |

\* ... preset value

10890

| Parameter | Data type                 | Description                                                               | Possible                 | values                                                                                                    |
|-----------|---------------------------|---------------------------------------------------------------------------|--------------------------|----------------------------------------------------------------------------------------------------|
| xDone     | BOOL                      | Indication of whether execution of the FB has been successfully completed | FALSE                    | FB is executed                                                                                                    |
|           |                           |                                                                           | TRUE                     | <ul><li>FB successfully executed</li><li>FB can be called again</li></ul>                                             |
| xError    | BOOL                      | Indication if an error occurred during the FB execution                   | FALSE                    | No error occurred or the FB is still being executed                                                                   |
|           |                           |                                                                           | TRUE                     | <ul> <li>Error occurred</li> <li>Action could not be<br/>executed</li> <li>Note diagnostic<br/>information</li> </ul> |
| eDiagInfo | DIAG_INFO                 | Diagnostic information                                                    | $\rightarrow$ List below | ow (diagnostic codes:)                                                                                                |
| aData     | ARRAY<br>[07] OF<br>USINT | Array for storage of the data received                                    |                          |                                                                                                    |

#### Diagnostic data:

.

- STAT\_INACTIVE State: FB/Function is inactive.
- STAT\_DONE
   State: FB/Function has been successfully executed and completed. There are valid results on the outputs.
- STAT\_BUSY State: FB/Function is currently executed.
- ERR\_BUFFER\_OVERFLOW Error: Transmission buffer full; CAN message cannot write to buffer storage and is not transmitted
- ERR\_INVALID\_VALUE Error: at least 1 invalid input parameter or invalid combination of input parameters; Function call has been stopped.
- ERR\_INTERNAL
  - Contact the ifm Service Center!
  - ERR\_UNDEFINED Error: Unknown error
    - Contact the ifm Service Center!

Error: Internal system error

ERR\_INACTIVE\_INTERFACE Error: Selected CAN channel is deactivated.

# CAN\_RemoteResponse

| Function block type: | Function block (FR)            |                              |  |
|----------------------|--------------------------------|------------------------------|--|
| Function block type. |                                |                              |  |
| Behaviour model:     | ENABLE                         |                              |  |
| Library:             | ifmRawCAN.library              |                              |  |
| Symbol in CODESYS:   | CAN_RemoteResponse             |                              |  |
|                      | -xEnable BOOL                  | BOOL xError                  |  |
|                      | eChannel ifmDevice.CAN_CHANNEL | ifmTypes.DIAG_INFO eDiagInfo |  |
|                      | -udiID UDINT                   | UINT uiRTR Cnt               |  |
|                      | -xExtended BOOL                | _                            |  |
|                      | aData ARRAY [07] OF USINT      |                              |  |
|                      | usiDLC USINT                   |                              |  |

#### Description

15962

The FB replies as reaction to the request of a CAN Remote message and sends the data required into a CAN network.

As long as the FB is activated it responds to each remote request message (automatic reply). Several FB calls are possible during one PLC cycle.

#### Input parameter

9237

| Parameter | Data type       | Description                                                                    | Possible values                                                                                                    |                   |
|-----------|-----------------|--------------------------------------------------------------------------------|----------------------------------------------------------------------------------------------------|-------------------|
| xEnable   | BOOL            | Control activity of the FB                                                     | FALSE                                                                                                    | FB is deactivated |
|           |                 | 2                                                                              | TRUE                                                                                                    | FB is activated   |
| eChannel  | CAN_<br>CHANNEL | Identifier of the CAN Interface                                                | $\rightarrow$ Can_Channel (ENUM) ( $\rightarrow$ p. <u>157</u> )                                                              |                   |
| udiID     | UDINT           | Identifier of the CAN message                                                  | <ul> <li>for Standard Frame (11 bits identifier):</li> <li>0 2047</li> <li>for Extended-Frame (29 bits identifier)</li> </ul> |                   |
|           |                 |                                                                                | 0 53                                                                                                    | 6.870.911         |
| xExtended | BOOL            | Requested frame type:                                                          | FALSE                                                                                                    | Standard Frame*   |
|           | S               | - Standard Frame (11 bits identifier)<br>- Extended-Frame (29 bits identifier) | TRUE                                                                                                    | Extended Frame    |
| usiDLC    | UINT            | Number of the data bytes in the CAN<br>message (DLC = Data Length Count)       | 0                                                                                                    | 0 bytes*          |
|           |                 |                                                                                | 1                                                                                                    | / bytes           |

\* ... preset value

11740

| Parameter | Data type | Description                                               | Possible values                              |                                                                                                    |
|-----------|-----------|-----------------------------------------------------------|----------------------------------------------|----------------------------------------------------------------------------------------------------|
| xError    | BOOL      | Indication if an error occurred during the FB execution   | FALSE                                        | No error occurred or the FB is still being executed                                                                   |
|           |           |                                                           | TRUE                                         | <ul> <li>Error occurred</li> <li>Action could not be<br/>executed</li> <li>Note diagnostic<br/>information</li> </ul> |
| eDiagInfo | DIAG_INFO | Diagnostic information                                    | $\rightarrow$ List below (diagnostic codes:) |                                                                                                    |
| uiRTR_Cnt | UINT      | Number of received remote requests after the last FB call | 1                                            |                                                                                                    |

#### Diagnostic code:

- STAT\_INACTIVE
- STAT\_DONE

.

- State: FB/Function is inactive.
- NE State: FB/Function has been successfully executed and completed. There are valid results on the outputs.
- ERR\_INACTIVE\_INTERFACE Error: Selected CAN channel is deactivated.
  - ERR\_BUFFER\_OVERFLOW Error: Transmission buffer full; CAN message cannot write to buffer storage and is not transmitted
- ERR\_INVALID\_VALUE Error: at least 1 invalid input parameter or invalid combination of input parameters; Function call has been stopped.
- ERR\_INTERNAL
- Contact the ifm Service Center!
- ERR\_UNDEFINED
- Error: Unknown error

Error: Internal system error

Contact the ifm Service Center!

# CAN\_Rx

| CAN_Rx                       |  |  |
|------------------------------|--|--|
| BOOL xError-                 |  |  |
| ifmTypes.DIAG_INFO eDiagInfo |  |  |
| ARRAY [07] OF USINT aData    |  |  |
| USINT usiDLC                 |  |  |
| UINT uiAvailable             |  |  |
|                              |  |  |

#### Description

The FB receives CAN messages with a defined identifier.

The FB receives all CAN messages with the indicated identifier between 2 FB calls and stores them in a FIFO buffer storage. The number of the received CAN messages is displayed. The CAN message received first is always provided on the output.

#### Input parameter

11784

| Parameter      | Data type       | Description                                                                                             | Possible                                                                            | values                          |
|----------------|-----------------|----------------------------------------------------------------------------------------------------|-------------------------------------------------------------------------------------|---------------------------------|
| xEnable        | BOOL            | Control activity of the FB                                                                              | FALSE                                                                               | FB is deactivated               |
|                |                 |                                                                                                    | TRUE                                                                                | FB is activated                 |
| eChannel       | CAN_<br>CHANNEL | Identifier of the CAN Interface                                                                         | $\rightarrow$ CAN_CH                                                                | ANNEL (ENUM) (→ p. <u>157</u> ) |
| xExtended BOOL | BOOL            | Requested frame type:<br>- Standard Frame (11 bits identifier)<br>- Extended-Frame (29 bits identifier) | FALSE                                                                               | Standard Frame*                 |
|                |                 |                                                                                                    | TRUE                                                                                | Extended Frame                  |
| udilD          | UDINT           | Identifier of the CAN message                                                                           | <ul> <li>for Standard Frame (11 bits identifie<br/>0 2047</li> </ul>                |                                 |
|                |                 |                                                                                                    | <ul> <li>for Extended-Frame (29 bits identifier):</li> <li>0 536.870.911</li> </ul> |                                 |

14640

| Parameter   | Data type                 | Description                                                                    | Possible values         |                                                                                                    |
|-------------|---------------------------|--------------------------------------------------------------------------------|-------------------------|----------------------------------------------------------------------------------------------------|
| xError      | BOOL                      | Indication if an error occurred during the FB execution                        | FALSE                   | No error occurred or the FB is still being executed                                                           |
|             |                           |                                                                                | TRUE                    | <ul> <li>Error occurred</li> <li>Action could not be executed</li> <li>Note diagnostic information</li> </ul> |
| eDiagInfo   | DIAG_INFO                 | Diagnostic information                                                         | $\rightarrow$ List belo | ow (diagnostic codes:)                                                                                        |
| aData       | ARRAY<br>[07] OF<br>USINT | Array for storage of the data received                                         | N                       |                                                                                                    |
| usiDLC      | UINT                      | Number of the data bytes in the CAN<br>message (DLC = Data Length Count)       | 0<br><br>7              | 0 bytes*<br><br>7 bytes                                                                                       |
| uiAvailable | UINT                      | <ul> <li>Number of received CAN messages<br/>since the last FB call</li> </ul> | 0                       | No CAN messages received between 2 FB calls                                                                   |
|             |                           | Current CAN message is taken into account                                      | n                       | n CAN messages received                                                                                       |

Error codes:

.

•

.

STAT\_INACTIVE
 State: FB/Function is inactive.

- STAT\_DONE State: FB/Function has been successfully executed and completed. There are valid results on the outputs.
- ERR\_INACTIVE\_INTERFACE Error: Selected CAN channel is deactivated.
  - ERR\_BUFFER\_OVERFLOW Error: Transmission buffer full; CAN message cannot write to buffer storage and is not transmitted
  - ERR\_INVALID\_VALUE Error: at least 1 invalid input parameter or invalid combination of input parameters; Function call has been stopped.
- ERR\_INTERNAL
- Contact the ifm Service Center!

Error: Internal system error

- ERR\_UNDEFINED Error: Unknown error
  - Contact the ifm Service Center!

#### CAN\_RxMask

| Function block type: | Function block (FB)            |                              |  |
|----------------------|--------------------------------|------------------------------|--|
| Behaviour model:     | ENABLE                         |                              |  |
| Library:             | ifmRawCAN.library              |                              |  |
| Symbol in CODESYS:   | CAN_RxMask                     |                              |  |
|                      | -xEnable BOOL                  | BOOL xError -                |  |
|                      | eChannel ifmDevice.CAN_CHANNEL | ifmTypes.DIAG_INFO eDiagInfo |  |
|                      |                                | ARRAY [07] OF USINT aData    |  |
|                      | -udiIDset UDINT                | USINT usiDLC-                |  |
|                      |                                | UINT uiAvailable-            |  |
|                      |                                | UDINT udiID                  |  |

#### Description

14641

The FB receives CAN messages of a non-coherent area. The area is defined by a bit pattern and a bit mask.

The following rules apply to the bit mask:

- 0: The equivalent bit of the CAN identifier can be 0 or 1
- 1: The equivalent bit of the CAN identifier must have the same value as the bit in the bit pattern

#### Example:

Pattern: 000 0010 0000 Mask: 000 1111 1111

Result: xxx 0010 0000

All CAN messages with an identifier whose 8 least significant bits have the value "0010 0000" are received.

E.g. 110 0010 0000 000 0010 0000, 001 0010 0000

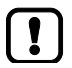

General behaviour of the FB:  $\rightarrow$  CAN\_Rx ( $\rightarrow$  p. 234)

#### Input parameter

14638

| Parameter | Data type       | Description                                                                                          | Possible values                                                  |                   |
|-----------|-----------------|----------------------------------------------------------------------------------------------------|------------------------------------------------------------------|-------------------|
| xEnable   | BOOL            | BOOL Control activity of the FB                                                                      | FALSE                                                            | FB is deactivated |
|           |                 |                                                                                                    | TRUE                                                             | FB is activated   |
| eChannel  | CAN_<br>CHANNEL | Identifier of the CAN Interface                                                                      | $\rightarrow$ CAN_CHANNEL (ENUM) ( $\rightarrow$ p. <u>157</u> ) |                   |
| xExtended | BOOL            | Requested frame type:                                                                                | FALSE                                                            | Standard Frame*   |
|           |                 | - Standard Frame (11 bits identifier)<br>- Extended-Frame (29 bits identifier)                       | TRUE                                                             | Extended Frame    |
| udilDSet  | UDINT           | Preset bit pattern for the masking of the identifier of the CAN message                              | E.g. 000 0010 0000                                               |                   |
| udilDMask | UDINT           | Bit pattern of the required area<br>1 bit relevant for selection<br>0 bit not relevant for selection | E.g. 000 1111 1111                                               |                   |

\* ... preset value

#### Output parameter

| Parameter   | Data type                 | Description                                                                    | Possible                                     | values                                                                                                    |
|-------------|---------------------------|--------------------------------------------------------------------------------|----------------------------------------------|----------------------------------------------------------------------------------------------------|
| xError      | BOOL                      | Indication if an error occurred during the FB execution                        | FALSE                                        | No error occurred or the FB is still being executed                                                                   |
|             |                           |                                                                                | TRUE                                         | <ul> <li>Error occurred</li> <li>Action could not be<br/>executed</li> <li>Note diagnostic<br/>information</li> </ul> |
| eDiagInfo   | DIAG_INFO                 | Diagnostic information                                                         | $\rightarrow$ List below (diagnostic codes:) |                                                                                                    |
| aData       | ARRAY<br>[07] OF<br>USINT | Array for storage of the data received                                         | 4                                            |                                                                                                    |
| usiDLC      | UINT                      | Number of the data bytes in the CAN message (DLC = Data Length Count)          | 0<br><br>7                                   | 0 bytes*<br><br>7 bytes                                                                                               |
| uiAvailable | UINT                      | <ul> <li>Number of received CAN messages<br/>since the last FB call</li> </ul> | 0                                            | No CAN messages received between 2 FB calls                                                                           |
|             |                           | <ul> <li>Current CAN message is taken into<br/>account</li> </ul>              | n                                            | n CAN messages received                                                                                               |
| udilD       | UDINT                     | Identifier of the CAN message                                                  |                                              | andard Frame (11 bits identifier):<br>047                                                                             |
|             |                           |                                                                                | <ul> <li>for Ext</li> <li>0 53</li> </ul>    | tended-Frame (29 bits identifier):<br>36.870.911                                                                      |

#### Diagnostic codes:

.

.

| STAT_INACTIVE | State: FB/Function is inactive |
|---------------|--------------------------------|

- STAT\_DONE State: FB/Function has been successfully executed and completed. There are valid results on the outputs.
- ERR\_INACTIVE\_INTERFACE Error: Selected CAN channel is deactivated.
- ERR\_BUFFER\_OVERFLOW Error: Transmission buffer full; CAN message cannot write to buffer storage and is not transmitted
  - ERR\_INVALID\_VALUE Error: at least 1 invalid input parameter or invalid combination of input parameters; Function call has been stopped.
- ERR\_INTERNAL

Error: Internal system error Contact the ifm Service Center!

Error: Unknown error

- ERR\_UNDEFINED
- Contact the ifm Service Center!

#### CAN\_RxRange

| Function block type: | Function block (FB)            |                                |  |
|----------------------|--------------------------------|--------------------------------|--|
| Behaviour model:     | ENABLE                         |                                |  |
| Library:             | ifmRawCAN.library              |                                |  |
| Symbol in CODESYS:   | CAN_RxRange                    |                                |  |
|                      | — xEnable BOOL                 | BOOL xError                    |  |
|                      | eChannel ifmDevice.CAN_CHANNEL | ifmTypes.DIAG_INFO eDiagInfo - |  |
|                      | -xExtended BOOL                | ARRAY [07] OF USINT aData      |  |
|                      | —udiIDstart <i>UDINT</i>       | USINT usiDLC                   |  |
|                      |                                | UINT uiAvailable               |  |
|                      |                                | UDINT udiID                    |  |

#### Description

11732

The FB receives CAN messages of a coherent area. The area is defined by an upper and lower limit. The following rules apply to the definition of this area:

- Lower and upper limit: Standard Frames: 0 ... 2047 (11-bit identifier) Extended Frames: 0 ... 536 870 911 (29-bit identifier)
- The value for the lower limit must be <= the value of the upper limit.</p>

#### Example:

| Lower limit: | 000 | 0000 | 0010 |
|--------------|-----|------|------|
|              |     |      |      |

Upper limit: 000 0000 1000

Result: All CAN messages with an identifier whose 4 least significant bits have a value between "0010" and "1000" are received.

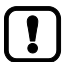

General behaviour of the FB:  $\rightarrow$  CAN\_Rx ( $\rightarrow$  p. <u>234</u>)

ش شمو م

#### Input parameter

14639

| Parameter  | Data type       | Description                                                                                             | Possible values                                                  |                   |  |
|------------|-----------------|----------------------------------------------------------------------------------------------------|------------------------------------------------------------------|-------------------|--|
| xEnable    | BOOL            | Control activity of the FB                                                                              | FALSE                                                            | FB is deactivated |  |
|            |                 |                                                                                                    | TRUE                                                             | FB is activated   |  |
| eChannel   | CAN_<br>CHANNEL | Identifier of the CAN Interface                                                                         | $\rightarrow$ CAN_CHANNEL (ENUM) ( $\rightarrow$ p. <u>157</u> ) |                   |  |
| xExtended  | BOOL            | Requested frame type:<br>- Standard Frame (11 bits identifier)<br>- Extended-Frame (29 bits identifier) | FALSE                                                            | Standard Frame*   |  |
|            |                 |                                                                                                    | TRUE                                                             | Extended Frame    |  |
| udiIDStart | UDINT           | Start of the required area                                                                              | E.g. 000 0000 0010                                               |                   |  |
| udiIDStop  | UDINT           | End of the required area                                                                                | E.g. 000 0000 1000                                               |                   |  |

\* ... preset value

#### Output parameter

| Parameter   | Data type                                                                | Description                                                           | Possible                                     | values                                                                                                    |
|-------------|--------------------------------------------------------------------------|-----------------------------------------------------------------------|----------------------------------------------|----------------------------------------------------------------------------------------------------|
| xError      | Error BOOL Indication if an error occurred during the FB execution       |                                                                       | FALSE                                        | No error occurred or the FB is still being executed                                                                   |
|             |                                                                          |                                                                       | TRUE                                         | <ul> <li>Error occurred</li> <li>Action could not be<br/>executed</li> <li>Note diagnostic<br/>information</li> </ul> |
| eDiagInfo   | DIAG_INFO                                                                | Diagnostic information                                                | $\rightarrow$ List below (diagnostic codes:) |                                                                                                    |
| aData       | ARRAY<br>[07] OF<br>USINT                                                | Array for storage of the data received                                | 1                                            |                                                                                                    |
| usiDLC      | UINT                                                                     | Number of the data bytes in the CAN message (DLC = Data Length Count) | 0<br><br>7                                   | 0 bytes*<br><br>7 bytes                                                                                               |
| uiAvailable | iAvailable UINT • Number of received CAN messages since the last FB call |                                                                       | 0                                            | No CAN messages received between 2 FB calls                                                                           |
|             |                                                                          | <ul> <li>Current CAN message is taken into<br/>account</li> </ul>     | n                                            | n CAN messages received                                                                                               |
| udiID       | UDINT Identifier of the CAN message                                      | Identifier of the CAN message                                         | <ul> <li>for Sta</li> <li>0 20</li> </ul>    | andard Frame (11 bits identifier):<br>047                                                                             |
|             |                                                                          |                                                                       | <ul> <li>for Ext</li> <li>0 53</li> </ul>    | ended-Frame (29 bits identifier):<br>36.870.911                                                                       |

#### Diagnostic codes:

.

.

.

STAT\_INACTIVE

| State: FB/F | unction is | inactive. |
|-------------|------------|-----------|

- STAT\_DONE State: FB/Function has been successfully executed and completed. There are valid results on the outputs.
- ERR\_INACTIVE\_INTERFACE Error: Selected CAN channel is deactivated.
- ERR\_BUFFER\_OVERFLOW Error: Transmission buffer full; CAN message cannot write to buffer storage and is not transmitted
  - ERR\_INVALID\_VALUE Error: at least 1 invalid input parameter or invalid combination of input parameters; Function call has been stopped.
- ERR\_INTERNAL

Error: Internal system error Contact the ifm Service Center!

Error: Unknown error

- ERR\_UNDEFINED
- Contact the ifm Service Center!

7401

### CAN\_Tx

| unction block type: | Function block (FB)                           |                              |
|---------------------|-----------------------------------------------|------------------------------|
| Sehaviour model:    | ENABLE                                        |                              |
| ibrary:             | ifmRawCAN.library                             |                              |
| ymbol in CODESYS:   | CAN_Tx                                        |                              |
|                     | eChannel ifmDevice.CAN_CHANNEL<br>udiID UDINT | ifmTypes.DIAG_INFO eDiagInfo |
|                     | —xExtended BOOL<br>—usiDLC USINT              |                              |
|                     | —aData ARRAY [07] OF USINT                    |                              |

#### Description

By means of this FB CAN messages can be sent asynchronously. The FB writes the configured CAN message into the buffer storage of the selected CAN channel. When the CAN message is transmitted depends on the state of the CAN channel and the buffer storage. The FB and the PLC cycle do not have any influence on this.

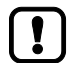

The FB can be called several times during a PLC cycle.

The repeated call of the FB during a PLC cycle triggers a repeated transmission of the CAN message within the PLC cycle.

#### Input parameter

SYS\_OBJECTID>

| Parameter | Data type                             | Description                                                              | Possible values                                                                                                    |                   |  |
|-----------|---------------------------------------|--------------------------------------------------------------------------|----------------------------------------------------------------------------------------------------|-------------------|--|
| xEnable   | BOOL                                  | Control activity of the FB                                               | FALSE                                                                                                    | FB is deactivated |  |
|           |                                       | 6                                                                        | TRUE                                                                                                    | FB is activated   |  |
| eChannel  | CAN_<br>CHANNEL                       | Identifier of the CAN Interface                                          | $\rightarrow$ Can_Channel (Enum) ( $\rightarrow$ p. <u>157</u> )                                                          |                   |  |
| udilD     | UDINT                                 | Identifier of the CAN message                                            | <ul> <li>for Standard Frame (11 bits identifier):<br/>0 2047</li> <li>for Extended-Frame (29 bits identifier):</li> </ul> |                   |  |
| vEvtondod | POOL                                  | Deguasted from turner                                                    |                                                                                                    | Standard Frame*   |  |
| xExtended | BUUL                                  | - Standard Frame (11 bits identifier)                                    | FALSE                                                                                                    | Standard Frame    |  |
| 4         | - Extended-Frame (29 bits identifier) |                                                                          | TRUE                                                                                                    | Extended Frame    |  |
| usiDLC    | UINT                                  | Number of the data bytes in the CAN<br>message (DLC = Data Length Count) | 0 0 bytes*<br><br>7 7 bytes                                                                                               |                   |  |
| aData     | ARRAY<br>[07] OF<br>USINT             | Array with the data to be sent                                           |                                                                                                    |                   |  |

\* ... preset value

13821

| Parameter | Data type | Description                                             | Possible values         |                                                                                                    |
|-----------|-----------|---------------------------------------------------------|-------------------------|----------------------------------------------------------------------------------------------------|
| xError    | BOOL      | Indication if an error occurred during the FB execution | FALSE                   | No error occurred or the FB is still being executed                                                                   |
|           |           |                                                         | TRUE                    | <ul> <li>Error occurred</li> <li>Action could not be<br/>executed</li> <li>Note diagnostic<br/>information</li> </ul> |
| eDiagInfo | DIAG_INFO | Diagnostic information                                  | $\rightarrow$ List belo | ow (diagnostic codes:)                                                                                                |

#### Diagnostic codes:

| • | STAT_INACTIVE          | State: FB/Function is inactive.                                                                                          |
|---|------------------------|----------------------------------------------------------------------------------------------------|
| • | STAT_DONE              | State: FB/Function has been successfully executed and completed. There are valid results on the outputs.                 |
| • | ERR_INACTIVE_INTERFACE | Error: Selected CAN channel is deactivated.                                                                              |
| • | ERR_BUFFER_OVERFLOW    | Error: Transmission buffer full; CAN message cannot write to buffer storage and is not transmitted                       |
| • | ERR_INVALID_VALUE      | Error: at least 1 invalid input parameter or invalid combination of input parameters;<br>Function call has been stopped. |
| • | ERR_INTERNAL           | Error: Internal system error                                                                                             |

- Contact the ifm Service Center!
- ERR\_UNDEFINED
- Error: Unknown error
  Contact the ifm Service Center!

►

# CAN\_Info (GVL)

|              |                                                        |                                                                         |           | 12201              |
|--------------|--------------------------------------------------------|-------------------------------------------------------------------------|-----------|--------------------|
| Name         | Description                                            | Data type                                                               | Possible  | values             |
| eBusState    | Status of the CAN interface to CiA 11898               | $\rightarrow$ CAN_BUS_STATE<br>(STRUCT) ( $\rightarrow$ p. <u>244</u> ) | Undefined |                    |
| uiBaudRate   | Current baud rate                                      | UINT                                                                    | 0* 655    | 35                 |
| udiRxCount   | Counter for all messages detected at the CAN interface | UINT                                                                    | 0* 655    | 35                 |
| uiErrorCntRx | Error counter Rx (receive)                             | UINT                                                                    | 0* 655    | 35                 |
| uiErrorCntTx | Error counter Tx (send)                                | UINT                                                                    | 0* 65535  |                    |
| xWarningRx   | Warning signal for error counter Rx                    | BOOL                                                                    | FALSE*    | uiErrorCntRx < 96  |
|              |                                                        |                                                                         | TRUE      | uiErrorcntRx => 96 |
| xWarningTx   | Warning signal for error counter Tx                    | BOOL                                                                    | FALSE*    | uiErrorCntRx < 96  |
|              |                                                        |                                                                         | TRUE      | uiErrorcntRx => 96 |

\* ... preset value

# CAN\_BUS\_STATE (STRUCT)

| Name          | Description                | Possible values | Data type                                                  | Value |       |
|---------------|----------------------------|-----------------|------------------------------------------------------------|-------|-------|
| CAN_BUS_STATE | State of the CAN interface | UNDEFINED       | Interface not available or not configured                  | INT   | 0     |
|               |                            | ERROR_ACTIVE    | Error counter Tx/Rx <= 127                                 | INT   | 1     |
|               |                            | ERROR_PASSIVE   | Error counter Tx/Rx > 127<br>and<br>Error counter Tx > 255 | INT   | 2     |
|               |                            | BUS_OFF         | Error counter Tx > 255                                     | INT   | 65535 |

# 10.2.9 Bibliothek ifmSysInfo.library

#### Contents

| GetInfo            | 246   |
|--------------------|-------|
| aSysInfoList (GVL) | 248   |
| SYS INFO (STRUCT)  | 248   |
|                    |       |
|                    | 21218 |

The library contains function block (FB) and data structures (STRUCT, ENUM) for the provision of the device information.

21219

#### GetInfo

| Function block type: | Function block (FB) |                                |
|----------------------|---------------------|--------------------------------|
| Behaviour model:     | EXECUTE             |                                |
| Library:             | ifmSysInfo.library  |                                |
| Symbol in CODESYS:   |                     | GetInfo                        |
|                      | - xExecute BOOL     | BOOL xDone                     |
|                      |                     | BOOL xError                    |
|                      |                     | ifmTypes.DIAG_INFO eDiaginfo — |
|                      |                     |                                |

#### Description

The FB reads the following information of the device:

- Firmware version of the device (FW device)
- Firmware version of key row (FW keyboard 1)
- Firmware version of key row (FW keyboard 2)
- Firmware version of key row (FW keyboard 3)
- Firmware version of the watchdog (FW watchdog)
- Firmware version of the I/O driver (FW IO driver)
- Hardware revision (HW revision)
- Serial number of the device (SerialNumber)
- Manufacturing date (Manufacturer Date)

The FB writes the read values in the global variable  $\rightarrow$  aSysInfoList (GVL) ( $\rightarrow$  p. <u>248</u>).

#### Input parameter

| Parameter | Data type | Description                 | Possible values |                            |
|-----------|-----------|-----------------------------|-----------------|----------------------------|
| xExecute  | BOOL      | Control execution of the FB | FALSE<br>⇔ TRUE | FB is executed once        |
|           | Ĉ         |                             | Other           | No impact on FB processing |

S\_OBJECTID>

| Parameter | Data type | Description                                                               | Possible                | alues                                                                                                    |
|-----------|-----------|---------------------------------------------------------------------------|-------------------------|----------------------------------------------------------------------------------------------------|
| xDone I   | BOOL      | Indication of whether execution of the FB has been successfully completed | FALSE                   | FB is executed                                                                                                |
|           |           |                                                                           | TRUE                    | <ul><li>FB successfully executed</li><li>FB can be called again</li></ul>                                     |
| xError    | BOOL      | Indication if an error occurred during the FB execution                   | FALSE                   | No error occurred or the FB is still being executed                                                           |
|           |           |                                                                           | TRUE                    | <ul> <li>Error occurred</li> <li>Action could not be executed</li> <li>Note diagnostic information</li> </ul> |
| eDiagInfo | DIAG_INFO | Diagnostic information                                                    | $\rightarrow$ List belo | ow (diagnostic codes:)                                                                                        |

#### Diagnostic codes:

- STAT\_INACTIVE
- STAT\_BUSY
   State: FB/Function is currently executed.
- STAT\_DONE State: FB/Function has been successfully executed and completed. There are valid results on the outputs.
- ERR\_NOT\_SUPPORTED Error: Invalid function calls; Function is not supported.
- ERR\_INTERNAL
- Contact the ifm Service Center!

Error: Internal system error

State: FB/Function is inactive.

- ERR\_INVALID\_VALUE
- ERR\_UNDEFINED
- Error: At least one information type to be read is not supported by the device

Error: Unknown error

Contact the ifm Service Center!

# aSysInfoList (GVL)

21470

| Name                | Description                        | Data type                                                       | Value |
|---------------------|------------------------------------|-----------------------------------------------------------------|-------|
| FIRMWARE_DEVICE     | Firmware version of the device     | $\rightarrow$ SYS_INFO (STRUCT) ( $\rightarrow$ p. <u>248</u> ) | 0*    |
| FIRMWARE_KEYBOARD_1 | Firmware version of key row 1      | $\rightarrow$ SYS_INFO (STRUCT) ( $\rightarrow$ p. <u>248</u> ) | 0*    |
| FIRMWARE_KEYBOARD_2 | Firmware version of key row 2      | $\rightarrow$ SYS_INFO (STRUCT) ( $\rightarrow$ p. <u>248</u> ) | 0*    |
| FIRMWARE_KEYBOARD_3 | Firmware version of key row 3      | $\rightarrow$ SYS_INFO (STRUCT) ( $\rightarrow$ p. <u>248</u> ) | 0*    |
| FIRMWARE_WD         | Firmware version of the watchdog   | $\rightarrow$ SYS_INFO (STRUCT) ( $\rightarrow$ p. <u>248</u> ) | 0*    |
| FIRMWARE_IO         | Firmware version of the I/O driver | $\rightarrow$ SYS_INFO (STRUCT) ( $\rightarrow$ p. <u>248</u> ) | 0*    |
| HW_REVISION_HW_REL  | Hardware revision                  | $\rightarrow$ SYS_INFO (STRUCT) ( $\rightarrow$ p. <u>248</u> ) | 0*    |
| DEVICE_SERIAL_NUM   | Serial number of the device        | → SYS_INFO (STRUCT) ( $\rightarrow$ p. $248$ )                  | 0*    |
| MANUFACTURER_DATE   | Manufacturing date                 | → SYS_INFO (STRUCT) ( $\rightarrow$ p. <u>248</u> )             | 0*    |

\* ... Initialisation value

# SYS\_INFO (STRUCT)

| Designation | Data type    | Description                   | Possible values       |  |
|-------------|--------------|-------------------------------|-----------------------|--|
| sName       | STRING (32)  | Name of the system component  | E.g. firmware version |  |
| sValue      | STRING (255) | Value of the system component | E.g. 3.1              |  |

<u>;3.</u> <u>; (255)</u> 

# 10.2.10 Bibliothek ifmUSBstorageUtil.library

#### **Contents**

| USBstorage | Handler | <br> |  |
|------------|---------|------|--|

The library contains function blocks (FB) for the control and management of USB memory devices.

# USBstorageHandler

|                      |                            |                                | 21403 |  |
|----------------------|----------------------------|--------------------------------|-------|--|
| Function block type: | Function block (FB)        |                                |       |  |
| Behaviour model:     | ENABLE with Busy Extension |                                |       |  |
| Library:             | ifmUSBstorageUtil.library  |                                |       |  |
| Symbol in CODESYS:   | USBstorageHandler          |                                |       |  |
|                      | -xEnable BOOL              | BOOL xError                    |       |  |
|                      | -xRemoveDevice BOOL        | ifmTypes.DIAG_INFO eDiagInfo — |       |  |
|                      |                            | BOOL xPrepared                 |       |  |
|                      |                            | USINT usiNumberUSBdevice —     |       |  |
|                      |                            | STRING sAccessPath             |       |  |
|                      |                            | BOOL xDevicePlugged            |       |  |
|                      |                            | BOOL xDeviceUnplugged          |       |  |

#### Description

21404

The FB manages the USB device connected to the device. The FB carries out the following functions:

- Integrate USB device automatically into the file system of the device (mount)
- Provide path to the USB device in the file system of the device
- Remove USB device from the file system of the device upon command of the user (unmount)
- Signal insertion and removal of the USB device

#### Input parameter

| Parameter     | Data type | Description                                                                                                    | Possible values |                   |
|---------------|-----------|----------------------------------------------------------------------------------------------------|-----------------|-------------------|
| xEnable       | BOOL      | Control activity of the FB                                                                                                    | FALSE           | FB is deactivated |
|               |           | <b>C</b> • <b>C</b> • • <b>C</b> • <b>C</b> | TRUE            | FB is activated   |
| xRemoveDevice | BOOL      | Remove USB device from the file system (unmount)                                                                                                    | FALSE<br>⇔ TRUE | USB is removed    |
|               |           | 8                                                                                                    | Other           | No action         |

21406

| Parameter          | Data type | Description                                                        | Possible values                              |                                                                                                    |
|--------------------|-----------|--------------------------------------------------------------------|----------------------------------------------|----------------------------------------------------------------------------------------------------|
| xError             | BOOL      | Indication if an error occurred during the FB execution            | FALSE                                        | No error occurred or the FB is still being executed                                                           |
|                    |           |                                                                    | TRUE                                         | <ul> <li>Error occurred</li> <li>Action could not be executed</li> <li>Note diagnostic information</li> </ul> |
| eDiagInfo          | DIAG_INFO | Diagnostic information                                             | $\rightarrow$ List below (diagnostic codes:) |                                                                                                    |
| xPrepared          | BOOL      | State of the FB outputs                                            | FALSE                                        | FB outputs still invalid; FB is still processed                                                               |
|                    |           |                                                                    | TRUE                                         | FB outputs valid; FB has been processed                                                                       |
| usiNumberUSBdevice | USINT     | Number of the connected USB memory device                          | Usually 0 or 1                               |                                                                                                    |
| sAccessPath        | STRING    | Absolute directory path of the USB storage device                  | E.g./mnt/usb                                 |                                                                                                    |
| xDevicePlugged     | BOOL      | Signals the insertion of a USB device within the current PLC cycle | FALSE                                        | No USB device inserted                                                                                        |
|                    |           |                                                                    | TRUE                                         | USB device inserted                                                                                           |
| xDeviceUnplugged   | BOOL      | Signals the removal of a USB device within                         | FALSE                                        | USB device not removed                                                                                        |
|                    |           |                                                                    | TRUE                                         | USB device has been removed                                                                                   |

#### Diagnostic codes:

STAT\_INACTIVE . STAT\_BUSY

•

- State: FB/Function is currently executed.
- STAT\_DONE State: FB/Function has been successfully executed and completed. There are valid results • on the outputs.

State: FB/FUN is processed; final results are not yet available. Some output values are

- STAT\_PREPARING •
- ERR\_UNDEFINED
- updated in each PLC cycle. Error: Unknown error

State: FB/Function is inactive.

- Contact the ifm Service Center!
- ERR\_NOT\_IMPLEMENTED .
- Error: Function not implemented in the runtime system

# 11 Glossary of Terms

#### Address

This is the "name" of the bus participant. All participants need a unique address so that the signals can be exchanged without problem.

#### **Application software**

Software specific to the application, implemented by the machine manufacturer, generally containing logic sequences, limits and expressions that control the appropriate inputs, outputs, calculations and decisions.

#### Architecture

Specific configuration of hardware and/or software elements in a system.

# В

#### Baud

Baud, abbrev.: Bd = unit for the data transmission speed. Do not confuse baud with "bits per second" (bps, bits/s). Baud indicates the number of changes of state (steps, cycles) per second over a transmission length. But it is not defined how many bits per step are transmitted. The name baud can be traced back to the French inventor J. M. Baudot whose code was used for telex machines. 1 MBd = 1024 x 1024 Bd = 1 048 576 Bd

#### **Boot loader**

On delivery **ecomat** *mobile* controllers only contain the boot loader.

The boot loader is a start program that allows to reload the runtime system and the application program on the device.

The boot loader contains basic routines...

• for communication between hardware modules,

• for reloading the operating system. The boot loader is the first software module to be saved on the device.

#### Bus

Serial data transmission of several participants on the same cable.

# С

#### CAN

CAN = Controller Area Network CAN is a priority-controlled fieldbus system for large data volumes. There are several higher-level protocols that are based on CAN, e.g. 'CANopen' or 'J1939'.

#### CAN stack

CAN stack = software component that deals with processing CAN messages.

#### CiA

CiA = CAN in Automation e.V. User and manufacturer organisation in Germany / Erlangen. Definition and control body for CAN and CAN-based network protocols. Homepage  $\rightarrow$  www.can-cia.org

#### CiA DS 304

DS = Draft Standard CANopen device profile for safety communication

#### CiA DS 401

DS = **D**raft **S**tandard CANopen device profile for binary and analogue I/O modules

#### **CiA DS 402**

DS = **D**raft **S**tandard CANopen device profile for drives

#### **CiA DS 403**

DS = **D**raft **S**tandard CANopen device profile for HMI

#### CiA DS 404

DS = **D**raft **S**tandard CANopen device profile for measurement and control technology

#### **CiA DS 405**

DS = **D**raft **S**tandard CANopen specification of the interface to programmable controllers (IEC 61131-3)
#### CiA DS 406

DS = **D**raft **S**tandard CANopen device profile for encoders

#### **CiA DS 407**

DS = **D**raft **S**tandard CANopen application profile for local public transport

#### Clamp 15

In vehicles clamp 15 is the plus cable switched by the ignition lock.

#### COB ID

COB = Communication Object ID = Identifier ID of a CANopen communication object Corresponds to the identifier of the CAN message with which the communication project is sent via the CAN bus.

#### CODESYS

CODESYS<sup>®</sup> is a registered trademark of 3S – Smart Software Solutions GmbH, Germany. 'CODESYS for Automation Alliance' associates companies of the automation industry whose hardware devices are all programmed with the widely used IEC 61131-3 development tool CODESYS<sup>®</sup>.

Homepage → <u>www.codesys.com</u>

#### CSV file

CSV = Comma Separated Values (also: Character Separated Values) A CSV file is a text file for storing or exchanging simply structured data. The file extension is .csv.

Example: Source table with numerical values:

| value 1.0 | value 1.1 | value 1.2 | value 1.3 |
|-----------|-----------|-----------|-----------|
| value 2.0 | value 2.1 | value 2.2 | value 2.3 |
| value 3.0 | value 3.1 | value 3.2 | value 3.3 |

This results in the following CSV file:

```
value 1.0;value 1.1;value 1.2;value 1.3
value 2.0;value 2.1;value 2.2;value 2.3
value 3.0;value 3.1;value 3.2;value 3.3
```

#### Cycle time

This is the time for a cycle. The PLC program performs one complete run.

Depending on event-controlled branchings in the program this can take longer or shorter.

## D

#### Data type

Depending on the data type, values of different sizes can be stored.

| Data type | min. value                         | max. value                        | size in the memory  |
|-----------|------------------------------------|-----------------------------------|---------------------|
| BOOL      | FALSE                              | TRUE                              | 8 bits = 1 byte     |
| BYTE      | 0                                  | 255                               | 8 bits = 1 byte     |
| WORD      | 0                                  | 65 535                            | 16 bits = 2 bytes   |
| DWORD     | 0                                  | 4 294 967 295                     | 32 bits = 4 bytes   |
| SINT      | -128                               | 127                               | 8 bits = 1 byte     |
| USINT     | 0                                  | 255                               | 8 bits = 1 byte     |
| INT       | -32 768                            | 32 767                            | 16 bits = 2 bytes   |
| UINT      | 0                                  | 65 535                            | 16 bits = 2 bytes   |
| DINT      | -2 147 483 64<br>8                 | 2 147 483 647                     | 32 bits = 4 bytes   |
| UDINT     | 0                                  | 4 294 967 295                     | 32 bits = 4 bytes   |
| REAL      | -3.402823466<br>• 10 <sup>38</sup> | 3.402823466 •<br>10 <sup>38</sup> | 32 bits = 4 bytes   |
| ULINT     | 0                                  | 18 446 744 073<br>709 551 615     | 64 Bit = 8 Bytes    |
| STRING    |                                    |                                   | number of char. + 1 |

#### DC

Direct Current

#### Diagnosis

During the diagnosis, the "state of health" of the device is checked. It is to be found out if and what  $\rightarrow$  faults are given in the device.

Depending on the device, the inputs and outputs can also be monitored for their correct function.

- wire break,
- short circuit,
- value outside range.

For diagnosis, configuration and log data can be used, created during the "normal" operation of the device.

The correct start of the system components is monitored during the initialisation and start phase. Errors are recorded in the log file. For further diagnosis, self-tests can also be carried out.

#### Dither

Dither is a component of the  $\rightarrow$ PWM signals to control hydraulic valves. It has shown for electromagnetic drives of hydraulic valves that it is much easier for controlling the valves if the control signal (PWM pulse) is superimposed by a certain frequency of the PWM frequency. This dither frequency must be an integer part of the PWM frequency.

#### DLC

Data Length Code = in CANopen the number of the data bytes in a message. For  $\rightarrow$ SDO: DLC = 8

#### DRAM

DRAM = Dynamic Random Access Memory. Technology for an electronic memory module with random access (Random Access Memory, RAM). The memory element is a capacitor which is either charged or discharged. It becomes accessible via a switching transistor and is either read or overwritten with new contents. The memory contents are volatile: the stored information is lost in case of lacking operating voltage or too late restart.

#### DTC

DTC = **D**iagnostic **T**rouble **C**ode = error code In the protocol J1939 faults and errors well be managed and reported via assigned numbers – the DTCs.

## E

#### ECU

(1) Electronic Control Unit = control unit or microcontroller

(2) Engine Control Unit = control device of a engine

#### EDS-file

EDS = Electronic Data Sheet, e.g. for: • File for the object directory in the CANopen master,

CANopen device descriptions.

Via EDS devices and programs can exchange their specifications and consider them in a simplified way.

#### Embedded software

System software, basic program in the device, virtually the  $\rightarrow$ runtime system. The firmware establishes the connection between the hardware of the device and the application program. The firmware is provided by the manufacturer of the controller as a part of the system and cannot be changed by the user.

#### EMC

EMC = Electro Magnetic Compatibility. According to the EC directive (2004/108/EEC) concerning electromagnetic compatibility (in short EMC directive) requirements are made for electrical and electronic apparatus, equipment, systems or components to operate satisfactorily in the existing electromagnetic environment. The devices must not interfere with their environment and must not be adversely influenced by external electromagnetic interference.

#### EMCY

Abbreviation for emergency Message in the CANopen protocol with which errors are signalled.

#### Ethernet

Ethernet is a widely used, manufacturer-independent technology which enables data transmission in the network at a speed of 10...10 000 million bits per second (Mbps). Ethernet belongs to the family of so-called "optimum data transmission" on a non exclusive transmission medium. The concept was developed in 1972 and specified as IEEE 802.3 in 1985.

#### EUC

EUC = Equipment Under Control. EUC is equipment, machinery, apparatus or plant used for manufacturing, process, transportation, medical or other activities ( $\rightarrow$  IEC 61508-4, section 3.2.3). Therefore, the EUC is the set of all equipment, machinery, apparatus or plant that gives rise to hazards for which the safety-related system is required. If any reasonably foreseeable action or inaction leads to  $\rightarrow$ hazards with an intolerable risk arising from the EUC, then safety functions are necessary to achieve or maintain a safe state for the EUC. These safety functions are performed by one or more safety-related systems.

## F

#### FiFo

FIFO (First In, First Out) = Operating principle of the stack memory: The data packet that was written into the stack memory first, will also be read first. Each identifier has such a buffer (queue).

#### Flash memory

Flash ROM (or flash EPROM or flash memory) combines the advantages of semiconductor memory and hard disks. Similar to a hard disk, the data are however written and deleted blockwise in data blocks up to 64, 128, 256, 1024, ... bytes at the same time.

#### Advantages of flash memories

- The stored data are maintained even if there is no supply voltage.
- Due to the absence of moving parts, flash is noiseless and insensitive to shocks and magnetic fields.

#### Disadvantages of flash memories

- A storage cell can tolerate a limited number of write and delete processes:
   Multi-level cells: typ. 10 000 cycles
  - Single level cells: typ. 10 000 cycles
- Given that a write process writes memory blocks of between 16 and 128 Kbytes at the same time, memory cells which require no change are used as well.

#### FRAM

FRAM, or also FeRAM, means **Fe**rroelectric **R**andom **A**ccess **M**emory. The storage operation and erasing operation is carried out by a polarisation change in a ferroelectric layer.

Advantages of FRAM as compared to conventional read-only memories:

- non-volatile,
- compatible with common EEPROMs, but:
- access time approx. 100 ns,
- nearly unlimited access cycles possible.

#### Η

#### Heartbeat

The participants regularly send short signals. In this way the other participants can verify if a participant has failed.

#### HMI

HMI = Human Machine Interface

# ID

## ID = Identifier

Name to differentiate the devices / participants connected to a system or the message packets transmitted between the participants.

#### IEC 61131

Standard: Basics of programmable logic controllers

• Part 1: General information

Part 2: Production equipment requirements and tests

- Part 3: Programming languages
- Part 5: Communication
- Part 7: Fuzzy Control Programming

#### IEC user cycle

IEC user cycle = PLC cycle in the CODESYS application program.

#### Instructions

Superordinate word for one of the following terms:

installation instructions, data sheet, user information, operating instructions, device manual, installation information, online help, system manual, programming manual, etc.

#### Intended use

Use of a product in accordance with the information provided in the instructions for use.

#### **IP address**

IP = Internet **P**rotocol. The IP address is a number which is necessary to clearly identify an internet participant. For the sake of clarity the number is written in 4 decimal values, e.g. 127.215.205.156.

#### ISO 11898

Standard: Road vehicles – Controller area network

• Part 1: Data link layer and physical signalling

Part 2: High-speed medium access unit

• Part 3: Low-speed, fault-tolerant, medium dependent interface

• Part 4: Time-triggered communication

• Part 5: High-speed medium access unit with low-power mode

#### ISO 11992

Standard: Interchange of digital information on electrical connections between towing and towed vehicles

• Part 1: Physical and data-link layers

- Part 2: Application layer for brakes and running gear
- Part 3: Application layer for equipment other than brakes and running gear

• Part 4: Diagnostics

#### ISO 16845

Standard: Road vehicles – Controller area network (CAN) – Conformance test plan

## J

#### J1939

 $\rightarrow$  SAE J1939

## L

#### LED

LED = Light Emitting Diode. Light emitting diode, also called luminescent diode, an electronic element of high coloured luminosity at small volume with negligible power loss.

#### Link

A link is a cross-reference to another part in the document or to an external document.

#### LSB

Least Significant Bit/Byte

## Μ

#### MAC-ID

MAC = Manufacturer's Address Code

= manufacturer's serial number.

 $\rightarrow$ ID = Identifier

Every network card has a MAC address, a clearly defined worldwide unique numerical code, more or less a kind of serial number. Such a MAC address is a sequence of 6 hexadecimal numbers, e.g. "00-0C-6E-D0-02-3F".

#### Master

Handles the complete organisation on the bus. The master decides on the bus access time and polls the  $\rightarrow$ slaves cyclically.

#### Misuse

The use of a product in a way not intended by the designer.

The manufacturer of the product has to warn against readily predictable misuse in his user information.

#### MMI

 $\rightarrow$  HMI ( $\rightarrow$  p. <u>255</u>)

#### MRAM

MRAM = Magnetoresistive Random Access Memory

The information is stored by means of magnetic storage elements. The property of certain materials is used to change their electrical resistance when exposed to magnetic fields.

Advantages of MRAM as compared to conventional RAM memories:

- non volatile (like FRAM), but:
- access time only approx. 35 ns,
- unlimited number of access cycles possible.

#### MSB

Most Significant Bit/Byte

## Ν

#### NMT

NMT = **N**etwork **M**anagement = (here: in the CANopen protocol).

The NMT master controls the operating states of the NMT slaves.

#### Node

This means a participant in the network.

#### **Node Guarding**

Node = here: network participant Configurable cyclic monitoring of each  $\rightarrow$  slave configured accordingly. The  $\rightarrow$  master verfies if the slaves reply in time. The slaves verify if the master regularly sends requests. In this way failed network participants can be quickly identified and reported.

## 0

#### Obj / object

Term for data / messages which can be exchanged in the CANopen network.

#### **Object directory**

Contains all CANopen communication parameters of a device as well as device-specific parameters and data.

#### OBV

Contains all CANopen communication parameters of a device as well as device-specific parameters and data.

#### OPC

OPC = OLE for Process Control Standardised software interface for manufacturer-independent communication in automation technology OPC client (e.g. device for parameter setting or programming) automatically logs on to OPC

server (e.g. automation device) when connected and communicates with it.

#### Operational

Operating state of a CANopen participant. In this mode  $\rightarrow$  SDOs,  $\rightarrow$  NMT commands and  $\rightarrow$  PDOs can be transferred.

## Ρ

PC card →PCMCIA card

#### PCMCIA card

PCMCIA = Personal Computer Memory Card International Association, a standard for expansion cards of mobile computers. Since the introduction of the cardbus standard in 1995 PCMCIA cards have also been called PC card.

#### PDM

PDM = **P**rocess and **D**ialogue **M**odule. Device for communication of the operator with the machine / plant.

#### PDO

PDO = Process Data Object.

The time-critical process data is transferred by means of the "process data objects" (PDOs). The PDOs can be freely exchanged between the individual nodes (PDO linking). In addition it is defined whether data exchange is to be event-controlled (asynchronous) or synchronised. Depending on the type of data to be transferred the correct selection of the type of transmission can lead to considerable relief for the  $\rightarrow$ CAN bus.

According to the protocol, these services are unconfirmed data transmission: it is not checked whether the receiver receives the message. Exchange of network variables corresponds to a "1 to n connection" (1 transmitter to n receivers).

#### PDU

PDU = **P**rotocol **D**ata **U**nit. The PDU is an item of the  $\rightarrow$ CAN protocol  $\rightarrow$ SAE J1939. PDU indicates a part of the destination or source address.

#### PES

Programmable Electronic System ...

· for control, protection or monitoring,

• dependent for its operation on one or more programmable electronic devices,

• including all elements of the system such as input and output devices.

#### PGN

PGN = Parameter Group Number PGN = PDU format (PF) + PDU source (PS) The parameter group number is an item of the  $\rightarrow$ CAN protocol  $\rightarrow$ SAE J1939. PGN collects the address parts PF and PS.

#### Pictogram

Pictograms are figurative symbols which convey information by a simplified graphic representation. ( $\rightarrow$  chapter What do the symbols and formats mean?)

#### **PID controller**

The PID controller (proportional-integral-derivative controller) consists of the following parts:

- P = proportional part
- I = integral part

• D = differential part (but not for the controller CR04nn, CR253n).

#### **PLC** configuration

Part of the CODESYS user interface.

- The programmer tells the programming ► system which hardware is to be programmed.
- > CODESYS loads the corresponding libraries.
- > Reading and writing the periphery states (inputs/outputs) is possible.

#### Pre-Op

Pre-Op = PRE-OPERATIONAL mode. Operating status of a CANopen participant. After application of the supply voltage each participant automatically passes into this state. In the CANopen network only  $\rightarrow$  SDOs and →NMT commands can be transferred in this mode but no process data.

#### **Process image**

Process image is the status of the inputs and outputs the PLC operates with within one →cycle.

- At the beginning of the cycle the PLC reads the conditions of all inputs into the process image. During the cycle the PLC cannot detect changes to the inputs.
- During the cycle the outputs are only changed virtually (in the process image).
- At the end of the cycle the PLC writes the virtual output states to the real outputs.

#### **PWM**

PWM = pulse width modulation The PWM output signal is a pulsed signal between GND and supply voltage. Within a defined period (PWM frequency) the mark-to-space ratio is varied. Depending on the mark-to-space ratio, the connected load determines the corresponding RMS current.

## R

#### ratiometric

Measurements can also be performed ratiometrically. If the output signal of a sensor is proportional to its suppy voltage then via ratiometric measurement (= measurement proportional to the supply) the influence of the supply's fluctuation can be reduced, in ideal case it can be eliminated. → analogue input

#### **RAW-CAN**

RAW-CAN means the pure CAN protocol which works without an additional communication protocol on the CAN bus (on ISO/OSI laver 2). The CAN protocol is international defined according to ISO 11898-1 and garantees in ISO 16845 the interchangeability of CAN chips in addition.

#### remanent

Remanent data is protected against data loss in case of power failure. The  $\rightarrow$ runtime system for example automatically copies the remanent data to a  $\rightarrow$  flash memory as soon as the voltage supply falls below a critical value. If the voltage supply is available again, the runtime system loads the remanent data back to the RAM memory. The data in the RAM memory of a controller. however, is volatile and normally lost in case of power failure.

#### ro

RO = read only for reading only Unidirectional data transmission: Data can only be read and not changed.

#### RTC

RTC = Real Time Clock Provides (batter-backed) the current date and time. Frequent use for the storage of error message protocols.

#### **Runtime system**

Basic program in the device, establishes the connection between the hardware of the device and the application program.

#### rw

RW = read/ write

Bidirectional data transmission: Data can be read and also changed.

## S

#### SAE J1939

The network protocol SAE J1939 describes the communication on a  $\rightarrow$ CAN bus in commercial vehicles for transmission of diagnosis data (e.g.engine speed, temperature) and control information.

Standard: Recommended Practice for a Serial Control and Communications Vehicle Network

 Part 2: Agricultural and Forestry Off-Road Machinery Control and Communication Network

• Part 3: On Board Diagnostics Implementation Guide

• Part 5: Marine Stern Drive and Inboard Spark-Ignition Engine On-Board Diagnostics Implementation Guide

Part 11: Physical Layer – 250 kBits/s,

Shielded Twisted Pair

- Part 13: Off-Board Diagnostic Connector
- Part 15: Reduced Physical Layer, 250
- kBits/s, Un-Shielded Twisted Pair (UTP)
- Part 21: Data Link Layer
- Part 31: Network Layer
- Part 71: Vehicle Application Layer
- Part 73: Application Layer Diagnostics
- Part 81: Network Management Protocol

#### SD card

An SD memory card (short for **S**ecure **D**igital Memory Card) is a digital storage medium that operates to the principle of  $\rightarrow$  flash storage.

#### SDO

SDO = Service Data Object.

The SDO is used for access to objects in the CANopen object directory. 'Clients' ask for the requested data from 'servers'. The SDOs always consist of 8 bytes.

#### Examples:

• Automatic configuration of all slaves via →SDOs at the system start,

• reading error messages from the  $\rightarrow$ object directory.

Every SDO is monitored for a response and repeated if the slave does not respond within the monitoring time.

#### Self-test

Test program that actively tests components or devices. The program is started by the user and takes a certain time. The result is a test protocol (log file) which shows what was tested and if the result is positive or negative.

#### Slave

Passive participant on the bus, only replies on request of the  $\rightarrow$ master. Slaves have a clearly defined and unique  $\rightarrow$ address in the bus.

#### stopped

Operating status of a CANopen participant. In this mode only  $\rightarrow$  NMT commands are transferred.

#### Symbols

Pictograms are figurative symbols which convey information by a simplified graphic representation. ( $\rightarrow$  chapter What do the symbols and formats mean?)

#### System variable

Variable to which access can be made via IEC address or symbol name from the PLC.

## Т

#### Target

The target contains the hardware description of the target device for CODESYS, e.g.: inputs and outputs, memory, file locations. Corresponds to an electronic data sheet.

#### ТСР

The **T**ransmission **C**ontrol **P**rotocol is part of the TCP/IP protocol family. Each TCP/IP data connection has a transmitter and a receiver. This principle is a connection-oriented data transmission. In the TCP/IP protocol family the TCP as the connection-oriented protocol assumes the task of data protection, data flow control and takes measures in the event of data loss. (compare:  $\rightarrow$ UDP)

#### Template

A template can be filled with content. Here: A structure of pre-configured software elements as basis for an application program.

## U

#### UDP

UDP (User Datagram Protocol) is a minimal connectionless network protocol which belongs to the transport layer of the internet protocol family. The task of UDP is to ensure that data which is transmitted via the internet is passed to the right application.

At present network variables based on  $\rightarrow$ CAN and UDP are implemented. The values of the variables are automatically exchanged on the basis of broadcast messages. In UDP they are implemented as broadcast messages, in CAN as  $\rightarrow$ PDOs.

According to the protocol, these services are unconfirmed data transmission: it is not checked whether the receiver receives the message. Exchange of network variables corresponds to a "1 to n connection" (1 transmitter to n receivers).

#### Use, intended

Use of a product in accordance with the information provided in the instructions for use.

## W

#### Watchdog

In general the term watchdog is used for a component of a system which watches the function of other components. If a possible malfunction is detected, this is either signalled or suitable program branchings are activated. The signal or branchings serve as a trigger for other co-operating system components to solve the problem.

#### wo

WO = write only Unidirectional data transmission: Data can only be changed and not read. 2017-01-10

#### Index 12

#### 

#### Α

| Access inputs and outputs                     | 102 |
|-----------------------------------------------|-----|
| Access the Linux system of the device         | 80  |
| Activate extensions for mobile cameras        | 115 |
| Activate the access protection for a project  | 79  |
| Add analogue camera image into the project    | 123 |
| Add and configure CANbus                      |     |
| Add Ethernet camera image to the project      | 116 |
| Add ifm function libraries to the application | 79  |
| Add visualisation to the project              | 76  |
| Address                                       |     |
| Address assignment in Ethernet networks       | 144 |
| Address assignment of the outputs             | 232 |
| Appendix                                      | 143 |
| Application software                          |     |
| Architecture                                  |     |
| aSysInfoList (GVL)                            |     |
| Automatically restore system files            | 70  |
| Available memory                              |     |
|                                               |     |

#### В

| Backup                               |     |
|--------------------------------------|-----|
| Save the system files                | 58  |
| Save the system information          | 57  |
| Baud                                 | 252 |
| Bibliothek ifmCANopenManager.library | 146 |
| Bibliothek ifmDevicePDM360NG.library | 156 |
| Bibliothek ifmEthernet.library       | 159 |
| Bibliothek ifmFileUtil.library       | 165 |
| Bibliothek ifmIOcommon.library       | 202 |
| Bibliothek ifmPDM360NG.library       | 207 |
| Bibliothek ifmPDM360NGutil.library   | 208 |
| Bibliothek ifmRawCAN.library         | 225 |
| Bibliothek ifmSysInfo.library        | 245 |
| Bibliothek ifmUSBstorageUtil.library | 249 |
| Boot loader                          | 252 |
| Buffer_To_String                     | 187 |
| Bus                                  | 252 |
| BuzzerClick                          | 223 |
| BuzzerOn                             | 209 |
| ByteArray_To_String                  | 193 |
| c Of                                 |     |

# Byte

| CAN                    |     |
|------------------------|-----|
| CAN stack              |     |
| CAN test               |     |
| Receive data           |     |
| Transmit data          |     |
| CAN_BAUDRATE (ENUM)    | 157 |
| CAN_BUS_STATE (STRUCT) |     |
| CAN_CHANNEL (ENUM)     | 157 |
| CAN_Enable             |     |
| CAN_Info (GVL)         | 244 |
|                        |     |

|        | CAN_Recover                                  |             |
|--------|----------------------------------------------|-------------|
|        | CAN_RemoteRequest                            | 230         |
|        | CAN_RemoteResponse                           | 232         |
|        | CAN_Rx                                       | 234         |
| 1      | CAN_RxMask                                   | 236         |
|        | CAN_RxRange                                  |             |
|        | CAN_Tx                                       | 242         |
|        | CANconstants (GVL)                           | 158         |
|        | CANopen                                      |             |
| i      | Configure CANopen Device (slave)             |             |
| 1      | Network Management (NMT)                     |             |
|        | Send and receive SDO                         |             |
| 1      | CiA                                          |             |
| i      | CiA DS 304                                   |             |
| 1      | CiA DS 401                                   |             |
| i      | CiA DS 402                                   |             |
|        | CiA DS 403                                   |             |
| Ļ      | CiA DS 404                                   | 252         |
|        | CiA DS 405                                   | 252         |
|        | CiA DS 406                                   | 253         |
| :      | CiA DS 407                                   | 253         |
|        | Clamp 15                                     | 253         |
|        | COB ID                                       | 253         |
|        | CODESYS                                      | 253         |
| 5      | CODESYS programming software                 | 16          |
|        | Components of the package                    | 18          |
|        | Components of the runtime system             | 21          |
|        | Configure analogue camera image              | 124         |
|        | Configure CAN interfaces                     | 87          |
|        | Configure device keys                        | 85          |
|        | Configure Ethernet camera image              | 117         |
|        | Configure Ethernet interface                 |             |
|        | Configure inputs and outputs                 |             |
|        | Configure IP parameter of ethernet interface |             |
|        | Configure main task                          |             |
| ,      | Configure PLC                                |             |
| 1      | Configure programming interface              |             |
| ;      | Configure system                             | 100<br>121  |
| ;      | Configure task processing                    |             |
| ,      | Configure the IP parameter manually          | 20<br>112   |
| ,<br>) | Configure visualisation task                 | دا ا<br>120 |
| ,      | Control buzzer (audio signalling device)     | 132<br>104  |
| )      | Control dovice                               | 104<br>100  |
| -      | Control key LEDs                             | 105         |
| )      | Control status LED                           | 103<br>104  |
| 5      | COP GetNodeState                             | 147 I       |
|        | COP SDOread                                  | 149         |
|        | COP SDOwrite                                 | 151         |
| )      | COP SendNMT                                  | 153         |
|        | Copy PDM To USB                              |             |
|        | Copy USB To PDM                              |             |
| Ļ      | Create CODESYS project                       | 74          |
| i      | Create new project with CR1200               | 75          |
|        | Create PLC application                       |             |
|        | Create visualisation                         | 110         |
|        | CSV file                                     | 253         |
| 5      | Cycle time                                   |             |

A

## D

| Data type                                     | 253 |
|-----------------------------------------------|-----|
| DC                                            | 253 |
| Delete application from the device            | 136 |
| DeleteFile                                    | 170 |
| Device configuration                          | 29  |
| Diagnosis                                     | 253 |
| DisableTouchScreen                            | 211 |
| Display operating mode of the PLC application | 137 |
| Display options for analogue cameras          | 120 |
| Display system information                    | 142 |
| Dither                                        | 254 |
| DLC                                           | 254 |
| Download the update file                      | 21  |
| DRAM                                          | 254 |
| Drawing area                                  | 107 |
| DTC                                           | 254 |
| DW_To_4Byte                                   | 194 |

## Ε

| eCSVmode (ENUM)                      | 201 |
|--------------------------------------|-----|
| ECU                                  | 254 |
| EDS-file                             | 254 |
| eFileSystem (ENUM)                   | 201 |
| Embedded software                    | 254 |
| EMC                                  | 254 |
| EMCY                                 | 254 |
| Enter the recovery mode              | 22  |
| Enter the setup mode                 |     |
| Ethernet                             | 254 |
| EUC                                  |     |
| Example                              |     |
| Capture mode                         | 121 |
| Overlay mode                         | 122 |
| Signal actuation of the function key | 112 |
| Exit setup, reboot device            | 71  |

#### F

| •               |     |
|-----------------|-----|
| FiFo            |     |
| FileCopy        |     |
| First steps     |     |
| Flash memory    |     |
| Fonts           |     |
| Load the font   |     |
| Remove the font |     |
| FRAM            | 255 |
|                 |     |

## G

| GetFileSizeAsync   |     |
|--------------------|-----|
| GetInfo            |     |
| GetIPsettings      |     |
| GetMemoryInfoAsync | 191 |
|                    |     |

## Η

| I C                                                           |     |
|---------------------------------------------------------------|-----|
| ID                                                            | 255 |
| IEC 61131                                                     | 255 |
| IEC user cycle                                                | 255 |
| ifm function libraries                                        | 145 |
| ifm package for PDM360 NG                                     | 17  |
| ifm weltweit • ifm worldwide • ifm à l'échelle internationale | 265 |
| image properties                                              | 107 |
| InitNANDflashAsync                                            | 213 |
| INPUT_FILTER (ENUM)                                           | 205 |
| INPUT_MODE (ENUM)                                             | 205 |
| Install CODESYS Development System                            | 16  |
| Install ifm package                                           | 18  |
| Installation                                                  | 15  |
| Instructions                                                  | 255 |
| Intended use                                                  | 255 |
| IOchannel (GVL)                                               | 158 |
| IP address                                                    | 255 |
| ISO 11898                                                     | 256 |
| ISO 11992                                                     | 256 |
| ISO 16845                                                     | 256 |
|                                                               |     |

## J

| J1939 |               |           | <br> | 256 |
|-------|---------------|-----------|------|-----|
| C     | onfigure J193 | 9 Manager | <br> |     |

## κ

| Key assignment in recovery mode | 21 |
|---------------------------------|----|
| Key functionality               | 32 |

## L

| LED                             |     |
|---------------------------------|-----|
| LED_COLOUR (ENUM)               | 157 |
| LED_FLASH_FREQ (ENUM)           |     |
| Legal and copyright information | 6   |
| Licensing                       | 14  |
| Link                            |     |
| LinuxSysCallAsync               | 215 |
| Load application to CR1200      | 136 |
| LoadSplashScreen                | 217 |
| I SB                            | 256 |

## Μ

| 101 |
|-----|
| 112 |
|     |
|     |
|     |
| g   |
|     |
|     |
|     |

## Ν

| Navigation key     |  |
|--------------------|--|
| NMT                |  |
| NMT_SERVICE (ENUM) |  |

A

| NMT_STATES (ENUM)          |     |
|----------------------------|-----|
| Node                       |     |
| Node Guarding              |     |
| Note!                      | 11  |
| Notes                      |     |
| Notes about visualisations | 107 |
|                            |     |

## 0

| Ohi / ohiost                              | 057 |
|-------------------------------------------|-----|
| Obj / Object                              |     |
| Object directory                          | 257 |
| Objects of a PLC application              | 93  |
| OBV                                       | 257 |
| OPC                                       |     |
| Operating instructions                    | 31  |
| Operating sequence                        |     |
| Operating states of the PLC application   |     |
| Operation                                 | 134 |
| Enter a text using the on-screen keyboard | 36  |
| Navigate in the file directory            | 35  |
| Navigate in the setup menu                | 33  |
| Navigate within a menu screen             | 34  |
| Operational                               | 257 |
| Overview                                  |     |
| CODESYS documentation of 3S               | 8   |
| Project structure with CR1200             | 76  |
| User documentation for CR1200             | 8   |

#### Ρ

| Pack2Byte_To_Word195                         |  |
|----------------------------------------------|--|
| Pack4Byte_To_DW196                           |  |
| PC card                                      |  |
| PCMCIA card257                               |  |
| PDF                                          |  |
| Navigating in the PDF file                   |  |
| PDF file viewer                              |  |
| PDF-Viewer                                   |  |
| Display extended menu 67                     |  |
| Display PDF file in full-screen mode         |  |
| Display the tabel of content of the PDF file |  |
| PDM                                          |  |
| PDO257                                       |  |
| PDU257                                       |  |
| PES                                          |  |
| PGN                                          |  |
| Pictogram                                    |  |
| PID controller                               |  |
| PLC configuration                            |  |
| Preliminary note5                            |  |
| Pre-Op                                       |  |
| Previous knowledge11                         |  |
| Process image                                |  |
| Programming                                  |  |
| Purpose of the document                      |  |
| PWM                                          |  |
| Q                                            |  |

| Quit the recovery mode | 27  |
|------------------------|-----|
| R                      |     |
| ratiometric            | 258 |

| RawCAN                                       |           |
|----------------------------------------------|-----------|
| Configure CANLayer 2                         | 89        |
| Control CAN network nodes                    |           |
| Request and send remote CAN messages         | 130       |
| Send and receive CAN messages                |           |
| RAW-CAN                                      |           |
| Read diagnostic data of the device           |           |
| ReadCSV8Byte                                 | 176       |
| ReadParmSingleAsync                          |           |
| remanent                                     |           |
| Reset                                        |           |
| Reset application (cold)                     | 141       |
| Reset application (origin)                   | 141       |
| Reset application (warm)                     |           |
| Restore                                      |           |
| Restore the system files                     |           |
| Restrictions                                 |           |
| ro                                           |           |
| RTC                                          | 258       |
| RTC To String                                | 197       |
| Puntime system                               | 250       |
| Buntime system undete via LISP memory device | 209<br>າງ |
| Puntime system update via USB memory device  |           |
| Runume system update via web blowser         |           |
| IW                                           |           |

## S

| SAE J1939                                            |           |
|------------------------------------------------------|-----------|
| Safety instructions                                  | 10        |
| SD card                                              |           |
| SDO                                                  |           |
| Self-test                                            |           |
| Set communication path of PLC                        | 78        |
| Set key assignment (key manning)                     | 86        |
| Set operating mode of the inputs                     |           |
| Set operating mode of the outputs                    |           |
| Set the brightness of the display                    | +0<br>103 |
| Set the brightness of the key LEDs                   | 103<br>06 |
| Set the brightness of the key LEDS                   | 00<br>210 |
| SetBootupBacklight                                   |           |
| SetiPsettings                                        |           |
| SetKeyClick                                          | 221       |
| Setup                                                |           |
| Backup / Restore software components                 | 57        |
| Change the system password                           |           |
| Configure the Ethernet interface                     |           |
| Configure the IP parameters automatically            |           |
| Configure the IP parameters manually                 |           |
| Denne the splash screen                              |           |
| Enable / Disable password protection                 |           |
| Enter the password for full access to the setup menu |           |
| Format the internal storage                          |           |
| Manage fonts                                         |           |
| More functions                                       | 51        |
| Reboot the device                                    |           |
| Safely remove the USB device                         |           |
| Set the CAN interfaces                               | 44        |
| Set the display brightness                           | 46        |
| Set the network services                             |           |
| Set the password protection                          |           |
| Set the real-time clock (RTC)                        | 45        |
| Setup menu with restricted access rights             | 39        |
| start screen                                         |           |
|                                                      |           |

| Start the application                         | 69  |
|-----------------------------------------------|-----|
| System settings                               |     |
| Test input elements                           | 56  |
| Test the CAN interfaces                       | 52  |
| Working with enabled password protection      |     |
| Slave                                         | 259 |
| Software                                      | 14  |
| Specifications of the splash screen image     | 55  |
| Start CODESYS                                 | 73  |
| Start PLC application                         | 138 |
| Start-up behaviour of the controller          | 12  |
| stCSVHeader (STRUCT)                          | 200 |
| stIPv4Setting (STRUCT)                        | 164 |
| stLogData (STRUCT)                            | 200 |
| stMemoryInfo (STRUCT)                         | 200 |
| Stop PLC application                          | 138 |
| stopped                                       | 259 |
| SupplySwitch                                  | 203 |
| Supported cameras                             | 115 |
| Supported programming languages               | 94  |
| Supported reset variants                      | 140 |
| Supported variable types                      |     |
| Symbol names of the operating elements        | 97  |
| Symbols                                       | 259 |
| Symbols and formats used                      | 7   |
| SyncFileMemory                                | 174 |
| Synchronize the IP parameters with DHCP sever | 25  |
| SYS_INFO (STRUCT)                             |     |
| SysInfo (GVL)                                 | 158 |
| SysInfoStruct (STRUCT)                        |     |
| System configuration                          | 81  |
| System requirements                           | 13  |
| System variable                               |     |
|                                               |     |

 Word\_To\_2Byte
 198

 WriteCSV8Byte
 178

 WriteCSV8ByteHeader
 181

 WriteParmSingleAsync
 185

#### Т

| Target                                 |  |
|----------------------------------------|--|
| ТСР                                    |  |
| Template                               |  |
| Texts                                  |  |
| Transfer CODESYS project to the device |  |

#### U

| UDP                                     |     |
|-----------------------------------------|-----|
| Uninstall ifm package                   | 19  |
| Update ifm package                      | 19  |
| Update the runtime system               | 22  |
| Update the runtime system of the device | 20  |
| USBstorageHandler                       |     |
| Use CANopen                             | 127 |
| Use CODESYS user manual                 | 77  |
| Use Ethernet camera in the project      | 116 |
| Use help functions                      | 101 |
| Use ifm function libraries              |     |
| Use image collection                    | 107 |
| Use mobile cameras                      | 114 |
| Use optical and acoustic feedback       | 108 |
| Use RawCAN (CAN Layer 2)                | 129 |
| Use system flags                        | 102 |
| Use visualisation manager               | 111 |
| Use visualisations                      |     |

# ifm weltweit • ifm worldwide • ifm à l'échelle internationale

Version: 2016-11-29

ifm electronic gmbh • Friedrichstraße 1 • 45128 Essen <u>www.ifm.com</u> • Email: <u>info@ifm.com</u> Service hotline: 0800 / 16 16 16 (only Germany, Mo-Fr 07.00...18.00 h)

#### ifm Niederlassungen • Sales offices • Agences

 D
 Niederlassung Nord • 31135 Hildesheim • Tel. 0 51 21 / 76 67-0

 Niederlassung West • 45128 Essen • Tel. 02 01 / 3 64 75 -0

 Niederlassung Mitte-West • 58511 Lüdenscheid • Tel. 0 23 51 / 43 01-0

 Niederlassung Süd-West • 64646 Heppenheim • Tel. 0 62 52 / 79 05-0

 Niederlassung Baden-Württemberg • 73230 Kirchheim • Tel. 0 70 21 / 80 86-0

 Niederlassung Bayern • 82178 Puchheim • Tel. 0 89 / 8 00 91-0

 Niederlassung Ost • 07639 Tautenhain • Tel. 0 36 601 / 771-0

| A, SL   | ifm electronic gmbh • 1120 Wien • Tel. +43 16 17 45 00                                 |
|---------|----------------------------------------------------------------------------------------|
| AUS     | ifm efector pty ltd. • Mulgrave Vic 3170 • Tel. +61 3 00 365 088                       |
| B, L    | ifm electronic N.V. • 1731 Zellik • Tel. +32 2 / 4 81 02 20                            |
| BG      | ifm electronic eood • 1202 Sofia • Tel. +359 2 807 59 69                               |
| BR      | ifm electronic Ltda. • 03337-000, Sao Paulo SP • Tel. <mark>+55 11 / 2672-17</mark> 30 |
| СН      | ifm electronic ag • 4 624 Härkingen • Tel. +41 62 / 388 80 30                          |
| CL      | ifm electronic SpA • Oficina 5032 Comuna de Conchalí • Tel. +55 11 / 2672-1730         |
| CN      | ifm electronic (Shanghai) Co. Ltd. • 201203 Shanghai • Tel. +86 21 / 3813 4800         |
| CND     | ifm efector Canada inc. • Oakville, Ontario L6K 3V3 • Tel. +1 800-441-8246             |
| CZ      | ifm electronic spol. s.r.o. • 25243 Průhonice • Tel. +420 267 990 211                  |
| DK      | ifm electronic a/s • 2605 BROENDBY • Tel. +45 70 20 11 08                              |
| E       | ifm electronic s.a. • 08820 El Prat de Llobregat • Tel. +34 93 479 30 80               |
| F       | ifm electronic s.a. • 93192 Noisy-le-Grand Cedex • Tél. +33 0820 22 30 01              |
| FIN     | ifm electronic oy • 00440 Helsinki • Tel . +358 75 329 5000                            |
| GB, IRL | ifm electronic Ltd. • Hampton, Middlesex TW12 2HD • Tel. +44 208 / 213-0000            |
| GR      | ifm electronic Monoprosopi E.P.E. • 15125 Amaroussio • Tel. +30 210 / 6180090          |
| Н       | ifm electronic kft. • 9028 Györ • Tel. +36 96 / 518-397                                |
| I       | ifm electronic s.a. • 20041 Agrate-Brianza (MI) • Tel. +39 039 / 68.99.982             |
| IL      | Astragal Ltd. • Azur 58001 • Tel. +972 3 -559 1660                                     |
| IND     | ifm electronic India Branch Office • Kolhapur, 416234 • Tel. +91 231-267 27 70         |
| J       | efector co., ltd. • Chiba-shi, Chiba 261-7118 • Tel. +81 043-299-2070                  |
| MAL     | ifm electronic Pte. Ltd • 47100 Puchong Selangor • Tel. +603 8063 9522                 |
| MEX     | ifm efector S. de R. L. de C. V. • Monterrey, N. L. 64630 • Tel. +52 81 8040-3535      |
| Ν       | Sivilingeniør J. F. Knudtzen A/S • 1396 Billingstad • Tel. +47 66 / 98 33 50           |
| NA      | ifm elctronic (pty) Ltd • 25 Dr. W. Kulz Street Windhoek • Tel. +264 61 300984         |
| NL      | ifm electronic b.v. • 3843 GA Harderwijk • Tel. +31 341 / 438 438                      |
| NZ      | ifm efector pty ltd • 930 Great South Road Penrose, Auckland • Tel. +64 95 79 69       |
| Р       | ifm electronic s.a. • 4410-136 São Félix da Marinha • Tel. +351 223 / 71 71 08         |
| PL      | ifm electronic Sp. z o.o. • 40-106 Katowice • Tel. +48 32-608 74 54                    |
| RA, ROU | ifm electronic s.r.l. • 1107 Buenos Aires • Tel. +54 11 / 5353 3436                    |
| RO      | ifm electronic s.r.l • Sibiu 557260 • Tel. +40 269 224550                              |
| ROK     | ifm electronic Ltd. • 140-884 Seoul • Tel. +82 2 / 790 5610                            |
| RUS     | ifm electronic • 105318 Moscow • Tel. +7 495 921-44-14                                 |
| S       | ifm electronic a b • 41250 Göteborg • Tel. +46 31 / 750 23 00                          |
| SGP     | ifm electronic Pte. Ltd. • Singapore 609 916 • Tel. +65 6562 8661/2/3                  |
| SK      | ifm electronic s.r.o. • 835 54 Bratislava • Tel. +421 2 / 44 87 23 29                  |
| THA     | SCM Allianze Co., Ltd. • Bangkok 10 400 • Tel. +66 02 615 4888                         |
| TR      | ifm electronic Ltd. Sti. • 34381 Sisli/Istanbul • Tel. +90 212 / 210 50 80             |
| UA      | TOV ifm electronic • 02660 Kiev • Tel. +380 44 501 8543                                |
| USA     | itm etector inc. • Exton, PA 19341 • Tel. +1 610 / 5 24-2000                           |
| VN      | ifm electronic • Ho Chi Minh city 700000 • Tel. +84-8-35125177                         |
| ZA      | itm electronic (Pty) Ltd. • 0157 Pretoria • Tel. +27 12 345 44 49                      |
|         |                                                                                        |

Technische Änderungen behalten wir uns ohne vorherige Ankündigung vor. We reserve the right to make technical alterations without prior notice. Nous nous réservons le droit de modifier les données techniques sans préavis. 8310

-

91